IBM<sup>®</sup> DB2<sup>®</sup> OLAP Server<sup>™</sup> och Starter Kit

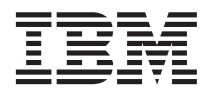

# OLAP Användarhandbok för kalkylarkstillägget i Excel

Version 7

IBM<sup>®</sup> DB2<sup>®</sup> OLAP Server<sup>™</sup> och Starter Kit

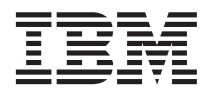

# OLAP Användarhandbok för kalkylarkstillägget i Excel

Version 7

Innan du använder den här informationen och den produkt som den är avsedd för bör du läsa den allmänna informationen under "Anmärkningar" på sidan 217.

Det här dokumentet innehåller information om äganderätt. Det levereras under licensavtal och skyddas av upphovsrättslag. Informationen i den här dokumentationen innehåller inte några produktgarantier och det som skrivits här ska inte tolkas på sådant sätt.

Du kan beställa dokumentation genom att kontakta IBM-representanter eller lokala IBM-återförsäljare eller genom att ringa +1-800-879-2755 i USA eller +1-800-IBM-4Y0U i Canada.

När du sänder information till IBM ger du IBM rätten att använda eller distribuera informationen på det sätt som IBM tycker är lämpligt utan ditt medgivande.

© Copyright International Business Machines Corporation 1998, 2000. All rights reserved.

© 1991-2000 Hyperion Solutions Corporation. All Rights Reserved.

# Innehåll

| Syfte                                         |
|-----------------------------------------------|
| Vem ska läsa handboken?                       |
| Kapitelindelning                              |
| Exempeldatabaser och exempelfiler vi          |
| Onlinehjälp                                   |
| Formatregler                                  |
| 0                                             |
| Introduktion till version 6                   |
| Migrera till version 6                        |
| Nyheter i version 6                           |
|                                               |
| Kapitel 1. Introduktion till Hyperion Essbase |
| Typiska Hyperion Essbase-användare 1          |
| Klient-servermiljöns beständsdelar            |
| Servern                                       |
| Kalkylarkstillägget för Hyperion Essbase.     |
| Nätet                                         |
| Tillämpningsprodukter för Hyperion Essbase    |
| Hyperion Essbase Spreadsheet Toolkit.         |
| Alternativet Hyperion Essbase Partitioning    |
| SQL-gränssnittet (Structured Query Langu-     |
| age) i Hyperion Esshase                       |
| Hyperion Essbase API (Application Pro-        |
| gramming Interface)                           |
| Valutakonvertering i Hyperion Essbase         |
| Hyperion Integrationsservern                  |
| Hyperion Objects                              |
| Hyperion Web Cateway                          |
| Flordimonsionall databas                      |
| Definition av flordimonsionall                |
| Detabasdianositionen                          |
| Dimonsionar                                   |
|                                               |
|                                               |
|                                               |
|                                               |
|                                               |
| Konsolideringar                               |
|                                               |
| Kapitel 2. Grundläggande självstudiekurs      |
| tor Hyperion Essbase                          |
| Komma igang med Kalkylarkstillägget för       |
| Hyperion Essbase                              |
| Lägga till Kalkylarkstillägget för Hyperion   |
| Essbase                                       |

| Starta Kalkylarkstillägget för Hyperion    |          |
|--------------------------------------------|----------|
| Essbase                                    | 13       |
| Installera verktygsfältet för Hyperion     |          |
| Essbase                                    | 14       |
| Använda Hyperion Essbase-verktygsfältet    | 15       |
| Använda onlinehiälpen                      | 17       |
| Aktivera musätgärder                       | 17       |
| Innan du höriar med självstudiekursen      | 19       |
| Ange Hyperion Esshase-alternativ           | 19       |
| Riktlinier under självstudiekursen         | 23       |
| Exampel databasan Sample Basic             | 21       |
| Uämta Data                                 | 24       |
| Angluta till databagan                     | 24<br>95 |
| Ansiuta tili databaser                     | 20       |
|                                            | 21       |
| Hamta data fran en databas.                | 21       |
| Avbryta en begaran om hamtning av data     | 29       |
| Aterställa föregående databasvy            | 29       |
| Visa mer detaljerade data                  | 30       |
| Visa mindre detaljerade data               | 33       |
| Anpassa inzoomning och utzoomning          | 34       |
| Pivotera, behålla och undertrycka data     | 36       |
| Pivotera rader och kolumner                | 36       |
| Behalla ett dataurval                      | 40       |
| Ta bort ett dataurval                      | 42       |
| Bläddra genom arbetsarket utan att hämta   |          |
| data                                       | 43       |
| Undertrycka värden som saknas, nollvär-    |          |
| den och understreck                        | 46       |
| Formatera arbetsarket                      | 49       |
| Formatera text och celler                  | 49       |
| Visa alias för elementnamn                 | 56       |
| Visa håde elementnamn och aliasnamn        | 58       |
| Unnrena elementetiketter                   | 58       |
| Skana frågor med Hyperion Essbase Frågede- | 00       |
| signor                                     | 60       |
| Signer                                     | 61       |
| Skapa och anura nagor                      | 01       |
| Skapa Iragor                               | 02       |
|                                            | 70       |
| Visa meddelanden och bekraftelser          | 70       |
| Anvanda hjalpen                            | 70       |
| Ansluta till flera databaser från Hyperion |          |
| Essbase Fragedesigner                      | 71       |
| 1111ampa arbetsarkalternativ i Hyperion    |          |
| Essbase Fragedesigner-resultat             | 72       |
| Välja element                              | 73       |
|                                            |          |

| Spara och koppla ned.    |     |    |     |     |    |  | 81 |
|--------------------------|-----|----|-----|-----|----|--|----|
| Spara ett arbetsark .    |     |    |     |     |    |  | 81 |
| Koppla ned från Hyp      | eri | on | Es  | sba | se |  | 81 |
| Logga ut                 |     |    |     |     |    |  | 82 |
| Gå vidare till avancerad | e u | pp | gif | ter |    |  | 82 |

#### Kapitel 3. Avancerad självstudiekurs för

| Hyperion Essbase                          |
|-------------------------------------------|
| Innan du börjar med självstudiekursen 83  |
| Ansluta till databaser                    |
| Ange Hyperion Essbase-alternativ 85       |
| Utföra avancerade hämtningsuppgifter 89   |
| Filtrera data                             |
| Sortera data                              |
| Hämta data till asymmetriska rapporter 97 |
| Arbeta med formaterade arbetsark 99       |
| Behålla formler vid hämtning av data 104  |
| Hämta dataområden                         |
| Hämta data med hjälp av funktioner 110    |
| Hämta dynamiska beräkningselement 114     |
| Ange senaste tidsperiod för dynamiska     |
| tidsserier                                |
| Använda rapporter med frihandsurval för   |
| hämtning av data                          |
| Använda Länkade rapportobjekt             |
| Länka filer till dataceller               |
| Länka cellkommentarer till dataceller 133 |
| Länka webblänkar till dataceller 134      |
| Öppna och redigera Länkade rapportob-     |
| iekt                                      |
| Ansluta till flera databaser              |
| Visa aktiva databasanslutningar           |
| Åtkomst till länkade partitioner          |
| Uppdatera data på servern.                |
| Beräkna databaser                         |
| Skapa flera arbetsark från data           |
| Arbeta med valutakonvertering             |
| Hämta Valutakonvertering-data 154         |
| Ansluta till exempeldatabaserna för       |
| valuta                                    |

| Utföra dynamisk valutarapportering .     | • | 157         |
|------------------------------------------|---|-------------|
| Kapitel 4. Använda Hyperion Integration  |   |             |
| Server Drill-Through                     |   | 161         |
| Vad är Drill-Through?                    |   | 161         |
| Vad är Drill-Through Wizard?             |   | 163         |
| Innan du börjar                          |   | 164         |
| Ange Hyperion Essbase-alternativ         |   | 165         |
| Om exemplen i självstudiekursen          |   | 170         |
| Använda Drill-Through                    |   | 171         |
| Öppna Drill-Through från kalkylarket     |   | 171         |
| Välja dataunderlagsrapporter för visning |   |             |
| och anpassning                           |   | 175         |
| Välja och ange ordning för kolumner .    |   | 177         |
| Sortera data                             |   | 180         |
| Filtrera data                            |   | 183         |
| Koppla ned från Hyperion Essbase         |   | 187         |
| Bilaga. Använda DB2-biblioteket          |   | 1 <b>89</b> |
| DB2 information                          | • | 100         |
| Skriva ut DDE böckorna                   | • | 109         |
| Boställa tryckta böckor                  | • | 200         |
| Destalla li ytkia botkei                 | • | 200         |
| Använda onlinehiälnen                    | • | 201         |
| Visa information online                  | • | 201         |
| Anyanda DR2 guidor                       | • | 205         |
| Installera en dekumentserver             | • | 203         |
| Säka information online                  | • | 207         |
| Soka miormation omme                     | • | 201         |
| Index                                    |   | 209         |
| Anmärkningar                             |   | 217         |
| Varumärken.                              |   | 218         |
|                                          |   | -           |
| Kontakta IBM                             |   | 219         |
| Produktinformation                       |   | 219         |
|                                          | - |             |

# Syfte

I den här handboken får du all information du behöver för att kunna använda Kalkylarkstillägget för Hyperion Essbase med Microsoft Excel. Här förklaras alla funktioner och alternativ, och dessutom beskrivs alla begrepp, processer, procedurer, format, uppgifter och exempel du behöver i programmet.

Hyperion Essbase är en OLAP-lösning (analytisk bearbetning av onlineinformation) som du kan använda till de komplexa beräkningar som krävs i finans-, bokförings- och marknadsföringsverksamhet. Hyperion Essbase används i klient-servermiljö på lokala nätverk (LAN). I en sådan miljö kan flera användare använda sina stationer till att hämta och analysera centralt placerade data.

Det finns flera sätt att skapa rapporter med de data som ligger i Hyperion Essbase OLAP-servern:

- Du kan skapa databasrapporter med hjälp av ett kalkylarksgränssnitt som heter Kalkylarkstillägget för Hyperion Essbase och som beskrivs i handboken.
- Använd rapportskrivningen i Hyperion Essbase Application Manager när du vill skapa ett rapportskript och köra en rapport. Mer information finns i Hyperion Essbase Database Administrator's Guide.
- Använd programmeringsgränssnittet (API:t) i Hyperion Essbase när du ska skapa och köra databasrapporter. Mer information finns i Hyperion Essbase onlinereferens för API.
- Du kan också använda olika rapportverktyg, t ex Hyperions rapporteringsfunktion för Hyperion Essbase.

#### Vem ska läsa handboken?

Den här handboken vänder sig till slutanvändare av Hyperion Essbase som ansvarar för någon eller samtliga av uppgifterna att:

- Starta Hyperion Essbase och ansluta till och koppla ned från Hyperion Essbase-databaser
- Hämta in data från en databas till ett kalkylark
- Visa mer eller mindre detaljerade data, och navigera i kalkylarket på andra sätt för att ordna data till att visa olika aspekter
- · Arbeta med länkade rapporteringsobjekt och länkade partitioner
- Uppdatera data på Hyperion Essbase-servern
- Använda kalkylarket till att läsa in och beräkna data i databaserna

- Skapa flera ark med hjälp av data
- Arbeta med valutakonverteringar

# Kapitelindelning

Huvudavdelningarna i den här handboken är upplagda som självstudiekurser, som du använder till att steg för steg lära dig grunderna och de avancerade uppgifterna i Kalkylarkstillägget för Hyperion Essbase. Det här dokumentet innehåller följande information:

- I "Introduktion till version 6" på sidan ix får du information om hur du uppgraderar från tidigare versioner av Hyperion Essbase till version 6, och här beskrivs även alla nya funktioner och förbättringar i programmet.
- I "Kapitel 1. Introduktion till Hyperion Essbase" på sidan 1 beskrivs de grundläggande begreppen om hämtning och bearbetning av data med hjälp av kalkylarksgränssnittet.
- I "Kapitel 2. Grundläggande självstudiekurs för Hyperion Essbase" på sidan 11 får du en stegvis genomgång av grundläggande datahantering, dynamisk datahämtning samt rapporteringstekniker.
- I "Kapitel 3. Avancerad självstudiekurs för Hyperion Essbase" på sidan 83 ges beskrivningar av mer avancerade rapporterings- och hämtningstekniker för dig som behöver speciella rapporter eller formaterade datavyer.
- I "Kapitel 4. Använda Hyperion Integration Server Drill-Through" på sidan 161 finns en översiktlig genomgång av verktyget Hyperion Integration Server Drill-Through.
- I **Index** listas alla termer med sidhänvisning. Markera eller slå upp en indexpost så visas den sida som posten hänvisar till.
- Anm: Onlinehjälpen till Kalkylarkstillägget för Hyperion Essbase ger dig lättöverskådlig information om Hyperion Essbase Spreadsheet Toolkit. I det här kapitlet lär du dig att anpassa och automatisera användningen av Hyperion Essbase med hjälp av makron i Excel och VBA-funktioner (Visual Basic for Applications). Läs mer om onlinehjälpen för Kalkylarkstillägget för Hyperion Essbase i kapitel 2: Använda onlinehjälpen.

*OLAP Användarhandbok för kalkylarkstillägget i Excel* ligger i katalogen \essbase\docs\client och har .pdf-format, som kan läsas online och skrivas ut med Adobe<sup>®</sup> Acrobat Reader<sup>®</sup> (version 4 eller senare). Pdf-filen heter Essexcel.pdf. Du kan ladda ned Adobe Acrobat Reader från CD-skivan med Hyperion Essbase eller från **http://www.adobe.com**. På cd-skivan med Hyperion Essbase ligger exe-filen för Acrobat Reader i Adobe-katalogen under din aktuella plattforms och språkversions underkataloger. Installera Adobe Acrobat Reader genom att starta exe-filen, följa anvisningarna och ange den information som efterfrågas.

#### Exempeldatabaser och exempelfiler

Den här boken innehåller självstudiekurser som baseras på exempeldatabaser och exempelfiler som medföljer Hyperion Essbase-serverprogrammet. Exempeldatabasen Sample Basic används för de flesta av uppgifterna i "Kapitel 2. Grundläggande självstudiekurs för Hyperion Essbase" på sidan 11 och "Kapitel 3. Avancerad självstudiekurs för Hyperion Essbase" på sidan 83. I kapitlet om valutakonvertering används exempeltillämpningen Hyperion Essbase Valutakonvertering. Läs mer i "Kapitel 3. Avancerad självstudiekurs för Hyperion Essbase" på sidan 83. Läs mer om databasen Sample Basic i "Kapitel 2. Grundläggande självstudiekurs för Hyperion Essbase" på sidan 11.

Utöver de här exempeltillämpningarna och -databaserna använder du också ett flertal exempelfiler för *Excel* i den avancerade självstudiekursen i "Kapitel 3. Avancerad självstudiekurs för Hyperion Essbase" på sidan 83. Den person på företaget som installerar serverprogramvaran ansvarar för att du får tillgång till de här tillämpningarna, databaserna och filerna. Kontakta systemadministratören för Hyperion Essbase för mer information.

# Onlinehjälp

Öppna onlinehjälpen genom att klicka på Hjälp-knappen i någon dialogruta i Hyperion Essbase, eller välj Essbase - Hjälp från menyn Excel Essbase Hjälp.

Om du vill skriva ut ett hjälpavsnitt öppnar du avsnittet och väljer Arkiv -Skriv ut, eller högerklickar och väljer Skriv ut på snabbmenyn.

# Formatregler

I tabellen nedan listas de formatregler som tillämpas i det här dokumentet:

| Inställning         | Betydelse                                                                                                    |  |  |  |
|---------------------|----------------------------------------------------------------------------------------------------|--|--|--|
| =>                  | Pilar visar början av en procedur som består av ett eller flera efterföljande steg.                                                                                                    |  |  |  |
| Hakparenteser []    | I exempel anger hakparenteser att de inkluderade elementen är valfria.                                                                                                    |  |  |  |
| Fet                 | Fet text anger ord eller tecken som du måste skriva exakt som de<br>visas på sidan. Fetstil i steg i procedurer markerar större gräns-<br>snittselement.                                                                                    |  |  |  |
| VERSALER            | Med versaler anges filnamn, funktioner, DOS-kommandon och IDn av olika slag. Texten kan till exempel referera till filen GDC.INI.                                                                                                    |  |  |  |
| Exempeltext         | Text med det här typsnittet anger att det du läser är ett exempel.                                                                                                    |  |  |  |
| Ctrl + 0            | Tangentkombinationer betyder att du ska trycka ned de angivna tangenterna samtidigt.                                                                                                    |  |  |  |
| Kursiv              | En kursiv text innebär ett variabelfält i kommandosyntax. Ersätt<br>variabeln som visas med kursiv stil med egna värden. Dessutom visas<br>andra boktitlar med kursiv stil, och kursiv används också för att<br>understryka viktiga termer. |  |  |  |
| Ellips ()           | En ellips () innebär att information som inte är relevant för tillfället<br>har utelämnats, vilket är en vanlig metod för att kunna visa bara det<br>som är relevant.                                                                       |  |  |  |
| Musinställningar    | Exempel och procedurer i den här dokumentationen utgår från<br>musinställningar för högerhänta. Om du använder musen med<br>vänster hand så får du göra lämpliga utbyten i texten i procedurerna.                                           |  |  |  |
| Menykommandon       | Menykommandon visas i följande format: <i>Menynamn - Menykommando</i><br>- <i>Utökat menykommando</i> Till exempel: Arkiv - Skrivbord - Konton                                                                                              |  |  |  |
| <i>n</i> , <i>x</i> | Variabeln n anger att du måste ange ett generiskt nummer, och<br>variabeln x anger att du måste ange en generisk bokstav.                                                                                                    |  |  |  |

# Introduktion till version 6

I det här kapitlet finns information om kompatibilitet mellan Hyperion Essbase version 6 och tidigare versioner av Hyperion Essbase, bland annat migreringsinformation och beskrivningar av nya funktioner och förbättringar. Kapitlet innehåller följande avsnitt:

- "Migrera till version 6"
- "Nyheter i version 6"

#### Migrera till version 6

När du migrerar (uppgraderar) från tidigare versioner av Hyperion Essbase till version 6 bör du tänka på att version 6 av Kalkylarkstillägget för Hyperion Essbase är utformad att fungera med version 6 av Hyperion Essbase OLAPservern. Om systemadministratören för Hyperion Essbase uppgraderar Hyperion Essbase-servern till version 6, kommer version 5.x av Kalkylarkstillägget för Hyperion Essbase att endast fungera begränsat. Uppgradera Kalkylarkstillägget för Hyperion Essbase till version 6 så snart som möjligt.

Läs Hyperion Essbase Start Here booklet och Hyperion Essbase Installation Guide om du vill ha närmare information om hur du migrerar från tidigare versioner av Hyperion Essbase.

#### Nyheter i version 6

I Hyperion Essbase version 6 finns ett antal förbättringar och nya funktioner för Kalkylarkstillägget för Hyperion Essbase.

Du kan visa attribut i rapporter genom att skriva namnet på attributet direkt i arbetsarket med hjälp av elementurval eller med hjälp av Hyperion Essbase Frågedesigner. Du kan också tillämpa format på attribut så att du känner igen attributen i arbetsarket.

Hyperion Essbase Frågedesigner ersätter guiden Hämta. Du använder Frågedesigner när du skapar frågor för rapporter. Med den här nya komponenten kan du utföra följande:

- Skapa en layout f
   ör rapporten
- Välja element (till exempel attribut) för rapporten
- Utföra elementfiltrering
- Utföra datafiltrering
- Utföra datasortering

Nya klientplattformar, som Microsoft Excel 2000 och Lotus 1-2-3 Millennium version 9 och 9.1, kan användas.

# Kapitel 1. Introduktion till Hyperion Essbase

Hyperion Essbase är en programvara för flerdimensionella databaser som är optimerad för planerings- och analystillämpningar samt administrationsrapportering. Hyperion Essbase är en unik kombination av innovativ teknisk design och en öppen klient-serverarkitektur. Med Hyperion Essbase kan du utöka systemen för beslutsstöd till något med än dynamiska frågor och rapporter om tidigare verksamhet till dynamiska verksamhetssystem där historisk analys och framtida planering. Genom att konsolidera och iscensätta historiska data och prognoser i en detaljerad analys kan du få perspektiv på din verksamhet så att du vet vilka åtgärder du bör vidta.

Hyperion Essbase är både kraftfullt och flexibelt. Därför kan det användas i många tillämpningar för analytisk bearbetning av onlineinformation (OLAP), däribland följande:

- Budgetering
- · Prognoser och säsongsplanering
- · Ekonomiska konsolideringar och rapporter
- · Kund- och produktlönsamhetsanalys
- Pris, volym och blandad analys
- Informationssystem

Med Hyperion Essbase kan du och andra i företaget dela, få åtkomst till och analysera företagsdata från olika perspektiv och på olika detaljnivåer utan att behöva lära er nya verktyg eller frågespråk och utan att kunna programmera.

#### Typiska Hyperion Essbase-användare

Hyperion Essbase är avsett att användas i många olika tillämpningar. Ekonomiska analytiker har upptäckt att Hyperion Essbase är mycket användbart inom budgetanalys, valutakonvertering och konsolidering. Kostnadsrevisorer tillämpar de kraftfulla funktionerna i Hyperion Essbase på beräkningar av allokerings- och elimineringsscenarion. Produktchefer och analytiker använder Hyperion Essbase till att planera flera samtidiga produktlinjer och distributionskanaler. Hyperion Essbase kan också användas som förvaringsdatabas för kalkylarksdata. Alla som använder kalkylark kan ha nytta av att använda Hyperion Essbase.

Eftersom Hyperion Essbase kan användas i så många olika miljöer kan de som använder programmet i företaget fylla en eller flera funktioner i skapandet och körningen av tillämpningar. I den här handboken används tre titlar som motsvarar vissa roller. I själva verket kan dock en roll utföras av en person eller av flera personer som arbetar tillsammans.

- Systemadministratör för Hyperion Essbase. Systemadministratören för Hyperion Essbase har oftast erfarenhet av nätverksadministration, installation av programvara och av systemadministrationsfunktioner. Förutom att installera programvaran för Hyperion Essbase kan systemadministratören för Hyperion Essbase också installera användarkonton, installera säkerhetssystem och underhålla Hyperion Essbase OLAP-servern.
- Tillämpningsutvecklare. Tillämpningsutvecklaren installerar Hyperion Essbase-databasen, skapar databasdispositionen samt utvecklar beräkningsskript och rapportskript. Systemadministratörens och tillämpningsutvecklarens ansvarsområden kan ibland överlappa varandra. Tillämpningsutvecklaren bör ha en viss erfarenhet av att utveckla tillämpningar för databas- och kalkylprogram och känna till vanligt förekommande driftproblem och de verktyg som används för att avhjälpa dem.
- *Användare*. Användaren interagerar med Hyperion Essbase-databaser genom kalkylark, med hjälp av Microsoft Excel för Windows eller Lotus 1-2-3. Användare är normalt analystekniker och projektledare vars främsta verktyg för sammanställning och analys av information är kalkylprogram.

#### Klient-servermiljöns beståndsdelar

Klient-servermiljön är en arkitektur där enskilda datorer är anslutna till en kraftfull server genom ett lokalt nät (LAN). Arbetsstationen, datorn, fungerar som klient som begär information från servern. Servern bearbetar begäran och returnerar resultatet till klienten.

Hyperion Essbase är utformat som ett klient-serversystem. Systemprestanda och fleranvändarkapacitet förbättras avsevärt med klient-servermiljön i Hyperion Essbase.

#### Servern

Hyperion Essbase OLAP-servern är en flerdimensionell databas som har funktioner för analys av ett obegränsat antal dimensioner och ett obegränsat antal element inom dimensionerna. Alla data samt databasdispositionen, beräkningarna och kontroller för datasäkerhet är utvecklade med hjälp av klient-serverarkitektur och finns på Hyperion Essbase-servern.

Hyperion Essbase-servern kan köras på operativsystemen Windows 95, Windows 98, Windows NT och UNIX.

#### Kalkylarkstillägget för Hyperion Essbase

Kalkylarkstillägget för Hyperion Essbase är en programvara som enkelt och smidigt fungerar tillsammans med Microsoft Excel och Lotus 1-2-3. När Hyperion Essbase har installerats läggs en specialmeny till i Excel. På menyn finns utökade kommandon som Anslut, Pivotera, Zooma in och Beräkna. Användarna kan hämta och analysera data från Hyperion Essbase-servern genom att helt enkelt klicka med musen eller dra och släppa. Med Kalkylarkstillägget för Hyperion Essbase kan flera användare få åtkomst till och uppdatera data på Hyperion Essbase-servern samtidigt.

#### Nätet

Hyperion Essbase kör i PC-baserade LAN som har funktioner för namngivna rör eller TCP/IP-protokoll.

Anm: Mer information om nätmiljöer som kan användas och tekniska krav finns i Hyperion Essbase Installation Guide, som ingår i Hyperion Essbase OLAP-servern-paketet.

#### Tillämpningsprodukter för Hyperion Essbase

Det finns många alternativa produkter för utökning och förbättring av OLAPtillämpningar kan användas genom Hyperion Essbase-servern. Följande avsnitt innehåller korta beskrivningar av de här produkterna.

### Hyperion Essbase Spreadsheet Toolkit

Hyperion Essbase Spreadsheet Toolkit innehåller mer än 20 makron och VBAfunktioner (Visual Basic for Applications) som du kan använda till att bygga anpassade tillämpningar för Microsoft Excel och Lotus 1-2-3. Hyperion Essbase-kommandona ingår i tillämpningarna. Med kommandon som EssCascade, EssConnect och EssDisconnect får du samma funktionalitet som för motsvarande menykommandon i Hyperion Essbase. Mer information finns i onlinehjälpen till Kalkylarkstillägget för Hyperion Essbase.

#### Alternativet Hyperion Essbase Partitioning

Med alternativet Hyperion Essbase Partitioning kan du ange dataområden som delas eller länkas mellan datamodeller. Partitioning kan påverka prestanda och skalbarbeten för Hyperion Essbase-tillämpningar. Partitioning är dock mer effektivt när det gäller att svara mot företagets krav, minskade beräkningstider, ökad stabilitet och tillgänglighet och detaljanalys och dimensionshantering. Mer information finns i "Åtkomst till länkade partitioner" på sidan 145.

#### SQL-gränssnittet (Structured Query Language) i Hyperion Essbase

Med SQL-gränssnittet i Hyperion Essbase kan du få åtkomst till relationsdatabaser med datorer och SQL genom att Hyperion Essbase-servern fungerar som en öppen databasanslutningsklient. Med hjälp av SQL-gränssnittet i Hyperion Essbase kan data enkelt flyttas från olika datakällor i företaget till Hyperion Essbase-servern där användarna kan hämta dem och analysera dem. Mer information finns i Hyperion Essbase SQL Interface Guide.

# Hyperion Essbase API (Application Programming Interface)

Med programmeringsgränssnittet (APIt) i Hyperion Essbase kan tillämpningsutvecklare snabbt skapa anpassade tillämpningar med hjälp av standardverktyg och samtidigt utnyttja de värdefulla funktionerna för datalagring, hämtning och bearbetning i Hyperion Essbase. Hyperion Essbase-APIt kan användas med Visual Basic och C. Mer information finns i *onlinereferens för API*.

### Valutakonvertering i Hyperion Essbase

Med valutakonverteringen i Hyperion Essbase kan du översätta, analysera och rapportera utländska ekonomidata. Du kan konfigurera vilket valutakursscenario som helst och du kan även utföra dynamiska valutakonverteringar för data direkt på kalkylarket. Valutakonvertering följer standarden i Financial Accounting Standards Board 52 (FASB52). Mer information finns i "Arbeta med valutakonvertering" på sidan 154.

### Hyperion Integrationsservern

Hyperion Integrationsservern fungerar tillsammans med Hyperion Essbase och Microsoft Excel och Lotus 1-2-3. Hyperion Integrationsservern är en uppsättning verktyg och tjänster för dataintegrering som fungerar som en bro mellan relationsdatakällor och Hyperion Essbase OLAP-servern. Hyperion Integration Server Drill-Through är ett av verktygen i Hyperion Integration Server. Med hjälp av Drill-Through kan du visa och anpassa kalkylarksrapporter som innehåller data hämtade från relationsdatabaser. Mer information finns i "Kapitel 4. Använda Hyperion Integration Server Drill-Through" på sidan 161.

#### Hyperion Objects

Hyperion Objects är ActiveX-kontroller som du kan använda till att snabbt bygga tillämpningsprogram så att det går att få åtkomst till och bearbeta data som finns på Hyperion Essbase-servrar. Du kan kombinera objekt med andra kontroller i en visuell designmiljö och skapa nya program.

# Hyperion Web Gateway

Hyperion Web Gateway är en servertillämpning med flera trådar för snabb, interaktiv läs- och skrivåtkomst till Hyperion Essbase för OLAP-tillämpningar över Internet. Om du kombinerar Hyperion Essbase med Hyperion Web Gateway får du en heltäckande webbaserad lösning med avancerad rapporthantering, funktioner för dynamisk flerdimensionell analys och utveckling av omfattande driftorienterade OLAP-tillämpningar för planering, budgetering och prognoser över intranät eller webben.

#### Flerdimensionell databas

I den flerdimensionella databasen i Hyperion Essbase kan du lagra och organisera data. Databaserna är optimerade för tillämpningar där stora mängder numeriska data hanteras och är konsoliderings- och beräkningsintensiva. Dessutom ordnas databasinformationen på ett sätt som speglar hur användaren vill presentera den.

### **Definition av flerdimensionell**

En *dimension* är ett perspektiv eller en vy av en viss datauppsättning. En annan vy av på samma data är en *alternativ dimension*. Ett system där det går att visa alternativa vyer samtidigt av datauppsättningar är *flerdimensionell*. Dimensionerna är ofta sådana kategorier som tid, konton, produktlinjer, marknader, budgetar och så vidare (se figur 1). Varje dimension dimension innehåller ytterligare kategorier som har olika relationer till varandra.

Till skillnad från den flerdimensionella vyn har arbetsarken två dimensioner, vanligen tid och konton, där data lagras så här:

|    | Α              | В    | С    | D    | E    | F    | G    |
|----|----------------|------|------|------|------|------|------|
| 1  |                | Jan  | Feb  | Mar  | Apr  | Мау  | Jun  |
| 2  | Sales          | 1212 | 1421 | 1354 | 1178 | 1254 | 1465 |
| 3  | COGS           | 345  | 392  | 387  | 321  | 320  | 401  |
| 4  | Margin         | 867  | 1029 | 967  | 857  | 934  | 1064 |
| 5  |                |      |      |      |      |      |      |
| 6  | Marketing      | 46   | 24   | 95   | 11   | 56   | 5    |
| 7  | Freight        | 21   | 71   | 93   | 23   | 88   | 21   |
| 8  | Discounts      | 2    | 24   | 52   | 14   | 53   | 59   |
| 9  | Total Expenses | 69   | 119  | 240  | 48   | 197  | 85   |
| 10 |                |      |      |      |      |      |      |
| 11 | Gross Profit   | 798  | 910  | 727  | 809  | 737  | 979  |
| 12 |                |      |      |      |      |      |      |
| 13 |                |      |      |      |      |      |      |

Figur 1. Flera vyer i en femdimensionell databas

En Hyperion Essbase-tillämpning innehåller ett obegränsat antal dimensioner så att du kan analysera stora mängder data från olika perspektiv. I följande illustration ser du fyra vyer av flerdimensionella data. Du kan hämta och analysera data med programvaran för Kalkylarkstillägget för Hyperion Essbase:

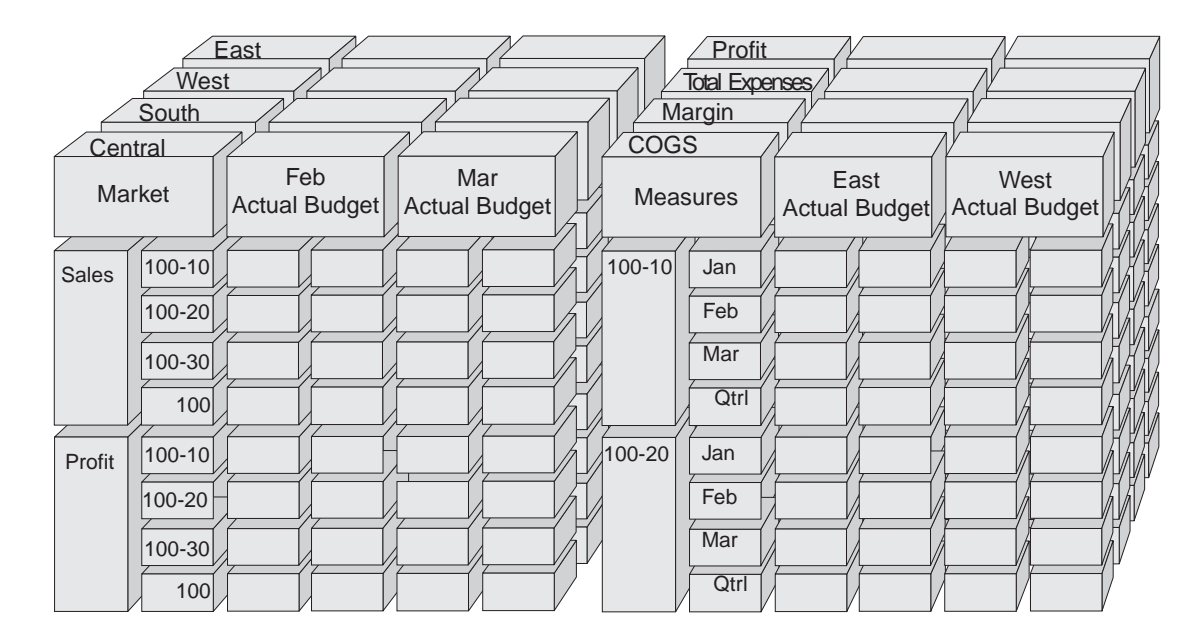

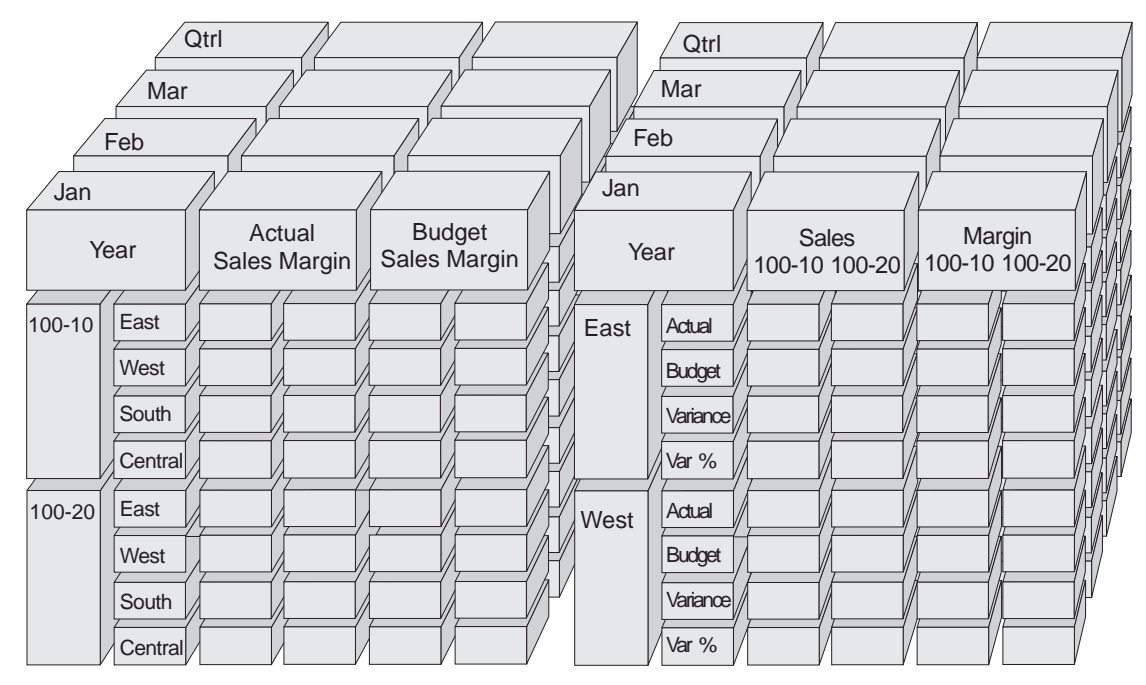

Figur 2. Beståndsdelarna i Hyperion Essbase

#### Databasdispositioner

Att förstå *databasdispositionen* är nyckeln till att förstå Hyperion Essbase. Du definierar en flerdimensionell databas genom att utforma en databasdisposition för den. Databasdispositionen innehåller databasens organisation (struktur), databaselementen och databasreglerna, på det sätt som visas i figur 3:

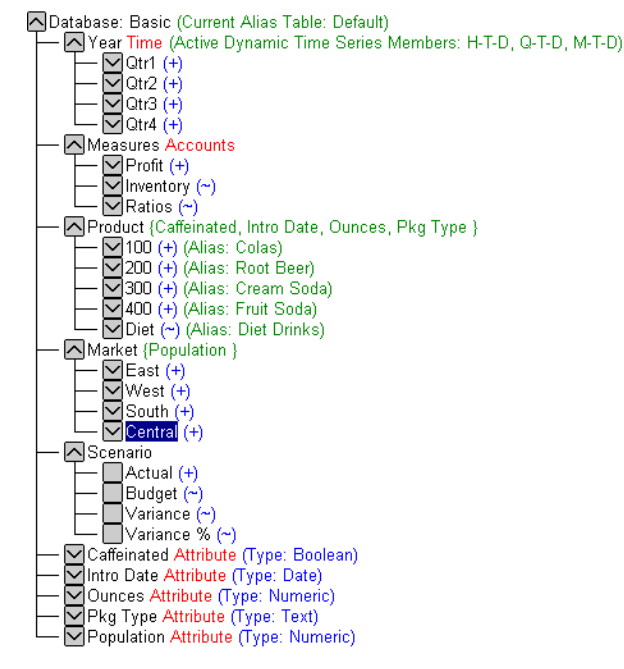

Figur 3. Databasdisposition i Hyperion Essbase

**Anm:** Tillämpningsutvecklaren eller systemadministratören för Hyperion Essbase brukar vara den som skapar databasdispositionen. Mer information om hur du skapar databasdispositioner finns i *Hyperion Essbase Database Administrator's Guide.* 

Databasdispositionen har följande beständsdelar:

- Dimensioner
- Element
- Attribut
- Formler
- Alias
- Konsolideringar

I följande avsnitt finns beskrivningar av databasdispositionens beståndsdelar.

#### Dimensioner

Dimensioner är den mest grundläggande definitionen när det gäller att kategorisera data inom en databasdisposition. Du behöver minst två dimensioner för att kunna skapa en meningsfull datareferens, en tidsdimension och en kontodimension. Andra dimensioner kan vara produkter, marknader och scenarion. Om du organiserar data i dimensioner kan du definiera den konsolideringsstruktur eller det dataurval som är relevant för tillämpningen. Med Hyperion Essbase kan du använda ett obegränsat antal dimensioner.

## Element

Element är de poster som ingår i en dimension. En dimension kan innehålla ett obegränsat antal element. För beräknings-, rapporterings och dimensionsfunktionerna i Hyperion Essbase används följande termer vid beskrivning av element.

• *Närmast överordnade*. Ett närmast överordnat element är ett element som har en konsolideringsgren under sig. I bilden nedan är exempelvis Qtr1 ett närmast överordnat element eftersom det finns en gren som innehåller månadselement under det.

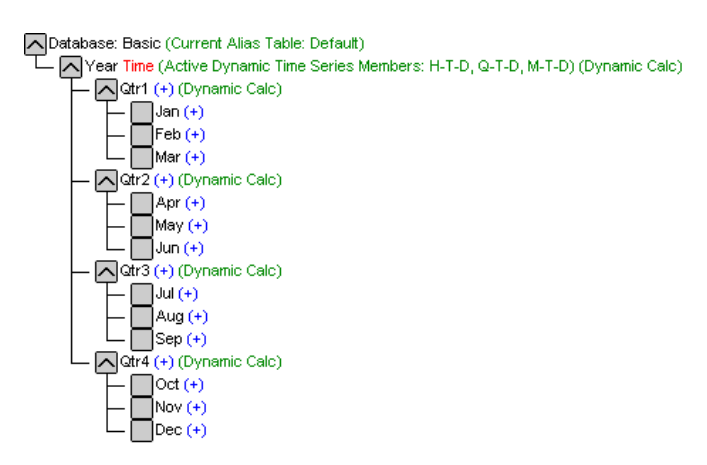

Figur 4. Relationer mellan databaselement

- *Närmast underordnade*. Ett närmast underordnat element är ett element som har ett överordnat element över sig. Jan, Feb och Mar är till exempel närmast underordnade element till det överordnade elementet Qtr1.
- *Syskonelement*. Ett syskonelement är ett underordnat element till samma överordnade element och på samma gren (samma nivå). Jan, Feb och Mar är exempel på syskonelement. Apr är dock inte ett syskonelement till Jan, Feb och Mar, eftersom det har ett annat närmast överordnat element, nämligen Qtr2.
- *Underordnade*. Ett underordnat element är ett element på vilken nivå som helst under ett överordnat element. Exempel: Varje element som ingår i

grenen Year är ett underordnat element till Year. Följande element är samtliga underordnade Year: Qtr1, Jan, Feb, Mar, Qtr2, Apr, May, Jun, Qtr3, Jul, Aug, Sep; Qtr4, Oct, Nov och Dec.

- *Överordnade*. Ett överordnat element är ett element på en gren ovanför ett element. Qtr2 och Year är överordnade element till Apr.
- *Generationer*. Termen *generation* beskriver antalet grenar för ett element. Generationer räknas från trädets rot (generation 1, som är dimensionens namn) och ut mot bladnoden.
- *Nivåer*. Termen *nivå* beskriver antalet grenar för ett element. Nivåerna räknas från bladnoden (nivå 0) och in mot trädets rot (dimensionsnamnet).

### Attribut

Attribut är en beskrivning av egenskaper hos data, till exempel färgen på en produkt. Med hjälp av attribut kan du gruppera och analysera elementen i en dimension med utgångspunkt från deras egenskaper. Attributdimensioner måste associeras med basdimensioner. Mer information finns i *Hyperion Essbase Database Administrator's Guide*.

#### Formler

Varje databaselement kan ha en eller flera formler associerade till sig i databasdispositionen. Elementen Variance i dimensionen Scenario, som visas i figur 3 på sidan 7, innehåller formler. Formler kan vara enkla eller komplexa. Mer information finns i *Hyperion Essbase Database Administrator's Guide*.

#### Alias

I Hyperion Essbase kan du använda alternativa namn, alias, för databaselement. Alias är praktiska att använda när olika etiketter används för samma element i olika arbetsark. I ett arbetsark kan till exempel elementet Cost\_of-\_Goods\_Sold ha etiketten COGS. Alias kan också användas för rapportering på olika språk eller för mer formaliserad presentation av namnuppsättningar, till exempel kontonummer.

#### Konsolideringar

Konsolideringar i Hyperion Essbase-tillämpningar definieras genom elementgrenar. Konsolideringsvägarna bestäms med hjälp av databasens disposition. Bestämningen baseras på elementens placering inom en dimension. Ett element som är indraget under ett annat element visar att det finns en konsolideringsrelation mellan dem. Det är viktigt att göra indrag för element när du använder zoomningsfunktionerna i Kalkylarkstillägget för Hyperion Essbase. När du bläddrar genom data kan du zooma in i konsolideringsnivåer. Databasens disposition utgör en karta över nivåerna.

# Kapitel 2. Grundläggande självstudiekurs för Hyperion Essbase

När du lägger till Kalkylarkstillägget för Hyperion Essbase i Microsoft Excel kommer de flesta Excel-operationer att vara oförändrade. Med Kalkylarkstillägget för Hyperion Essbase läggs bara till en ny meny, ett Hyperion Essbaseverktygsfält och musgenvägar som du kan använda för åtkomst till Hyperion Essbase OLAP-servern.

Den här självstudiekursen innehåller instruktioner för grundläggande åtgärder. Det är alltså de uppgifter som du troligen använder ofta när du arbetar med Hyperion Essbase. I "Kapitel 3. Avancerad självstudiekurs för Hyperion Essbase" på sidan 83 beskrivs mer avancerade uppgifter.

I det här kapitlet finns följande avsnitt:

- "Komma igang med Kalkylarkstillägget för Hyperion Essbase" på sidan 12
- "Innan du börjar med självstudiekursen" på sidan 19
- "Hämta Data" på sidan 24
- "Pivotera, behålla och undertrycka data" på sidan 36
- "Formatera arbetsarket" på sidan 49
- "Skapa frågor med Hyperion Essbase Frågedesigner" på sidan 60
- "Ta bort frågor" på sidan 70
- "Visa meddelanden och bekräftelser" på sidan 70
- "Använda hjälpen" på sidan 70
- "Välja element" på sidan 73
- "Spara och koppla ned" på sidan 81
- "Gå vidare till avancerade uppgifter" på sidan 82

Anm: Varje uppgift i självstudiekursen bygger vidare på närmast föregående uppgift. Därför måste du utföra uppgifterna i tur och ordning.

De exempel som används i den här självstudiekursen är baserade på den exempeldatabas (Sample Basic) som installeras tillsammans med Hyperion Essbase. Kontakta systemadministratören för Hyperion Essbase om du behöver information om hur du öppnar databasen Sample Basic eller andra databaser på Hyperion Essbase-servern.

# Komma igång med Kalkylarkstillägget för Hyperion Essbase

I det här avsnittet finns följande information om hur du kommer igång med Kalkylarkstillägget för Hyperion Essbase:

- "Lägga till Kalkylarkstillägget för Hyperion Essbase"
- "Starta Kalkylarkstillägget för Hyperion Essbase" på sidan 13
- "Installera verktygsfältet för Hyperion Essbase" på sidan 14
- "Använda Hyperion Essbase-verktygsfältet" på sidan 15
- "Använda onlinehjälpen" på sidan 17
- "Aktivera musåtgärder" på sidan 17

# Lägga till Kalkylarkstillägget för Hyperion Essbase

Om du uppdaterar miljöinställningarna manuellt eller om du har tagit bort Kalkylarkstillägget för Hyperion Essbase från MicrosoftExcel-miljön måste du använda funktionen Excel om du vill lägga till Kalkylarkstillägget för Hyperion Essbase i Excel. Genom den funktionen läggs Hyperion Essbase-menyn till på menyraden i Excel och Excel to pekar på Kalkylarkstillägget för Hyperion Essbase-filen i katalogen \essbase\bin. Filen ligger på datorns hårddisk om det var där du installerade Kalkylarkstillägget för Hyperion Essbase, eller på nätverksenheten om det var där du angav att operativsystemet skulle köra Kalkylarkstillägget för Hyperion Essbase.

Anm: essexcln.xll är tilläggsfilen för Excel 97 och Excel 2000. När du lägger till Kalkylarkstillägget för Hyperion Essbase i Excel 97 och Excel 2000 ändras registret för för Windows 95, Windows 98 eller registret i Windows NT. Filen .ini och registret pekar mot den plats där filen Kalky-larkstillägget för Hyperion Essbase är installerad.

Så här lägger du till Kalkylarkstillägget för Hyperion Essbase i Excel:

1. I Excel väljer du Verktyg - Tilläggsprogram.

I Excel visas dialogrutan **Tilläggsprogram**.

- Klicka på knappen Bläddra.
   I Excel visas dialogrutan Bläddra.
- 3. Markera filen essexcln.xll i katalogen bin där du installerade Kalkylarkstillägget för Hyperion Essbase på datorns hårddisk (om det var där du installerade Kalkylarkstillägget för Hyperion Essbase) eller i katalogen bin där systemadministratören för Hyperion Essbase installerade Kalkylarkstillägget för Hyperion Essbase på en nätverksenhet (om du har angett att datorns operativsystem ska köra Kalkylarkstillägget för Hyperion Essbase där).
- 4. Klicka två gånger på OK när du vill stänga dialogrutorna och starta Kalkylarkstillägget för Hyperion Essbase.
- 5.

Startfönstret för Hyperion Essbase visas.

Om du inte ser startfönstret för Hyperion Essbase eller om menyn för kalkylarkstillägget i Hyperion Essbase inte visas i systemet kan du läsa *Hyperion Essbase Installation Guide* där det finns information o felsökning.

#### Starta Kalkylarkstillägget för Hyperion Essbase

Eftersom Kalkylarkstillägget för Hyperion Essbase-programvaran för Excel implementeras som ett tilläggsprogram för Excel måste du starta Excel från Windows för att kunna använda Kalkylarkstillägget för Hyperion Essbaseprogramvaran.

Du måste öppna ett arbetsark innan du försöker ansluta till Hyperion Essbase-servern. Om du försöker ansluta till Hyperion Essbase-servern utan att öppna något arbetsark visas ett felmeddelande.

Så här startar du en Hyperion Essbase-session:

1. Starta Excel.

När startfönstret för Excel öppnas kommer startfönstret för Hyperion Essbase att visas.

Menyn för Hyperion Essbase bör visas på menyraden i Excel. Om du inte ser menyn Hyperion Essbase kanske du måste använda tilläggsfunktionen i Excel och lägga till Kalkylarkstillägget för Hyperion Essbase i Excel. Mer information finns i "Lägga till Kalkylarkstillägget för Hyperion Essbase" på sidan 12.

Verktygsfältet i Hyperion Essbase bör också visas. Om du inte ser verktygsfältet för Hyperion Essbase kan du läsa "Installera verktygsfältet för Hyperion Essbase" på sidan 14 och "Lägga till Kalkylarkstillägget för Hyperion Essbase" på sidan 12.

2. På menyraden i Excel väljer du Essbase så att menyn öppnas.

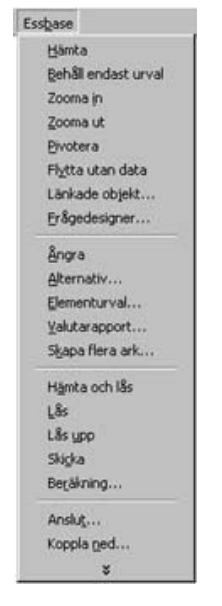

Figur 5. Essbase-menyn

Anm: Om statusfältet för Excel inte visas kan du visa det genom att välja Visa - Statusfält.

# Installera verktygsfältet för Hyperion Essbase

Kalkylarkstillägget för Hyperion Essbase har ett praktiskt verktygsfält med knappar som du kan använda för de vanligaste kommandona i Hyperion Essbase utan att behöva öppna Essbase-menyn. Innan du börjar använda Hyperion Essbase-verktygsfältet måste du installera det genom att öppna en Excel-fil som ingår som en del av standardinstallationen av Hyperion Essbase. Mer information om hur du använder verktygsfältet finns i "Använda Hyperion Essbase-verktygsfältet" på sidan 15.

Så här installerar du Hyperion Essbase-verktygsfältet:

- 1. Starta Excel.
- 2. Välj Arkiv Öppna.
- 3. I katalogen \essbase\client\sample öppnar du filen esstoolb.xls.

Det beror på hur programvaran är installerad i datorn om du har tillgång till den. Den kan också vara installerad i någon annan katalog. Om du vill ha mer information kontaktar du systemadministratören för Hyperion Essbase.

Ett tomt arbetsark öppnas.

|   | Α | В | С | D | E | F |
|---|---|---|---|---|---|---|
| 1 |   |   |   |   |   |   |
| 2 |   |   |   |   |   |   |
| 3 |   |   |   |   |   |   |
| 4 |   |   |   |   |   |   |
| 5 |   |   |   |   |   |   |
| 6 |   |   |   |   |   |   |

Figur 6. Filen esstoolb.xls

- Anm: Om du använder Excel 97 kan två dialogrutor visas när du öppnar filen esstoolb.xls. I så fall klickar du på knappen Aktivera makron i den första dialogrutan och klickar på OK i den andra dialogrutan.
- 4. Välj Arkiv Stäng när du vill stänga filen esstoolb.xls. Du behöver inte ändra eller spara filen.

Du bör inte behöva gå igenom installationsproceduren för verktygsfältet igen om du inte tar bort Hyperion Essbase-verktygsfältet från dialogrutan Verktygsfält i Excel. Om du tar bort verktygsfältet går du igenom installationsproceduren igen.

Anm: Om du har stängt av verktygsfälten i Excel kan du inte se Hyperion Essbase-verktygsfältet till att börja med. Du måste först aktivera verktygsfält. Mer information finns i "Använda Hyperion Essbaseverktygsfältet".

#### Använda Hyperion Essbase-verktygsfältet

Kalkylarkstillägget för Hyperion Essbase för Excel har ett praktiskt verktygsfält med knappar som du kan använda för de vanligaste kommandona i Hyperion Essbase utan att behöva öppna Essbase-menyn. Du kan visa en kort beskrivning av en knapp i en informationsruta i verktygsfältet genom att röra muspekaren över knappen.

Anm: För att Hyperion Essbase-verktygsfältet ska kunna visas måste du först installera det. Mer information finns i "Installera verktygsfältet för Hyperion Essbase" på sidan 14.

När du ska visa Hyperion Essbase-verktygsfältet väljer du Visa - Verktygsfält -Essbase på menyraden i Excel. En kryssruta måste visas vid Essbase på menyn.

Anm: Om du klickar i Essbase-kryssrutan och klickar på Ta bort måste du installera om verktygsfältet. I "Installera verktygsfältet för Hyperion Essbase" på sidan 14 finns instruktioner.

Verktygsfältet har följande knappar:

| Knap        | pp      | Syfte                                                                   | Beskrivning                                                                                                    |
|-------------|---------|-------------------------------------------------------------------------|----------------------------------------------------------------------------------------------------|
| <b>\$</b>   |         | Anslut                                                                  | Du kan ansluta till en Hyperion Essbase-server. När du klickar<br>på knappen Anslut på verktygsfältet visas dialogrutan<br>Hyperion Essbase - Logga på system.                                                                                                    |
|             |         | Flytta med eller utan<br>data                                           | Du kan aktivera och avaktivera funktionen Flytta utan data<br>och på så sätt ange att Hyperion Essbase ska hämta eller inte<br>hämta data när du utför flyttningsoperationer som Pivotera,<br>Zooma in, Zooma ut, Behåll endast urval och Ta endast bort<br>urval. Den här knappen har samma funktion som kryssrutan<br>Flytta utan data i dialogrutan Essbase - Alternativ (fliken<br>Globala inställningar).                                                                                                    |
| <b>\$!</b>  |         | Hämta                                                                   | Du kan hämta data till det aktiva arbetsarket. Med en<br>hämtningsbegäran placeras data i början av det aktiva<br>arbetsarket. När du klickar på Hämta visas dialogrutan<br>Hyperion Essbase - Logga på system, om du inte redan är<br>ansluten till en Hyperion Essbase-server. Om du har aktiverat<br>musåtgärder kan du hämta data genom att dubbelklicka i<br>någon tom cell i arbetsarket. Om du vill aktivera dub-<br>belklickningsfunktioner väljer du Essbase - Alternativ, klickar<br>på fliken Globala inställningar och markerar alternativet Dub-<br>belklicka. Mer information finns i "Aktivera musåtgärder" på<br>sidan 17. |
| <b>\$</b> * |         | Behäll endast urval                                                     | Endast det valda elementet (den aktiva cellen) eller<br>elementområdet behålls i arbetsarket. När du klickar på knap-<br>pen Behåll endast urval tas alla andra element bort från<br>arbetsarket.                                                                                                    |
| • 🔉         |         | Ta endast bort urval                                                    | Det valda elementet (den aktiva cellen) eller elementområdet<br>tas bort från arbetsarket. När du klickar på knappen Ta endast<br>bort urval behålls alla andra element i arbetsarket.                                                                                                    |
|             |         | Zooma in                                                                | Data hämtas och expanderas från Hyperion Essbase-servern<br>enligt de alternativ du angav i dialogrutan Essbase - Alternativ.<br>Om du har aktiverat musåtgärder kan du zooma in data<br>genom att dubbelklicka i den cell som innehåller det element<br>du vill expandera. Om du vill aktivera dub-<br>belklickningsfunktioner väljer du Essbase - Alternativ, klickar<br>på fliken Globala inställningar och markerar alternativet Dub-<br>belklicka. Mer information finns i "Aktivera musåtgärder" på<br>sidan 17.                                                                                                    |
| <b>\$</b>   |         | Zooma ut                                                                | Data i vyn komprimeras enligt de alternativ som angetts i<br>dialogrutan Essbase - Alternativ (fliken Zoomning) i den cell<br>som innehåller det element du vill komprimera. Om du vill<br>aktivera dubbelklickningsfunktioner för utzoomning väljer du<br>Essbase - Alternativ, klickar på fliken Globala inställningar och<br>markerar alternativet Dubbelklicka.                                                                                                    |
| <b>8</b>    | OLAP Ar | Öppna Hyperion Essbase<br>Frågedesigner<br>wändahandbok för kalkylarkst | Hyperion Essbase Frågedesigner öppnas så att du enkelt kan<br>definiera sidorientering för dimensioner och valda<br>databaselement. Du kan också spara frågor som du vill<br>attrända senare. Hyperion Essbase Frågedesigner är en ny<br>funktion som du kan använda till att skapa rapportfrågor, visa<br>attribut och utföra beräkningar baserade på attribut                                                                                                    |

Tabell 1. Hyperion Essbase-verktygsfältet Fm Variable: Table Continuation

# Använda onlinehjälpen

I Kalkylarkstillägget för Hyperion Essbase finns ett sammanhangsberoende onlinehjälpsystem. Det finns tre sätt att öppna onlinehjälpen för Kalkylarkstillägget för Hyperion Essbase. Vilken du väljer beror på vilken typ av information du behöver.

- Du öppnar hela onlinehjälpsystemet om du vill bläddra eller söka efter information. Om du vill öppna hela hjälpsystemet väljer du Hjälp - Essbasehjälp. När du har öppnat onlinehjälpen kan du bläddra igenom eller söka i systemet och visa allmän information om Kalkylarkstillägget för Hyperion Essbase, beskrivningar av Essbase-kommandon, procedurinformation för uppgifter, Spreadsheet Toolkit-makron och beskrivningar av funktioner i Visual Basic for Applications (VBA).
- Du öppnar sammanhangsberoende information från dialogrutorna i Kalkylarkstillägget för Hyperion Essbase. I varje dialogruta i Kalkylarkstillägget för Hyperion Essbase finns en hjälpknapp där du kan öppna onlinehjälpen och visa ämnen som är specifika för just den dialogrutan. Med de här knapparna kan du söka efter information som du behöver utan att behöva söka igenom hela hjälpsystemet.

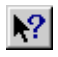

Figur 7. Hjälpknapp i Excel

- Anm: I onlinehjälpen till Kalkylarkstillägget för Hyperion Essbase finns också ett omfattande avsnitt om Hyperion Essbase Spreadsheet Toolkit, där du kan anpassa och automatisera uppgifter i Hyperion Essbase genom Excel-makron och VBA-funktioner.
- *Öppna information om en viss funktion i Hyperion Essbase Frågedesigner.* Öppna förklaringar i dialogrutan Hyperion Essbase Frågedesigner och klicka sedan på ett objekt i dialogrutan om du vill visa information om det objektet.

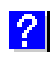

Figur 8. Hjälpknapp i Frågedesigner

# Aktivera musåtgärder

Följande termer används genomgående för musåtgärder i den här boken.

• *Knapp 1* och *Knapp 2* beskriver knapparna på en mus med två eller tre knappar. Oftast konfigurerar högerhänta användare vänster musknapp som knapp 1 och höger musknapp som knapp 2. Knapp 1 är den du använder när du startar Windows-program, till exempel Excel. Knapp 2 används för

hjälpoperationer. Termen *klicka* innebär att klicka med knapp 1. Termen högerklicka innebär att klicka med knapp 2.

- *Markera* innebär att du väljer det objekt som finns under pekaren när du trycker med knapp 1 och släpper den. Du kan markera, eller välja, en cell i ett arbetsark genom att flytta pekaren till cellen och trycka med knapp 1 och sedan släppa knappen.
- *Klicka* (både *klicka* och *högerklicka*) innebär att du snabbt trycker och släpper på ett kommandoobjekt. Du kan till exempel klicka på en knapp för att utföra ett kommando.
- *Dubbelklicka* innebär två snabba tryckningar som utförs direkt efter varandra. Du kan till exempel dubbelklicka på en programikon för att starta ett Windows-program.
- *Dra* innebär att du trycker på en knapp, håller ned den och flyttar musen. Du placerar pekaren på ett objekt, trycker på en musknapp, håller ned knappen och flyttar objektet. När objektet är framme vid målet släpper du knappen. Du kan till exempel markera ett cellområde i ett Excel-arbetsark genom att dra pekaren över cellerna.
  - Anm: I Hyperion Essbase finns en dragningsåtgärd som heter pivotering. När du pivoterar måste du använda knapp 2. Om du vill pivotera trycker du på och håller ned den andra musknappen i stället för den första och drar det markerade.

Med Hyperion Essbase kan du använda utökade musåtgärder i Excel. Du kan använda musen när du vill göra följande:

- Hämta data
- Zooma in och zooma ut i databaselement
- Pivotera (flytta eller placera om) datarader och -kolumner
- Öppna länkade rapportobjekt
- Öppna länkade partitioner

Så här aktiverar du dubbelklickning för att hämtning och zoomning av data i Hyperion Essbase:

- 1. Välj Essbase Alternativ.
- 2. I dialogrutan Essbase Alternativ väljer du fliken Globala inställningar.
- 3. Markera kryssrutan Dubbelklicka.

När kryssrutan Dubbelklicka är markerad kan du hämta och zooma in i mer detaljerade data (musknapp 1) och zooma ut till mindre detaljerade data (musknapp 2). När dubbelklickningsfunktionen är aktiverad åsidosätts funktionen för redigering i celler i Excel.

| Musåtgärder                                     | Meddelanden som visas<br>C Igformation<br>C Yarningar<br>C Eel<br>C Inga     |
|-------------------------------------------------|------------------------------------------------------------------------------|
| Minne<br>✓ Aktivera ångra                       | Visa gkända element                                                          |
| Elementurval<br>TVisa dialogrutan <u>S</u> para | Loggfit<br>Sänd meddelanden till loggfil<br>Di Töm loggfil vid varje session |
| Läge<br>Ti Flytta utan data                     | Tilläggsprogram                                                              |
|                                                 |                                                                              |
|                                                 |                                                                              |

Figur 9. Dialogrutan Essbase - Alternativ — fliken Globala inställningar

4. Klicka på OK när du vill återgå till arbetsarket.

Information om hur du ställer in knapp 1 så att dialogrutan Bläddra genom länkade objekt visas när du dubbelklickar på en datacell finns i onlinehjälpen för Kalkylarkstillägget för Hyperion Essbase.

#### Innan du börjar med självstudiekursen

Innan du börjar med den grundläggande självstudiekursen bör du läsa följande viktiga avsnitt:

- "Ange Hyperion Essbase-alternativ"
- "Riktlinjer under självstudiekursen" på sidan 23
- "Exempeldatabasen Sample Basic" på sidan 24

#### Ange Hyperion Essbase-alternativ

Innan du börjar med självstudiekursen måste du se till att alternativen för arbetsark har de ursprungsinställningar som visas i figurerna 2-6 till 2-9. Om inställningarna för alternativen skiljer sig kan illustrationerna i kapitlet skilja sig från vyn i arbetsarket.

- **Anm:** Mer information om de olika alternativen i dialogrutan Essbase Alternativ finns i onlinehjälpen till Kalkylarkstillägget för Hyperion Essbase.
  - 1. Välj Essbase Alternativ.

- 2. I dialogrutan Essbase Alternativ väljer du fliken Visning.
- 3. Markera lämpliga kryssrutor och alternativknappar så att visningen på fliken Visning stämmer med följande illustration:

| Indrag<br>C Inga<br>C Undergbjekt<br>C Totalsummot                                                                                                    | Ersätt<br>#Missing:<br>#NoAccess:                                                                                                    |
|----------------------------------------------------------------------------------------------------|----------------------------------------------------------------------------------------------------|
| Undertryck<br>Rader dig värde saknas<br>Bader med noll<br>Understreck<br>Celler<br>Anwänd Jormat<br>Justeta Lolumner<br>Dorterer reder automotiskt<br>Upprepa glementetiketter | Alias  Alias  Alias  Använd alias  Använd både elementnamn och alias för raddimensioner  Alias:  Default  Frågedesigner  Använd arkaltemativ i Frågedesigner |
| Dynamiska tidsserier                                                                                                    |                                                                                                    |

Figur 10. Ursprungliga inställningar för visningsalternativ

- 4. Välj fliken Zooma.
- 5. Markera lämpliga kryssrutor och alternativknappar så att visningen på fliken Zooma stämmer med följande illustration:

Figur 11. Ursprungliga inställningar för zoomningsalternativ

- 6. Välj fliken Läge.
- 7. Markera lämpliga kryssrutor och alternativknappar så att visningen på fliken Läge stämmer med följande illustration:

| <ul> <li>Agencerad tolkning</li> <li>Enhandsurval</li> </ul> |                                    |                 |                |
|--------------------------------------------------------------|------------------------------------|-----------------|----------------|
| Läge                                                         |                                    |                 |                |
| Uppdateringsläge                                             |                                    |                 |                |
| Eehäll vid Hämta                                             |                                    |                 |                |
| Behär vid Behä/Te endest bort unval                          |                                    |                 |                |
| Fyl i fagier                                                 |                                    |                 |                |
| Anm: Vissa alternativ kan du inte använda o                  | n du vill behål<br>der Behålla for | a formler och t | värtom. Om ett |
| galler för motsatt förhållande. Klicka på Hjälp              | om du vill veta                    | mer.            |                |

Figur 12. Ursprungliga inställningar för lägesalternativ

- Anm: Om du redan är ansluten till en Hyperion Essbase-databas visas också fliken Format i dialogrutan Essbase - Alternativ. Du kan hoppa över den fliken just nu.
- 8. Välj fliken Globala inställningar.
- 9. Markera lämpliga kryssrutor och alternativknappar så att visningen på fliken Globala inställningar stämmer med följande illustration:

| Meddelanden som visas<br>C Igformation<br>C Varningar<br>C Eel<br>C Inga<br>Visa gkända element<br>Loggft<br>Sänd meddelanden till loggfil<br>Sänd meddelanden till loggfil<br>J Iom loggfil vid varje session |  |
|----------------------------------------------------------------------------------------------------|--|
|                                                                                                    |  |
|                                                                                                    |  |
|                                                                                                    |  |

Figur 13. Ursprungliga inställningar för globala alternativ

- Anm: Du bör redan ha markerat rätt kryssrutor för Musåtgärder, enligt beskrivningen i "Aktivera musåtgärder" på sidan 17.
- 10. Klicka på OK så sparas den här sessionens inställningar och dialogrutan **Essbase Alternativ** stängs.

# Riktlinjer under självstudiekursen

Tänk på följande riktlinjer när du går igenom självstudiekursen:

- Uppgifter som inte ska utföras som en del i självstudiekursen visas i grå rutor. De uppgifterna är avsedda som referensinformation. Det finns mer information om uppgifterna i onlinehjälpen för Kalkylarkstillägget för Hyperion Essbase.
- Du måste vara ansluten till databasen Sample Basic medan du går igenom självstudiekursen. Om du inte är ansluten till databasen kan illustrationerna i kapitlet skilja sig från vyn i arbetsarket.
- Du kan använda många Hyperion Essbase-kommandon på något av följande sätt:
  - Genom att välja kommandot på Hyperion Essbase-menyn
  - Genom att klicka på motsvarande knapp i Hyperion Essbaseverktygsfältet
  - Kommandona Zooma in och Zooma ut kan du använda genom att dubbelklicka med knapp 1 eller knapp 2 på musen.

- Du måste ställa in alternativen i dialogrutan Hyperion Essbase Alternativ enligt beskrivningen i "Ange Hyperion Essbase-alternativ" på sidan 19. Om inställningarna för alternativen skiljer sig kan illustrationerna i kapitlet skilja sig från vyn i arbetsarket.
- När du har ändrat alternativ för ett arbetsark i dialogrutan Hyperion Essbase - Alternativ måste du utföra en hämtning eller en zoomning innan den nya inställningen genomförs.
- Gå igenom alla steg i självstudiekursen. Varje uppgift i självstudiekursen bygger vidare på närmast föregående uppgift. Hoppa inte över de sista stegen i slutet av avsnitt, för de är ofta nödvändiga förberedelser för nästa uppgift i självstudierna.
- Om du gör ett misstag i uppgifterna kan du välja Essbase Ångra och gå tillbaka till föregående vy av arbetsarket.
- Värdena i databasen Sample Basic som representerar proportioner och procentsatser är mycket precist uträknade (till exempel 55,26162826). I Excel kan du tillämpa cellformat och på så sätt styra antalet decimaler som visas i datavärden. Mer information finns i dokumentationen till Excel.
- De numeriska värden som visas i illustrationerna som används i självstudiekursen motsvarar inte alltid värdena i din databas. Värdena som visas i de här illustrationerna speglar en nyligen inläst databas.
- Vissa kolumner i arbetsarken har justerats för att illustrationerna ska bli tydligare. Du behöver inte ändra kolumnbredden i arbetsarket för att följa självstudiekursens steg. Kolumnerna justeras genom alternativet Justera kolumner i dialogrutan Hyperion Essbase - Alternativ (fliken Visning).

# **Exempeldatabasen Sample Basic**

Databasen Sample Basic, som du använder för självstudiekursen, är baserad på ett hypotetisk företag inom dryckesindustrin. Företagets huvudprodukter är olika typer av läskedrycker. Produkterna säljs på amerikanska marknader, uppdelade efter stat och region. Ekonomiska data för företaget samlas varje månad och summeras varje kvartal och år. Företaget använder Hyperion Essbase för beräkning av finans- och redovisningsdata, till exempel försäljning, kostnader för sålda produkter och löneutbetalningar. Företaget använder både faktiska data och budgetdata, samt varians och procentuell varians mellan dem.

### Hämta Data

Nu när du har bekantat dig med Hyperion Essbase-miljön kan du ansluta till Hyperion Essbase-servern och börja använda Hyperion Essbase och Kalkylarkstillägget för Hyperion Essbase. I följande avsnitt fär du gå igenom en typisk Hyperion Essbase-session där du ansluter till en databas och hämtar data på olika sätt.

I det här avsnittet går vi igenom följande grundläggande hämtningsåtgärder:
- "Ansluta till databaser"
- "Ändra lösenord" på sidan 27
- "Hämta data från en databas" på sidan 27
- "Avbryta en begäran om hämtning av data" på sidan 29
- "Återställa föregående databasvy" på sidan 29
- "Visa mer detaljerade data" på sidan 30
- "Visa mindre detaljerade data" på sidan 33
- "Anpassa inzoomning och utzoomning" på sidan 34
- Anm: Kontrollera att du har följt stegen i "Ange Hyperion Essbase-alternativ" på sidan 19. Om inställningarna i dialogrutan Hyperion Essbase -Alternativ skiljer sig från dem som visades i illustrationen ovan kommer arbetsarket att se annorlunda ut än de illustrationer som visas i det här kapitlet.

Kom ihåg att du kan utföra vanliga hämtningsuppgifter på något av följande sätt:

- Välja kommandon från Essbase-menyn på menyraden i Excel.
- Klicka på lämpliga knappar i verktygsfältet i Hyperion Essbase
- Dubbelklicka med den primära eller högra musknappen i en lämplig cell (för kommandona Hämta, Zooma in och Zooma ut).

# Ansluta till databaser

När du vill ha åtkomst till Hyperion Essbase-data måste du först ansluta till en databas på servern. I den här kursen förutsätts att du har rätt behörighet för att kunna ansluta till en server, ett program och en databas.

Anm: Hyperion Essbase kan inte användas med flera förekomster av Excel.

1. Välj Essbase - Anslut.

I Hyperion Essbase visas dialogrutan Essbase - Logga på system.

| ssbase - Logga på system    |           |
|-----------------------------|-----------|
| Server: Localhost           | 05        |
| Användamamn: Rolap          | Avbryt    |
| Liösenord.                  | Hialp     |
| Andra Jasenord              | ]         |
| <u>Tillämpning/databas:</u> |           |
|                             | Uppdotera |
|                             | Kormertar |
|                             |           |
|                             |           |
|                             |           |

Figur 14. Essbase - Logga på system, dialogruta

- Anm: När du ska utföra de följande stegen måste du känna till namnet på Hyperion Essbase-servern, ditt användarnamn och ditt lösenord. Om du inte känner till dem kontaktar du systemadministratören för Hyperion Essbase.
- 2. I listrutan **Server** markerar du den server du vill använda. (Om servernamnet inte visas i listan skriver du namnet på den server du vill använda.)
- 3. Tryck på Tabb så att du hoppar till textfältet **Användarnamn**. Skriv ditt användarnamn i textfältet.
- 4. Tryck på Tabb så att du hoppar till textfältet **Lösenord**. Skriv ditt lösenord i textfältet.

Anm: Du kan ändra lösenord när du är ansluten till en server. Om du vill ändra lösenord läser du "Ändra lösenord" på sidan 27.

5. Anslut till servern genom att klicka på OK.

I Hyperion Essbase visas en lista med tillgängliga par av tillämpningar och databaser i listrutan **Tillämpning/databas**. Med Hyperion Essbase-servrar kan du få åtkomst till flera tillämpningar samtidigt. En tillämpning kan innehålla flera databaser. Endast de databaser du har åtkomst till visas i listan.

I den här självstudiekursen använder du databasen Sample Basic. Om databasen Sample Basic har installerats som en del av Hyperion Essbaseinstallationen visas den i listan. Om Sample Basic inte visas i listan **Tillämpning/databas** kan du be systemadministratören för Hyperion Essbase att installera den.

| OK<br>Avbryt<br>Hjälp |
|-----------------------|
| Avbryt<br>Hjalp       |
| Hjälp                 |
|                       |
|                       |
|                       |
| Uppdatera             |
|                       |
|                       |
| Sommentar             |
|                       |
|                       |
|                       |

Figur 15. Tillgängliga tillämpningar och databaspar

6. I listan **Tillämpning/databas** dubbelklickar du på Sample Basic. Du kan också markera Sample Basic i listrutan och klicka på OK.

Om tillämpningen inte redan körs startas den automatiskt av Hyperion Essbase. Det kan bli en kort paus medan tillämpningen startar. Hur lång tid det tar att starta en tillämpning beror på antalet databaser, storleken på databaserna och på indexen i de databaser som ingår i tillämpningen.

# Ändra lösenord

Du kan bara ändra lösenord om du är ansluten till en server.

**Anm:** Kom ihåg att uppgifter som du *inte* utför som del av självstudiekursen visas i gråtonade rutor.

Så här ändrar du lösenord:

- 1. I dialogrutan Essbase Logga på system väljer du knappen Ändra lösenord.
- 2. I dialogrutan Ändra lösenord i textfältet Nytt lösenord skriver du det nya lösenordet.
- 3. I fältet Bekräfta lösenord skriver du in lösenordet igen.
- 4. Lösenorden måste vara identiska.
- 5. Klicka på OK när du vill ändra lösenordet.
- 6. Klicka på OK igen så stängs dialogrutan Essbase Logga på system.

# Hämta data från en databas

Varje gång du hämtar information från en Hyperion Essbase-server utförs följande åtgärder:

- Kalkylarkstillägget för Hyperion Essbase begär data från servern.
- Servern behandlar begäran och förbereder data.
- Servern överför data till Kalkylarkstillägget för Hyperion Essbase.

• Excel tar emot data från Hyperion Essbase och organiserar det i ett arbetsark.

Hyperion Essbase använder tre anpassade markörer, så att du enkelt kan övervaka vilken åtgärd som utförs.

Tabell 2. Anpassad markör för Hyperion Essbase

| Markör: | Visas i följande situationer:                    |
|---------|--------------------------------------------------|
|         | Hyperion Essbase begär information från servern. |
|         | Servern behandlar begäran.                       |
|         | Servern returnerar data.                         |

Anm: Om du utför små hämtningsåtgärder visas markörerna mycket snabbt. Du kanske inte ens lägger märke till att pilen ändrar riktning om du hämtar små datamängder.

Så här hämtar du data till ett tomt arbetsark:

1. Öppna ett nytt arbetsark genom att välja Arkiv - Nytt eller genom att klicka på knappen

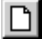

- **Anm:** Du bör vara ansluten till databasen Sample Basic. Om du inte är ansluten följer du anvisningarna i "Ansluta till databaser" på sidan 25.
- 2. Välj Essbase Hämta.

Hyperion Essbase hämtar data till arbetsark i Excel.

|   | Α    | В        | С       | D      | E        | F |
|---|------|----------|---------|--------|----------|---|
| 1 |      | Measures | Product | Market | Scenario |   |
| 2 | Year | 105522   |         |        |          |   |
| 3 |      |          |         |        |          |   |
| 4 |      |          |         |        |          |   |
| 5 |      |          |         |        |          |   |
| 6 |      |          |         |        |          |   |

Figur 16. En första datahämtning från Sample Basic

Eftersom du klickade i rutan Dubbelklicka i dialogrutan **Essbase - Alternativ** (fliken **Globala inställningar**) kan du dubbelklicka i en tom cell när du vill hämta data. Du kan också klicka på knappen Hämta i Hyperion Essbase-verktygsfältet.

När du hämtar data till tomma arbetsark returneras data från de översta nivåerna i varje databasdimension. Den översta nivån används som startpunkt för att gå, eller zooma, till nivåer med detaljerade data. I databasen Sample Basic hämtas följande fem dimensioner: Measures, Product, Market, Scenario och Year.

I de övriga uppgifterna i den här självstudiekursen kan du hämta data genom att dubbelklicka i en datacell, välja Essbase - Hämta eller genom att klicka på knappen Hämta i Hyperion Essbase-verktygsfältet.

#### Avbryta en begäran om hämtning av data

Ibland kanske du vill avbryta en hämtningsbegäran. Det kan bero på att hämtningen tar längre tid än du har räknat med eller på att du har dubbelklickat av misstag.

Eftersom det går så snabbt att returnera data till arbetsarket hinner du kanske inte avbryta hämtningen innan den är slutförd. Funktionen är framför allt användbar när du behöver stoppa en stor hämtningsfråga.

När du vill avbryta hämtningar trycker du på Esc under hämtningen.

**Anm:** Du kan *endast* avbryta en hämtning medan Hyperion Essbase bearbetar den i Kalkylarkstillägget för Hyperion Essbase. Du kan inte avbryta en hämtning när Hyperion Essbase bearbetar den från servern.

# Återställa föregående databasvy

Med kommandot Ångra återställs föregående databasvy. En databasvy är helt enkelt det som visas i arbetsarket efter en hämtning eller dataflyttning. Ångra motsvarar kommandot Redigera - Ångra i Excel, där senaste åtgärd ångras. Med kommandot Ångra används datorns minne för lagring av den aktuella vyn innan Hyperion Essbase bearbetar en hämtningsbegäran. Du kan endast ångra den senaste åtgärden med Ångra. Du kan inte ångra flerstegsåtgärder med Ångra.

I hela den här självstudiekursen bör du följa alla steg i den ordning de presenteras. Om du gör fel eller känner att du vill ha tid att tänka igenom saker i självstudiekursen kan du använda kommandot Ångra på Essbase-menyn eller -verktygsfältet för att ångra det senaste kommandot och gå tillbaka till föregående databasvy. Om du vill börja om från början med kursen markerar du hela arbetsarket och väljer Redigera - Rensa - Alla. Sedan trycker du på Enter eller klickar på OK så att arbetsarket töms och du kan börja om igen. Du kan avaktivera Ångra under vanliga åtgärder om du vill spara på minnet i datorn. Avaktivera inte Ångra när du går igenom självstudiekursen.

Så här avaktiverar du Ångra:

- 1. Välj Essbase Alternativ och klicka på fliken Globala inställningar.
- 2. Avmarkera kryssrutan Aktivera Ångra.

# Visa mer detaljerade data

Med Hyperion Essbase kan du zooma in på olika nivåer i flerdimensionella data i arbetsarket. Om du till exempel vill visa data för ett visst kvartal eller en viss månad i stället för ett sammanlagt datavärde för hela året kan du zooma in på dimensionen Year och visa mer detaljerade data.

Det finns tre sätt att zooma in på ett element:

- Markera elementet och välj Essbase Zooma in.
- Markera elementet och dubbelklicka på vänster musknapp.
- Markera elementet och klicka på knappen Zooma in i Hyperion Essbaseverktygsfältet.

Så här zoomar du in på lägre nivåer i dimensionen Year:

1. Dubbelklicka med knapp 1 på Year i cell A2.

Med zoomningen hämtar du data på nivån närmast under Year: Qtr1, Qtr2, Qtr3 och Qtr4.

|   | Α    | В        | С       | D      | E        | F | G |
|---|------|----------|---------|--------|----------|---|---|
| 1 |      | Measures | Product | Market | Scenario |   |   |
| 2 | Qtr1 | 24703    |         |        |          |   |   |
| 3 | Qtr2 | 27107    |         |        |          |   |   |
| 4 | Qtr3 | 27912    |         |        |          |   |   |
| 5 | Qtr4 | 25800    |         |        |          |   |   |
| 6 | Year | 105522   |         |        |          |   |   |
| 7 |      |          |         |        |          |   |   |

Figur 17. Resultat av en inzoomning på dimensionen Year

Anm: i "Databasdispositioner" på sidan 7 finns en beskrivning av förhållandena mellan Hyperion Essbase-element.

Med Hyperion Essbase kan du hämta element i grupperade, eller nästlade, kolumner eller rader. Radgrupper som innehåller mer än en nivå av data är nästlade i radgrupper med ett enda element. Exempel: En radgrupp som innehåller Qtr1, Qtr2, Qtr3, och Qtr4 kan nästlas i en rad med enkla element för en specifik region, till exempel East (se följande illustration). Att zooma in på lägre nivåer i databaselementen är ett sätt att hämta data till nästlade grupper. 2. I cell D1 dubbelklickar du så att du zoomar in på Market och skapar nästlade grupper av raderna i arbetsarket.

|    | Α    | В    | С        | D       | E        | F | G |
|----|------|------|----------|---------|----------|---|---|
| 1  |      |      | Measures | Product | Scenario |   |   |
| 2  | East | Qtr1 | 5380     |         |          |   |   |
| 3  |      | Qtr2 | 6499     |         |          |   |   |
| 4  |      | Qtr3 | 6346     |         |          |   |   |
| 5  |      | Qtr4 | 5936     |         |          |   |   |
| 6  |      | Year | 24161    |         |          |   |   |
| 7  | West | Qtr1 | 7137     |         |          |   |   |
| 8  |      | Qtr2 | 7515     |         |          |   |   |
| 9  |      | Qtr3 | 7939     |         |          |   |   |
| 10 |      | Qtr4 | 7270     |         |          |   |   |
| 11 |      | Year | 29861    |         |          |   |   |

Figur 18. Resultat av inzoomning på dimensionen Market (nästlade rader)

Eftersom arbetsark kan ha fler rader än kolumner är Hyperion Essbase inställt så att data hämtas till rader när du zoomar in på ett element. Du kan ändra den standardinställningen och visa resultaten av en zoomning som kolumner. När du zoomar in flera kolumner är det endast element på den översta nivån i dimensionen som påverkas (till exempel Market eller Scenario).

Gå igenom följande steg och zooma in på Scenario och hämta de respektive elementen till kolumner i stället för till rader:

- 1. Tryck på och håll ned Alt-tangenten.
- 2. Dubbelklicka på Scenario (i cell E1).
- 3. Släpp Alt-tangenten.

Data visas i kolumner över arbetsarket.

|    | Α    | В    | С        | D       | E        | F            | G        | Н |
|----|------|------|----------|---------|----------|--------------|----------|---|
| 1  |      |      | Measures | Product |          |              |          |   |
| 2  |      |      | Actual   | Budget  | Variance | Variance %   | Scenario |   |
| 3  | East | Qtr1 | 5380     | 6500    | -1120    | -17.23076923 | 5380     |   |
| 4  |      | Qtr2 | 6499     | 7550    | -1051    | -13.9205298  | 6499     |   |
| 5  |      | Qtr3 | 6346     | 7550    | -1204    | -15.94701987 | 6346     |   |
| 6  |      | Qtr4 | 5936     | 6790    | -854     | -12.57731959 | 5936     |   |
| 7  |      | Year | 24161    | 28390   | -4229    | -14.89609017 | 24161    |   |
| 8  | West | Qtr1 | 7137     | 8960    | -1823    | -20.34598214 | 7137     |   |
| 9  |      | Qtr2 | 7515     | 9290    | -1775    | -19.1065662  | 7515     |   |
| 10 |      | Qtr3 | 7939     | 9870    | -1931    | -19.56433637 | 7939     |   |
| 11 |      | Qtr4 | 7270     | 9060    | -1790    | -19.75717439 | 7270     |   |
| 12 |      | Year | 29861    | 37180   | -7319    | -19.68531469 | 29861    |   |

Figur 19. Resultat av en inzoomning på dimensionen Scenario (nästlade kolumner)

#### Zooma in på attributelement

Du kan använda attributfunktionen i Hyperion Essbase till att hämta och analysera efter dimensionernas egenskaper, eller attribut. Du kan till exempel analysera den potentiella vinsten för produkter baserat på storlek eller förpackning. Attributdimensioner är associerade med basdimensioner. Du kan använda en attributdimension och zooma in på den basdimension som den är associerad med. I databasen Sample Basic är basdimensionen Product associerad med flera attributdimensioner, till exempel Caffeinated, Ounces och Pkg\_Type. Varje attributdimension består av attributelement på nivå 0. Attributelement på nivå 0 är den lägsta nivån av attribut som är associerade med en basdimension. Attributdimensionen Pkg\_Type har två element på nivå 0, Bottle och Can.

Du kan extrahera information om alla produkter som har sålts på burk (Can) genom att skriva namnet Can manuellt i arbetsarket. Du kan också använda Hyperion Essbase Frågedesigner eller dialogrutan Essbase - Elementurval och välja attributet och visa det i arbetsarket.

Öppna ett arbetsark, anslut till databasen Sample Basic och välj Essbase -Hämta. Välj Product och ersätt det med Can genom att skriva Can manuellt. Klicka någonstans utanför cell C1 och välj Essbase - Hämta igen. Så här ser resultatet ut:

|   | A    | В        | С   | D      | E        |
|---|------|----------|-----|--------|----------|
| 1 |      | Measures | Can | Market | Scenario |
| 2 | Year | 39578    |     |        |          |

Figur 20. Ett attributelement i en rapport

Zooma in alla produkter som har sålts på burk genom att dubbelklicka på Can i cell C1. Cola, Diet Cola och Diet Cream är de element i Product som har attributet Can. Så här ser resultatet ut:

|   | А    | В   | С          | D        | E      | F        |
|---|------|-----|------------|----------|--------|----------|
| 1 |      |     |            | Measures | Market | Scenario |
| 2 | Year | Can | Cola       | 22777    |        |          |
| 3 |      |     | Diet Cola  | 5708     |        |          |
| 4 |      |     | Diet Cream | 11093    |        |          |

Figur 21. Resultat av en inzoomning på ett attributelement

**Zooma in på attributelement på nivå 0:** Här följer en beskrivning av hur Kalkylarkstillägget för Hyperion Essbase fungerar när du zoomar in på ett attributelement på nivå 0:

- Om attributelementet på nivå 0 finns i en kolumn pivoteras attributet vid en zoomning till den innersta raden i arbetsarket.
- Om attributelementet på nivå 0 finns i en rad ändras inte positionen för attributet i arbetsarket.
- Vid en inzoomning på ett attributelement på nivå 0 visas de associerade baselementen till höger om nivå 0-attributet.
- Om det finns mer än ett attributelement på nivå 0 och du zoomar in ett attribut kommer de andra attributen att visas till vänster om attributele-

mentet på nivå 0. Attributelement på nivå 0 som finns i kolumner pivoteras till rader och attributelement på nivå 0 som redan finns i rader behålls i rader.

• När du zoomar in på attributelement som inte finns på nivå 0 fungerar det på samma sätt som vid zoomning på andra typer av element.

När du zoomar in på attributelement som inte finns på nivå 0 fungerar det på samma sätt som vid zoomning på andra typer av element. I onlinehjälpen för Kalkylarkstillägget för Hyperion Essbase finns exempel på inzoomningar på attributelement på nivå 0. Mer information om attribut finns i *Hyperion Essbase Database Administrator's Guide*, volym 1.

# Visa mindre detaljerade data

Med Hyperion Essbase kan du zooma ut till högre nivåer i den flerdimensionella databasdispositionen genom att komprimera det aktuella elementträdet. Om du tidigare har zoomat in i en dimension, till exempel Scenario, och vill visa data för Actual och Budget, kan du behöva zooma ut så att du kan se sammanlagda data för dimensionen Scenario.

Det finns tre sätt att zooma ut från ett element:

- Markera elementet och välj Essbase Zooma ut.
- Markera elementet och dubbelklicka med knapp 2.
- Markera elementet och klicka på knappen Zooma ut i Hyperion Essbaseverktygsfältet.

Så här zoomar du ut från dimensionen Scenario i det aktuella arbetsarket:

 Dubbelklicka med knapp 2 på något element i dimensionen Scenario (cell C2, D2, E2, F2 eller G2).

Elementen i dimensionen Scenarion komprimeras.

|   | Α    | В    | С        | D       | E | F | G | Н |
|---|------|------|----------|---------|---|---|---|---|
| 1 |      |      | Measures | Product |   |   |   |   |
| 2 |      |      | Scenario |         |   |   |   |   |
| 3 | East | Qtr1 | 5380     |         |   |   |   |   |
| 4 |      | Qtr2 | 6499     |         |   |   |   |   |
| 5 |      | Qtr3 | 6346     |         |   |   |   |   |
| 6 |      | Qtr4 | 5936     |         |   |   |   |   |
| 7 |      | Year | 24161    |         |   |   |   |   |

Figur 22. Resultat av utzoomning från dimensionen Scenario

 Zooma ut på East genom att dubbelklicka med knapp 2 i cell A3. Hyperion Essbase komprimerar East, West, South och Central till den enda dimensionen Market och dimensionen i kolumn A behålls.

|   | Α      | В    | С        | D       | E | F | G | Н |
|---|--------|------|----------|---------|---|---|---|---|
| 1 |        |      | Measures | Product |   |   |   |   |
| 2 |        |      | Scenario |         |   |   |   |   |
| 3 | Market | Qtr1 | 24703    |         |   |   |   |   |
| 4 |        | Otr2 | 27107    |         |   |   |   |   |
| 5 |        | Qtr3 | 27912    |         |   |   |   |   |
| 6 |        | Qtr4 | 25800    |         |   |   |   |   |
| 7 |        | Year | 105522   |         |   |   |   |   |

Figur 23. Resultat av utzoomning från East

## Anpassa inzoomning och utzoomning

Du kan anpassa kommandona Zooma in och Zooma ut i dialogrutan Hyperion Essbase - Alternativ. I följande steg visas några av metoderna.

Så här hämtar du alla element i en dimension med en enda zoomningsåtgärd:

 Välj Essbase - Alternativ och klicka på fliken Zooma. Fliken Zooma visas.

| e  | Nasta nivă                 |
|----|----------------------------|
| C  | Alla nivåer                |
| C  | Lägsta nivå                |
| C  | Syskonnivå                 |
| C  | <u>S</u> amma nivå         |
| C  | Samma generation           |
| C  | Formler                    |
| Be | hålla element              |
| 5  | I a med urval              |
|    | Inom markerad grupp        |
|    | Ta bort omarkerade grupper |

Figur 24. Inställningar för alternativen Zooma in och Behålla element

Alternativgruppen **Zooma in** innehåller objekt som du kan anpassa zoomningar med. Du kan ange vilka element som återförs till arbetsarket vid en inzoomningsåtgärd. Om du till exempel väljer Lägsta nivå hämtas data för den lägsta nivån med element i en dimension. Om du använder det här alternativet och zoomar in på Year i databasen Sample Basic hämtas Jan, Feb, Mar, Apr, May, Jun, Jul, Aug, Sep, Oct, Nov och Dec.

Alternativgruppen **Behålla element** innehåller objekt som du kan använda till att anpassa hämtningsegenskaper. Med standardalternativet Ta med urval behålls det valda elementet tillsammans med de element som hämtas vid zoomningen. Exempel: Om du zoomar in på Qtr1 hämtas data för Jan, Feb och Mar, samt data för Qtr1. När alternativet är avmarkerat hämtas bara Jan, Feb, och Mar. Qtr1 bortses ifrån.

- **Anm:** Mer information om alternativgrupperna Zooma in och Behålla element finns i onlinehjälpen för Kalkylarkstillägget för Hyperion Essbase.
- 2. I alternativgruppen **Zooma in** markerar du alternativet **Alla nivåer** och klickar på OK så att inställningen sparas.
- 3. I cell A3 zoomar du in (dubbelklickar) på Market.
- 4. I cell C2 zoomar du in (dubbelklickar) på Scenario.

Hyperion Essbase hämtar alla element i Market och Scenario. I dimensionen Market zoomade Hyperion Essbase in två nivåer djupare till den nedersta elementen som är enskilda stater. I dimensionen Scenario finns bara en elementnivå, så elementen i Scenarion skulle också hämtas om du valde Nästa nivå i alternativgruppen **Zooma in**.

|    | Â             | В    | C        | D       | E        | F           | G        |  |
|----|---------------|------|----------|---------|----------|-------------|----------|--|
| 1  |               | ]    | Measures | Product |          |             |          |  |
| 2  |               |      | Actual   | Budget  | Variance | Variance %  | Scenario |  |
| 3  | New York      | Qtr1 | 1656     | 2000    | -344     | -17.2       | 1656     |  |
| 4  |               | Qtr2 | 2363     | 2610    | -247     | -9.46360153 | 2363     |  |
| 5  |               | Qtr3 | 1943     | 2290    | -347     | -15.1528384 | 1943     |  |
| 6  |               | Qtr4 | 2240     | 2320    | -80      | -3.44827586 | 2240     |  |
| 7  |               | Year | 8202     | 9220    | -1018    | -11.0412148 | 8202     |  |
| 8  | Massachusetts | Qtr1 | 1532     | 1690    | -158     | -9.34911243 | 1532     |  |
| 9  |               | Qtr2 | 1750     | 1900    | -150     | -7.89473684 | 1750     |  |
| 10 |               | Qtr3 | 1936     | 2100    | -164     | -7.80952381 | 1936     |  |
| 11 |               | Qtr4 | 1494     | 1610    | -116     | -7.20496894 | 1494     |  |
| 12 |               | Year | 6712     | 7300    | -588     | -8.05479452 | 6712     |  |

Figur 25. Resultat av inzoomning till nivån Alla element

- 5. Välj Essbase Alternativ och klicka på fliken Zooma.
- 6. Återställ alternativet Zooma in till Nästa niva.

Om du vill zooma ut till endast ett kvartal av året markerar du Inom markerad grupp i alternativgruppen Behålla element.

Så här zoomar du ut till Qtr1:

1. I alternativgruppen **Behålla element** på fliken **Zooma** markerar du kryssrutan **Inom markerad grupp** och klickar på OK.

Kontrollera att alternativet Ta med urval också är markerad fortfarande.

 Om du vill zooma ut till Qtr 1 (i cell B3) dubbelklickar du med knapp 2. Lägg märke till att utzoomning till dimensionen Year bara påverkar New York. För alla andra stater visas data för samtliga fyra kvartal.

|    | A             | В    | C        | D       | E        | F            | G        |  |
|----|---------------|------|----------|---------|----------|--------------|----------|--|
| 1  |               |      | Measures | Product |          |              |          |  |
| 2  |               |      | Actual   | Budget  | Variance | Variance %   | Scenario |  |
| 3  | New York      | Year | 8202     | 9220    | -1018    | -11.04121475 | 8202     |  |
| 4  | Massachusetts | Qtr1 | 1532     | 1690    | -158     | -9.349112426 | 1532     |  |
| 5  |               | Qtr2 | 1750     | 1900    | -150     | -7.894736842 | 1750     |  |
| 6  |               | Qtr3 | 1936     | 2100    | -164     | -7.80952381  | 1936     |  |
| 7  |               | Qtr4 | 1494     | 1610    | -116     | -7.204968944 | 1494     |  |
| 8  |               | Year | 6712     | 7300    | -588     | -8.054794521 | 6712     |  |
| 9  | Florida       | Qtr1 | 1070     | 1300    | -230     | -17.69230769 | 1070     |  |
| 10 |               | Qtr2 | 1339     | 1570    | -231     | -14.7133758  | 1339     |  |
| 11 |               | Qtr3 | 1495     | 1730    | -235     | -13.58381503 | 1495     |  |
| 12 |               | Qtr4 | 1125     | 1300    | -175     | -13.46153846 | 1125     |  |

Figur 26. Resultat av utzoomning inom en markerad grupp

- 3. Innan du fortsätter med självstudiekursen bör du avmarkera alternativet **Inom markerad grupp**:
  - a. Välj Essbase Alternativ och klicka på fliken Zooma.
  - b. I alternativgruppen **Behålla element** avmarkerar du kryssrutan **Inom markerad grupp**.
- 4. Välj Arkiv Stäng när du vill stänga arbetsarket. Du behöver inte spara arket.

# Pivotera, behålla och undertrycka data

När du har hämtat data till arbetsarket kanske du vill ändra data på olika sätt. Du kan till exempel flytta rader och kolumner till olika platser i arbetsarket, samt undertrycka eller behålla specifika data vid datahämtningar.

I det här avsnittet får du gå igenom följande ändringsprocedurer:

- "Pivotera rader och kolumner"
- "Behålla ett dataurval" på sidan 40
- "Ta bort ett dataurval" på sidan 42
- "Bläddra genom arbetsarket utan att hämta data" på sidan 43
- "Undertrycka värden som saknas, nollvärden och understreck" på sidan 46

### Pivotera rader och kolumner

Med kommandot Pivotera kan du ändra orienteringen av data i arbetsarket. Du kan använda kommandot Pivotera när du vill göra följande:

- Flytta en radgrupp till en kolumngrupp
- Flytta en kolumngrupp till en radgrupp
- Ändra ordningen i radgrupper
- Ändra ordningen i kolumngrupper

Du kan utföra kommandot Pivotera på två sätt:

- Markera den elementcell du vill pivotera och välj Essbase Pivotera. Den här metoden kan du bara använda till att flytta en radgrupp till en kolumngrupp eller en kolumngrupp till en radgrupp.
- Klicka i mitten av den elementcell du vill pivotera, håll ned knapp 2 och dra gruppen till en annan plats. Den här metoden gäller när du vill byta plats för rad- och kolumngrupper, samt när du vill ändra ordningsföljden inom grupper.

Så här pivoterar du data under Year från en radgrupp till en kolumngrupp:

1. Om du vill öppna ett nytt arbetsark väljer du Arkiv - Nytt eller klickar på ikonen

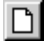

- Anm: Du bör redan vara ansluten till databasen Sample Basic. Om du inte är ansluten följer du anvisningarna i "Ansluta till databaser" på sidan 25.
- 2. Välj Essbase Hämta.
- 3. Zooma in (dubbelklicka) på Measures och Product (i cellerna B1 och C1).
- 4. Tryck på och håll ned Alt-tangenten och zooma in (dubbelklicka) på Scenario i cell E1.

|    | Α   | В         | С    | D           | E           | F            | G            | Н           |
|----|-----|-----------|------|-------------|-------------|--------------|--------------|-------------|
| 1  |     |           |      |             |             | Market       |              |             |
| 2  |     |           |      | Actual      | Budget      | Variance     | Variance %   | Scenario    |
| 3  | 100 | Profit    | Year | 30468       | 41940       | -11472       | -27.35336195 | 30468       |
| 4  |     | Inventory | Year | 29448       | 31590       | 2142         | 6.780626781  | 29448       |
| 5  |     | Ratios    | Year | 57.27288145 | 57.6240049  | -0.351123447 | -0.609335377 | 57.27288145 |
| 6  |     | Measures  | Year | 30468       | 41940       | -11472       | -27.35336195 | 30468       |
| 7  | 200 | Profit    | Year | 27954       | 35950       | -7996        | -22.24200278 | 27954       |
| 8  |     | Inventory | Year | 33000       | 31090       | -1910        | -6.143454487 | 33000       |
| 9  |     | Ratios    | Year | 55.53966595 | 57.46674162 | -1.927075664 | -3.353375551 | 55.53966595 |
| 10 |     | Measures  | Year | 27954       | 35950       | -7996        | -22.24200278 | 27954       |
| 11 | 300 | Profit    | Year | 25799       | 29360       | -3561        | -12.12874659 | 25799       |
| 12 |     | Inventory | Year | 28865       | 27140       | -1725        | -6.355932203 | 28865       |
| 13 |     | Ratios    | Year | 54.23795671 | 57.13950487 | -2.901548161 | -5.078007182 | 54.23795671 |
| 14 |     | Measures  | Year | 25799       | 29360       | -3561        | -12.12874659 | 25799       |
| 15 | 400 | Profit    | Year | 21301       | 22130       | -829         | -3.746046091 | 21301       |

Figur 27. Vyn före pivotering

5. I cell C3 markerar du Year och väljer Essbase - Pivotera.

|    | Α   | В         | C           | D           | E            | F            |
|----|-----|-----------|-------------|-------------|--------------|--------------|
| 1  |     |           | Year        | Market      |              |              |
| 2  |     |           | Actual      | Budget      | Variance     | Variance %   |
| 3  | 100 | Profit    | 30468       | 41940       | -11472       | -27.35336195 |
| 4  |     | Inventory | 29448       | 31590       | 2142         | 6.780626781  |
| 5  |     | Ratios    | 57.27288145 | 57.6240049  | -0.351123447 | -0.609335377 |
| 6  |     | Measures  | 30468       | 41940       | -11472       | -27.35336195 |
| 7  | 200 | Profit    | 27954       | 35950       | -7996        | -22.24200278 |
| 8  |     | Inventory | 33000       | 31090       | -1910        | -6.143454487 |
| 9  |     | Ratios    | 55.53966595 | 57.46674162 | -1.927075664 | -3.353375551 |
| 10 |     | Measures  | 27954       | 35950       | -7996        | -22.24200278 |
| 11 | 300 | Profit    | 25799       | 29360       | -3561        | -12.12874659 |
| 12 |     | Inventory | 28865       | 27140       | -1725        | -6.355932203 |
| 13 |     | Ratios    | 54.23795671 | 57.13950487 | -2.901548161 | -5.078007182 |
| 14 |     | Measures  | 25799       | 29360       | -3561        | -12.12874659 |

Figur 28. Resultat av att pivotera en radgrupp till en kolumngrupp

Dimensionen Year pivoteras till en kolumngrupp bredvid Market (ovanför elementen i Scenario).

- 6. Som ett annat exempel kan du markera Actual i cell C2.
- 7. Högerklicka och dra Actual till produkt 100 i cell A3.

|    | Α   | В                 | С             | D            | E            | F            |
|----|-----|-------------------|---------------|--------------|--------------|--------------|
| 1  |     |                   | Year          | Market       |              |              |
| 2  |     |                   | Actual        | Budget       | Variance     | Variance %   |
| 3  | 100 | "<br>Actual Budge | t Variance Va | riance% Scen | ario -11472  | -27.35336195 |
| 4  |     | Inventory         | 29448         | 31590        | 2142         | 6.780626781  |
| 5  |     | Ratios            | 57.27288145   | 57.6240049   | -0.351123447 | -0.609335377 |
| 6  |     | Measures          | 30468         | 41940        | -11472       | -27.35336195 |
| 7  | 200 | Profit            | 27954         | 35950        | -7996        | -22.24200278 |
| 8  |     | Inventory         | 33000         | 31090        | -1910        | -6.143454487 |
| 9  |     | Ratios            | 55.53966595   | 57.46674162  | -1.927075664 | -3.353375551 |
| 10 |     | Measures          | 27954         | 35950        | -7996        | -22.24200278 |
| 11 | 300 | Profit            | 25799         | 29360        | -3561        | -12.12874659 |
| 12 |     | Inventory         | 28865         | 27140        | -1725        | -6.355932203 |
| 13 |     | Ratios            | 54.23795671   | 57.13950487  | -2.901548161 | -5.078007182 |
| 14 |     | Measures          | 25799         | 29360        | -3561        | -12.12874659 |

Figur 29. Pivotering av en kolumngrupp till en radgrupp

**Anm:** I elementetikettrutan som visas under markören vid pivoteringsätgärden visas namnen på de element du pivoterar. Elementetikettens *orientering* bestämmer dock inte pivoteringsresultatets orientering. Dataorienteringen bestäms av målcellens placering.

Hyperion Essbase pivoterar elementen i Scenario (Actual, Budget, Variance och Variance%) från en kolumngrupp till en radgrupp som visas till vänster om elementen i Product.

|    | Α      | В   | C         | D           | E      | F |
|----|--------|-----|-----------|-------------|--------|---|
| 1  |        |     |           | Year        | Market |   |
| 2  | Actual | 100 | Profit    | 30468       |        |   |
| 3  |        |     | Inventory | 29448       |        |   |
| 4  |        |     | Ratios    | 57.27288145 |        |   |
| 5  |        |     | Measures  | 30468       |        |   |
| 6  |        | 200 | Profit    | 27954       |        |   |
| 7  |        |     | Inventory | 33000       |        |   |
| 8  |        |     | Ratios    | 55.53966595 |        |   |
| 9  |        |     | Measures  | 27954       |        |   |
| 10 |        | 300 | Profit    | 25799       |        |   |
| 11 |        |     | Inventory | 28865       |        |   |
| 12 |        |     | Ratios    | 54.23795671 |        |   |
| 13 |        |     | Measures  | 25799       |        |   |
| 14 |        | 400 | Profit    | 21301       |        |   |

Figur 30. Resultat av att pivotera en kolumngrupp till en radgrupp

Så här ändrar du ordningen i radgrupper:

- 1. I cell A2 väljer du Actual.
- 2. Högerklicka och dra Actual till Profit (cell C2).

|    | Α      | В   | C             | D             | E        | F         | G    |
|----|--------|-----|---------------|---------------|----------|-----------|------|
| 1  |        |     |               | Year          | Market   |           |      |
| 2  | Actual | 100 | Profit Actual | Budget Varian | ce Varia | nce% Scen | ario |
| 3  |        |     | Inventory     | 29448         |          |           |      |
| 4  |        |     | Ratios        | 57.27288145   |          |           |      |
| 5  |        |     | Measures      | 30468         |          |           |      |
| 6  |        | 200 | Profit        | 27954         |          |           |      |
| 7  |        |     | Inventory     | 33000         |          |           |      |
| 8  |        |     | Ratios        | 55.53966595   |          |           |      |
| 9  |        |     | Measures      | 27954         |          |           |      |
| 10 |        | 300 | Profit        | 25799         |          |           |      |
| 11 |        |     | Inventory     | 28865         |          |           |      |
| 12 |        |     | Ratios        | 54.23795671   |          |           |      |
| 13 |        |     | Measures      | 25799         |          |           |      |
| 14 |        | 400 | Profit        | 21301         |          |           |      |
| 15 |        |     | Inventory     | 26092         |          |           |      |
| 16 |        |     | Ratios        | 53.59966758   |          |           |      |

Figur 31. Pivotera ordningen på radgrupper

Pivoteringen ändrar ordningen för radgrupperna.

|    | Α   | В         | С          | D            | E      | F |
|----|-----|-----------|------------|--------------|--------|---|
| 1  |     |           |            | Year         | Market |   |
| 2  | 100 | Profit    | Actual     | 30468        |        |   |
| 3  |     |           | Budget     | 41940        |        |   |
| 4  |     |           | Variance   | -11472       |        |   |
| 5  |     |           | Variance % | -27.35336195 |        |   |
| 6  |     |           | Scenario   | 30468        |        |   |
| 7  |     | Inventory | Actual     | 29448        |        |   |
| 8  |     |           | Budget     | 31590        |        |   |
| 9  |     |           | Variance   | 2142         |        |   |
| 10 |     |           | Variance % | 6.780626781  |        |   |
| 11 |     |           | Scenario   | 29448        |        |   |
| 12 |     | Ratios    | Actual     | 57.27288145  |        |   |
| 13 |     |           | Budget     | 57.6240049   |        |   |
| 14 |     |           | Variance   | -0.351123447 |        |   |
| 15 |     |           | Variance % | -0.609335377 |        |   |
| 16 |     |           | Scenario   | 57.27288145  |        |   |

Figur 32. Resultat av att pivotera ordningen för radgrupper

I det här exemplet kan du lägga märke till att både källcellen och målcellen nu är element. När källcellen och målcellen är element i olika radgrupper byter Hyperion Essbase ut elementgrupperna. Du måste markera en målcell som innehåller ett elementnamn om du vill byta radelement. Du kan också byta kolumnelement genom att markera en målcell i en annan kolumn som innehåller ett elementnamn.

#### Behålla ett dataurval

Med kommandot Behåll endast urval behålls endast valda elementrader eller -kolumner och alla andra data tas bort från arbetsarkvyn. Det här kommandot är ett praktiskt sätt att ta bort dimensionsdelar utan att behöva ta bort enskilda celler.

Så här gör du om du bara vill behålla data från Actual och Budget i det aktuella arbetsarket:

1. I cell C2 markerar du Actual och i cell C3 markerar du Budget.

|    | Α   | В         | С          | D            | E      | F |
|----|-----|-----------|------------|--------------|--------|---|
| 1  |     |           |            | Year         | Market |   |
| 2  | 100 | Profit    | Actual     | 30468        |        |   |
| 3  |     |           | Budget     | 41940        |        |   |
| 4  |     |           | Variance   | -11472       |        |   |
| 5  |     |           | Variance % | -27.35336195 |        |   |
| 6  |     |           | Scenario   | 30468        |        |   |
| 7  |     | Inventory | Actual     | 29448        |        |   |
| 8  |     |           | Budget     | 31590        |        |   |
| 9  |     |           | Variance   | 2142         |        |   |
| 10 |     |           | Variance % | 6.780626781  |        |   |
| 11 |     |           | Scenario   | 29448        |        |   |
| 12 |     | Ratios    | Actual     | 57.27288145  |        |   |
| 13 |     |           | Budget     | 57.6240049   |        |   |
| 14 |     |           | Variance   | -0.351123447 |        |   |
| 15 |     |           | Variance % | -0.609335377 |        |   |
| 16 |     |           | Scenario   | 57.27288145  |        |   |

Figur 33. Markera element för kommandot Behåll endast urval

2. Välj Essbase - Behåll endast urval.

Hyperion Essbase tar bort raderna Variance, Variance%, och Scenario från arbetsarket och behåller endast data från Actual och Budget.

|    | Α   | В         | С      | D           | E      | F |
|----|-----|-----------|--------|-------------|--------|---|
| 1  |     |           |        | Year        | Market |   |
| 2  | 100 | Profit    | Actual | 30468       |        |   |
| 3  |     |           | Budget | 41940       |        |   |
| 4  |     | Inventory | Actual | 29448       |        |   |
| 5  |     |           | Budget | 31590       |        |   |
| 6  |     | Ratios    | Actual | 57.27288145 |        |   |
| 7  |     |           | Budget | 57.6240049  |        |   |
| 8  |     | Measures  | Actual | 30468       |        |   |
| 9  |     |           | Budget | 41940       |        |   |
| 10 | 200 | Profit    | Actual | 27954       |        |   |
| 11 |     |           | Budget | 35950       |        |   |
| 12 |     | Inventory | Actual | 33000       |        |   |
| 13 |     |           | Budget | 31090       |        |   |
| 14 |     | Ratios    | Actual | 55.53966595 |        |   |
| 15 |     |           | Budget | 57.46674162 |        |   |
| 16 |     | Measures  | Actual | 27954       |        |   |

Figur 34. Resultat av att behålla ett dataurval (intilliggande celler)

Ibland ligger kanske inte de data du vill ta bort från arbetsarket i intilliggande celler.

Så här markerar du och behåller celler som inte ligger intill varandra:

- 1. Tryck på och håll ned Alt-tangenten och zooma in (dubbelklicka) på Year.
- 2. Markera Qtr2 (i cell E2).
- 3. Tryck på och håll ned Ctrl-tangenten och markera Qtr4 (i cell G2).

|    | Α   | В         | С      | D           | E           | F           | G           |
|----|-----|-----------|--------|-------------|-------------|-------------|-------------|
| 1  |     |           |        |             |             | Market      |             |
| 2  |     |           |        | Qtr1        | Qtr2        | Qtr3        | Qtr4        |
| 3  | 100 | Profit    | Actual | 7048        | 7872        | 8511        | 7037        |
| 4  |     |           | Budget | 9790        | 10660       | 11440       | 10050       |
| 5  |     | Inventory | Actual | 29448       | 29860       | 36461       | 35811       |
| 6  |     |           | Budget | 31590       | 29950       | 34830       | 32340       |
| 7  |     | Ratios    | Actual | 57.40178857 | 57.28473167 | 57.39559978 | 56.99467561 |
| 8  |     |           | Budget | 57.7376566  | 57.39041794 | 57.45231167 | 57.96344648 |
| 9  |     | Measures  | Actual | 7048        | 7872        | 8511        | 7037        |
| 10 |     |           | Budget | 9790        | 10660       | 11440       | 10050       |
| 11 | 200 | Profit    | Actual | 6721        | 7030        | 7005        | 7198        |
| 12 |     |           | Budget | 8480        | 8840        | 8830        | 9800        |
| 13 |     | Inventory | Actual | 33000       | 31361       | 35253       | 32760       |
| 14 |     |           | Budget | 31090       | 28040       | 30260       | 26460       |
| 15 |     | Ratios    | Actual | 55.38738874 | 55.49797453 | 55.06764011 | 56.21773123 |
| 16 |     |           | Budget | 57.36255286 | 57.40395375 | 57.11143695 | 57.9954955  |
| 17 |     | Measures  | Actual | 6721        | 7030        | 7005        | 7198        |

Figur 35. Markera element som inte ligger intill varandra för kommandot Behåll endast urval

4. Välj Essbase - Behåll endast urval.

Hyperion Essbase behåller endast data från Qtr2 och Qtr4 och tar bort övriga element i Year.

|    | Α   | В         | С      | D           | E           | F | G |
|----|-----|-----------|--------|-------------|-------------|---|---|
| 1  |     |           |        | Market      |             |   |   |
| 2  |     |           |        | Qtr2        | Qtr4        |   |   |
| 3  | 100 | Profit    | Actual | 7872        | 7037        |   |   |
| 4  |     |           | Budget | 10660       | 10050       |   |   |
| 5  |     | Inventory | Actual | 29860       | 35811       |   |   |
| 6  |     |           | Budget | 29950       | 32340       |   |   |
| 7  |     | Ratios    | Actual | 57.28473167 | 56.99467561 |   |   |
| 8  |     |           | Budget | 57.39041794 | 57.96344648 |   |   |
| 9  |     | Measures  | Actual | 7872        | 7037        |   |   |
| 10 |     |           | Budget | 10660       | 10050       |   |   |
| 11 | 200 | Profit    | Actual | 7030        | 7198        |   |   |
| 12 |     |           | Budget | 8840        | 9800        |   |   |
| 13 |     | Inventory | Actual | 31361       | 32760       |   |   |
| 14 |     |           | Budget | 28040       | 26460       |   |   |
| 15 |     | Ratios    | Actual | 55.49797453 | 56.21773123 |   |   |
| 16 |     |           | Budget | 57.40395375 | 57.9954955  |   |   |
| 17 |     | Measures  | Actual | 7030        | 7198        |   |   |

Figur 36. Resultat av att behålla ett dataurval (celler som inte ligger intill varandra)

# Ta bort ett dataurval

Kommandot Ta endast bort urval är motsatsen till kommandot Behåll endast urval. Med Ta endast bort urval kan du ta bort markerade elementrader och -kolumner, samt behålla alla andra data i arbetsarksvyn.

Så här tar du bort ett dataurval från den aktuella arbetsarksvyn:

- 1. I cell B7 väljer du Ratios.
- 2. Tryck på och håll ned Ctrl-tangenten och välj Measures i cell B9.
- 3. Välj Essbase Ta endast bort urval.

Hyperion Essbase tar bort data för Ratios och Measures med behåller data för Profit och Inventory.

|    | Α   | В         | С      | D      | E     | F | G | Н | I |
|----|-----|-----------|--------|--------|-------|---|---|---|---|
| 1  |     |           |        | Market |       |   |   |   |   |
| 2  |     |           |        | Qtr2   | Qtr4  |   |   |   |   |
| 3  | 100 | Profit    | Actual | 7872   | 7037  |   |   |   |   |
| 4  |     |           | Budget | 10660  | 10050 |   |   |   |   |
| 5  |     | Inventory | Actual | 29860  | 35811 |   |   |   |   |
| 6  |     |           | Budget | 29950  | 32340 |   |   |   |   |
| 7  | 200 | Profit    | Actual | 7030   | 7198  |   |   |   |   |
| 8  |     |           | Budget | 8840   | 9800  |   |   |   |   |
| 9  |     | Inventory | Actual | 31361  | 32760 |   |   |   |   |
| 10 |     |           | Budget | 28040  | 26460 |   |   |   |   |
| 11 | 300 | Profit    | Actual | 6769   | 6403  |   |   |   |   |
| 12 |     |           | Budget | 7680   | 7000  |   |   |   |   |
| 13 |     | Inventory | Actual | 30334  | 38142 |   |   |   |   |
| 14 |     |           | Budget | 28460  | 35460 |   |   |   |   |

Figur 37. Resultat av att ta bort ett dataurval

# Bläddra genom arbetsarket utan att hämta data

Med kommandot Flytta utan data kan du utföra flyttningsåtgärder som Pivotera, Zooma in, Zooma ut, Behåll endast urval och Ta endast bort urval utan att hämta några data till arbetsarket.

Den här funktionen är särskilt användbar när du arbetar med dynamiska beräkningselement som normalt definierats av tillämpningsutvecklaren. Genom att aktivera Flytta utan data instruerar du Hyperion Essbase att *inte* beräkna värden dynamiskt (beräkna databasen vid hämtning) medan du skapar kalkylarksrapporten. Dynamisk beräkning behandlas närmare i avsnittet "Hämta dynamiska beräkningselement" på sidan 114.

Så här flyttar du genom ett arbetsark utan att hämta data:

1. Välj Essbase - Flytta utan data.

En bockmarkering visas bredvid menyobjektet.

- Anm: Du kan även aktivera Flytta utan data genom att markera lämpligt alternativ i dialogrutan Essbase - Alternativ (fliken Globala inställningar) eller genom att klicka på knappen Flytta utan data i Essbase-verktygsfältet.
- 2. I cell D2 dubbelklickar du med knapp 2 så att du zoomar ut till Qtr2.

Den komprimerade dimensionen Year visas, men inga data hämtas som har ändrats genom utzoomningen. Cellerna där data normalt skulle visas är tomma.

|    | A   | В         | С      | D      | E | F | G | Н | I |
|----|-----|-----------|--------|--------|---|---|---|---|---|
| 1  |     |           |        | Market |   |   |   |   |   |
| 2  |     |           |        | Year   |   |   |   |   |   |
| 3  | 100 | Profit    | Actual |        |   |   |   |   |   |
| 4  |     |           | Budget |        |   |   |   |   |   |
| 5  |     | Inventory | Actual |        |   |   |   |   |   |
| 6  |     |           | Budget |        |   |   |   |   |   |
| 7  | 200 | Profit    | Actual |        |   |   |   |   |   |
| 8  |     |           | Budget |        |   |   |   |   |   |
| 9  |     | Inventory | Actual |        |   |   |   |   |   |
| 10 |     |           | Budget |        |   |   |   |   |   |
| 11 | 300 | Profit    | Actual |        |   |   |   |   |   |
| 12 |     |           | Budget |        |   |   |   |   |   |
| 13 |     | Inventory | Actual |        |   |   |   |   |   |
| 14 |     |           | Budget |        |   |   |   |   |   |

Figur 38. Resultat av utzoomning (Flytta utan data aktiverat)

3. I cell D2 zoomar du in (dubbelklickar) på Year genom att trycka på och hålla ned Alt-tangenten.

Hyperion Essbase zoomar in utan att hämta data.

4. I cell C3 markerar du Actual och väljer Essbase - Pivotera. Hyperion Essbase kör pivoteringen men hämtar inga data.

### Anm: Du får samma resultat när du pivoterar de andra Scenarioelementen.

|    | A       | В         | С    | D    | E      | F    | G      | H    | I    | J      | K    | L    |
|----|---------|-----------|------|------|--------|------|--------|------|------|--------|------|------|
| 1  |         |           |      |      |        |      | Market |      |      |        |      |      |
| 2  |         |           |      |      | Actual |      |        |      |      | Budget |      |      |
| 3  |         |           | Qtr1 | Qtr2 | Qtr3   | Qtr4 | Year   | Qtr1 | Qtr2 | Qtr3   | Qtr4 | Year |
| 4  | 100     | Profit    |      |      |        |      |        |      |      |        |      |      |
| 5  |         | Inventory |      |      |        |      |        |      |      |        |      |      |
| 6  | 200     | Profit    |      |      |        |      |        |      |      |        |      |      |
| 7  |         | Inventory |      |      |        |      |        |      |      |        |      |      |
| 8  | 300     | Profit    |      |      |        |      |        |      |      |        |      |      |
| 9  |         | Inventory |      |      |        |      |        |      |      |        |      |      |
| 10 | 400     | Profit    |      |      |        |      |        |      |      |        |      |      |
| 11 |         | Inventory |      |      |        |      |        |      |      |        |      |      |
| 12 | Diet    | Profit    |      |      |        |      |        |      |      |        |      |      |
| 13 |         | Inventory |      |      |        |      |        |      |      |        |      |      |
| 14 | Product | Profit    |      |      |        |      |        |      |      |        |      |      |

Figur 39. Resultat av pivotering (Flytta utan data aktiverat)

5. I cell G1 klickar du med knapp 2 på Market och drar Market till produkt 100 (cell A4).

Hyperion Essbase kör pivoteringen utan att hämta data.

|    | Α      | В       | С         | D    | E    | F      | G    | H    |      | J    | ĸ      | L    |
|----|--------|---------|-----------|------|------|--------|------|------|------|------|--------|------|
| 1  |        |         |           |      |      | Actual |      |      |      |      | Budget |      |
| 2  |        |         |           | Qtr1 | Qtr2 | Qtr3   | Qtr4 | Year | Qtr1 | Qtr2 | Qtr3   | Qtr4 |
| 3  | Market | 100     | Profit    |      |      |        |      |      |      |      |        |      |
| 4  |        |         | Inventory |      |      |        |      |      |      |      |        |      |
| 5  |        | 200     | Profit    |      |      |        |      |      |      |      |        |      |
| 6  |        |         | Inventory |      |      |        |      |      |      |      |        |      |
| 7  |        | 300     | Profit    |      |      |        |      |      |      |      |        |      |
| 8  |        |         | Inventory |      |      |        |      |      |      |      |        |      |
| 9  |        | 400     | Profit    |      |      |        |      |      |      |      |        |      |
| 10 |        |         | Inventory |      |      |        |      |      |      |      |        |      |
| 11 |        | Diet    | Profit    |      |      |        |      |      |      |      |        |      |
| 12 |        |         | Inventory |      |      |        |      |      |      |      |        |      |
| 13 |        | Product | Profit    |      |      |        |      |      |      |      |        |      |
| 14 |        |         | Inventory |      |      |        |      |      |      |      |        |      |

Figur 40. Resultat av pivotering (Flytta utan data aktiverat)

Att flytta utan data fungerar även med kommandona Behåll endast urval och Ta endast bort urval.

Så här flyttar du utan data när du använder kommandot Behåll endast urval eller Ta endast bort urval:

1. Markera Qtr1 (cell D2) och Qtr2 (cell E2) och välj Essbase - Behåll endast urval.

Hyperion Essbase hämtar bara de markerade elementen och hämtar inga data.

|    | Α      | В       | С         | D      | Ε    | F      | G    | Н | J |
|----|--------|---------|-----------|--------|------|--------|------|---|---|
| 1  |        |         |           | Actual |      | Budget |      |   |   |
| 2  |        |         |           | Qtr1   | Qtr2 | Qtr1   | Qtr2 |   |   |
| 3  | Market | 100     | Profit    |        |      |        |      |   |   |
| 4  |        |         | Inventory |        |      |        |      |   |   |
| 5  |        | 200     | Profit    |        |      |        |      |   |   |
| 6  |        |         | Inventory |        |      |        |      |   |   |
| 7  |        | 300     | Profit    |        |      |        |      |   |   |
| 8  |        |         | Inventory |        |      |        |      |   |   |
| 9  |        | 400     | Profit    |        |      |        |      |   |   |
| 10 |        |         | Inventory |        |      |        |      |   |   |
| 11 |        | Diet    | Profit    |        |      |        |      |   |   |
| 12 |        |         | Inventory |        |      |        |      |   |   |
| 13 |        | Product | Profit    |        |      |        |      |   |   |

Figur 41. Resultat av att endast behålla urval (Flytta utan data aktiverat)

2. Markera produkterna 300 (cell B7), 400 (cell B9) och Diet (cell B11) och välj Essbase - Ta endast bort urval.

Hyperion Essbase kör kommandot Ta endast bort urval utan att ställa någon fråga till databasen.

|   | Α      | В       | С         | D      | E    | F      | G    | Н | - | J |
|---|--------|---------|-----------|--------|------|--------|------|---|---|---|
| 1 |        |         |           | Actual |      | Budget |      |   |   |   |
| 2 |        |         |           | Qtr1   | Qtr2 | Qtr1   | Qtr2 |   |   |   |
| 3 | Market | 100     | Profit    |        |      |        |      |   |   |   |
| 4 |        |         | Inventory |        |      |        |      |   |   |   |
| 5 |        | 200     | Profit    |        |      |        |      |   |   |   |
| 6 |        |         | Inventory |        |      |        |      |   |   |   |
| 7 |        | Product | Profit    |        |      |        |      |   |   |   |
| 8 |        |         | Inventory |        |      |        |      |   |   |   |
| 9 |        |         |           |        |      |        |      |   |   |   |

Figur 42. Resultat av att endast ta bort urval (Flytta utan data aktiverat)

Så här avaktiverar du Flytta utan data när du är klar med datahämtningen:

1. Välj Essbase - Flytta utan data.

Bockmarkeringen bredvid menyobjektet tas bort.

- Anm: Du kan även avaktivera Flytta utan data genom att avmarkera lämpligt alternativ i dialogrutan Essbase - Alternativ (fliken Globala inställningar) eller genom att klicka på knappen Flytta utan data i Essbase-verktygsfältet.
- 2. I cell A3 zoomar du in (dubbelklickar) på Market.

Hyperion Essbase zoomar in på dimensionen Market och hämtar även data till arbetsarket.

|    | Α    | В       | С         | D      | E     | F      | G     | Н |  |
|----|------|---------|-----------|--------|-------|--------|-------|---|--|
| 1  |      |         |           | Actual |       | Budget |       |   |  |
| 2  |      |         |           | Qtr1   | Qtr2  | Qtr1   | Qtr2  |   |  |
| 3  | East | 100     | Profit    | 2747   | 3352  | 2880   | 3480  |   |  |
| 4  |      |         | Inventory | 5384   | 4490  | 5200   | 3530  |   |  |
| 5  |      | 200     | Profit    | 562    | 610   | 960    | 1070  |   |  |
| 6  |      |         | Inventory | 5957   | 6442  | 5610   | 5910  |   |  |
| 7  |      | Product | Profit    | 5380   | 6499  | 6500   | 7550  |   |  |
| 8  |      |         | Inventory | 25744  | 26214 | 24710  | 24030 |   |  |
| 9  | West | 100     | Profit    | 1042   | 849   | 2350   | 2130  |   |  |
| 10 |      |         | Inventory | 8592   | 9656  | 10250  | 10950 |   |  |
| 11 |      | 200     | Profit    | 2325   | 2423  | 2570   | 2720  |   |  |
| 12 |      |         | Inventory | 11755  | 11643 | 11070  | 10900 |   |  |
| 13 |      | Product | Profit    | 7137   | 7515  | 8960   | 9290  |   |  |
| 14 |      |         | Inventory | 38751  | 41574 | 39020  | 42820 |   |  |

Figur 43. Resultat av inzoomning (Flytta utan data avaktiverat)

Anm: Om du vill hämta data utan att ändra den aktuella arbetsarksvyn kan du också hämta data genom att helt enkelt dubbelklicka i någon datacell eller genom att välja Essbase - Hämta (efter att ha avaktiverat Flytta utan data).

## Undertrycka värden som saknas, nollvärden och understreck

Flera typer av data kan returneras till en arbetsarksvy:

- Numeriska datavärden
- #No Access-etiketter, som visas när du inte har tillräcklig åtkomst för att hämta ett datavärde
- #Missing-etiketter, som visas när det inte finns några data för den elementkorsningen
- Nolldatavärden

Ett värde som saknas är inte detsamma som ett nollvärde som läses in till Hyperion Essbase-databasen. När det inte finns data för ett datacell i Hyperion Essbase returneras värdet #Missing till arbetsarket. Om en cell i en rad innehåller ett värde undertrycks inte den raden vid hämtning.

I Hyperion Essbase kan du undertrycka värden som saknas och nollvärden från visningen av arbetsarket. Dessutom kan du ange att Hyperion Essbase ska undertrycka understreck som finns i vissa elementnamn.

Så här undertrycker du rader som innehåller värden som saknas så att de inte visas i arbetsarket:

- 1. I cell C3 dubbelklickar du med knapp 2 så att du zoomar ut till Profit.
- 2. Pivotera Measures (i cell C3) till Actual (i cell D1).
- 3. I cell B4 zoomar du in (dubbelklickar) på product 100.

Observera att i South innehåller raden för produkt 100–30 alla värden som saknas, vilket innebär att den här produkten inte har sålts i South. Du måste kanske bläddra ned en bit i arbetsarket för att se den raden.

|    | Α     | В       | С        | D        | E        | F        | G |
|----|-------|---------|----------|----------|----------|----------|---|
| 1  |       |         |          | Measures |          |          |   |
| 2  |       |         | Actual   |          | Budget   |          |   |
| 3  |       |         | Qtr1     | Qtr2     | Qtr1     | Qtr2     |   |
| 4  | East  | 100-10  | 2461     | 2940     | 2550     | 3050     |   |
| 5  |       | 100-20  | 212      | 303      | 220      | 300      |   |
| 6  |       | 100-30  | 74       | 109      | 110      | 130      |   |
| 7  |       | 100     | 2747     | 3352     | 2880     | 3480     |   |
| 8  |       | 200     | 562      | 610      | 960      | 1070     |   |
| 9  |       | Product | 5380     | 6499     | 6500     | 7550     |   |
| 10 | West  | 100-10  | 1047     | 1189     | 1720     | 1900     |   |
| 11 |       | 100-20  | -67      | -177     | 320      | 200      |   |
| 12 |       | 100-30  | 62       | -163     | 310      | 30       |   |
| 13 |       | 100     | 1042     | 849      | 2350     | 2130     |   |
| 14 |       | 200     | 2325     | 2423     | 2570     | 2720     |   |
| 15 |       | Product | 7137     | 7515     | 8960     | 9290     |   |
| 16 | South | 100-10  | 745      | 835      | 1160     | 1280     |   |
| 17 |       | 100-20  | 306      | 363      | 570      | 660      |   |
| 18 |       | 100-30  | #Missing | #Missing | #Missing | #Missing |   |

Figur 44. Arbetsark i en vy där värden som saknas visas

- 4. Välj Essbase Alternativ och klicka på fliken Visning.
- 5. I alternativgruppen Undertryck klickar du i rutan Rader där värde saknas och klickar på OK.
  - Anm: Alternativen Undertryck rader där värde saknas och Rader med noll är inte tillgängliga när något av alternativen under Behålla formler är markerat i dialogrutan Essbase - Alternativ. Mer information om Behålla formler finns i avsnittet "Behålla formler vid hämtning av data" på sidan 104.
- 6. Välj Essbase Hämta så att arket uppdateras.
  - Anm: När du har ändrat alternativ för ett arbetsark i dialogrutan Essbase
     Alternativ måste du utföra en hämtning eller en inzoomning innan den nya inställningen genomförs.

Hyperion Essbase undertrycker produkt 100–30 från elementgruppen South.

|    | A       | В       | С    | D    | E    | F    | G | Н |  |
|----|---------|---------|------|------|------|------|---|---|--|
| 4  | East    | 100-10  | 2461 | 2940 | 2550 | 3050 |   |   |  |
| 5  |         | 100-20  | 212  | 303  | 220  | 300  |   |   |  |
| 6  |         | 100-30  | 74   | 109  | 110  | 130  |   |   |  |
| 7  |         | 100     | 2747 | 3352 | 2880 | 3480 |   |   |  |
| 8  |         | 200     | 562  | 610  | 960  | 1070 |   |   |  |
| 9  |         | Product | 5380 | 6499 | 6500 | 7550 |   |   |  |
| 10 | West    | 100-10  | 1047 | 1189 | 1720 | 1900 |   |   |  |
| 11 |         | 100-20  | -67  | -177 | 320  | 200  |   |   |  |
| 12 |         | 100-30  | 62   | -163 | 310  | 30   |   |   |  |
| 13 |         | 100     | 1042 | 849  | 2350 | 2130 |   |   |  |
| 14 |         | 200     | 2325 | 2423 | 2570 | 2720 |   |   |  |
| 15 |         | Product | 7137 | 7515 | 8960 | 9290 |   |   |  |
| 16 | South   | 100-10  | 745  | 835  | 1160 | 1280 |   |   |  |
| 17 |         | 100-20  | 306  | 363  | 570  | 660  |   |   |  |
| 18 |         | 100     | 1051 | 1198 | 1730 | 1940 |   |   |  |
| 19 |         | 200     | 1465 | 1540 | 1640 | 1700 |   |   |  |
| 20 |         | Product | 3077 | 3267 | 4180 | 4410 |   |   |  |
| 21 | Central | 100-10  | 843  | 928  | 1080 | 1180 |   |   |  |

Figur 45. Resultat av att undertrycka data där värden saknas

- 7. Välj Arkiv Stäng när du vill stänga arbetsarket. Du behöver inte spara arket.
  - Anm: När du har aktiverat funktionen Undertryck rader där värde saknas i dialogrutan Essbase - Alternativ kommer inte de saknade värden som undertryckts vid datahämtning att hämtas genom att funktionen avaktiveras. Om du avaktiverar funktionen i dialogrutan Essbase - Alternativ hämtas de värden som saknas endast från den punkten och framät. Exempel: I den kursuppgift som beskrivs ovan kunde inte Hyperion Essbase gå tillbaka och returnera de värden som saknas för produkt 100–30. Om du vill återställa de saknade värdena i arbetsarket avaktiverar du funktionen Undertryck rader där värde saknas, zoomar ut på en Product-element och zoomar sedan in igen.

Du kan också undertrycka nollvärden och understreck, enligt beskrivningen i ovanstående uppgift, genom att klicka i lämpliga alternativ i alternativgruppen Undertryck i dialogrutan Essbase - Alternativ (fliken Visning).

Förutom att undertrycka specifika värden och tecken vid hämtning kan du definiera en etikett för saknade värden (#Missing) och för data du inte har tillgång till (#No Access). Om du definierar en ersättningsetikett för de här värdena visas ersättningsetiketten i stället för standardetiketterna. Mer information om hur du definierar ersättningsetiketter för etiketterna #Missing och #NoAccess finns i onlinehjälpen för Kalkylarkstillägget för Hyperion Essbase.

#### Formatera arbetsarket

I Hyperion Essbase finns olika sätt att anpassa visningen av arbetsark. Du kan till exempel lägga till visuella attribut eller format i vissa elementnamn och dataceller i arbetsarket eller visa alternativa namn, eller alias, för elementnamn. I det här avsnittet går vi igenom följande formateringsprocedurer:

- "Formatera text och celler"
- "Visa alias för elementnamn" på sidan 56
- "Visa både elementnamn och aliasnamn" på sidan 58
- "Upprepa elementetiketter" på sidan 58

Det här avsnittet av självstudiekursen börjar med ett nytt arbetsark.

#### Formatera text och celler

I en kalkylarksrapport kan du visa databasinformation i många hierarkiska nivåer. Genom att definiera och tillämpa visuella attribut eller format på texten och cellerna i arbetsarket kan du enkelt hålla reda på specifika databaselement, dimensioner och cellfunktioner. Att använda format är ett utmärkt sätt att visa och särskilja data i Kalkylarkstillägget för Hyperion Essbase.

**Anm:** Kom ihåg att tillämpandet av format kräver ytterligare bearbetning vid hämtning. Mer information finns i "Ta bort format" på sidan 55.

I det här avsnittet av självstudiekursen beskrivs följande:

- "Tillämpa format på överordnade element"
- "Tillämpa format på dimensionselement" på sidan 52
- "Tillämpa format på dataceller" på sidan 54
- "Bestämma prioritet för överlappande format" på sidan 54
- "Ta bort format" på sidan 55

Anm: I "Databasdispositioner" på sidan 7 finns en beskrivning av förhållandena mellan Hyperion Essbase-element.

#### Tillämpa format på överordnade element

Varje dimension i en databas kan innehålla en hierarki med många nivåer. När du visar data i arbetsarket kan det hända att du inte känner till alla hierarkiska nivåer i databasdispositionen. Om du vill visa att element har underordnade element kan du tillämpa format på de överordnade elementen, även på dem som har attribut.

Så här tillämpar du format på överordnade element:

1. Öppna ett nytt arbetsark genom att välja Arkiv - Nytt eller klicka på ikonen

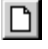

- 2. Välj Essbase Hämta.
  - **Anm:** Du bör fortfarande vara ansluten till databasen Sample Basic. Om du inte är ansluten följer du anvisningarna i "Ansluta till databaser" på sidan 25.
- 3. I cell A2 zoomar du in (dubbelklickar) på Year.
- 4. Välj Essbase Alternativ.
- 5. I dialogrutan Essbase Alternativ väljer du fliken Format.

Anm: Fliken Format är bara tillgänglig när du är ansluten till en databas.

Fliken Format visas.

| IT NEW YORK            |        | 1001     | Exempel    |  |
|------------------------|--------|----------|------------|--|
| Namast underor         | inade  | 4        | Delade     |  |
| I Delade               |        |          |            |  |
|                        |        |          | Format     |  |
| Dimensioner            |        |          | Exempel    |  |
| V Year                 |        | <u>^</u> |            |  |
| Product                |        | -        | Year       |  |
| ALCOND. IN             |        | _        |            |  |
| Cellgant               | Inner  |          | Format     |  |
| Bakgrundstalg.         | ingen  |          | - Connorma |  |
| Dataceller             |        |          | Exempel    |  |
| Dataunderlag           |        | <u>^</u> |            |  |
| Skrivskyddade          |        | -        | -          |  |
|                        |        |          | Formet     |  |
| Anslutningsinformation | -      |          |            |  |
|                        | Care - |          |            |  |

Figur 46. Dialogrutan Essbase - Alternativ, fliken Format

I området Element kan du definiera format för olika typer av databaselement, till exempel överordnade, underordnade och delade element.

6. I grupprutan Element markerar du kryssrutan Överordnat.

När du klickar i den rutan definieras format för teckensnitt och färg för överordnade elementnamn. Hyperion Essbase definierar marinblå som standardfärg för alla överordnade element. Du kan välja ett teckensnittsformat genom att klicka på knappen Format till höger om rutan Element och med hjälp av dialogrutan Teckensnitt.

 Klicka på knappen Format. Dialogrutan Teckensnitt visas.

| eckensnitt                                                                                              | Stit                                  | Storlek:                       | ОК     |
|----------------------------------------------------------------------------------------------------|---------------------------------------|--------------------------------|--------|
| r Arial<br>r Arial Black<br>r Arial Narrow<br>r Book Antigua<br>r Bookman Old Style<br>r Century Gothic | Normal<br>Kursiv<br>Fet<br>Fet Kursiv | 8 × 10<br>12<br>14<br>18<br>24 | Avbryt |
| it Comic Sans MS 🔡                                                                                      | Exempel                               |                                |        |
| Genomstruken                                                                                            | -                                     | -                              |        |
| Understruken                                                                                            |                                       |                                |        |
| Eärg:                                                                                                   |                                       |                                |        |
| Marinblå 💌                                                                                              | Teckenuppsält                         | ning:                          |        |
|                                                                                                    | Västerländsk                          | *                              |        |

Figur 47. Teckensnitt, dialogruta

8. In listrutan Teckensnittsformat väljer du Fet och klickar på OK.

Anm: Det valda formatet visas i rutan Exempel.

9. Klicka på OK igen.

Trots att du har definierat format är de inte aktiverade förrän du markerar kryssrutan Använd format i dialogrutan **Essbase** - **Alternativ** och uppdaterar arbetsarket.

- 10. Välj Essbase Alternativ och välj fliken Visning.
- 11. I alternativgruppen **Celler** klickar du i kryssrutan Använd format så att formaten aktiveras. Klicka sedan på OK.
- 12. Välj Essbase Hämta så att arbetsarket uppdateras med formaten. Namn på överordnade element visas i marinblå fetstil.
- I cell A2 zoomar du in (dubbelklickar) på Qtr1.
   Jan, Feb och Mar visas i normalt teckensnitt eftersom de här elementen inte har några underordnade element.

|   | A    | В        | С       | D      | Ш        |
|---|------|----------|---------|--------|----------|
| 1 |      | Measures | Product | Market | Scenario |
| 2 | Jan  | 8024     |         |        |          |
| 3 | Feb  | 8346     |         |        |          |
| 4 | Mar  | 8333     |         |        |          |
| 5 | Qtr1 | 24703    |         |        |          |
| 6 | Qtr2 | 27107    |         |        |          |
| 7 | Qtr3 | 27912    |         |        |          |
| 8 | Qtr4 | 25800    |         |        |          |
| 9 | Year | 105522   |         |        |          |

Figur 48. Format som tillämpats på överordnade element

#### Tillämpa format på dimensionselement

Förutom att tillämpa format på överordnade element (som du gjorde i det tidigare avsnittet) kan du också tillämpa format på element i en dimension i databasen. Om du tillämpar format blir det enklare att se olika dimensionselement i Kalkylarkstillägget för Hyperion Essbase.

Så här tillämpar du format på dimensioner:

- 1. Välj Essbase Alternativ och klicka på fliken Format.
- 2. I grupprutan Dimensioner väljer du Year.
- 3. Markera kryssrutan **Cellkant** så skapas en ram runt varje cell som innehåller ett element från den markerade dimensionen.
- 4. I listrutan Bakgrundsfärg väljer du Gult.

| sning Zoom Läge        | Format Globala insta | allningar                  |          |
|------------------------|----------------------|----------------------------|----------|
| Element                |                      |                            |          |
| Varmast overord        | nade                 | Exempel                    |          |
| ✓ Närmast underor      | dnade                | Delade                     |          |
| Delade                 |                      | -                          |          |
|                        |                      | Format                     |          |
| Dimensioner            |                      |                            |          |
| Vear                   |                      | Exempel                    |          |
| Measures               |                      | Hear Year                  |          |
| Product                |                      |                            |          |
| Cellkant               |                      |                            |          |
| Bakgrundsfärg          | Ingen                | <ul> <li>Format</li> </ul> |          |
| Dataceller             | Röd                  | <b>A</b>                   |          |
|                        | Limegrön             | Exempel                    |          |
| Dataunderlag           | Gul                  |                            |          |
| Skrivskyddade          | dia dia              | <u>-</u>                   | <u> </u> |
|                        |                      | Forma!                     | ÷.,      |
| Anslutningsinformation | x                    |                            |          |
| Localhost.Sample:B     | asic                 |                            |          |
|                        |                      | -                          | 1        |

Figur 49. Välja bakgrundsfärg på fliken Format

- 5. Klicka på knappen **Format** till höger om listan Dimensioner. Dialogrutan **Font** visas.
- 6. I listrutan Teckensnittsformat väljer du Fet och klickar på OK.

Anm: Det valda formatet visas i rutan Exempel.

- 7. I listan med dimensioner väljer du dimensionen Measures och i listrutan **Bakgrundsfärg** väljer du Fuchsia.
- 8. I listan med dimensioner väljer du Product och avmarkerar kryssrutan **Cellkant**.
- 9. I listrutan Bakgrundsfärg väljer du Blagrön.
- 10. Rulla nedåt i listan med dimensioner och välj Market.
- 11. Markera kryssrutan **Cellkant** och klicka på knappen **Format** till höger om listan Dimensioner.

När dialogrutan **Teckensnitt** visas väljer du Kursiv i listrutan **Tecken**snittsformat och klickar på OK.

- 12. I listan med dimensioner väljer du Scenario, och i listrutan **Bakgrundsfärg** väljer du Röd.
- 13. Klicka på knappen Format och i listrutan Färg väljer du Vit.
- 14. Klicka på OK två gånger när du vill återgå till arbetsarket.

Anm: När du definierar format sparas inställningarna i filen essbase.ini på den lokala datorn. Du kan ange en uppsättning formatinställningar per databas.

- 15. I cell D1 zoomar du in (dubbelklickar) på Market.
- 16. Tryck på och håll ned Alt-tangenten och zooma in (dubbelklicka) på Scenario (i cell E1).
- 17. Välj Essbase Hämta så att arket uppdateras.

Arbetsarket visas igen och de nyss definierade formaten implementeras. Element i dimensionen Scenario visas till exempel med röd bakgrund.

|    | A    | В    | С        | D       | E        | F          | G        |
|----|------|------|----------|---------|----------|------------|----------|
| 1  |      |      | Measures | Product |          |            |          |
| 2  |      |      | Actual   | Budget  | Variance | Variance 🖇 | Scenario |
| 3  | East | Jan  | 1732     | 2080    | -348     | -16.7308   | 1732     |
| 4  |      | Feb  | 1843     | 2230    | -387     | -17.3543   | 1843     |
| 5  |      | Mar  | 1805     | 2190    | -385     | -17.5799   | 1805     |
| 6  |      | Qtr1 | 5380     | 6500    | -1120    | -17.2308   | 5380     |
| 7  |      | Qtr2 | 6499     | 7550    | -1051    | -13.9205   | 6499     |
| 8  |      | Qtr3 | 6346     | 7550    | -1204    | -15.947    | 6346     |
| 9  |      | Qtr4 | 5936     | 6790    | -854     | -12.5773   | 5936     |
| 10 |      | Year | 24161    | 28390   | -4229    | -14.8961   | 24161    |
| 11 | West | Jan  | 2339     | 2980    | -641     | -21.5101   | 2339     |
| 12 |      | Feb  | 2394     | 2990    | -596     | -19.9331   | 2394     |
| 13 |      | Mar  | 2404     | 2990    | -586     | -19.5987   | 2404     |
| 14 |      | Qtr1 | 7137     | 8960    | -1823    | -20.346    | 7137     |

Figur 50. Dimensioner med tillämpade format

#### Tillämpa format på dataceller

Du kan tillämpa format på dataceller, till exempel skrivskyddade celler, läsoch skrivbara celler, länkade objektceller och Hyperion Integration Server Drill-Through-celler så att du kan särskilja dem från andra celler i arbetsarket. Databasen Sample Basic som du använder i den här självstudiekursen innehåller inga dataceller med de här egenskaperna. I den avancerade självstudiekursen i kapitel 3 kommer du att ansluta ett länkat rapportobjekt till en datacell och tillämpa ett format på cellen.

Anm: Du kan inte utföra åtgärderna i nedtonade rutor.

I allmänhet tillämpar du format för dataceller på följande sätt:

- 1. Välj Essbase Alternativ och välj fliken Format.
- 2. I alternativgruppen **Dataceller** markerar du någon av kryssrutorna Länkade objekt, Integration Server Drill-Through, Skrivskyddade eller Läs- och skrivbara.
- 3. Klicka på Format.
- 4. I dialogrutan **Teckensnitt** anger du teckensnitt, teckenstorlek, färg och effekter och klickar på OK. **Anm:** Det valda formatet visas i rutan Exempel.

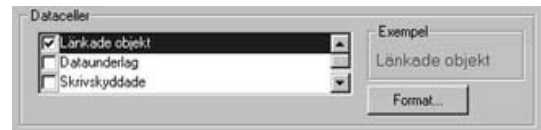

- 5. Upprepa steg 2 4 om du vill ange format för andra dataceller.
- 6. Välj fliken Visning och markera kryssrutan Använd format så att formaten tillämpas i arbetsarket.
- 7. Klicka på OK så stängs dialogrutan Essbase Alternativ.
- 8. Välj Essbase Hämta så visas de nya formaten i kalkylarket.

#### Bestämma prioritet för överlappande format

Det enda sättet att tillämpa en bakgrundsfärg på data är att definiera ett format för dimensioner. Om dimensionsformat definierats och inställningen Använd format är aktiverad har elementen i en dimension alltid den bakgrundsfärg som har definierats för dimensionen.

De textformat du kan tillämpa på element, dimensioner och dataceller har en hierarki som avgör vilka egenskaper som tillämpas. Elementformat är högst upp i den hierarkin. Därför tillämpas alltid elementformat (om formatfunktionen är aktiverad). Lägg märke till att i figur 48 på sidan 52 är etiketten för Qtr1 i cell B6 fet och marinblå och har gul bakgrund. Det marinblå teckensnittet kommer från det format som har definierats för överordnade element, och den gula bakgrunden kommer från det format som har definierats för Year.

Hyperion Essbase har följande ordning för prioritet när flera textformat tillämpas:

- Celler med länkade objekt
- Integration Server Drill-Through-celler
- Skrivskyddade celler
- Läs- och skrivbara celler
- · Celler med överordnade element
- Celler med underordnade element
- Celler med delade element
- Celler som innehåller formler
- · Celler med dynamiska beräkningselement
- Attributceller
- Dimensionsceller

Om du vill se formatet för ett underordnat element måste formatet för det överordnade elementet vara avaktiverat. Om du vill se formatet för ett delat element måste formaten för både över- och underordnade element vara avaktiverade.

### Ta bort format

Format kan vara bra att använda när du vill hålla reda på data i Kalkylarkstillägget för Hyperion Essbase. Men det innebär ytterligare bearbetning i en hämtningsfråga. Den ytterligare bearbetningen påverkar hastigheten något vid hämtningar.

Om du inte vill tillämpa format på arbetsarket kan du ta bort dem. Du kan också avaktivera formaten så att de inte visas när du uppdaterar vyn (genom att välja Essbase - Hämta, till exempel). Ta *inte* bort formaten när du går igenom självstudiekursen, eftersom det är bra om arbetsarket överensstämmer med illustrationerna i de följande uppgifterna.

- Anm: Om du kör kommandot Ångra när format är tillämpade på arbetsarket så tas formaten temporärt bort från den aktuella vyn. Formaten tillämpas igen när du påbörjar en ny hämtning. Du kan inte utföra åtgärderna i nedtonade rutor.
- Så här tar du bort alla format från ett arbetsark:
- 1. Markera alla celler i arbetsarket.
- 2. På menyraden i Excel väljer du Redigera Rensa Format.

Så här avaktiverar du format:

- 1. Välj Essbase Alternativ och välj fliken Visning.
- 2. I alternativgruppen Celler avmarkerar du kryssrutan Använd format och klickar på OK.
  - Anm: Om du avaktiverar format utan att rensa dem från arbetsarket blir formaten kvar i den aktuella vyn av arbetsarket när du uppdaterar vyn. Det fungerar så för att du ska undvika att format tas bort när du tillämpar dem på enskilda celler med hjälp av formateringsalternativen för arbetsark.

# Visa alias för elementnamn

Alias är alternativa namn på databaselement. Du kan skapa rapporter där databaselementnamn används, vilket ofta är ett lagernummer eller en lagerkod, eller ett aliasnamn, som kan vara mer beskrivande. Definitionen bestäms av tillämpningsdesignern för Hyperion Essbase. Varje databas kan innehålla en eller flera aliastabeller.

Exempel: Elementen i dimensionen Product i databasen Sample Basic är definierade som koder, till exempel 100 och 200. Ett beskrivande alias för Productelementen, som Colas och Root Beer, definieras i en aliastabell. I en del fall kan aliasnamn variera beroende på vilka databaselement de kombineras med. Ett Product-element kan till exempel ha olika alias för varje Market där det säljs. Mer information finns i onlinehjälpen för Kalkylarkstillägget för Hyperion Essbase eller i *Hyperion Essbase Database Administrator's Guide*.

Så här visar du alias för ett element i stället för databasnamnet:

- 1. I cell C2 dubbelklickar du med knapp 2 så att du zoomar ut till Actual.
- 2. Tryck på och håll ned Alt-tangenten och zooma in (dubbelklicka) på Product (i cell D1).
- 3. Välj Essbase Alternativ och välj fliken Visning.
- 4. I alternativgruppen **Alias** markerar du kryssrutan Alias så att elementalias visas.
- 5. Välj Standard i listrutan Alias.

| Indrag<br>C Inga<br>C Undergbjekt<br>© Totalsummor                                                     | Ersalt<br>#Missing:<br>#NoAccess:                                                              |
|----------------------------------------------------------------------------------------------------|------------------------------------------------------------------------------------------------|
| Undertryck<br>Rader där värde saknas<br><u>Bader med noll</u><br><u>U</u> nderstreck                   | Alias<br>Använd alias<br>Använd både elementnamn och alias<br>för raddimensioner               |
| Celler<br>Använd jormat<br>Justera kolumner<br>Sotera rader automotiketter<br>Upprepa glementetiketter | Default     Long Names     Default     Filagedesigner     Använd arkalternativ i Frägegesigner |
| Dynamiska tidsserier<br>IT Senaste tidsgeriod Feb                                                      | 2                                                                                              |

Figur 51. Aktivera alias på fliken Visning i Essbase - Alternativ

- 6. Klicka på OK.
- 7. Välj Essbase Hämta så att arket uppdateras och aliasnamnen visas. Hyperion Essbase ändrar Product-koderna (100, 200 osv.) till de fördefinierade aliasen (Colas, Root Beer, Cream Soda, osv.). I databasen Sample Basic är Product den enda dimensionen med fördefinierade alias.

|       | A    | В    | С        | D         | E          | F          | G                  |
|-------|------|------|----------|-----------|------------|------------|--------------------|
| 1     |      |      |          |           | Measures   |            |                    |
| 2     |      |      | Colas    | Root Beer | Cream Soda | Fruit Soda | <b>Diet Drinks</b> |
| 3     |      |      | Scenario | Scenario  | Scenario   | Scenario   | Scenario           |
| 4     | East | Jan  | 924      | 158       | 184        | 466        | 181                |
| 5     |      | Feb  | 888      | 242       | 200        | 513        | 185                |
| 6     |      | Mar  | 935      | 162       | 207        | 501        | 189                |
| - 7 - |      | Qtr1 | 2747     | 562       | 591        | 1480       | 555                |
| 8     |      | Qtr2 | 3352     | 610       | 922        | 1615       | 652                |
| 9     |      | Qtr3 | 3740     | 372       | 522        | 1712       | 644                |
| 10    |      | Qtr4 | 2817     | 990       | 592        | 1537       | 557                |
| 11    |      | Year | 12656    | 2534      | 2627       | 6344       | 2408               |
| 12    | West | Jan  | 378      | 752       | 755        | 454        | 663                |
| 13    |      | Feb  | 337      | 781       | 797        | 479        | 683                |
| 14    |      | Mar  | 327      | 792       | 811        | 474        | 679                |

Figur 52. Resultat av att alias visas

Lägga märke till att Hyperion Essbase fortfarande visar de format som du skapade och tillämpade i de föregående avsnitten.

# Visa både elementnamn och aliasnamn

Förutom att visa alias för databaselement kan du också ange att Hyperion Essbase ska visa både alias och namn för databaselement i Kalkylarkstillägget för Hyperion Essbase.

Så här visar du namn och alias för ett element:

- 1. I cell B8 dubbelklickar du med knapp 2 så att du zoomar ut till Qtr2.
- 2. I cell C2 klickar du på Colas och väljer Essbase Pivotera.
- 3. I cell C3 klickar du på Year och väljer Essbase Pivotera.
- 4. Välj Essbase Alternativ och välj fliken Visning.
- 5. I alternativgruppen **Alias** markerar du kryssrutan Använd både elementnamn och alias för raddimensioner.

Kontrollera att Använd alias är markerad.

6. Klicka på OK när du vill återgå till arbetsarket och välj Essbase - Hämta. Både elementnamnen och deras alias visas för raddimensioner. Eftersom den enda raddimension i det här exemplet som har förtilldelade alias är Product, är det bara Product-element som visas med sina alias. För Region-elementen upprepas helt enkelt elementnamnet i stället för att alias visas.

|    | A   | В           | С       | D       | E        | F        |
|----|-----|-------------|---------|---------|----------|----------|
| 1  |     |             |         |         | Year     | Measures |
| 2  |     |             |         |         | Scenario |          |
| 3  | 100 | Colas       | East    | East    | 12656    |          |
| 4  |     |             | West    | West    | 3549     |          |
| 5  |     |             | South   | South   | 4773     |          |
| 6  |     |             | Central | Central | 9490     |          |
| 7  |     |             | Market  | Market  | 30468    |          |
| 8  | 200 | Root Beer 👘 | East    | East    | 2534     |          |
| 9  |     |             | West    | West    | 9727     |          |
| 10 |     |             | South   | South   | 6115     |          |
| 11 |     |             | Central | Central | 9578     |          |
| 12 |     |             | Market  | Market  | 27954    |          |
| 13 | 300 | Cream Soda  | East    | East    | 2627     |          |
| 14 |     |             | West    | West    | 10731    |          |
| 15 |     |             | South   | South   | 2350     |          |

Figur 53. Resultat av att visa både elementnamn och alias

# Upprepa elementetiketter

Som standard visas elementetiketter endast en gång i Hyperion Essbase för varje nästlad rad- och kolumngrupp. Om du är ansluten till en stor databas när du använder Kalkylarkstillägget för Hyperion Essbase kanske du måste rulla nedåt eller åt sidan i arbetsarket för att kunna se ytterligare rader och kolumner. I en del fall syns en del elementetiketter inte när du bläddrar nedåt eller åt sidan. Hyperion Essbase har en funktion för upprepade elementetiketter i varje rad eller kolumn som motsvarar en datapunkt så att du alltid kan se en elementetikett i vyn över arbetsarket. Så här upprepar du elementetiketter vertikalt och horisontellt i arbetsarket:

- 1. Välj Essbase Alternativ och välj fliken Visning.
- 2. I alternativgruppen Alias avmarkerar du kryssrutan Använd både elementnamn och alias för raddimensioner.
- 3. I alternativgruppen **Celler** markerar du kryssrutan **Upprepa elementetiketter** och klickar på OK.

| Indrag<br>Inga<br>Undergbjekt<br>Totalsummor                                        | Ersätt<br>#Missing:<br>#MoAccess:                                                             |
|-------------------------------------------------------------------------------------|-----------------------------------------------------------------------------------------------|
| Undertryck<br>Rader där värde saknas<br><u>Bader med noll</u><br><u>Understreck</u> | Alias<br>IV Använd alias<br>Använd både elementnamn och alias<br>för raddimensioner<br>Alias: |
| Celler  Använd tormat  Uustera kolumner                                             | Default                                                                                       |
| Gortera rader automatalit.     Upprepa <u>e</u> lementetiketter                     | Frågedesigner<br>Använd arkalternativ i Frågedesigner                                         |
| Dynamiska tidsserier<br>IT Senaste tidsgeriod Feb                                   | X                                                                                             |

Figur 54. Aktivera alternativet Upprepa elementetiketter

4. I cell E1 zoomar du in (dubbelklickar) på Year.

En elementetikett visas i varje kolumn- och radcell. För databasen Sample Basic som du använder i självstudiekursen är det troligen inte nödvändigt att upprepa elementetiketter eftersom databasen är relativt liten. Funktionen är särskilt användbar för att hålla reda på elementetiketter när du bläddrar i stora arbetsark.

|    | A    | В          | С       | D        |
|----|------|------------|---------|----------|
| 1  |      |            |         | Measures |
| 2  |      |            |         | Scenario |
| 3  | Qtr1 | Colas      | East    | 2747     |
| 4  | Qtr1 | Colas      | West    | 1042     |
| 5  | Qtr1 | Colas      | South   | 1051     |
| 6  | Qtr1 | Colas      | Central | 2208     |
| 7  | Qtr1 | Colas      | Market  | 7048     |
| 8  | Qtr1 | Root Beer  | East    | 562      |
| 9  | Qtr1 | Root Beer  | West    | 2325     |
| 10 | Qtr1 | Root Beer  | South   | 1465     |
| 11 | Qtr1 | Root Beer  | Central | 2369     |
| 12 | Qtr1 | Root Beer  | Market  | 6721     |
| 13 | Qtr1 | Cream Soda | East    | 591      |
| 14 | Qtr1 | Cream Soda | West    | 2363     |
| 15 | Qtr1 | Cream Soda | South   | 561      |
| 16 | Qtr1 | Cream Soda | Central | 2414     |

Figur 55. Resultat av upprepade elementetiketter

- Anm: Även om du avmarkerar kryssrutan Upprepa elementetiketter i dialogrutan Essbase - Alternativ behåller Hyperion Essbase de upprepade elementetiketterna i arbetsarksvyn. Om du vill ta bort de upprepade etiketterna måste du göra något av följande: 1) Avmarkera kryssrutan och öppna ett nytt arbetsark. 2) Avmarkera kryssrutan och pivotera radgruppen till en kolumngrupp och sedan pivotera den till en radgrupp igen (eller tvärtom). 3) Välja Essbase -Ångra och avmarkera kryssrutan.
- 5. Innan du återgår till självstudiekursen utför du följande åtgärder:
  - a. Välj Essbase Alternativ och välj fliken Visning.
  - b. I alternativgruppen **Celler** avmarkerar du kryssrutan **Upprepa elementetiketter** och klickar på OK.
  - c. Välj Arkiv Stäng när du vill stänga arbetsarket. Du behöver inte spara arket.

### Skapa frågor med Hyperion Essbase Frågedesigner

När du har kommit så här långt har du kunnat se hur enkelt det är att hämta data och navigera i Kalkylarkstillägget för Hyperion Essbase på ett dynamiskt sätt. Hyperion Essbase har också en frågedesigner så att du kan definiera en databasfråga när du hämtar dimensioner och databaselement till arbetsark. Hyperion Essbase Frågedesigner (EQD) är en ny funktion som ersätter guiden Hämta data, som användes till att definiera frågor i tidigare versioner av Kalkylarkstillägget för Hyperion Essbase.

Innan Hyperion Essbase utför själva hämtningen av data visas ett antal fönster i Hyperion Essbase Frågedesigner så att du kan begära de data du vill visa i arbetsarket. Det är särskilt praktiskt om du vet exakt vilka data du vill hämta från servern. Dessutom kan du spara en fråga och använda den igen.
Dialogrutan Hyperion Essbase Fragedesigner består av följande fönster:

- I navigeringsfönstret får du åtkomst till de olika funktionerna i Hyperion Essbase Frågedesigner. Du kan visa alla dimensioner som används i en viss fråga och få åtkomst till olika egenskaper för varje dimensionselement.
- I tipsfönstret finns en kort beskrivning av den funktion som är markerad i navigeringsfönstret.
- I egenskapsfönstret får du åtkomst till följande funktioner:
  - Layout: Här utformar du layouten för kalkylarksrapporten. Om du vill ändra standardlayouten markerar du en dimensionsruta och drar den till någon av de andra dimensionsrutorna. Om du vill öppna fönstret för elementurval och definiera ett element för en fråga dubbelklickar du på en dimensionsruta.
  - Elementurval: Här väljer du element som du vill visa i raderna i kalkylarksrapporten. Du markerar ett element genom att högerklicka på elementet och välja Lägg till i urvalsregler. Du kan också dubbelklicka på ett element om du vill lägga till det i urvalsreglerna.
  - *Elementfilter:* Här filtrerar du elementurvalet genom attribut, generationsnamn, nivånamn, mönstersträng eller användardefinierade attribut.
  - *Datafilter:* Här hämtar du rader med data. Hämtningen baseras på radernas rangordning inom vissa kolumner. I det här fönstret kan du öppna fönstret för datavillkor.
  - *Datavillkor:* Här filtrerar du data genom att jämföra dem mot ett fast datavärde, en uppsättning datavärden eller datavärden som saknas.
  - *Datasortering:* Här sorterar du rader i stigande eller fallande ordning. Sorteringen baseras på kolumndatavärden.
  - *Meddelanden och bekräftelser:* Här aktiverar och avaktiverar du vissa meddelanden från Hyperion Essbase Frågedesigner.
  - Hjälp: Här visar du dokumentation om Hyperion Essbase Frågedesigner.

## Skapa och ändra frågor

När du ska öppna något av fönstren i Hyperion Essbase Frågedesigner väljer du en lämplig funktion i navigeringsfönstret.

När du skapar en fråga eller gör ändringar i en befintlig fråga uppdateras navigeringsfönstret enligt ändringarna. Om du vill visa en dimension eller ett element för en öppen fråga klickar du på själva dimensionen eller elementet i den frågedisposition som visas i navigeringsfönstret. Valda element visas i fönstret för elementurval till höger.

Du kan också ändra en befintlig fråga i fönstret för elementurval. Du kan till exempel ta bort ett element eller lägga till ett element i frågan genom att välja ett element i navigeringsfönstret och göra lämpliga ändringar i egenskapsfönstret. Anm: Filer som har skapats i guiden Hämta data kan öppnas i Hyperion Essbase Frågedesigner. Men om en fråga innehåller mer än två elementfilter per urvalsregel eller mer än två datavillkor kommer inte elementfiltren att fungera. Ordna om elementfiltren i navigeringsfönstret vid behov, så att resultatet blir korrekt. Fullständig information om alternativen i Hyperion Essbase Frågedesigner finns i onlinehjälpen till Kalkylarkstillägget för Hyperion Essbase.

#### Varning – risk för personskada:

Eventuellt går det inte att manipulera arbetsark i VBA, till exempel namnge dem eller flytta dem, när Frågedesigner körs.

#### Skapa frågor

Så här skapar du en fråga med Hyperion Essbase Frågedesigner:

1. Välj Essbase - Frågedesigner.

I Hyperion Essbase visas Hyperion Essbase Frågedesigner välkomstfönster.

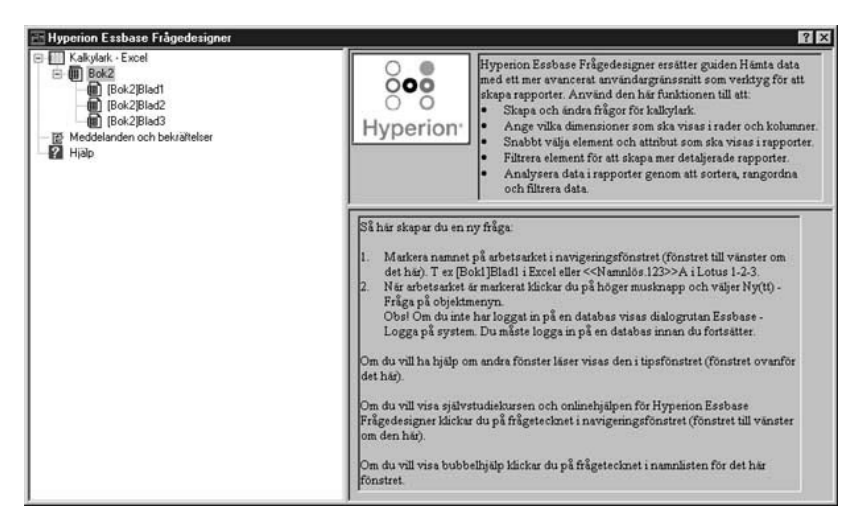

Figur 56. Hyperion Essbase Frågedesigner med välkomstfönster

2. När du ska skapa en ny fråga väljer du [Bok1]Ark1, högerklickar och väljer Ny - Fråga.

I Hyperion Essbase visas layoutfönstret för Hyperion Essbase Frågedesigner.

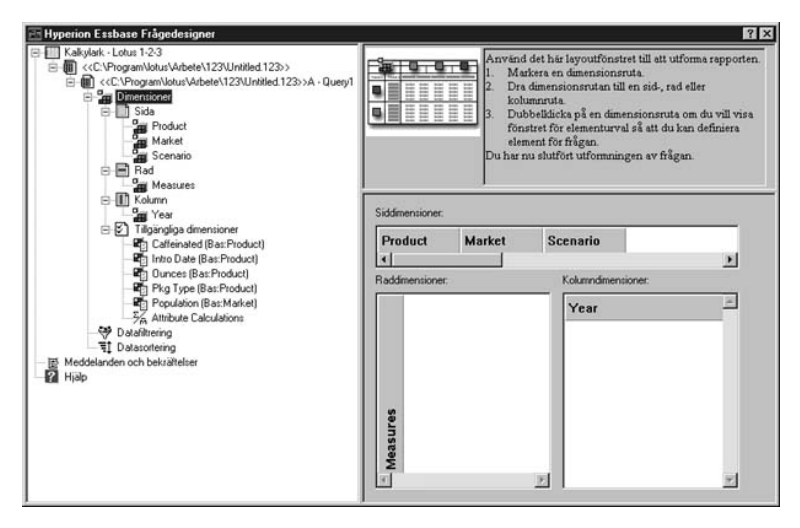

Figur 57. Hyperion Essbase Frågedesigner med layoutfönster

- 3. Definiera arbetsarkets layout genom att dra dimensionsrutan enligt följande:
  - a. Dra Market och Product till en radplacering.
  - b. Dra Measures till en sidplacering.
  - c. Dra Scenario under Year (i kolumnplaceringen).

| Hyperion Estbase Frågedesignet  Hyperion Estbase Frågedesignet | Anvind (<br>1. Marine<br>2. Drac<br>3. Dubb<br>för el<br>Du har nv | Register         Register           det här layoutfönstret till att utforma rapporten.         cera en dimensionsruta.           imensionsruta till en nör, råd eller kolumnruta.         beläcks på en dimensionsruta om du vill viss fönstret           beläcks på en dimensionsruta om du vill viss fönstret isenstrut val så att du kan definiera element för frågan.         sjutfört utformningen av frågan. |
|----------------------------------------------------------------------------------------------------|--------------------------------------------------------------------|----------------------------------------------------------------------------------------------------|
| Caffended (Bar Product)                                                                                                    | Siddimensioner:                                                    | Kolumndimensioner.                                                                                                    |
| Gunces (Bas Poduct)     Pkg Type (Bas Product)     Pkg Type (Bas Produ      | Aarket                                                             | Year A<br>Scenario                                                                                                    |

Figur 58. Ändra arbetsarkets layout

4. Om du vill välja dimensionen Measures i navigeringsfönstret klickar du på ikonen Measures. Du kan också dubbelklicka på rutan Measures i layoutfönstret.

I Hyperion Essbase visas fönstret för elementurval där du kan välja ett element från dimensionen Measures.

- Anm: Du kan endast välja ett element från dimensionen i placeringen Sida.
- 5. Välj Profit, högerklicka och välj Lägg till i urvalsregler. Du kan också dubbelklicka på Profit om du vill lägga till det i urvalsreglerna.

Profit visas i listan med urvalsregler.

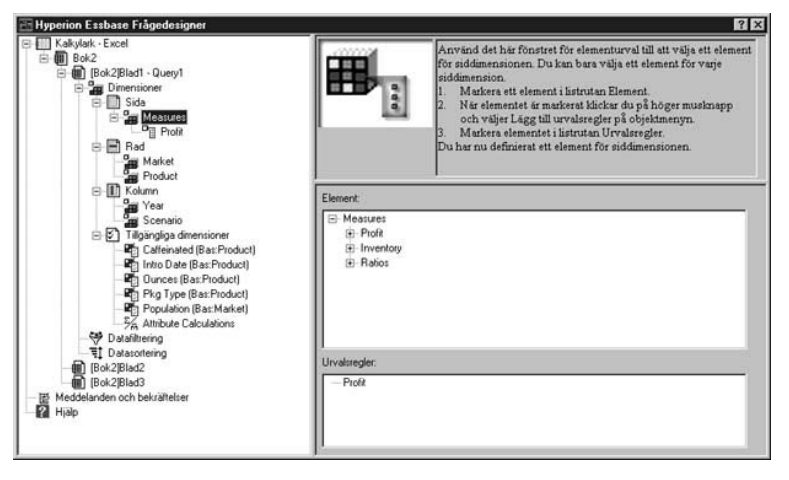

Figur 59. Hyperion Essbase Frågedesigner med fönstret för elementurval

- Anm: När du har gjort dina val i Hyperion Essbase Frågedesigner behöver du inte bekräfta dem. Du behöver till exempel inte klicka på OK. Om du inte väljer några element från en viss dimension använder Hyperion Essbase det översta elementet i dimensionen.
- 6. Om du vill välja element i dimensionen Year gör du på följande sätt:
  - a. I navigeringsfönstret klickar du på ikonen Year. Du kan också dubbelklicka på rutan Year i layoutfönstret.
     Fönstret med elementurval för dimensionen Year visas i Hyperion Essbase.
  - b. Välj Qtr1, högerklicka och välj Lägg till i urvalsregler.
  - c. Lägg till Qtr2, Qtr3 och Qtr4 i urvalsreglerna på samma sätt. Eftersom Year finns i en kolumnplacering kan du välja ett eller flera element.

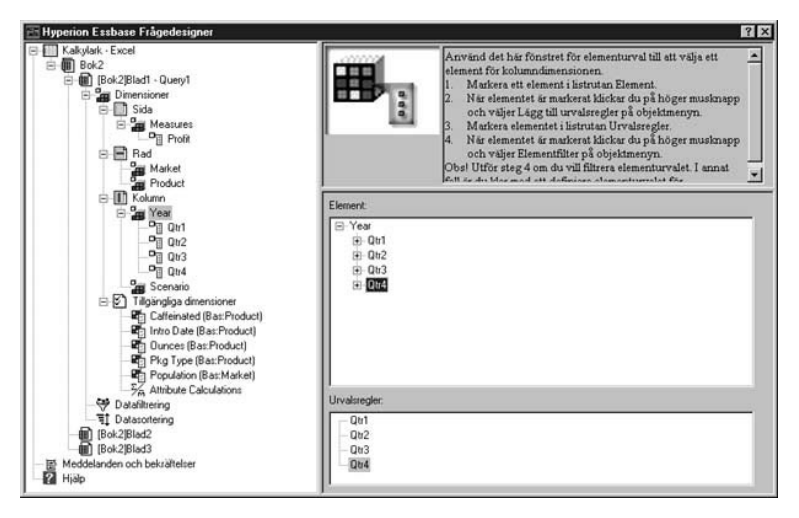

Figur 60. Lägga till element i urvalsreglerna

- 7. Om du vill välja element i dimensionen Scenario gör du på följande sätt:
  - a. I navigeringsfönstret klickar du på Scenario. Du kan också dubbelklicka på rutan Scenario i layoutfönstret.

Elementen i dimensionen Scenario visas i fönstret för elementurval.

- b. Välj Actual, högerklicka och välj Lägg till i urvalsregler. Actual läggs till i rutan Urvalsregler.
- c. Gör på samma sätt och lägg till Budget i rutan Urvalsregler.
- 8. Om du vill välja element i dimensionen Product gör du på följande sätt:
  - a. I navigeringsfönstret klickar du på Product. Du kan också dubbelklicka på rutan Product i layoutfönstret.

Elementen i dimensionen Product visas i fönstret för elementurval.

- b. Välj produktkod 100, högerklicka och välj Lägg till i urvalsregler.
- c. Upprepa processen för produktkoderna 200, 300 och 400.
- d. I listrutan Urvalsregler väljer du produktkod 100 och högerklickar. På den meny som visas väljer du sedan Välj - Närmast underordnade. Med den här åtgärden markeras alla närmast underordnade till 100. I Hyperion Essbase visas Alla närmast underordnade vid 100 i listrutan Urvalsregler.
- e. I listrutan **Urvalsregler** väljer du produktkod 400, högerklickar och väljer Välj Närmast överordnade.

I Hyperion Essbase visas Alla närmast överordnade vid 400 i listrutan Urvalsregler.

| 🔠 Hyperion Essbase Frågedesigner                                                                                                    |                                                                                                    | ? × |
|----------------------------------------------------------------------------------------------------|----------------------------------------------------------------------------------------------------|-----|
| Kaloytek - Excel     Bok2     Bok2     Dok2     Dok2                                                                                                    | Använd det här fönstret för elementurval till att välja ett<br>element för raddämensionen.<br>1. Matkera ett element i lästutan Element.<br>2. När elementet är makkrat kickar du på höger<br>makrapp och väljer Lägg till urvalsregler på<br>objektmenyn.<br>3. Matkera elementet är märkerat kickar du på höger<br>muskrapp och väljer Elementifilter på objektmenyn.<br>Det Hitter stord for att förtar att förtar du på höger<br>muskrapp och väljer Elementifikter på objektmenyn. | 4   |
| - 0 100. Ala niimast underordnade<br>- 0 300<br>- 0 300<br>- 0 000<br>- 0 000<br>- 0 001<br>- 0 001<br>- 0 0001<br>- 0 001<br>- 0 001<br>- 0 001<br>- | Element:<br>☐ Product<br>⊕ 100<br>⊕ 200<br>⊕ 300<br>⊕ ∯00<br>⊕ Diet                                                                                                    |     |
| Ounces (Bas Product)     Prig Type (Bas Product)     Prig Type (Bas Product)                                                                                                    | Urvalsregler:<br>200<br>- 300<br>- 400: Alla underordnade                                                                                                    |     |

Figur 61. Välja element i Product

f. Om du vill visa listan med alla produktkoder som hämtas till arbetsarket markerar du någon av posterna i listrutan Urvalsregler (t.ex. 200), högerklickar och väljer Förhandsgranska.

I Hyperion Essbase visas dialogrutan Förhandsgranska elementurval.

| 100-20<br>100-30<br>200<br>300<br>400-10<br>400-20<br>400-30 |  | 4 |
|--------------------------------------------------------------|--|---|
|                                                              |  | 2 |

Figur 62. Valda element i dimensionen Product

- g. Klicka på Stäng när du vill stänga dialogrutan **Förhandsgranska** elementurval.
- 9. Om du vill välja element i dimensionen Market gör du på följande sätt:

a. I navigeringsfönstret klickar du på Market. Du kan också dubbelklicka på rutan Market i layoutfönstret.

Elementen i dimensionen Market visas i fönstret för elementurval.

- b. I listrutan **Element** väljer du East, högerklickar och väljer Visa per Generation.
- c. Om du vill välja den andra generationen i dimensionen Market väljer du Region i listrutan Element, högerklickar och väljer Lägg till i urvalsregler. Du kan också dubbelklicka på Region om du vill lägga till det i urvalsreglerna.

I listrutan Urvalsregler visas Region.

d. Om du vill visa listan med element som kommer att hämtas till arbetsarket väljer du Region i listrutan Urvalsregler, högerklickar och väljer Förhandsgranska.

I Hyperion Essbase visas East, West, South och Central i dialogrutan **Förhandsgranska elementurval**.

| East<br>West<br>South<br>Central |  | × |
|----------------------------------|--|---|
|                                  |  | × |
|                                  |  |   |

Figur 63. Urval av generationsnamn

e. Klicka på Stäng när du vill stänga dialogrutan Förhandsgranska elementurval.

Nu har du definierat en enkel Hyperion Essbase-fråga. Frågans disposition visas i navigeringsfönstret.

10. I navigeringsfönstret väljer du [Bok1]Ark1, Fråga1, högerklickar och väljer Spara fråga.

I Hyperion Essbase visas Hyperion Essbase-dialogrutan **Frågedesigner Spara som fråga**. Du kan spara frågan på servern eller på din egen dator. Om du vill spara på servern måste du ha säkerhetsnivån Databasdesigner eller högre. Om du vill ha mer information kontaktar du systemadministratören för Hyperion Essbase.

11. Välj klient.

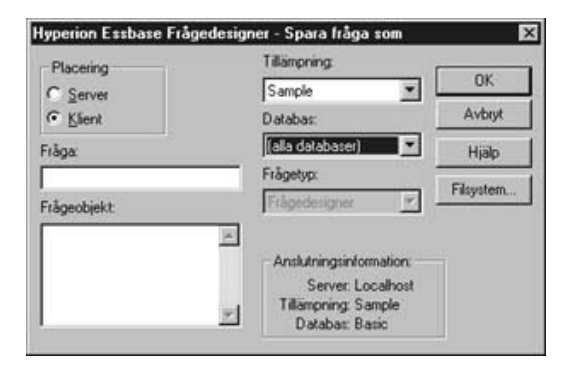

Figur 64. Hyperion Essbase-dialogrutan Frågedesigner Spara som fråga

12. Klicka på knappen Filsystem.

I Hyperion Essbase visas dialogrutan Spara som.

| Spara som |          |   | 23        |
|-----------|----------|---|-----------|
| Sparaj    | Temp     | • |           |
| Vbe       |          |   |           |
|           |          |   |           |
|           |          |   |           |
|           |          |   |           |
|           | <b>F</b> |   | <br>      |
| Filgamn:  | Basic1   |   | <br>Spara |
|           |          |   |           |

Figur 65. Dialogrutan Spara som

13. Välj en placering. I textfältet **Filnamn** skriver du **Basic1** och klickar på Spara.

Du kommer att använda frågan Basic1 igen i kapitel 3.

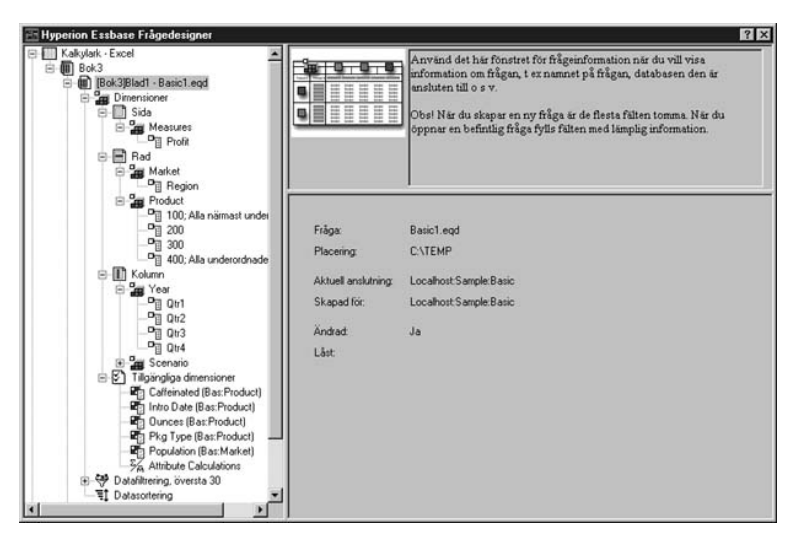

Figur 66. Hyperion Essbase Frågedesigner med fönstret Frågeinformation

14. I navigeringsfönstret väljer du [Bok1]Ark1, Basic1., högerklickar och väljer Tillämpa fråga.

Resultatet av frågan visas i arbetsarket.

|    | A     | В                  | С      | D      | E      | F      | G      | Н      | - I    | J      |
|----|-------|--------------------|--------|--------|--------|--------|--------|--------|--------|--------|
| 1  |       |                    |        |        |        | Profit |        |        |        |        |
| 2  |       |                    | Qtr1   |        | Qtr2   |        | Qtr3   |        | Qtr4   |        |
| 3  |       |                    | Actual | Budget | Actual | Budget | Actual | Budget | Actual | Budget |
| 4  | East  | Cola               | 2461   | 2550   | 2940   | 3050   | 3298   | 3440   | 2430   | 2410   |
| 5  |       | Diet Cola          | 212    | 220    | 303    | 300    | 312    | 310    | 287    | 290    |
| 6  |       | Caffeine Free Cola | 74     | 110    | 109    | 130    | 130    | 190    | 100    | 150    |
| -7 |       | Root Beer          | 562    | 960    | 610    | 1070   | 372    | 830    | 990    | 1500   |
| 8  |       | Cream Soda         | 591    | 770    | 922    | 1010   | 522    | 660    | 592    | 530    |
| 9  |       | Grape              | 645    | 840    | 676    | 860    | 710    | 920    | 618    | 800    |
| 10 |       | Orange             | 290    | 350    | 327    | 380    | 377    | 420    | 394    | 440    |
| 11 |       | Strawberry         | 545    | 700    | 612    | 750    | 625    | 780    | 525    | 670    |
| 12 | West  | Cola               | 1047   | 1720   | 1189   | 1900   | 1339   | 2120   | 1018   | 1780   |
| 13 |       | Diet Cola          | -67    | 320    | -177   | 200    | -154   | 250    | -136   | 320    |
| 14 |       | Caffeine Free Cola | 62     | 310    | -163   | 30     | -286   | -130   | -123   | 70     |
| 15 |       | Root Beer          | 2325   | 2570   | 2423   | 2720   | 2540   | 2820   | 2439   | 2840   |
| 16 |       | Cream Soda         | 2363   | 2620   | 2739   | 2970   | 2937   | 3230   | 2692   | 2850   |
| 17 |       | Grape              | 1143   | 920    | 1167   | 960    | 1271   | 1020   | 1219   | 920    |
| 18 |       | Orange             | 1002   | 810    | 1120   | 890    | 1192   | 1000   | 940    | 680    |
| 19 |       | Strawberry         | -738   | -310   | -783   | -380   | -900   | -440   | -779   | -400   |
| 20 | South | Cola               | 745    | 1160   | 835    | 1280   | 1031   | 1490   | 965    | 1510   |
| 21 |       | Diet Cola          | 306    | 570    | 363    | 660    | 281    | 570    | 247    | 550    |

Figur 67. Resultatet av en Hyperion Essbase Frågedesigner-fråga

Anm: På fliken Visa under Essbase - Options, om du väljer Använd Använd format och Använd arkalternativ i Frågedesigner, tillämpas de format du har valt för dimensionselement i de första frågeresultaten. Om du inte väljer Använd arkalternativ med Frågedesigner tillämpas de inte i de första frågeresultaten även om du har valt Använd format. Om du vill tillämpa format väljer du Essbase - Hämta. När Hyperion Essbase returnerar data till arbetsarket kan du undersöka dina data ytterligare genom att utföra operationerna Zooma, Behåll endast urval, Ta endast bort urval och Pivotera.

## Ta bort frågor

Du kan endast ta bort en fråga från den placering där du sparade den. Om du till exempel sparar en fråga i katalogen /essbase/client/sample kan du ta bort frågan från katalogen sample. Du kan inte ta bort frågan från Hyperion Essbase Frågedesigner.

## Visa meddelanden och bekräftelser

I Hyperion Essbase Frågedesigner visas meddelanden och bekräftelser om vissa åtgärder, till exempel flyttningar och borttagningar, i fönstret med meddelanden och bekräftelser.

Så här aktiverar du och avaktiverar meddelanden och bekräftelser:

- 1. Välj ikonen Meddelanden och bekräftelser i navigeringsfönstret.
- 2. Om du vill aktivera ett meddelande markerar du den kryssruta som visas vid meddelandet.
- 3. Om du vill avaktivera ett meddelande klickar du en gång till i kryssrutan så att den avmarkeras.

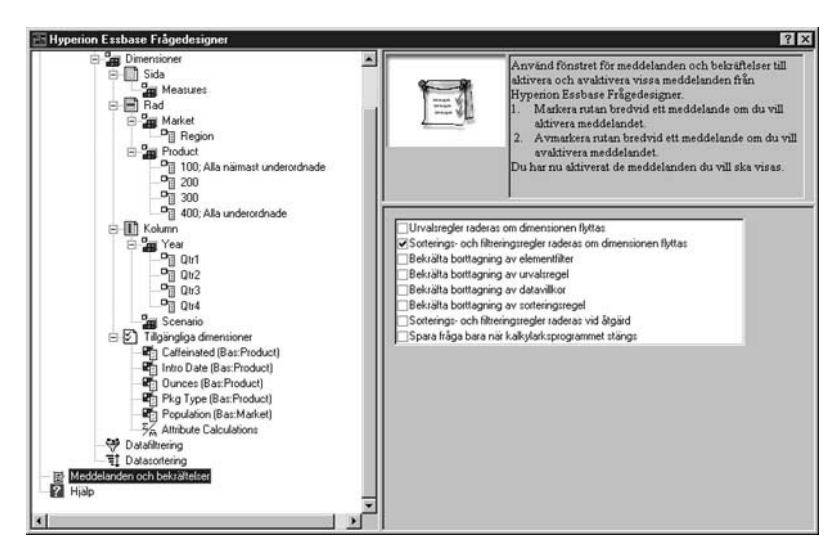

Figur 68. Fönstret med meddelanden och bekräftelser

# Använda hjälpen

Du kan visa onlinehjälpen eller självstudiekursen för Hyperion Essbase Frågedesigner genom att använda hjälpfönstret. Du kan öppna hjälpfönstret genom att välja Hjälp i navigeringsfönstret. Om du vill ha mer information om ett visst ämne klickar du på knappen Onlinehjälp i egenskapsfönstret. Om du vill visa onlinesjälvstudiekursen klickar du på knappen Självstudiekurs i egenskapsfönstret.

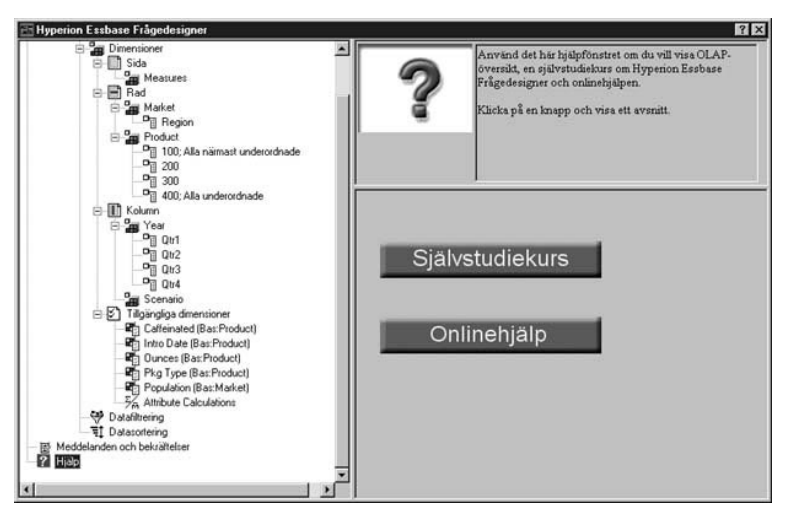

Figur 69. Hyperion Essbase Frågedesigners hjälpfönster

## Ansluta till flera databaser från Hyperion Essbase Frågedesigner

Du kan ansluta till flera databaser och skapa separata frågor om varje databas från Hyperion Essbase Frågedesigner.

Så här ansluter du till flera databaser från Hyperion Essbase Frågedesigner:

- 1. Logga på Hyperion Essbase och anslut till den server du vill använda.
- 2. Välj Essbase Frågedesigner så öppnas Hyperion Essbase Frågedesigner.
- 3. Välj [Bok1]Ark1, högerklicka och välj Anslut.

I Hyperion Essbase visas dialogrutan Essbase - Logga på system.

Anm: Boken kan vara ett annat nummer än 1. Den kan till exempel vara [Bok5] om fyra arbetsark redan är öppna.

- 4. Skriv lösenordet och klicka på OK. Välj Sample Basic och klicka på OK.
- 5. Välj [Bok1]Ark2 (eller Ark3), högerklicka och välj Anslut.
- 6.

I Hyperion Essbase visas dialogrutan Essbase - Logga på system.

7. Skriv lösenordet och klicka på OK. Välj Samppart Company och klicka på OK.

- **Anm:** Du kan bara ha en anslutning per arbetsark. Anslutningsinformationen visas i frågeinformationsfönstret i Hyperion Essbase Frågedesigner när du öppnar en befintlig fråga eller skapar en ny fråga.
- 8. Om du vill skapa en ny fråga som är baserad på Sample Basic väljer du [Bok1]Ark1, högerklickar och väljer Ny Fråga.
- 9. Om du vill skapa en ny fråga som är baserad på Samppart Company väljer du [Bok1]Ark2, högerklickar och väljer Ny Fråga.
- 10. Om du vill öppna en befintlig fråga högerklickar du och väljer Öppna fråga.

Nu kan du fortsätta med processen att skapa frågor eller öppna befintliga frågor.

# Tillämpa arbetsarkalternativ i Hyperion Essbase Frågedesigner-resultat

Du kan också tillämpa något av de arbetsarkalternativ du tidigare har angett i dialogrutan Essbase - Alternativ på resultatet av en fråga som du har skapat i Hyperion Essbase Frågedesigner.

Så här aktiverar du Hyperion Essbase Frågedesigner så att tidigare angivna arkalternativ används:

- 1. Välj Essbase Alternativ.
- 2. I dialogrutan Essbase Alternativ väljer du fliken Visning.
- 3. Markera kryssrutan Använd arkalternativ i Frågedesigner och klicka på OK.
- 4. Välj Essbase Hämta så att arket uppdateras.

I Hyperion Essbase visas resultatet av den fråga du skapade i Hyperion Essbase Frågedesigner och de tidigare angivna arkalternativen implementeras. Observera till exempel att alias nu visas i stället för numeriska koder i dimensionen Product.

|    | A     | В                  | С      | D      | E      | F      | G      | Н      | 1      | J      |
|----|-------|--------------------|--------|--------|--------|--------|--------|--------|--------|--------|
| 1  |       |                    |        |        |        | Profit |        |        |        |        |
| 2  |       |                    | Qtr1   |        | Qtr2   |        | Qtr3   |        | Qtr4   |        |
| 3  |       |                    | Actual | Budget | Actual | Budget | Actual | Budget | Actual | Budget |
| 4  | East  | Cola               | 2461   | 2550   | 2940   | 3050   | 3298   | 3440   | 2430   | 2410   |
| 5  |       | Grape              | 645    | 840    | 676    | 860    | 710    | 920    | 618    | 800    |
| 6  |       | Cream Soda         | 591    | 770    | 922    | 1010   | 522    | 660    | 592    | 530    |
| 7  |       | Root Beer          | 562    | 960    | 610    | 1070   | 372    | 830    | 990    | 1500   |
| 8  |       | Strawberry         | 545    | 700    | 612    | 750    | 625    | 780    | 525    | 670    |
| 9  |       | Orange             | 290    | 350    | 327    | 380    | 377    | 420    | 394    | 440    |
| 10 |       | Diet Cola          | 212    | 220    | 303    | 300    | 312    | 310    | 287    | 290    |
| 11 |       | Caffeine Free Cola | 74     | 110    | 109    | 130    | 130    | 190    | 100    | 150    |
| 12 | West  | Cream Soda         | 2363   | 2620   | 2739   | 2970   | 2937   | 3230   | 2692   | 2850   |
| 13 |       | Root Beer          | 2325   | 2570   | 2423   | 2720   | 2540   | 2820   | 2439   | 2840   |
| 14 |       | Grape              | 1143   | 920    | 1167   | 960    | 1271   | 1020   | 1219   | 920    |
| 15 |       | Cola               | 1047   | 1720   | 1189   | 1900   | 1339   | 2120   | 1018   | 1780   |
| 16 |       | Orange             | 1002   | 810    | 1120   | 890    | 1192   | 1000   | 940    | 680    |
| 17 |       | Caffeine Free Cola | 62     | 310    | -163   | 30     | -286   | -130   | -123   | 70     |
| 18 |       | Diet Cola          | -67    | 320    | -177   | 200    | -154   | 250    | -136   | 320    |
| 19 |       | Strawberry         | -738   | -310   | -783   | -380   | -900   | -440   | -779   | -400   |
| 20 | South | Root Beer          | 1465   | 1640   | 1540   | 1700   | 1612   | 1710   | 1498   | 1330   |

Figur 70. Resultatet av en fråga med Alternativ tillämpade

5. Välj Arkiv - Stäng när du vill stänga arbetsarket. Du behöver inte spara arket.

#### Välja element

En Hyperion Essbase-databas kan innehålla hundratals eller till och med tusentals element, så det kan vara svårt att komma ihåg varje enskilt elementnamn. Med dialogrutan Essbase - Elementurval kan du söka efter och välja element, och du kan definiera layout för elementen i arbetsarket. Dessutom kan du använda booleska operatorer, som AND, OR och NOT, eller andra sökparametrar, och ange villkor som element ska uppfylla för elementurvalet. Elementurval är en viktig metod för att skapa kalkylarksrapporter för de data du vill hämta.

Anm: Närmare information om dialogrutan Essbase - Elementurval finns i onlinehjälpen för Kalkylarkstillägget för Hyperion Essbase.

Så här visar du specifika element från dimensionen Product:

1. Om du vill öppna ett nytt arbetsark väljer du Arkiv - Nytt eller klickar på ikonen

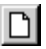

- Anm: Du bör vara ansluten till databasen Sample Basic. Om du inte är ansluten följer du anvisningarna i "Ansluta till databaser" på sidan 25.
- 2. Välj Essbase Hämta.

3. Välj Product och välj Essbase - Pivotera så att Produkt visas som en raddimension i stället för en kolumndimension.

| Ĥ | Ĥ       | В    | C        | D      | E        | F |
|---|---------|------|----------|--------|----------|---|
| 1 |         |      | Measures | Market | Scenario |   |
| 2 | Product | Year | 105522   |        |          |   |
| 3 |         |      |          |        |          |   |
| 4 |         |      |          |        |          |   |
| 5 |         |      |          |        |          |   |

Figur 71. Ursprungligt arbetsark för elementurval

4. Välj Product igen och välj Essbase - Elementurval.

Dialogrutan **Essbase** - **Elementurval** visas. I dialogrutan **Essbase** - **Elementurval** visas dimensionen Product i listrutan Dimension, och de underordnade elementen Colas, Root Beer, Cream Soda, Fruit Soda och Diet Drinks i listrutan Element.

| Dimension E                                                           |                                                    | Regler:                                                                                                    | -                 |
|-----------------------------------------------------------------------|----------------------------------------------------|----------------------------------------------------------------------------------------------------|-------------------|
| lement                                                                |                                                    |                                                                                                    | ОК                |
| Product (                                                             | 5 <u>E</u>                                         |                                                                                                    | Avbryt            |
| Root Be                                                               | er (4)<br>oda (3)                                  |                                                                                                    | Hjälp             |
| Fruit So<br>Diet Drir                                                 | da (3)<br>iks (3)                                  | 1->- [*                                                                                                    | Öppna             |
|                                                                       |                                                    |                                                                                                    | Spgra             |
|                                                                       | *                                                  |                                                                                                    | Eichandisgranik   |
| av 22 elemer                                                          | t har valts.                                       | Anm: Anwand höger musknapp om di<br>tillampa avancerade urvalsregler.                                                         | I Will            |
| EVENESSING                                                            |                                                    |                                                                                                    |                   |
| <u>S</u> ok                                                           | Espandera til underardhøde                         | Fighte upp object                                                                                                    | pipjekt -         |
| Sok                                                                   | Espandera III underproduside<br>Elementyrformation | Firsta upp objekt                                                                                                    | objekt<br>1 of e  |
| Sok<br>Benso<br>Vymetod                                               | Espendera II underandhiste<br>Elementytomiston     | Firsta upp objekt<br>Firsta gen objekt<br><u>Utdataatemativ</u>                                                               | nijski<br>Lata    |
| Sok<br>Benna<br>Vymetod<br>• Per eleme                                | Epoendera III underandhede<br>Element/ritormation  | Flotta upp objekt<br>Flotta per objekt<br>Utdataaltemativ<br>IV Använd alias Default                                          | ngge ki<br>1 of e |
| Sok<br>Benso<br>Vymetod<br>© Per eleme<br>© Per gene                  | Espendera til tandenardnade<br>Elementyrlomation   | Flotta upp objekt<br>Flotta per objekt<br>Utdataatemativ<br>P Använd alias<br>Default<br>Underbysk defade etement             | nijekt<br>t dia   |
| Sok<br>Bernso<br>Vymetod<br>© Per eleme<br>© Per gerne<br>© Per nivår | Espendera til tanderardnede<br>Element/formeton    | Flotta upp objekt<br>Flotta upp objekt<br>Utdataaftemativ<br>V Använd alias<br>Underbysk detade etement<br>V Placera i kolumn | objekt            |

Figur 72. Dialogrutan Essbase - Elementurval

5. Markera Colas och klicka på knappen Elementinformation.

Dialogrutan **Elementinformation** visas. I dialogrutan finns information om det valda elementet, till exempel dimension, generation, nivå, lagringsinställning, formel, användardefinierade attribut och elementkommentarer.

| Elementinformation             | for Colas: |               |
|--------------------------------|------------|---------------|
| Dimension:                     | Product    |               |
| Generation                     | 2          |               |
| Nivå:                          | 1          |               |
| Lagringsinställning            | Normal     |               |
| Formel:                        | 6          | ×             |
|                                |            | -             |
|                                | 3          | <u>ب</u><br>ک |
| Användardefiniera<br>attribut: | e          | -             |
|                                | 1          | <u>ح</u>      |
| Elementkommenta                |            | <u>.</u>      |
|                                | x.         | *<br>2        |

Figur 73. Elementinformation, dialogruta

- 6. När du vill stänga dialogrutan Elementinformation klickar du på OK.
- 7. I dialogrutan **Essbase Elementurval** klickar du på **Lägg till** och lägger till Colas på listan **Regler**.

Anm: Du kan också dubbelklicka på ett objekt i listrutan Element så läggs objektet till.

8. Välj Cream Soda och klicka på knappen Sök.

Dialogrutan Sök efter element visas.

I dialogrutan **Sök efter element** kan du göra sökningar med mönstermatchningar för element i den valda dimensionen. Du kan använda jokertecken — asterisk (\*) för flera tecken och frågetecken (?) för enstaka tecken. Hyperion Essbase söker efter element som matchar textsträngen (i alfabetisk ordning) och markerar dem så att de kan väljas som en grupp.

- Anm: Du kan använda jokertecknen \* och ? i textsträngarna. Jokertecknet \* ersätter en teckensträng, medan jokertecknet ? ersätter ett enskilt tecken. J?n och 100\* är exempel på giltiga strängar, och \*-10 och J\*n är exempel på ogiltiga strängar.
- 9. I dialogrutan Sök efter element skriver du D\* i textfältet.

| Ange elementr | amn eller mönster: |       |       |
|---------------|--------------------|-------|-------|
|               |                    |       |       |
| Sok           | Socnasta:          | Stäng | Hialo |

Figur 74. Dialogrutan Sök efter element

10. Klicka på Sök så söker du efter alla element som matchar D\*.

Hyperion Essbase söker efter och markerar Diet Cream. Det överordnade elementet, Cream Soda, är också markerat eftersom det var markerat före sökningen.

- 11. När du vill stänga dialogrutan Sök efter element klickar du på Stäng.
- 12. Avmarkera Cream Soda, låt bara Diet Cream vara markerat och klicka på Lägg till.Nu visas Colas och den nya markeringen, Diet Cream, i listrutan **Regler**.
- 13. I dialogrutan **Essbase Elementurval** väljer du Colas i listrutan **Regler** och högerklickar. På den meny som visas väljer du Alla underordnade och Element.

Alla närmast underordnade och Element visas bredvid Colas i listrutan **Urvalsregler**.

- 14. I listrutan **Urvalsregler** väljer du Colas, Alla närmast underordnade och Element. Sedan högerklickar du igen.
- 15. På den meny som visas väljer du Delmängd.

Dialogrutan **Delmängd** visas, där du kan ange fler villkor för det markerade elementet.

Anm: Du kan definiera högst 50 villkor i dialogrutan Delmängd.

- 17. Klicka på knappen Lägg till som AND-villkor.

I listrutan **Villkor** visas Caffeinated = Caffeinated\_True.

När du använder **Använd som AND-villkor** kommer delmängdsvillkoret i listrutan **Villkor** att utvärderas med hjälp av den logiska operatorn AND. Den logiska operatorn AND innebär att urvalet måste uppfylla det aktuella villkoret *och* villkoret i listrutan **Villkor**.

| Delmängd                                   | 3                                |
|--------------------------------------------|----------------------------------|
| Valj elementet Colas samt de element som ä | ast underordnade det och där: OK |
| Caffeinated 💽 ar                           | affeinated_True  Avbryt          |
| Lägg till som ELLER-villkor                | m QCH-villkor Hialo              |
| <u>⊻ilkor</u>                              |                                  |
| Calfeinated - Calfeinated_True             | a bort objekt                    |
|                                            | Lägg till [ Lägg till ]          |
|                                            | Tebgt ( )                        |
|                                            | Tabotela ( )                     |
|                                            | 2                                |

Figur 75. Dialogrutan Delmängd (innan villkor har lagts till)

- 18. I den första listrutan väljer du Ounces. I den andra listrutan väljer du den logiska operatorn =. I den tredje listrutan väljer du Ounces\_12.
- Klicka på knappen Lägg till som AND-villkor. I rutan Villkor visas Ounces = Ounces 12.
- 20. I den första listrutan väljer du Ounces. I den andra listrutan väljer du den logiska operatorn <=. I den tredje listrutan väljer du Ounces\_32.
- 21. Klicka på knappen Lägg till som OR-villkor.

I rutan Villkor visas Ounces <= Ounces\_32.

När du använder alternativet **Lägg till som OR-villkor** kommer delmängdsvillkoret i listrutan **Villkor** att utvärderas med den logiska operatorn OR. Den logiska operatorn OR innebär att urvalet måste uppfylla det aktuella villkoret *eller* villkoret i listrutan **Villkor**.

- 22. I den första listrutan väljer du Pkg Type. I den andra listrutan väljer du Är. I den tredje listrutan väljer du Bottle.
- 23. Klicka på knappen Lägg till som AND-villkor. I listrutan Villkor visas Pkg Type = Bottle.
- 24. I rutan **Villkor** väljer du Ounces <= Ounces\_32, och klickar sedan på knappen **Lägg till** (.
- 25. Välj Pkg Type = Bottle och klicka på knappen Lägg till ).

Med knapparna Lägg till ( och Lägg till ) lägger du till en vänsterparentes och en högerparentes för respektive markerat objekt. Använd parenteser till att gruppera flera urvalsvillkor så att prioriteringsordningen för villkorsanalysen är tydlig. Varje objekt i listrutan Villkor kan ha antingen eller vänster- eller en högerparentes, men inte båda. I det här exemplet utvärderas först element som är lika med eller mindre än 32 ounces och är förpackade på flaska (bottle). Sedan utvärderas resultatet av villkoret mot element som är 12 ounces. Anm: Använd knappen **Ta bort** () om du vill ta bort en enskild grupp med parenteser från ett markerat objekt i listrutan **Villkor**. Använd knappen **Ta bort alla** () om du vill ta bort alla parentesgrupperingar från listrutan **Villkor**.

Dialogrutan Delmängd ser ut så här:

| Delmängd                                                                                                    | ×                                                               |
|----------------------------------------------------------------------------------------------------|-----------------------------------------------------------------|
| Valj elementet Colas samt de element som är n                                                                         | ärmast underordnade det och där: DK                             |
| Pkg Type 💌 är 💌                                                                                                    | Bottle Avbryt                                                   |
| Lägg till som ELLER-villkor Lägg til                                                                                  | I som QCH-vilkor Hjalp                                          |
| Vilkor:                                                                                                    |                                                                 |
| Caffeinated = Caffeinated_True<br>AND<br>Ounces = Ounces_12<br>OR<br>( Ounces <= Ounces_32<br>AND<br>EkoTrype=Bottle) | I a bort objekt<br>Legg MI<br>T a bort ( )<br>T a bort alla ( ) |
|                                                                                                    | Eoithandsgranska                                                |

Figur 76. Dialogrutan Delmängd (sedan villkor har lagts till)

26. Du kan öppna dialogrutan **Förhandsgranska element** genom att klicka på **Förhandsgranska**.

I dialogrutan **Förhandsgranska element** kan du visa elementurval enligt de definierade villkoren.

| iola<br>viet Cola<br>Jaffeine Free Cola | 2 | Stäng<br>Hjälp |
|-----------------------------------------|---|----------------|
|                                         | Ľ |                |

Figur 77. Elementurval enligt delmängdsvillkor

- 27. När du ska stänga dialogrutan **Förhandsgranska element** klickar du på **Stäng**.
- 28. När du ska stänga dialogrutan **Delmängd** och gå tillbaka till dialogrutan **Essbase Elementurval** klickar du på OK.

De villkor du angav i dialogrutan **Delmängd** visas i listrutan **Urvalsregler**.

29. Om du vill ändra visningsordningen för Diet Cream i arbetsarket väljer du Diet Cream och klickar på **Flytta upp objekt**.

Varje gång du klickar på **Flytta upp objekt** eller **Flytta ned objekt** flyttas det markerade objektet och tillhörande delmängdsvillkor uppåt eller nedåt en position i listrutan Urvalsregler. Du kan bara flytta toppnivåobjektet (det objekt du lade till från listrutan Element), inte enskilda villkor för delmängder.

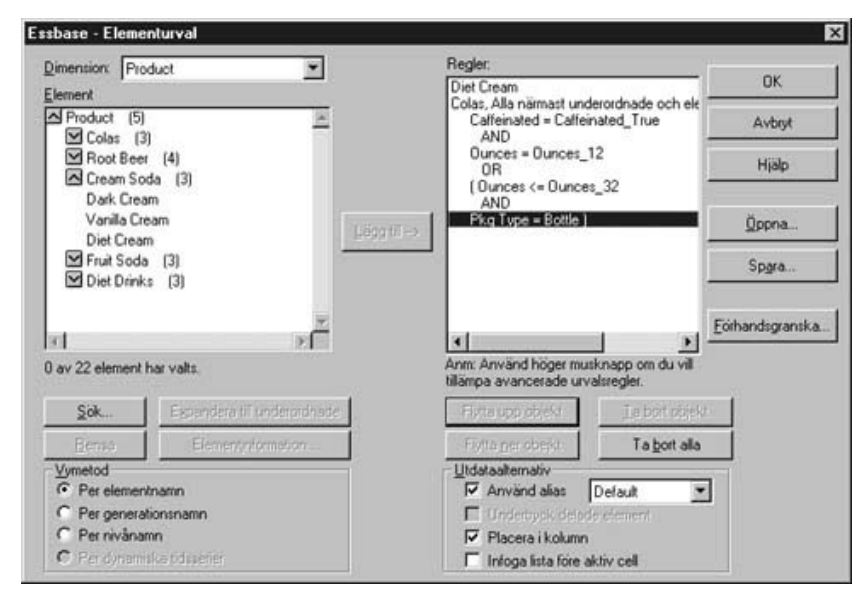

Figur 78. Slutfört elementurval

30. Om du vill förhandsgranska element som ska hämtas till arbetsarket klickar du på **Förhandsgranska**.

Dialogrutan Förhandsgranska elementurval visas.

31. När du har förhandsgranskat listan klickar du på Stäng.

| and erentent.<br>Diet Cream<br>Cola<br>Diet Cola<br>Calfeine Free Cola | 2 | Stang<br>Hjalp |
|------------------------------------------------------------------------|---|----------------|
|                                                                        | 2 |                |

Figur 79. Element som ska hämtas till arbetsarket

32. När du ska stänga dialogrutan **Essbase** - **Elementurval** och infoga de nya elementen i arbetsarket klickar du på OK.

|   | A                         | В    | С        | D      | E        |  |
|---|---------------------------|------|----------|--------|----------|--|
| 1 |                           |      | Measures | Market | Scenario |  |
| 2 | Diet Cream                | Year | 105522   |        |          |  |
| 3 | Cola                      |      |          |        |          |  |
| 4 | Diet Cola                 |      |          |        |          |  |
| 5 | <b>Caffeine Free Cola</b> |      |          |        |          |  |

Figur 80. Resultat av elementurval

- Anm: Det går inte att ångra en elementurvalsåtgärd med kommandot Ångra.
- 33. Börja med Diet Cream och skriv Year bredvid varje produkt.

Det här steget måste utföras för att alla produkter ska ha dimensionen Year i rapporten.

|   | A                         | В    | С        | D      | E        |  |
|---|---------------------------|------|----------|--------|----------|--|
| 1 |                           |      | Measures | Market | Scenario |  |
| 2 | Diet Cream                | Year | 105522   |        |          |  |
| 3 | Cola                      | Year |          |        |          |  |
| 4 | Diet Cola                 | Year |          |        |          |  |
| 5 | <b>Caffeine Free Cola</b> | Year |          |        |          |  |

Figur 81. Arbetsark där dimensionen Year har lagts till för alla stater

34. När du vill uppdatera värdena i arbetsarket väljer du Essbase - Hämta. Hyperion Essbase hämtar data för de element du har valt och tillämpar de format du har angett tidigare.

|   | A                         | В    | С        | D      | E        |  |
|---|---------------------------|------|----------|--------|----------|--|
| 1 |                           |      | Measures | Market | Scenario |  |
| 2 | Diet Cream                | Year | 11093    |        |          |  |
| 3 | Cola                      | Year | 22777    |        |          |  |
| 4 | Diet Cola                 | Year | 5708     |        |          |  |
| 5 | <b>Caffeine Free Cola</b> | Year | 1983     |        |          |  |

Figur 82. Resultat av en hämtning med elementurval

#### Spara och koppla ned

Efter att de grundläggande åtgärderna hämtning, flyttning och formatering utförts kan du spara arbetsarken och koppla ned från Hyperion Essbase. I det här avsnittet får du anvisningar om följande procedurer:

- "Spara ett arbetsark"
- "Koppla ned från Hyperion Essbase"
- "Logga ut" på sidan 82

#### Spara ett arbetsark

När som helst under Hyperion Essbase-sessionen kan du spara det aktiva arbetsarket med Excel-kommandona Arkiv - Spara och Arkiv - Spara som. På så sätt kan du ha ett eget bibliotek med databasvyer. Du kan öppna arbetsarket under en senare session och uppdatera vyn genom att hämta de senaste värdena.

**Anm:** När du sparar ett arbetsark sparas inställningarna från dialogrutan Essbase - Alternativ *om inte arbetsarket är skyddat*. Det går inte att spara inställningar för ett skyddat arbetsark.

#### Koppla ned från Hyperion Essbase

När du är klar med hämtning och bläddring genom data kopplar du ned från Hyperion Essbase-servern så att du frigör en port (eller ett användarkonto) på servern för andra som använder Kalkylarkstillägget för Hyperion Essbase.

Så här kopplar du ned från servern:

1. Välj Essbase - Koppla ned.

Dialogrutan **Essbase** - **Koppla ned** visas, där du kan koppla ned de arbetsark som är anslutna till en databas.

| Koppla ned |
|------------|
| Koppla ned |
|            |
| Stäng      |
| Hjälp      |
|            |
|            |
|            |
|            |

Figur 83. Dialogrutan Hyperion Essbase - Koppla ned

- 2. I listan väljer du ett arbetsarknamn och klickar på Koppla ned.
- 3. Upprepa steg 2 tills du har kopplat ned alla aktiva ark.
- 4. Klicka på Stäng om du vill stänga dialogrutan Essbase Koppla ned.
- **Anm:** Du kan också koppla ned från servern genom att stänga Excel. Om en Excel-session avslutas onormalt, till exempel genom strömavbrott eller systemfel, kopplas inte serveranslutningen ned.

#### Logga ut

Hyperion Essbase har två administrativa funktioner som styr användaranslutningar:

- *Tvingad utloggning*, där administratören kopplar ned användarna när som helst. Den här utloggningen sker vanligen när databasen ska underhållas.
- *Automatisk utloggning*, där Hyperion Essbase användare automatiskt kopplas ned när de varit inaktiva en tidsrymd som anges av en administratör.

Om du vill ha mer information kontaktar du systemadministratören för Hyperion Essbase.

#### Gå vidare till avancerade uppgifter

Nu när du är klar med den grundläggande självstudiekursen för Hyperion Essbase, är du redo för mer komplicerade uppgifter. I nästa kapitel kommer du att använda exempelfilerna från Excel och lära dig hur du utför avancerade uppgifter i Kalkylarkstillägget för Hyperion Essbase.

# Kapitel 3. Avancerad självstudiekurs för Hyperion Essbase

I den självstudiekurs du gick igenom i "Kapitel 2. Grundläggande självstudiekurs för Hyperion Essbase" på sidan 11 lärde du dig grundläggande datahämtning och navigeringsbegrepp för Kalkylarkstillägget för Hyperion Essbase. I det här kapitlet får du bygga på dina grundkunskaper och lära dig mer om Hyperion Essbase och Kalkylarkstillägget för Hyperion Essbase.

I det här kapitlet finns följande avsnitt om avancerade uppgifter:

- "Innan du börjar med självstudiekursen"
- "Utföra avancerade hämtningsuppgifter" på sidan 89
- "Använda Länkade rapportobjekt" på sidan 129
- "Ansluta till flera databaser" på sidan 143
- "Åtkomst till länkade partitioner" på sidan 145
- "Uppdatera data på servern" på sidan 146
- "Beräkna databaser" på sidan 149
- "Skapa flera arbetsark från data" på sidan 150
- "Arbeta med valutakonvertering" på sidan 154

I den här avancerade självstudiekursen använder du flera exempelfiler i Microsoft Excel som har installerats som en del av standardinstallationen av Hyperion Essbase. Filerna finns i katalogen \essbase\client\sample. Du kan också återansluta till databasen Sample Basic.

#### Innan du börjar med självstudiekursen

Innan du startar med den avancerade självstudiekursen för du utföra stegen i de två följande avsnitten, "Ansluta till databaser" och "Ange Hyperion Essbase-alternativ" på sidan 85. Dessutom måste du läsa "Riktlinjer under självstudiekursen" på sidan 23 och "Exempeldatabasen Sample Basic" på sidan 24 där det finns viktig information om vad du kommer att gå igenom när du utför stegen i självstudiekursen.

#### Ansluta till databaser

När du vill ha åtkomst till Hyperion Essbase-data för den avancerade självstudiekursen måste du först ansluta till databasen Sample Basic på servern. I den här kursen förutsätts att du har rätt behörighet för att kunna ansluta till en server, ett program och en databas.

1. Välj Essbase - Anslut.

I Hyperion Essbase visas dialogrutan Essbase - Logga på system.

| Terren Incompany  | 05         |
|-------------------|------------|
| vändamamn: Folap  | Avbryt     |
| Liösenord:        | Hjälp      |
| gndra lösenord .  | 1          |
| lämpning/databas: |            |
|                   | Uppdotera  |
|                   | Kormertar. |
|                   |            |
|                   |            |
|                   |            |

Figur 84. Dialogrutan Essbase - Logga på system

- **Anm:** När du ska utföra de följande stegen måste du känna till namnet på Hyperion Essbase-servern, ditt användarnamn och ditt lösenord. Om du inte känner till dem kontaktar du systemadministratören för Hyperion Essbase.
- 2. I listrutan **Server** markerar du den server du vill använda. (Om servernamnet inte visas i listan skriver du namnet på den server du vill använda.)
- 3. Tryck på tabbtangenten så att du hoppar till textfältet **Användarnamn** och skriv sedan ditt användarnamn i fältet **Användarnamn**.
- 4. Tryck på tabbtangenten så att du hoppar till textfältet **Lösenord** och skriv sedan ditt lösenord i fältet **Lösenord**.

Anm: Du kan ändra lösenordet när du är ansluten till en server. Mer information finns i "Ändra lösenord" på sidan 27.

5. Anslut till servern genom att klicka på OK.

I Hyperion Essbase visas en lista med tillgängliga tillämpnings/databaspar i listrutan. Med Hyperion Essbase-servrar kan du få åtkomst till flera tillämpningar samtidigt. En tillämpning kan innehålla flera databaser. Bara de databaser du har behörighet för visas i listan.

I den här självstudiekursen använder du databasen Sample Basic. Om databasen Sample Basic har installerats som en del av Hyperion Essbaseinstallationen visas den i listan. Om Sample Basic inte visas i listan **Tillämpning/databas** kan du be systemadministratören för Hyperion Essbase att installera den.

| -ssbase - L  | ogga på system  | E         |
|--------------|-----------------|-----------|
| Serv         | er: Localhost 💌 | ОК        |
| Användaman   | n: Rolap        | Avbryt    |
| Lioseno      | d: [            | Hjälp     |
|              | Ändra lösenord  |           |
| Tillämpning/ | databas:        |           |
| Demo         | Basic           | Uppdatera |
| Sampeast     | East            |           |
| Sample       | Basic           | Kommentar |
| Sample       | Xchotate        |           |
|              |                 |           |

Figur 85. Tillgängliga tillämpningar och databaspar

6. I listan **Tillämpning/databas** dubbelklickar du på Sample Basic. Du kan också markera Sample Basic i listan **Tillämpning/databas** och klicka på OK.

Om tillämpningen inte redan körs startas den automatiskt av Hyperion Essbase. Det kan uppstå en kort paus med tillämpningen laddas. Hur lång tid som krävs för att starta en tillämpning beror på antalet databaser, storleken på databaserna och på indexen i de databaser som ingår i tillämpningen.

#### Ange Hyperion Essbase-alternativ

Innan du börjar med självstudiekursen måste du se till att alternativen för arbetsark har de ursprungsvärden som visas i illustrationerna i det här avsnittet.

- **Anm:** Mer information om de olika alternativen i dialogrutan Essbase Alternativ finns i onlinehjälpen till Kalkylarkstillägget för Hyperion Essbase.
  - 1. Välj Essbase Alternativ.
  - 2. I dialogrutan Essbase Alternativ väljer du fliken Visning.
  - Markera lämpliga kryssrutor och alternativknappar så att visningen stämmer med figur 86 på sidan 86.

| Indrag<br>C Inga<br>C Undergbjekt<br>C Totalsummor                                    | Ersät<br>#Missing: Ei tilgängligt<br>#MoAccess:                                  |
|---------------------------------------------------------------------------------------|----------------------------------------------------------------------------------|
| Undertryck<br>Rader där värde saknas<br><u>Ba</u> der med noll<br><u>U</u> nderstrack | Alias<br>Använd alias<br>Använd både elementnamn och alias<br>för raddimensioner |
| Celler<br>Använd (ormat<br>Justera kolumner                                           | Default                                                                          |
| Dortera rader automatiskt.     Upprepa glementetiketter                               | Frågedesigner<br>Använd arkaltemativ i Frågedesigner                             |
| Dynamiska tidsserier<br>T Senaste tidsgeriod Jan                                      | 2                                                                                |
|                                                                                       |                                                                                  |

Figur 86. Ursprungliga inställningar för visningsalternativ

- 4. Välj fliken Zooma.
- 5. Markera lämpliga kryssrutor och alternativknappar så att visningen stämmer med figur 87 på sidan 87.

| Essbase - Alternativ                                                                                        | ×               |
|----------------------------------------------------------------------------------------------------|-----------------|
| Visning Zoom Läge Globala install                                                                           | ningar          |
| Zooma in<br>Nästa nivä<br>Lägsta nivå<br>Syskonnivå<br>Syskonnivå<br>Samma generation<br>C Samma generation |                 |
| Behålla element<br>I a med urval<br>I nom markerad grupp<br>T a bort omarkerade grupper                     |                 |
|                                                                                                    |                 |
|                                                                                                    | OK Avbryt Hjølp |

Figur 87. Ursprungliga inställningar för zoomningsalternativ

- 6. Välj fliken Läge.
- 7. Markera lämpliga kryssrutor och alternativknappar så att visningen stämmer med figur 88 på sidan 88.

| Ayancerad tolkning     Erihandsurval                                                                                                    |                                                         |                                             |                           |
|----------------------------------------------------------------------------------------------------|---------------------------------------------------------|---------------------------------------------|---------------------------|
| Läge                                                                                                    |                                                         |                                             |                           |
| ,∏ ∐ppdateringsläge                                                                                                    |                                                         |                                             |                           |
| Behålla formler                                                                                                    |                                                         |                                             |                           |
| Behle vid Behle/Terendent bort urval                                                                                                    |                                                         |                                             |                           |
| Behill vid Zooms in och Zooms of Fyll i fangler                                                                                                   |                                                         |                                             |                           |
| Anm: Vissa alternativ kan du inte använda o<br>sådant alternativ är markerat är alterntiven ur<br>jäller för motsatt förhållande. Klicka på Hjälp | m du vill behålk<br>ider Behålla for<br>om du vill veta | a formler och tv<br>mler gråtonade.<br>mer. | ärtom. Om ett<br>Detsamma |

Figur 88. Ursprungliga inställningar för lägesalternativ

- 8. Hoppa över fliken Läge.
- 9. Välj fliken Globala inställningar.
- 10. Markera lämpliga kryssrutor och alternativknappar så att visningen stämmer med figur 89 på sidan 89.

| Musåtgärder<br>V Knapp 2<br>V Dubbelklicka<br>V Bläddra genom länkade objekt | Meddelanden som visas<br>C Igformation<br>C Varningar<br>C Eel<br>C Inga      |
|------------------------------------------------------------------------------|-------------------------------------------------------------------------------|
| Minne<br>I⊽ Aktivera ≜ngra                                                   | Visa granda element                                                           |
| Elementurval<br>TVisa dialogrutan <u>S</u> para                              | Coggft<br>IS Sand meddelanden till loggfil<br>I jöm loggfil vid varje session |
| Lõge<br>T Flytta utan data                                                   | Tilläggsprogram                                                               |
|                                                                              |                                                                               |
|                                                                              |                                                                               |

Figur 89. Ursprungliga inställningar för globala alternativ

- 11. Om du vill spara inställningarna för den här sessionen och stänga dialogrutan **Essbase** - **Alternativ** väljer du OK.
  - Anm: Inställningarna i dialogrutan Essbase Alternativ kan ändras när du öppnar de olika exempelfilerna i Excel under självstudiekursen. Behåll inställningarna som de är om du inte får anvisningar om att ändra dem under kursen. Om du har andra inställningar kan det hända att illustrationerna i kapitlet inte stämmer med vyn för arbetsarket.

#### Utföra avancerade hämtningsuppgifter

I självstudiekursen i "Kapitel 2. Grundläggande självstudiekurs för Hyperion Essbase" på sidan 11 beskrivs hur du utför grundläggande hämtnings- och navigeringsuppgifter i Kalkylarkstillägget för Hyperion Essbase. I det här avsnittet kommer du att gå igenom följande avancerade hämtningsuppgifter:

- "Filtrera data" på sidan 90
- "Sortera data" på sidan 95
- "Hämta data till asymmetriska rapporter" på sidan 97
- "Arbeta med formaterade arbetsark" på sidan 99
- "Behålla formler vid hämtning av data" på sidan 104
- "Hämta dataområden" på sidan 108

- "Hämta data med hjälp av funktioner" på sidan 110
- "Hämta dynamiska beräkningselement" på sidan 114
- "Ange senaste tidsperiod för dynamiska tidsserier" på sidan 116
- "Använda rapporter med frihandsurval för hämtning av data" på sidan 119

Kom ihåg att du kan utföra vanliga hämtningsuppgifter på något av följande sätt:

- Välja kommandon från Essbase-menyn på menyraden i Excel
- Klicka på lämpliga knappar i verktygsfältet i Hyperion Essbase
- Dubbelklicka med den primära eller högra musknappen i en lämplig cell (endast för kommandona Hämta, Zooma in och Zooma ut, samt för Länkade objekt om du har aktiverat det alternativet).

## Filtrera data

Trots att du enkelt och snabbt kan navigera genom stora Hyperion Essbase databaser är det inte särskilt praktiskt att använda funktionerna i Excel när du filtrerar och sorterar väldigt stora databaser. Men i Hyperion Essbase OLAP Server finns utmärkta funktioner för filtrering och sortering. I "Kapitel 2. Grundläggande självstudiekurs för Hyperion Essbase" på sidan 11 lärde du dig att använda Hyperion Essbase Frågedesigner till att definiera dimensionell layout och göra urval av element som du vill visa. I Hyperion Essbase Frågedesigner finns också ett mycket kraftfullt, och ändå enkelt, verktyg som du kan använda till att definiera villkorliga hämtningar.

Du kan göra dig hemmastadd med funktionerna i Hyperion Essbase Frågedesigner genom att arbeta med den fråga, Basic1, som du sparade i "Kapitel 2. Grundläggande självstudiekurs för Hyperion Essbase" på sidan 11 och utföra följande steg:

- Anm: Om du hoppade över självstudiekursen i "Kapitel 2. Grundläggande självstudiekurs för Hyperion Essbase" på sidan 11 utför du stegen i "Skapa frågor med Hyperion Essbase Frågedesigner" på sidan 60 för att skapa och spara frågan Basic1.
- 1. Välj Essbase Frågedesigner.

I Hyperion Essbase visas frågeinformationsfönstret för Hyperion Essbase Frågedesigner.

- 2. [Bok1]Ark1
- 3. Högerklicka och välj Öppna fråga.

I Hyperion Essbase visas dialogrutan Öppna fråga.

- 4. Från den placering du angav i "Kapitel 2. Grundläggande självstudiekurs för Hyperion Essbase" på sidan 11 väljer du filen Basic1.
- 5. Klicka på OK.

Elementurvalet, som visas i egenskapsfönstret, är oförändrat från den senaste Hyperion Essbase Frågedesigner-sessionen.

6. I navigeringsfönstret väljer du Datafiltrering.

I Hyperion Essbase visas datafiltreringsinställningarna i fönstret för datafiltrering. Filtret avgör antalet datarader som hämtas. Antalet baseras på de kolumnvillkor du anger. Du kan definiera filtreringsvillkor på värden som finns i en eller flera kolumner i vyn.

| Bolz     BolzBlad1 - Baiol.eq     BolzBlad1 - Baiol.eq     BolzBla | Anvind det här fönstret för datafilter till att hämta data baserat på<br>sangordningen du har angett.<br>1. Matkra kryssrutan översta och/eller kryssrutan nedersta.<br>2. Ange mädet rader du vill hänta.<br>3. Välj en dämennion i lästrutan Dämension som ska rangordnas.<br>4. Välj okumaren i lästrutan Rangordningskoluman.<br>5. Dubbeläkiska i rutan Datevillkor om du vill skapa ytterligare<br>datafilter.<br>Obel Utför steg 5 bara om du vill definiera ytterligare datafilter. I |
|----------------------------------------------------------------------------------------------------|----------------------------------------------------------------------------------------------------|
| □ 100: Ala nämast und<br>□ 200<br>□ 200<br>□ 400: Ala underordnac<br>□ 100: Ala underordnac<br>□ 100: Ala underordnac                                                                                                    | Rangordning: S i oversta och S in nedersta radema<br>Dimension som ska rangordnas:<br>Pisdact<br>Rangordningskolumn:<br><br>[011]. Actual                                                                                                    |
| Control Calculations     Control Calculations     Control Calculation     Control Calculation     Control Calculations     Control Calculations                                                                                                    | Datavilkor:<br>— (Skapa ett rytt datavilkor genom att dubbelklicka här)                                                                                                    |

Figur 90. Fönstret för datafiltrering

- 7. I fönstret för datafiltrering finns följande objekt:
  - En kryssruta där du rangordnar antal högsta rader eller antal lägsta rader. Du kan välja de högsta eller de lägsta raderna. Valet baseras på tidigare urval av element i raddimensioner. När du använder villkoret högsta eller lägsta anger du antalet rader, till exempel 10 översta. Standard är 25 översta.
  - Listrutan Dimension som ska rangordnas, där du anger vilken dimension rangordningen ska tillämpas för.
  - Listrutan Rangordningskolumn, där du anger vilken datakolumn som datavärdena ska baseras på.
  - Rutan Datavillkor, där du anger standardoperationer för datajämförelse, till exempel större än, mindre än och lika med. Du kan använda jämförelseoperatorn på värden i en eller flera datakolumner. Du kan till och med använda villkor för att jämföra värden mellan två kolumner.

- Knappar för operatorerna OR och AND. Om du definierar med än ett kolumnvillkor kan du använda de här operatorerna till att kombinera villkoren.
- 8. Klicka i kryssrutan Översta och ange värdet 30 i textfältet Rader.

När du tillämpar frågan hämtar Hyperion Essbase de 30 översta raderna av dimensionen.

- 9. I listrutan **Dimension** väljer du Product. Product är den dimension som rangordningen ska tillämpas på.
- 10. I listrutan **Kolumn** väljer du Qtr1, Actual. Qtr1, Actual är den kolumn som datavärdena baseras på.
- 11. I navigeringsfönstret väljer du ikonen Datafiltrering. Högerklicka och välj Tillämpa fråga.

Resultatet av frågan bör se ut så här.

|                              | Α       | В                  | С      | D      | E      | F      | G      | Н      |        | J      |
|------------------------------|---------|--------------------|--------|--------|--------|--------|--------|--------|--------|--------|
| 1                            |         |                    |        |        |        | Profit |        |        |        |        |
| 2                            |         |                    | Qtr1   |        | Qtr2   |        | Qtr3   |        | Qtr4   |        |
| 3                            |         |                    | Actual | Budget | Actual | Budget | Actual | Budget | Actual | Budget |
| 4                            | East    | Cola               | 2461   | 2550   | 2940   | 3050   | 3298   | 3440   | 2430   | 2410   |
| 5                            |         | Grape              | 645    | 840    | 676    | 860    | 710    | 920    | 618    | 800    |
| 6                            |         | Cream Soda         | 591    | 770    | 922    | 1010   | 522    | 660    | 592    | 530    |
| 7                            |         | Root Beer          | 562    | 960    | 610    | 1070   | 372    | 830    | 990    | 1500   |
| 8                            |         | Strawberry         | 545    | 700    | 612    | 750    | 625    | 780    | 525    | 670    |
| 9                            |         | Orange             | 290    | 350    | 327    | 380    | 377    | 420    | 394    | 440    |
| 10                           |         | Diet Cola          | 212    | 220    | 303    | 300    | 312    | 310    | 287    | 290    |
| 11                           |         | Caffeine Free Cola | 74     | 110    | 109    | 130    | 130    | 190    | 100    | 150    |
| 12                           | West    | Cream Soda         | 2363   | 2620   | 2739   | 2970   | 2937   | 3230   | 2692   | 2850   |
| 13                           |         | Root Beer          | 2325   | 2570   | 2423   | 2720   | 2540   | 2820   | 2439   | 2840   |
| 14                           |         | Grape              | 1143   | 920    | 1167   | 960    | 1271   | 1020   | 1219   | 920    |
| 15                           |         | Cola               | 1047   | 1720   | 1189   | 1900   | 1339   | 2120   | 1018   | 1780   |
| 16                           |         | Orange             | 1002   | 810    | 1120   | 890    | 1192   | 1000   | 940    | 680    |
| 17                           |         | Caffeine Free Cola | 62     | 310    | -163   | 30     | -286   | -130   | -123   | 70     |
| 18                           |         | Diet Cola          | -67    | 320    | -177   | 200    | -154   | 250    | -136   | 320    |
| 19                           |         | Strawberry         | -738   | -310   | -783   | -380   | -900   | -440   | -779   | -400   |
| 20                           | South   | Root Beer          | 1465   | 1640   | 1540   | 1700   | 1612   | 1710   | 1498   | 1330   |
| 21                           |         | Cola               | 745    | 1160   | 835    | 1280   | 1031   | 1490   | 965    | 1510   |
| 22                           |         | Cream Soda         | 561    | 810    | 529    | 770    | 591    | 840    | 669    | 930    |
| 23                           |         | Diet Cola          | 306    | 570    | 363    | 660    | 281    | 570    | 247    | 550    |
| 24                           | Central | Cream Soda         | 2414   | 2770   | 2579   | 2930   | 2648   | 2980   | 2450   | 2690 - |
| 25                           |         | Root Beer          | 2369   | 3310   | 2457   | 3350   | 2481   | 3470   | 2271   | 4130   |
| 26                           |         | Grape              | 1050   | 1030   | 1155   | 1120   | 1220   | 1150   | 970    | 890    |
| 27                           |         | Orange             | 991    | 910    | 1075   | 1020   | 1073   | 1010   | 1070   | 890    |
| 28                           |         | Diet Cola          | 908    | 1130   | 1045   | 1320   | 1089   | 1340   | 889    | 1180 💌 |
| I Sheet1 / Sheet2 / Sheet3 / |         |                    |        |        |        |        |        |        |        |        |

Figur 91. Resultat av datafiltreringsfråga

Du kan filtrera utdata ytterligare genom att ange jämförelseoperatorer i rutan **Datavillkor**.

- 12. I navigeringsfönstret väljer du ikonen Datafiltrering. De datafilter du har angett visas i egenskapsfönstret.
- Dubbelklicka i rutan Datavillkor. Inställningarna för datavillkor visas i egenskapsfönstret.
- Välj alternativet Värde och skriv 500 i rutan Värde.
   Observera att alternativet är i listrutan Data ändras till =.

- 15. Klicka på nedåtpilen i listrutan Data och välj <=.
- 16. Välj Qtr1, Actual i listrutan Kolumn.
- 17. I navigeringsfönstret väljer du ikonen Datafiltrering. Högerklicka och välj Tillämpa fråga.

Observera att frågeresultatet nu bara motsvarar de data för Actual och Budget som är mindre än eller lika med 500.

- 18. I navigeringsfönstret väljer du ikonen Datafiltrering så att inställningarna för datafiltrering visas i egenskapsfönstret.
- 19. I rutan **Datavillkor** väljer du Qtr1, Actual <= 500, högerklickar och väljer Nya datavillkor.
- 20. I rutan Data klickar du på nedåtpilen och väljer <.
- 21. I listrutan med datavärden väljer du Qtr2, Actual. Under **Kombinerat med andra villkor** klickar du på knappen eller.
- 22. I navigeringsfönstret klickar du på ikonen Datafiltrering så att fönstret för datafiltrering öppnas.
- 23. I rutan Datavillkor dubbelklickar du så att ett nytt datavillkor skapas.
- 24. I rutan Data klickar du på nedåtpilen och väljer är inte.
- Klicka på knappen för alternativet Värde som saknas. Med det här alternativet instrueras Hyperion Essbase att ta bort data med saknade värden.
- 26. I listrutan Kolumn väljer du Qtr1, Actual. Under Kombinerat med andra villkor klickar du på knappen Och.

Datavillkoren bör se ut så här:

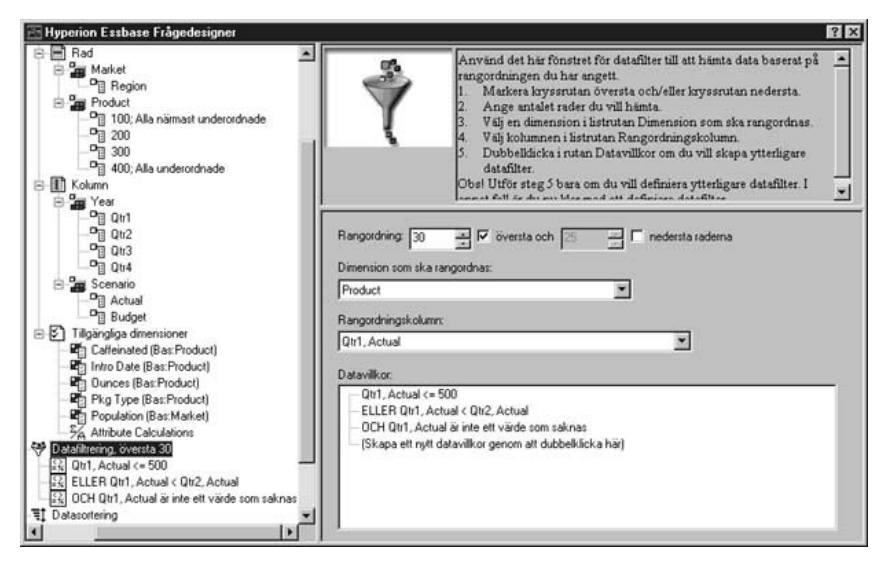

Figur 92. Datafiltrering

27. Välj ikonen Datafiltrering, högerklicka och välj Tillämpa fråga.

Hyperion Essbase hämtar data för alla kvartalen. Observera att de data som hämtas för Qtr1, Actual är mindre än eller lika med 500 eller mindre än Qtr2, Actual. Resultatet bör se ut så här:

|                                  | A       | В                  | С      | D      | E      | F      | G      | Н      |        | J      |   |
|----------------------------------|---------|--------------------|--------|--------|--------|--------|--------|--------|--------|--------|---|
| 1                                |         |                    |        |        |        | Profit |        |        |        |        | - |
| 2                                |         |                    | Qtr1   |        | Qtr2   |        | Qtr3   |        | Qtr4   |        |   |
| 3                                |         |                    | Actual | Budget | Actual | Budget | Actual | Budget | Actual | Budget |   |
| 4                                | East    | Cola               | 2461   | 2550   | 2940   | 3050   | 3298   | 3440   | 2430   | 2410   |   |
| 5                                |         | Grape              | 645    | 840    | 676    | 860    | 710    | 920    | 618    | 800    |   |
| 6                                |         | Cream Soda         | 591    | 770    | 922    | 1010   | 522    | 660    | 592    | 530    |   |
| 7                                |         | Root Beer          | 562    | 960    | 610    | 1070   | 372    | 830    | 990    | 1500   |   |
| 8                                |         | Strawberry         | 545    | 700    | 612    | 750    | 625    | 780    | 525    | 670    |   |
| 9                                |         | Orange             | 290    | 350    | 327    | 380    | 377    | 420    | 394    | 440    |   |
| 10                               |         | Diet Cola          | 212    | 220    | 303    | 300    | 312    | 310    | 287    | 290    |   |
| 11                               |         | Caffeine Free Cola | 74     | 110    | 109    | 130    | 130    | 190    | 100    | 150    |   |
| 12                               | West    | Cream Soda         | 2363   | 2620   | 2739   | 2970   | 2937   | 3230   | 2692   | 2850   |   |
| 13                               |         | Root Beer          | 2325   | 2570   | 2423   | 2720   | 2540   | 2820   | 2439   | 2840   |   |
| 14                               |         | Grape              | 1143   | 920    | 1167   | 960    | 1271   | 1020   | 1219   | 920    |   |
| 15                               |         | Cola               | 1047   | 1720   | 1189   | 1900   | 1339   | 2120   | 1018   | 1780   |   |
| 16                               |         | Orange             | 1002   | 810    | 1120   | 890    | 1192   | 1000   | 940    | 680    |   |
| 17                               |         | Caffeine Free Cola | 62     | 310    | -163   | 30     | -286   | -130   | -123   | 70     |   |
| 18                               |         | Diet Cola          | -67    | 320    | -177   | 200    | -154   | 250    | -136   | 320    |   |
| 19                               |         | Strawberry         | -738   | -310   | -783   | -380   | -900   | -440   | -779   | -400   |   |
| 20                               | South   | Root Beer          | 1465   | 1640   | 1540   | 1700   | 1612   | 1710   | 1498   | 1330   |   |
| 21                               |         | Cola               | 745    | 1160   | 835    | 1280   | 1031   | 1490   | 965    | 1510   |   |
| 22                               |         | Diet Cola          | 306    | 570    | 363    | 660    | 281    | 570    | 247    | 550    |   |
| 23                               | Central | Cream Soda         | 2414   | 2770   | 2579   | 2930   | 2648   | 2980   | 2450   | 2690   |   |
| 24                               |         | Root Beer          | 2369   | 3310   | 2457   | 3350   | 2481   | 3470   | 2271   | 4130   |   |
| 25                               |         | Grape              | 1050   | 1030   | 1155   | 1120   | 1220   | 1150   | 970    | 890    |   |
| 26                               |         | Orange             | 991    | 910    | 1075   | 1020   | 1073   | 1010   | 1070   | 890    |   |
| 27                               |         | Diet Cola          | 908    | 1130   | 1045   | 1320   | 1089   | 1340   | 889    | 1180   |   |
| 28                               |         | Cola               | 843    | 1080   | 928    | 1180   | 915    | 1170   | 793    | 1060   |   |
| 29                               |         | Caffeine Free Cola | 457    | 620    | 500    | 610    | 556    | 690    | 567    | 730    |   |
| 30                               |         | Strawberry         | 77     | 90     | 87     | 90     | 130    | 140    | 205    | 210    | • |
| I     Sheet1 / Sheet2 / Sheet3 / |         |                    |        |        |        |        |        |        | 1      |        |   |

Figur 93. Resultat av datafiltrering

Anm: Om du vill ta bort alla datavillkor väljer du ikonen Datafiltrering i navigeringsfönstret, högerklickar och väljer Ta bort alla datavillkor. Du kan också välja ett valfritt datavillkor i rutan Datavillkor, högerklicka och välja Ta bort alla datavillkor.

Om du vill ta bort ett visst datavillkor väljer du det i frågedispositionen, högerklickar och väljer Ta bort datavillkor. Du kan också välja datavillkoret i rutan Datavillkor, högerklicka och välja Ta bort datavillkor.

#### Sortera data

Med hjälp av fönstret för datasortering kan du sortera utdata från frågan Basic1 i stigande eller fallande ordning.

1. I navigeringsfönstret väljer du ikonen Datasortering.

Inställningarna för datasortering visas i egenskapsfönstret. Du kan ange datasorteringsvillkor som påverkar i vilken ordning de valda raderna hämtas i fönstret för datasortering.

I fönstret för datasortering finns följande objekt:

- Listrutan Dimension, där de angivna dimensionerna i frågan visas i radformat.
- Listrutan Sorteringskolumn, som du använder till att välja en eller flera dimensioner som ska anges i kolumnformat i frågan.
- Listrutan Ordning, som du använder till att tillämpa stigande eller fallande ordning för den valda kolumnen. Du kan också ange att sorte-

ringen ska utföras för en viss grupp raddimensioner. Du kan till exempel sortera efter Product eller efter Market.

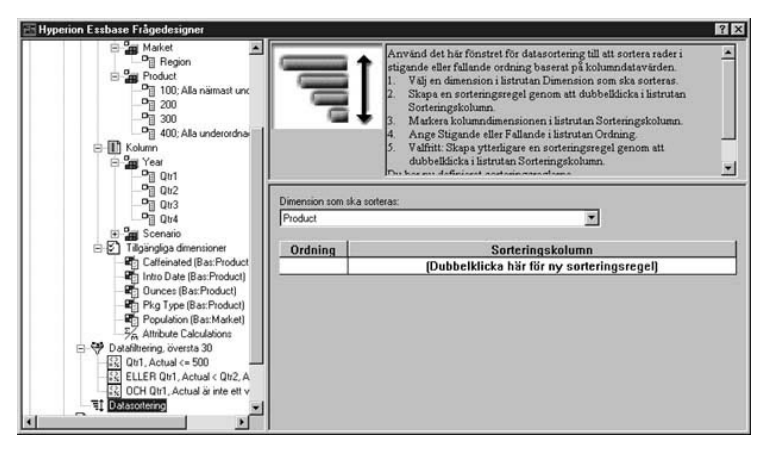

Figur 94. Fönstret för datasortering

2. Dubbelklicka i listrutan **Sorteringskolumn**.

Standardurvalet blir Qtr1, Actual. Standardordningen för sortering i listrutan **Ordning** blir Stigande.

- 3. Klicka på Stigande. En nedåtpil visas vid Stigande.
- 4. Klicka på nedåtpilen. Fallande visas under Stigande.
- 5. I listrutan Ordning väljer du Fallande.

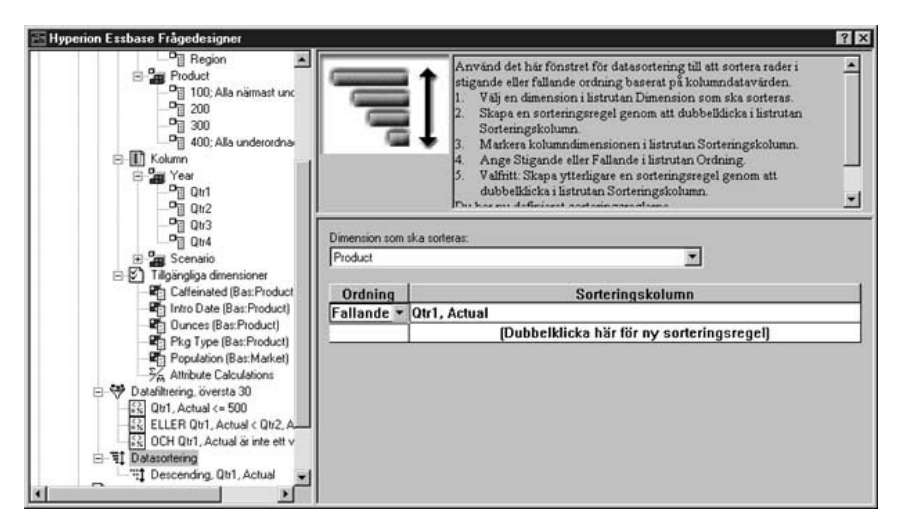

Figur 95. Ange sorteringsordning för data

## 6. Dubbelklicka i nästa rad i listan Sorteringskolumn.
Standardurvalet blir Qtr1, Actual.

- Klicka på nedåtpilen och välj Qtr1, Budget.
   Observera att standardordningen i listrutan Ordning har blivit Stigande.
- 8. I navigeringsfönstret, under Datasortering, väljer du Stigande, Qtr1, Budget. Högerklicka och välj Ta bort sorteringsregel.

Sorteringsregeln Qtr1, Budget tas bort från frågan.

9. I navigeringsfönstret väljer du ikonen Datasortering. Högerklicka och välj Tillämpa fråga.

Hyperion Essbase returnerar resultaten i fallande sorteringsordning för varje kvartal, enligt bilden nedan:

|    | В                          | С          | D      | E      | F      | G      | Н      |        | J      |        |
|----|----------------------------|------------|--------|--------|--------|--------|--------|--------|--------|--------|
| 1  |                            |            |        |        | Profit |        |        |        |        | Π      |
| 2  |                            | Qtr1       |        | Qtr2   |        | Qtr3   |        | Qtr4   |        |        |
| 3  |                            | Actual     | Budget | Actual | Budget | Actual | Budget | Actual | Budget |        |
| 4  | Cola                       | 2461       | 2550   | 2940   | 3050   | 3298   | 3440   | 2430   | 2410   |        |
| 5  | Grape                      | 645        | 840    | 676    | 860    | 710    | 920    | 618    | 800    |        |
| 6  | Cream Soda                 | 591        | 770    | 922    | 1010   | 522    | 660    | 592    | 530    |        |
| 7  | Root Beer                  | 562        | 960    | 610    | 1070   | 372    | 830    | 990    | 1500   |        |
| 8  | Strawberry                 | 545        | 700    | 612    | 750    | 625    | 780    | 525    | 670    |        |
| 9  | Orange                     | 290        | 350    | 327    | 380    | 377    | 420    | 394    | 440    |        |
| 10 | Diet Cola                  | 212        | 220    | 303    | 300    | 312    | 310    | 287    | 290    |        |
| 11 | Caffeine Free Cola         | 74         | 110    | 109    | 130    | 130    | 190    | 100    | 150    |        |
| 12 | Cream Soda                 | 2363       | 2620   | 2739   | 2970   | 2937   | 3230   | 2692   | 2850   |        |
| 13 | Root Beer                  | 2325       | 2570   | 2423   | 2720   | 2540   | 2820   | 2439   | 2840   |        |
| 14 | Grape                      | 1143       | 920    | 1167   | 960    | 1271   | 1020   | 1219   | 920    |        |
| 15 | Cola                       | 1047       | 1720   | 1189   | 1900   | 1339   | 2120   | 1018   | 1780   |        |
| 16 | Orange                     | 1002       | 810    | 1120   | 890    | 1192   | 1000   | 940    | 680    |        |
| 17 | Caffeine Free Cola         | 62         | 310    | -163   | 30     | -286   | -130   | -123   | 70     |        |
| 18 | Diet Cola                  | -67        | 320    | -177   | 200    | -154   | 250    | -136   | 320    |        |
| 19 | Strawberry                 | -738       | -310   | -783   | -380   | -900   | -440   | -779   | -400   |        |
| 20 | Root Beer                  | 1465       | 1640   | 1540   | 1700   | 1612   | 1710   | 1498   | 1330   |        |
| 21 | Cola                       | 745        | 1160   | 835    | 1280   | 1031   | 1490   | 965    | 1510   |        |
| 22 | Diet Cola                  | 306        | 570    | 363    | 660    | 281    | 570    | 247    | 550    |        |
| 23 | Cream Soda                 | 2414       | 2770   | 2579   | 2930   | 2648   | 2980   | 2450   | 2690   |        |
| 24 | Root Beer                  | 2369       | 3310   | 2457   | 3350   | 2481   | 3470   | 2271   | 4130   |        |
| 25 | Grape                      | 1050       | 1030   | 1155   | 1120   | 1220   | 1150   | 970    | 890    |        |
| 26 | Orange                     | 991        | 910    | 1075   | 1020   | 1073   | 1010   | 1070   | 890    |        |
| 27 | Diet Cola                  | 908        | 1130   | 1045   | 1320   | 1089   | 1340   | 889    | 1180   |        |
| 28 | Cola                       | 843        | 1080   | 928    | 1180   | 915    | 1170   | 793    | 1060   |        |
| 29 | Caffeine Free Cola         | 457        | 620    | 500    | 610    | 556    | 690    | 567    | 730    |        |
| 30 | Strawberry                 | 77         | 90     | 87     | 90     | 130    | 140    | 205    | 210    | -      |
|    | ► ► <b>Sheet1</b> Sheet2 , | / Sheet3 / |        |        | •      |        |        |        | •      | $\Box$ |

Figur 96. Resultatet av datafiltrering och datasortering

- Anm: De värden du rangordnar och sorterar måste vara desamma. Du kan till exempel inte ange Product i rutan Dimension som ska rangordnas och Market i rutan Dimension som ska sorteras. Om du anger olika värden ändras automatiskt båda värdena till det senast angivna värdet.
- 10. Välj Arkiv Stäng när du vill stänga arbetsarket. Du behöver inte spara arket.

#### Hämta data till asymmetriska rapporter

När du hämtar data till ett arbetsark kan den resulterande rapporten vara *symmetrisk* eller *asymmetrisk*. Symmetriska rapporter känns igen på återkommande, identiska elementgrupper. Exempel: figur 96 visar en symmetrisk rapport som innehåller element från Actual och Budget som är staplade under Year-elementen (Qtr1, Qtr2, Qtr3 och Qtr4).

En asymmetrisk rapport känns igen på grupper av staplade, eller underordnade, element som skiljer sig åt på minst ett element. Antalet element eller namnen på elementen kan skilja sig åt.

Du kan skapa asymmetriska rapporter på något av följande sätt:

- Ange elementnamn i arbetsarket i hämtningsläget Frihandsurval.
- Zooma in i alternativet Inom markerad grupp från dialogrutan Essbase Alternativ (fliken Zooma).
- Undertrycka rader som har värden som saknas, nollvärden eller understreck vid hämtning av data.

Om du hämtar data till en asymmetrisk rapport måste Hyperion Essbase utföra ytterligare bearbetning internt för att den asymmetriska layouten ska bibehållas. För stora rapporter kan det medföra att hämtningstiden blir längre. Mer information om optimering av rapporter finns i *Hyperion Essbase Database Administrator's Guide*, volym II.

Som en del av standardinstallationen av Hyperion Essbase ingår en exempelfil, Asymm.xls, som visar hur du skapar asymmetriska rapporter.

Så här visar du exempelfilen Asymm.xls:

- 1. Välj Arkiv Öppna.
- 2. I katalogen \essbase\client\sample öppnar du filen Asymm.xls.

Det beror på hur programvaran är installerad i datorn om du har tillgång till den. Den kan också vara installerad i någon annan katalog. Om du vill ha mer information kontaktar du systemadministratören för Hyperion Essbase.

|    | Α     | В          | С      | D      | E      | F      | G |
|----|-------|------------|--------|--------|--------|--------|---|
| 1  | Sales |            |        |        |        |        |   |
| 2  |       |            |        |        |        |        |   |
| 3  |       |            | Actual | Budget | Budget | Budget |   |
| 4  |       |            | Qtr1   | Qtr2   | Qtr3   | Qtr4   |   |
| 5  | East  | Colas      | 6292   | 6760   | 7300   | 5570   |   |
| 6  |       | Root Beer  | 5726   | 5650   | 5600   | 5780   |   |
| 7  |       | Fruit Soda | 3735   | 4150   | 4350   | 3850   |   |
| 8  |       |            |        |        |        |        |   |
| 9  | West  | Root Beer  | 8278   | 7970   | 8320   | 7820   |   |
| 10 |       | Cream Soda | 8043   | 7720   | 8300   | 7570   |   |
| 11 |       |            |        |        |        |        |   |

Figur 97. Asymmetrisk rapport

I Asymm.xls är grupperna rad- och kolumndimension asymmetriska. Därför skiljer sig innehållet åt i de staplade grupperna i dimensionen Product inom respektive marknader. Ett exempel är att Colas och Fruit Soda finns med i East men inte i West. Dessutom visas elementet Actual för Qtr1, medan elementet Budget visas för Qtr2, Qtr3, och Qtr4. Lägg också märke till att elementen för dimensionerna Scenario och Year är formaterade.

3. Låt filen Asymm.xls vara öppen för nästa uppgift.

#### Pivotera i asymmetriska rapporter

När du pivoterar en grupp element behåller Hyperion Essbase endast unika element från dimensioner som inte ingår i pivoteringen.

Så här använder du den öppna filen Asymm.xls för att illustrera den här punkten:

1. Använd höger musknapp och dra East till cellen nedanför Qtr1.

|    | A          | В      | С    | D      | E     | F      | G    | н      |      |
|----|------------|--------|------|--------|-------|--------|------|--------|------|
| 1  |            |        |      |        | Sales |        |      |        |      |
| 2  |            |        |      |        |       |        |      |        |      |
| 3  |            | Actual |      | Budget |       | Budget |      | Budget |      |
| 4  |            | Qtr1   |      | Qtr2   |       | Qtr3   |      | Qtr4   |      |
| 5  |            | East   | West | East   | West  | East   | West | East   | West |
| 6  | Colas      | 6292   | 6950 | 6760   | 8800  | 7300   | 9100 | 5570   | 8430 |
| 7  | Root Beer  | 5726   | 8278 | 5650   | 7970  | 5600   | 8320 | 5780   | 7820 |
| 8  | Fruit Soda | 3735   | 8403 | 4150   | 5840  | 4350   | 6070 | 3850   | 5280 |
| 9  | Cream Soda | 4868   | 8043 | 4030   | 7720  | 3850   | 8300 | 3170   | 7570 |
| 10 |            |        |      |        |       |        |      |        |      |

Figur 98. Resultatet från pivotering i en asymmetrisk rapport

I Hyperion Essbase kombineras elementen i Product med alla unika element. Exempel: Root Beer, som visas två gånger i figur 97 på sidan 98, visas endast en gång i den aktuella vyn. Colas, som endast visas i en marknad i figur 97 på sidan 98, visas nu i East och West.

Hyperion Essbase tar också bort den tomma raden mellan radgrupperna i Product. De rader eller kolumner där alla celler är tomma tas alltid bort vid pivotering.

2. Stäng Asymm.xls utan att spara ändringarna.

#### Arbeta med formaterade arbetsark

Utöver de flexibla och dynamiska hämtningarna kan du också hämta data till formaterade ark med Hyperion Essbase. Ett arbetsark kan innehålla följande format:

- · Tomt utrymme mellan rader och kolumner
- Cellvärden som innehåller text eller data som inte är definierade i databasdispositionen
- Elementnamn i celler som inte ligger bredvid varandra längst upp på arket

- Excel-formler (se även "Behålla formler vid hämtning av data" på sidan 104 )
- Visuella attribut (format)

När du har formaterat och sparat ett arbetsark kanske du vill hämta och navigera igenom nya data i det befintliga arkformatet. I det här avsnittet finns följande information om hur du arbetar med formaterade arbetsark:

- "Regler för att arbeta med formaterade arbetsark"
- "Hämta data till formaterade arbetsark" på sidan 101
- "Pivotera data i formateradearbetsark" på sidan 103

#### Regler för att arbeta med formaterade arbetsark

Lägg märke till följande regler när du hämtar data till formaterade arbetsark:

#### Regel 1

I arbetsarket kan inga numeriska celler placeras före den första Hyperion Essbase-datacellen. Exempel: I figur 99 på sidan 101 är det första Hyperion Essbase-datacellen B6. Inga celler i raderna 1 - 5 och inte heller cell A6 kan innehålla numeriska värden. De här cellerna kan inte heller innehålla formler som löser numeriska värden.

#### Regel 2

En cell som ligger på en rad eller i en kolumn med Hyperion Essbase-data kan inte innehålla text eller numeriska värden. Exempel: I figur 99 på sidan 101 kan inte cellerna i kolumnerna B, C, D eller F och inte i raderna 6 -9 eller 11 - 14 innehålla text eller tal som inte är data. Sådana värden kan ersättas (eller tömmas) av de data som hämtas. De här cellerna kan innehålla formler, men bara om alternativet Behålla formler är aktiverat. Mer information om alternativen för Behålla formler finns i "Behålla formler vid hämtning av data" på sidan 104.

**Tips::** Om du behåller behålla text i en cell definierar du texten eller värdet som en Excel-formel och väljer alternativet Behålla formler.

#### Regel 3

Kommandot Pivotera är inte tillgängligt när kryssrutan Behåll vid Hämta är markerat i dialogrutan Essbase - Alternativ (fliken Läge).

## **Regel 4**

Med kommandot Pivotera tas alla celler bort som innehåller annan textinformation än namn på databaselement.

#### Hämta data till formaterade arbetsark

Som en del av standardinstallationen av Hyperion Essbase ingår en exempelfil, P.xls, som visar hur du hämtar data till formaterade arbetsark. Exempelfilen P&l.xls visar hur du hämtar data till ett arbetsark som innehåller formaterad text, formler och skyddade celler.

Så här visar du arbetsarket P&1.x1s:

- 1. Välj Arkiv Öppna.
- 2. I katalogen \essbase\client\sample öppnar du filen P&l.xls.

Det beror på hur programvaran är installerad i datorn om du har tillgång till den. Den kan också vara installerad i någon annan katalog. Om du vill ha mer information kontaktar du systemadministratören för Hyperion Essbase.

|    | Α              | В       | С     | D     | E | F          | G          | Н   |
|----|----------------|---------|-------|-------|---|------------|------------|-----|
| 1  | Market:        | Central |       |       |   | The Beve   | erage Comp | any |
| 2  | Product:       | 200     |       |       |   | Planning D | ept.       |     |
| 3  | Scenario:      | Budget  |       |       |   |            |            |     |
| 4  |                |         |       |       |   |            |            |     |
| 5  |                | Jan     | Feb   | Mar   |   | Qtr1       | % Sales    |     |
| 6  | Misc           | 5       | 10    | 10    |   | 25         | 0.30       |     |
| 7  | Payroll        | 200     | 200   | 200   |   | 600        | 0.07       |     |
| 8  | Marketing      | 350     | 350   | 350   |   | 1050       | 12.47      |     |
| 9  | Total Expenses | 555     | 560   | 560   |   | 1675       | 19.89      |     |
| 10 |                |         |       |       |   |            |            |     |
| 11 | COGS           | 1170    | 1180  | 1200  |   | 3550       | 42.16      |     |
| 12 | Sales          | 2740    | 2820  | 2860  |   | 8420       | 100.00     |     |
| 13 | Margin         | 1570    | 1640  | 1660  |   | 4870       | 57.84      |     |
| 14 | Profit         | 1015    | 1080  | 1100  |   | 3195       | 37.95      |     |
| 15 |                |         |       |       |   |            |            |     |
| 16 | Ratio Analysis |         |       |       |   |            |            |     |
| 17 | Markup         | 57.3%   | 58.2% | 58.0% |   | 57.8%      |            |     |
| 18 | Marketing %    | 12.8%   | 12.4% | 12.2% |   | 12.5%      |            |     |

Figur 99. Exempel på formaterat arbetsark

- 3. Välj Essbase Alternativ och välj fliken Visning.
- 4. I alternativgruppen Celler kontrollerar du att Justera kolumner är.
- 5. Välj fliken Läge.
- 6. I gruppen **Behålla formler** markerar du kryssrutan **Behåll vid Hämta** så att läget Behåll vid Hämta aktiveras.

Anm: När alternativet Behåll vid Hämta är aktiverat kan det uppstå en viss fördröjning i hämtningstiden.

7. Klicka på OK.

Som standard ersätter en Hyperion Essbase-hämtning Excel-formlerna med datavärden i hämtningsområdet i ett arbetsark. Vid hämtningsprocessen tas också formler i celler utanför hämtningsområdet bort. Men med alternativet **Behåll vid Hämta** kan du definiera hämtningar som inte ersätter formler någonstans i arbetsarket. 8. Välj Essbase - Hämta så att arket uppdateras med de senaste datavärdena.

Hyperion Essbase avgör att vissa textceller i arket inte motsvarar databasens elementnamn. När Hyperion Essbase inte kan lösa text i arbetsarket visas följande meddelande:

| ? | Arket innehåller ett okänt element (Market:).<br>Det här objektet kommer att singeraa naï du hämlar data från servern          |
|---|----------------------------------------------------------------------------------------------------|
| v | Det kan finnas andra celler som innehåller okända databaselement.<br>Vill du visa andra okända element med den här hämtningen? |
|   |                                                                                                    |

Figur 100. Hyperion Essbase-meddelande om okänt element

I det här exemplet är det första okända element som upptäcks Market: (i cell A1). Hyperion Essbase känner inte igen kolonet (:) efter Market i cellen. Om du klickar på Ja visas nästa okända element i Hyperion Essbase. Om du klickar på Nej fortsätter Hyperion Essbase med hämtningen.

- **Anm:** Om du ofta arbetar med formaterade arbetsark kanske du vill att meddelandet inte ska visas i Hyperion Essbase. Mer information finns i "Pivotera data i formateradearbetsark" på sidan 103.
- 9. Klicka på **Nej** om du vill stänga dialogrutan och fortsätta med hämtningen.

Hyperion Essbase hämtar nya data men behåller formateringen och formlerna i arbetsarket.

|    | Α              | В        | С        | D        | E | F          | G          | Н    |
|----|----------------|----------|----------|----------|---|------------|------------|------|
| 1  | Market:        | Central  |          |          |   | The Beve   | erage Comp | bany |
| 2  | Product:       | 200      |          |          |   | Planning D | lept.      |      |
| 3  | Scenario:      | Budget   |          |          |   |            |            |      |
| 4  |                |          |          |          |   |            |            |      |
| 5  |                | Jan      | Feb      | Mar      |   | Qtr1       | % Sales    |      |
| 6  | Misc           | #Missing | #Missing | #Missing |   | 0          | 0.00       |      |
| 7  | Payroll        | 210      | 210      | 210      |   | 630        | 0.07       |      |
| 8  | Marketing      | 300      | 310      | 320      |   | 930        | 11.05      |      |
| 9  | Total Expenses | 510      | 520      | 530      |   | 1560       | 18.53      |      |
| 10 |                |          |          |          |   |            |            |      |
| 11 | COGS           | 1170     | 1180     | 1200     |   | 3550       | 42.16      |      |
| 12 | Sales          | 2740     | 2820     | 2860     |   | 8420       | 100.00     |      |
| 13 | Margin         | 1570     | 1640     | 1660     |   | 4870       | 57.84      |      |
| 14 | Profit         | 1060     | 1120     | 1130     |   | 3310       | 39.31      |      |
| 15 |                |          |          |          |   |            |            |      |
| 16 | Ratio Analysis |          |          |          |   |            |            |      |
| 17 | Markup         | 57.3%    | 58.2%    | 58.0%    |   | 57.8%      |            |      |
| 18 | Marketing %    | 10.9%    | 11.0%    | 11.2%    |   | 11.0%      |            |      |

Figur 101. Resultat av hämtning till ett formaterat arbetsark

10. Stäng P&1.x1s utan att spara den.

**Anm:** I avsnittet "Behålla formler vid hämtning av data" på sidan 104 finns ytterligare självstudieuppgifter som visar hur du kan utnyttja alla alternativen för **Behålla formler**.

#### Pivotera data i formateradearbetsark

Med kommandot Pivotera kan du skapa dynamiska rapporter både i formateradeoch oformaterade arbetsark. Men ett formaterat arbetsark kan innehålla etiketter och formler som gör pivoteringsresultatet oklart. Pivoteringen är avsedd för komprimering och hämtning av endast de databaselement som visas i arbetsarket. Arbetsarket innehåller också etiketter i områden som inte ersätts av pivoterade data.

**Anm:** Hyperion Essbase förhindrar pivoteringsåtgärder i ark som innehåller formler när läget Behålla formler är aktiverat.

Inv.xls, en exempelfil som installeras som en del i Hyperion Essbaseinstallationen, visar hur du pivoterar data i ett arbetsark. Den har sparats utan att alternativet Behåll vid Hämta var aktiverat så att du kan pivotera data i arbetsarket.

Så här visar du arbetsarket Inv.xls:

- 1. Välj Arkiv Öppna.
- 2. I katalogen \essbase\client\sample öppnar du filen Inv.xls.

Det beror på hur programvaran är installerad i datorn om du har tillgång till den. Den kan också vara installerad i någon annan katalog. Om du vill ha mer information kontaktar du systemadministratören för Hyperion Essbase.

|    | A                    | В       | C          | D        | E       | F | G      |
|----|----------------------|---------|------------|----------|---------|---|--------|
| 1  | Market               |         | Inventory. | Analysis |         |   |        |
| 2  | Actual               |         |            |          |         |   |        |
| 3  |                      |         | Jan        | Feb      | Mar     |   | Qtr1   |
| 4  |                      |         |            |          |         |   |        |
| 5  | Sales                | 100     | 8314       | 8327     | 8407    |   | 25048  |
| 6  |                      | 200     | 8716       | 8960     | 8951    |   | 26627  |
| 7  |                      | 300     | 7874       | 8046     | 8077    |   | 23997  |
| 8  |                      | 400     | 6634       | 6736     | 6778    |   | 20148  |
| 9  |                      | Product | 31538      | 32069    | 32213   |   | 95820  |
| 10 |                      |         |            |          |         |   |        |
| 11 | Opening Inventory    | 100     | 29448      | 29124    | 28929   |   | 29448  |
| 12 | * Adjusted for Audit | 200     | 33000      | 32100    | 31125   |   | 33000  |
| 13 |                      | 300     | 28865      | 28964    | 29095   |   | 28865  |
| 14 |                      | 400     | 26092      | 26246    | 26409   |   | 26092  |
| 15 |                      | Product | 117405     | 116434   | 115558  |   | 117405 |
| 16 |                      |         |            |          |         |   |        |
| 17 | Stock to Sales       |         | 3.72       | 3.63     | 3.59    |   |        |
| 18 |                      |         | =====      |          | = ===== |   |        |

Figur 102. Formaterat arbetsark före formatering

## 3. Välj Essbase - Alternativ och klicka på fliken Globala inställningar.

- 4. I gruppen Visa meddelanden avmarkerar du kryssrutan **Visa okända element** så att du förhindrar att Hyperion Essbase-meddelanden visas när du arbetar med formaterade arbetsark.
- 5. Använd höger musknapp och dra Sales (i cell A5) till den cell som är staplad under Jan (C4).

Hyperion Essbase pivoterar elementgruppen Sales så att den staplas under månadselementen. Men vid pivoteringen hämtar Hyperion Essbase bara databaselement. Exempel: Alla data för Stock to Sales och Adjusted for Audit tas bort vid pivoteringen.

|    | A                    | В     | C                 | D     | E                 | F     | G                |
|----|----------------------|-------|-------------------|-------|-------------------|-------|------------------|
| 1  |                      |       | Inventory Analys  | is    | Market            |       |                  |
| 2  |                      |       |                   |       | Actual            |       |                  |
| 3  |                      | Jan   |                   | Feb   |                   | Mar   |                  |
| 4  |                      | Sales | Opening Inventory | Sales | Opening Inventory | Sales | Opening Inventor |
| 5  |                      |       |                   |       |                   |       |                  |
| 6  | 100                  | 8314  | 29448             | 8327  | 29124             | 8407  | 28929            |
| 7  | 200                  | 8716  | 33000             | 8960  | 32100             | 8951  | 31125            |
| 8  | 300                  | 7874  | 28865             | 8046  | 28964             | 8077  | 29095            |
| 9  | 400                  | 6634  | 26092             | 6736  | 26246             | 6778  | 26409            |
| 10 | Product              | 31538 | 117405            | 32069 | 116434            | 32213 | 115558           |
| 11 |                      |       |                   |       |                   |       |                  |
| 12 | * Adjusted for Audit |       |                   |       |                   |       |                  |
| 13 |                      |       |                   |       |                   |       |                  |
| 14 |                      |       |                   |       |                   |       |                  |
| 15 |                      |       |                   |       |                   |       |                  |
| 16 |                      |       |                   |       |                   |       |                  |
| 17 | Stock to Sales       |       |                   |       |                   |       |                  |
| 18 |                      |       | =====             |       | =====             | -     |                  |

Figur 103. Resultat av pivotering i ett formaterat arbetsark

6. Stäng Inv.xls utan att spara filen.

## Behålla formler vid hämtning av data

I "Hämta data till asymmetriska rapporter" på sidan 97 använde du alternativet Behåll vid Hämta för att behålla formatering och formler i ett befintligt arbetsark. Du kan behålla formler med alternativ under Behålla formler när du hämtar data, behåller urval, tar bort urval samt zoomar in och ut. Dessutom kan Hyperion Essbase replikera formler för ytterligare element som hämtas till arbetsarket som en del av ett dataunderlag. I det här avsnittet får du gå igenom hur du använder alla alternativen för Behålla formler i en rapport som du skapar.

Du måste aktivera vissa alternativ innan du kan aktivera andra. Tänk på följande regler och begränsningar när du använder alternativen under Behålla formler:

- På fliken Läge i dialogrutan Essbase Alternativ måste alternativet Avancerad tolkning vara markerat om du vill aktivera Behåll vid Hämta. Alternativen under Behålla formler fungerar inte med hämtningsläget Frihandsurval.
- Du måste aktivera Behåll vid Hämta om du vill aktivera Behåll vid Behåll och Ta endast bort urval och Behåll vid Zooma in och Zooma ut.

- Du måste aktivera Behåll vid Zooma in och Zooma ut om du ska kunna aktivera Fyll i formler.
- När du markerar kryssrutan Behåll vid Hämta avaktiveras alternativen Undertryck rader där värde saknas och Rader med noll på fliken Visning. Det gäller också tvärtom, om något av alternativen på fliken Visning är markerade avaktiveras automatiskt alternativen för Behålla formler.
- När du markerar kryssrutan Behåll vid Zooma in och Zooma ut avaktiveras alternativet Ta bort omarkerade grupper på fliken Zooma. När du aktiverar alternativet Ta bort omarkerade grupper avaktiveras Behåll vid Zooma in och Zooma ut automatiskt.
- När alternativet Behåll vid Hämta är aktiverat kan det uppstå en viss fördröjning i hämtningstiden.
- Som en allmän regel kan sägas att du bör infoga en tom rad som sista rad i formelintervallet för att vara säker på att cellintervallet i formeln ska expanderas på rätt sätt när du zoomar in i element med alternativet Behåll vid Zooma in och Zooma ut aktiverat. Mer information finns i onlinehjälpen till Kalkylarkstillägget för Hyperion Essbase.
- Det går inte att använda formelvektorer i Kalkylarkstillägget för Hyperion Essbase när alternativet Behålla formler är aktiverat. Om du har formelvektorer i arbetsarket behåller inte Hyperion Essbase den typen av formler.

Om du vill behålla formler när du hämtar eller behåller data gör du på följande sätt:

1. Om du vill öppna ett nytt arbetsark väljer du Arkiv - Nytt eller klickar på ikonen

# D

- 2. Välj Essbase Hämta.
- 3. I cell A2 zoomar du in (dubbelklickar) på Year.
- 4. Tryck på och håll ned Alt-tangenten och zooma in (dubbelklicka) på Scenario i cell E1.
- 5. Välj cell G3 och ange följande formel i cellen: =B3/B7\*100

|    | Α    | В        | С       | D        | E            | F        | G          | Н |
|----|------|----------|---------|----------|--------------|----------|------------|---|
| 1  |      | Measures | Product | Market   |              |          |            |   |
| 2  |      | Actual   | Budget  | Variance | Variance %   | Scenario |            |   |
| 3  | Qtr1 | 24703    | 30580   | -5877    | -19.21844343 | 24703    | =B3/B7*100 |   |
| 4  | Qtr2 | 27107    | 32870   | -5763    | -17.53270459 | 27107    |            |   |
| 5  | Qtr3 | 27912    | 33980   | -6068    | -17.85756327 | 27912    |            |   |
| 6  | Qtr4 | 25800    | 31950   | -6150    | -19.24882629 | 25800    |            |   |
| 7  | Year | 105522   | 129380  | -23858   | -18.44025352 | 105522   |            |   |
| 8  |      |          |         |          |              |          |            |   |
| 9  |      |          |         |          |              |          |            |   |
| 10 |      |          |         |          |              |          |            |   |

Figur 104. Ange en Excel-formel i en cell

6. Tryck på Enter.

Excel beräknar den formel du angav i cell G3 och visar Qtr1 som en procentsats av Year.

|    | Α    | В        | C       | D        | E            | F        | G           | Н |
|----|------|----------|---------|----------|--------------|----------|-------------|---|
| 1  |      | Measures | Product | Market   |              |          |             |   |
| 2  |      | Actual   | Budget  | Variance | Variance %   | Scenario |             |   |
| 3  | Qtr1 | 24703    | 30580   | -5877    | -19.21844343 | 24703    | 23.41028411 |   |
| 4  | Qtr2 | 27107    | 32870   | -5763    | -17.53270459 | 27107    |             |   |
| 5  | Qtr3 | 27912    | 33980   | -6068    | -17.85756327 | 27912    |             |   |
| 6  | Qtr4 | 25800    | 31950   | -6150    | -19.24882629 | 25800    |             |   |
| 7  | Year | 105522   | 129380  | -23858   | -18.44025352 | 105522   |             |   |
| 8  |      |          |         |          |              |          |             |   |
| 9  |      |          |         |          |              |          |             |   |
| 10 |      |          |         |          |              |          |             |   |

Figur 105. Resultatet av Excel-formel med Hyperion Essbase-data

- 7. Välj Essbase Alternativ och klicka på fliken Läge.
- 8. Under Behålla formler markerar du kryssrutorna för Behåll vid hämta, Behåll vid Behåll och Ta endast bort urval. Klicka på OK.
- 9. I cellerna D2, E2 och F2 väljer du respektive Variance, %Variance och Scenario.
- 10. Välj Essbase Ta endast bort urval.

Hyperion Essbase tar endast bort de markerade kolumnerna och behåller den Excel-formel du angav. Formeln behålls med den hämtade datauppsättningen.

|    | Α    | В        | С       | D           | E | F | G |
|----|------|----------|---------|-------------|---|---|---|
| 1  |      | Measures | Product | Market      |   |   |   |
| 2  |      | Actual   | Budget  |             |   |   |   |
| 3  | Qtr1 | 24703    | 30580   | 23.41028411 |   |   |   |
| 4  | Qtr2 | 27107    | 32870   |             |   |   |   |
| 5  | Qtr3 | 27912    | 33980   |             |   |   |   |
| 6  | Qtr4 | 25800    | 31950   |             |   |   |   |
| 7  | Year | 105522   | 129380  |             |   |   |   |
| 8  |      |          |         |             |   |   |   |
| 9  |      |          |         |             |   |   |   |
| 10 |      |          |         |             |   |   |   |

Figur 106. Resultat av borttagning av kolumner med alternativen Behåll vid Behåll och Ta endast bort urval aktiverade

- 11. Välj Essbase Alternativ och klicka på fliken Läge.
- 12. Under Behålla formler klickar du i rutan för **Behålla vid Zooma in och Zooma ut** och klickar på OK.
- 13. I cell A3 zoomar du in (dubbelklickar) på Qtr1.

Hyperion Essbase zoomar in på Qtr1 och flyttar ned formeln med elementet Qtr1.

|    | Α    | В        | С       | D           | E | F | G |
|----|------|----------|---------|-------------|---|---|---|
| 1  |      | Measures | Product | Market      |   |   |   |
| 2  |      | Actual   | Budget  |             |   |   |   |
| 3  | Jan  | 8024     | 9940    |             |   |   |   |
| 4  | Feb  | 8346     | 10350   |             |   |   |   |
| 5  | Mar  | 8333     | 10290   |             |   |   |   |
| 6  | Qtr1 | 24703    | 30580   | 23.41028411 |   |   |   |
| 7  | Qtr2 | 27107    | 32870   |             |   |   |   |
| 8  | Qtr3 | 27912    | 33980   |             |   |   |   |
| 9  | Qtr4 | 25800    | 31950   |             |   |   |   |
| 10 | Year | 105522   | 129380  |             |   |   |   |
| 11 |      |          |         |             |   |   |   |

Figur 107. Resultat av zoomning med Behåll vid Zooma in och Zooma ut aktiverat

- 14. Välj Essbase Ångra.
- 15. Välj Essbase Alternativ och klicka på fliken Läge.
- 16. Under Behålla formler markerar du kryssrutan **Fyll i formler**. Klicka på OK.
- 17. I cell A3 zoomar du in (dubbelklickar) på Qtr1.

Hyperion Essbase zoomar in på Qtr1 och replikerar formeln för varje element i Qtr1 (Jan, Feb och Mar). Om du vill visa de replikerade formlerna klickar du i cellerna D3, D4, D5 och D6 och tittar på den nya syntaxen i Excel-formelfältet.

|    | Α    | В        | С       | D           | E | F |
|----|------|----------|---------|-------------|---|---|
| 1  |      | Measures | Product | Market      |   |   |
| 2  |      | Actual   | Budget  |             |   |   |
| 3  | Jan  | 8024     | 9940    | 29.60121002 |   |   |
| 4  | Feb  | 8346     | 10350   | 29.9011178  |   |   |
| 5  | Mar  | 8333     | 10290   | 32.29844961 |   |   |
| 6  | Qtr1 | 24703    | 30580   | 23.41028411 |   |   |
| 7  | Qtr2 | 27107    | 32870   |             |   |   |
| 8  | Qtr3 | 27912    | 33980   |             |   |   |
| 9  | Qtr4 | 25800    | 31950   |             |   |   |
| 10 | Year | 105522   | 129380  |             |   |   |
| 11 |      |          |         |             |   |   |

Figur 108. Resultat av zoomning med Fyll i formler aktiverat

- 18. Innan du fortsätter med självstudiekursen bör du utföra var och en av följande uppgifter:
  - a. Välj Essbase Alternativ och klicka på fliken Läge.
  - b. Avmarkera alla alternativ under Behälla formler.
  - c. Välj Arkiv Stäng när du vill stänga arbetsarket. Du behöver inte spara arket.

#### Hämta dataområden

I ett typiskt Excel-arbetsark kan du markera celler genom att dra musen över arbetsarket. Du kan också välja ett område med celler och ange att Hyperion Essbase ska begränsa hämtningen till det valda området i arbetsarket. I följande situationer är det särskilt praktiskt att hämta områden med data:

- När ett arbetsark innehåller flera rapporter.
- När ett arbetsark innehåller extern information som inte kan användas vid hämtning av en formaterad rapport.
- När du bara behöver hämta ett litet delurval av värden från servern. Då kan du minska hämtningstiden betydligt.
- När du behöver hämta data till ett annat område i arket än första kolumnen.

Som en del av Hyperion Essbase-installationen ingår en exempelfil, Profit.xls, som visar hur du hämtar dataområden.

Så här visar du filen Profit.xls:

- 1. Välj Arkiv Öppna.
- 2. I katalogen \essbase\client\sample öppnar du filen Profit.xls.

Det beror på hur programvaran är installerad i datorn om du har tillgång till den. Den kan också vara installerad i någon annan katalog. Om du vill ha mer information kontaktar du systemadministratören för Hyperion Essbase.

I Profit.xls är ett cellområde (B2 till F9) markerat.

|    | Α | В      | С      | D        | E      | F        | G    | Н |
|----|---|--------|--------|----------|--------|----------|------|---|
| 1  |   |        |        |          |        |          |      |   |
| 2  |   |        | 100    | Central  |        |          |      |   |
| 3  |   |        | Actual |          | Budget |          |      |   |
| 4  |   |        | Sales  | Profit % | Sales  | Profit % |      |   |
| 5  |   | Qtr1   | 1111   | 27.3     | 2222   | 34.5     |      |   |
| 6  |   | Qtr2   | 1111   | 28.4     | 2222   | 35.1     |      |   |
| 7  |   | Qtr3   | 1111   | 28.8     | 2222   | 35.3     |      |   |
| 8  |   | Qtr4   | 1111   | 27.6     | 2222   | 38.1     |      |   |
| 9  |   | Year   | 1111   | 28.1     | 2222   | 35.7     |      |   |
| 10 |   |        |        |          |        |          | Ĩ    |   |
| 11 |   |        |        |          |        |          |      |   |
| 12 |   |        |        | Central  | Actual | Profit % |      |   |
| 13 |   |        | Qtr1   | Qtr2     | Qtr3   | Qtr4     | Year |   |
| 14 |   | 100-10 | 22.0   | 22.0     | 22.0   | 22.0     | 22.0 |   |
| 15 |   | 100-20 | 22.0   | 22.0     | 22.0   | 22.0     | 22.0 |   |
| 16 |   | 100-30 | 22.0   | 22.0     | 22.0   | 22.0     | 22.0 |   |

Figur 109. Cellområde som är markerat för hämtning

3. Välj Essbase - Hämta så att arket uppdateras med det markerade området.

|    | Α | В      | С      | D        | E      | F        | G    | Н |
|----|---|--------|--------|----------|--------|----------|------|---|
| 1  |   |        |        |          |        |          |      |   |
| 2  |   |        | 100    | Central  |        |          |      |   |
| 3  |   |        | Actual |          | Budget |          |      |   |
| 4  |   |        | Sales  | Profit % | Sales  | Profit % |      |   |
| 5  |   | Qtr1   | 8074   | 27.3     | 8200   | 34.5     |      |   |
| 6  |   | Qtr2   | 8701   | 28.4     | 8870   | 35.1     |      |   |
| 7  |   | Qtr3   | 8894   | 28.8     | 9060   | 35.3     |      |   |
| 8  |   | Qtr4   | 8139   | 27.6     | 7800   | 38.1     |      |   |
| 9  |   | Year   | 33808  | 28.1     | 33930  | 35.7     |      |   |
| 10 |   |        |        |          |        |          |      |   |
| 11 |   |        |        |          |        |          |      |   |
| 12 |   |        |        | Central  | Actual | Profit % |      |   |
| 13 |   |        | Qtr1   | Qtr2     | Qtr3   | Qtr4     | Year |   |
| 14 |   | 100-10 | 22.0   | 22.0     | 22.0   | 22.0     | 22.0 |   |
| 15 |   | 100-20 | 22.0   | 22.0     | 22.0   | 22.0     | 22.0 |   |
| 16 |   | 100-30 | 22.0   | 22.0     | 22.0   | 22.0     | 22.0 |   |

Figur 110. Resultat av hämtning av det första dataområdet

Hyperion Essbase uppdaterar bara data i det markerade cellområdet.

4. Markera cellerna B12 - G16.

|    | Α | В      | С      | D        | E      | F        | G    | Н |
|----|---|--------|--------|----------|--------|----------|------|---|
| 1  |   |        |        |          |        |          |      |   |
| 2  |   |        | 100    | Central  |        |          |      |   |
| 3  |   |        | Actual |          | Budget |          |      |   |
| 4  |   |        | Sales  | Profit % | Sales  | Profit % |      |   |
| 5  |   | Qtr1   | 8074   | 27.3     | 8200   | 34.5     |      |   |
| 6  |   | Qtr2   | 8701   | 28.4     | 8870   | 35.1     |      |   |
| 7  |   | Qtr3   | 8894   | 28.8     | 9060   | 35.3     |      |   |
| 8  |   | Qtr4   | 8139   | 27.6     | 7800   | 38.1     |      |   |
| 9  |   | Year   | 33808  | 28.1     | 33930  | 35.7     |      |   |
| 10 |   |        |        |          |        |          |      |   |
| 11 |   |        |        |          |        |          |      |   |
| 12 |   |        |        | Central  | Actual | Profit % |      |   |
| 13 |   |        | Qtr1   | Qtr2     | Qtr3   | Qtr4     | Year |   |
| 14 |   | 100-10 | 22.0   | 22.0     | 22.0   | 22.0     | 22.0 |   |
| 15 |   | 100-20 | 22.0   | 22.0     | 22.0   | 22.0     | 22.0 |   |
| 16 |   | 100-30 | 22.0   | 22.0     | 22.0   | 22.0     | 22.0 |   |

Figur 111. Markera celler för hämtning

5. Välj Essbase - Hämta en gång till så att arket uppdateras med det markerade området.

Hyperion Essbase uppdaterar data i det markerade området.

|    | Α | В      | С      | D        | E      | F        | G    | Н |
|----|---|--------|--------|----------|--------|----------|------|---|
| 1  |   |        |        |          |        |          |      |   |
| 2  |   |        | 100    | Central  |        |          |      |   |
| 3  |   |        | Actual |          | Budget |          |      |   |
| 4  |   |        | Sales  | Profit % | Sales  | Profit % |      |   |
| 5  |   | Qtr1   | 8074   | 27.3     | 8200   | 34.5     |      |   |
| 6  |   | Qtr2   | 8701   | 28.4     | 8870   | 35.1     |      |   |
| 7  |   | Qtr3   | 8894   | 28.8     | 9060   | 35.3     |      |   |
| 8  |   | Qtr4   | 8139   | 27.6     | 7800   | 38.1     |      |   |
| 9  |   | Year   | 33808  | 28.1     | 33930  | 35.7     |      |   |
| 10 |   |        |        |          |        |          |      |   |
| 11 |   |        |        |          |        |          |      |   |
| 12 |   |        |        | Central  | Actual | Profit % |      |   |
| 13 |   |        | Qtr1   | Qtr2     | Qtr3   | Qtr4     | Year |   |
| 14 |   | 100-10 | 24.6   | 25.1     | 24.7   | 23.8     | 24.6 |   |
| 15 |   | 100-20 | 29.6   | 31.3     | 32.1   | 29.7     | 30.7 |   |
| 16 |   | 100-30 | 28.9   | 30.0     | 31.0   | 31.4     | 30.4 |   |

Figur 112. Resultat av hämtning av det andra dataområdet

6. Stäng Profit.xls utan att spara filen.

#### Hämta data med hjälp av funktioner

Med cellhämtningsfunktionen *EssCell* i Hyperion Essbase hämtar du ett enstaka databasvärde till en cell i ett arbetsark. Ange en EssCell-funktion direkt i ett arbetsark eller välj en EssCell-funktion på menyraden i Excel.

Anm: Du måste vara ansluten till en databas för att kunna använda EssCell.

EssCell hämtar data när du utför en Hyperion Essbase-hämtning eller när du beräknar om ett arbetsark genom Excel. Som en del av standarinstallationen av Hyperion Essbase ingår en exempelfil, Summary.xls. I den filen finns redan EssCell-funktioner angivna i cellerna B16 och B17.

Så här visar du filen Summary.xls:

- 1. Välj Arkiv Öppna.
- 2. I katalogen \essbase\client\sample öppnar du filen Summary.xls..

Det beror på hur programvaran är installerad i datorn om du har tillgång till den. Den kan också vara installerad i någon annan katalog. Om du vill ha mer information kontaktar du systemadministratören för Hyperion Essbase.

|    | A              | В        | С        | D        | E        | F        | G |
|----|----------------|----------|----------|----------|----------|----------|---|
| 1  | 200            |          |          |          |          |          |   |
| 2  | Texas          |          |          |          |          |          |   |
| 3  |                |          |          |          |          |          |   |
| 4  |                | Budget   |          |          |          |          |   |
| 5  |                | Qtr1     | Qtr2     | Qtr3     | Qtr4     | Year     |   |
| 6  | Sales          | 1460     | 1560     | 1630     | 1320     | 5970     |   |
| 7  | COGS           | 560      | 590      | 630      | 500      | 2280     |   |
| 8  | Margin         | 900      | 970      | 1000     | 820      | 3690     |   |
| 9  | Marketing      | 160      | 160      | 170      | 120      | 610      |   |
| 10 | Payroll        | 60       | 60       | 60       | 110      | 290      |   |
| 11 | Misc           | #Missing | #Missing | #Missing | #Missing | #Missing |   |
| 12 | Total Expenses | 220      | 220      | 230      | 230      | 900      |   |
| 13 | Profit         | 680      | 750      | 770      | 590      | 2790     |   |
| 14 |                |          |          |          |          |          |   |
| 15 |                |          |          |          |          |          |   |
| 16 | Year Sales     | #N/A     |          |          |          |          |   |
| 17 | Year Margin %  | #N/A     |          |          |          |          |   |

Figur 113. Arbetsark som innehåller EssCell-funktioner

Cellerna B16 och B17 i Summary.xls innehåller EssCell-funktionen. Om du markerar någon av de här cellerna kan du visa syntaxen för EssCellfunktionen i Excel-formelfältet högst upp i arbetsarket.

EssCell-funktionen är definierad i en cell på följande sätt:

=EssCell(mbrList)

mbrList är något av följande:

- Ett **nullvärde**. Om funktionens parametrar är tomma returneras det översta datavärdet i varje dimension av Hyperion Essbase.
- En **kommaavgränsad lista med elementnamn**. Elementnamnen måste omges av citattecken och med endast ett element per dimension. Om du inte tar med element från en viss dimension returnerar funktionen datavärdena från det översta elementet i den ospecificerade dimensionen. Dessutom kan du ta med aliasnamn i elementlistan med hjälp av samma regler som för elementnamn.

• En **cellreferens i Excel** Referensen måste peka på en cell som innehåller ett giltigt elementnamn. Elementnamnen, till exempel 200 och 300-10, måste formateras som textceller i stället för som numeriska celler.

Exempel: Syntaxen för EssCell-funktionen i cell B16 i filen Summary.xls är följande:

=EssCell("Sales", A1, A2, B4, F5)

När du öppnar arbetsarket är värdena i de här cellerna Saknas. Om du vill uppdatera värdena med data i databasen måste du utföra en hämtning från Hyperion Essbase.

3. Välj Essbase - Hämta.

Hyperion Essbase beräknar om EssCell-funktionerna i cellerna B16 och B17.

|    | A              | В        | С        | D        | E        | F        | G |
|----|----------------|----------|----------|----------|----------|----------|---|
| 1  | 200            |          |          |          |          |          |   |
| 2  | Texas          |          |          |          |          |          |   |
| 3  |                |          |          |          |          |          |   |
| 4  |                | Budget   |          |          |          |          |   |
| 5  |                | Qtr1     | Qtr2     | Qtr3     | Qtr4     | Year     |   |
| 6  | Sales          | 1460     | 1560     | 1630     | 1320     | 5970     |   |
| 7  | COGS           | 560      | 590      | 630      | 500      | 2280     |   |
| 8  | Margin         | 900      | 970      | 1000     | 820      | 3690     |   |
| 9  | Marketing      | 160      | 160      | 170      | 120      | 610      |   |
| 10 | Payroll        | 60       | 60       | 60       | 110      | 290      |   |
| 11 | Misc           | #Missing | #Missing | #Missing | #Missing | #Missing |   |
| 12 | Total Expenses | 220      | 220      | 230      | 230      | 900      |   |
| 13 | Profit         | 680      | 750      | 770      | 590      | 2790     |   |
| 14 |                |          |          |          |          |          |   |
| 15 |                |          |          |          |          |          |   |
| 16 | Year Sales     | 5970     |          |          |          |          |   |
| 17 | Year Margin %  | 61.81    |          |          |          |          |   |

Figur 114. Hämtning i ett arbetsark som innehåller EssCell-funktion

Uppdatera nu EssCell-funktionerna så att du hämtar data för en annan stat.

4. Ändra innehållet i cell A2 från Texas till Florida.

Värdena i cellerna B16 och B17 uppdateras så snart som du uppdaterar cellen. Uppdateringen sker eftersom Excel har beräknat om arbetsarket (om du har konfigurerat Excel så att ändringar beräknas automatiskt). De återstående datacellerna ändras inte. Om du vill uppdatera arbetsarket fullständigt måste du hämta data från servern.

|    | A              | В        | С        | D        | E        | F        | G |
|----|----------------|----------|----------|----------|----------|----------|---|
| 1  | 200            |          |          |          |          |          |   |
| 2  | Florida        |          |          |          |          |          |   |
| 3  |                |          |          |          |          |          |   |
| 4  |                | Budget   |          |          |          |          |   |
| 5  |                | Qtr1     | Qtr2     | Qtr3     | Qtr4     | Year     |   |
| 6  | Sales          | 1460     | 1560     | 1630     | 1320     | 5970     |   |
| 7  | COGS           | 560      | 590      | 630      | 500      | 2280     |   |
| 8  | Margin         | 900      | 970      | 1000     | 820      | 3690     |   |
| 9  | Marketing      | 160      | 160      | 170      | 120      | 610      |   |
| 10 | Payroll        | 60       | 60       | 60       | 110      | 290      |   |
| 11 | Misc           | #Missing | #Missing | #Missing | #Missing | #Missing |   |
| 12 | Total Expenses | 220      | 220      | 230      | 230      | 900      |   |
| 13 | Profit         | 680      | 750      | 770      | 590      | 2790     |   |
| 14 |                |          |          |          |          |          |   |
| 15 |                |          |          |          |          |          |   |
| 16 | Year Sales     | 5030     |          |          |          |          |   |
| 17 | Year Margin %  | 60.04    |          |          |          |          |   |

Figur 115. Uppdatera EssCell-funktionen

- Anm: Om arbetsarket innehåller många EssCell-funktioner ändrar du Excel till läget för manuell beräkning. På så sätt förhindrar du att cellhämtningen beräknar innan du hämtar data eller beräknar arket manuellt. Mer information finns i dokumentationen till Microsoft Excel.
- 5. Välj Essbase Hämta så att rapporten uppdateras.

Hyperion Essbase returnerar ett felmeddelande om EssCell inte fungerar. I följande tabell visas meddelanden som Hyperion Essbase visar i EssCellcellen med förklaringar till vad som orsakar meddelandena:

| Meddelande | Orsak                                                           |
|------------|-----------------------------------------------------------------|
| #N/A       | Arbetsarket är inte anslutet till en databas.                   |
| #VALUE!    | Ett elementnamn i listan eller referensen är ogiltigt.          |
| #NAME?     | Ett textnamn i funktionen innehöll inte dubbla anföringstecken. |

6. Stäng Summary.xls utan att spara filen.

Den exempelfil som du använde för den här uppgiften har redan definierade EssCell-funktioner. Om du vill ange en egen EssCell-funktion i ett arbetsark gör du på följande sätt:

- a. På menyraden i Excel väljer du Infoga Funktion.
- b. I listan Funktionskategori väljer du Essbase-tilläggsfunktion.

Med funktionsguiden i Excel går du igenom definitionen av EssCell-funktionen.

Anm: Mer information om EssCell-funktionerna finns i onlinehjälpen till Kalkylarkstillägget för Hyperion Essbase.

#### Hämta dynamiska beräkningselement

*Dynamiska beräkningselement* är databaselement som utesluts från satsberäkningsprocessen, vilket innebär att den vanliga beräkningstiden för databasen förkortas. Tillämpningsutvecklaren för Hyperion Essbase märker dynamiska beräkningselement i databasdispositionen så att Hyperion Essbase inte beräknar dem förrän de begärs genom en datahämtning. Den här processen kallas dynamisk beräkning. Det finns följande fördelar för Hyperion Essbase-servern med att databaselement beräknas dynamiskt:

- · Minskad användning av diskutrymme
- · Minskad tid för omstrukturering av databaser
- · Minskad tid för säkerhetskopiering av databaser

Databasvärden som Hyperion Essbase beräknar dynamiskt tar något längre tid att hämta i Kalkylarkstillägget för Hyperion Essbase eftersom Hyperion Essbase måste utföra beräkningar *innan* data hämtas till arbetsarket. Mer information om dynamiska beräkningar finns i *Hyperion Essbase Database Administrator's Guide*.

**Tips::** Aktivera Flytta utan data medan du formaterar rapporten på kalkylarket så att att databasen inte beräknas automatiskt med Hyperion Essbase medan du skapar rapporten. Mer information om hur du flyttar utan data finns i "Bläddra genom arbetsarket utan att hämta data" på sidan 43.

Eftersom prestanda kan påverkas vid datahämtning för dynamiska beräkningselement bör du definiera visuella attribut, eller format, för de här elementen så att du kan identifiera dem i Kalkylarkstillägget för Hyperion Essbase.

Du kan illustrera hur dynamiska beräkningselement ska användas med hjälp av filen Asymm.xls.

Så här visar du filen Asymn.xls:

- 1. Välj Arkiv Öppna.
- 2. I katalogen \essbase\client\sample öppnar du filen Asymm.xls.
- Zooma ut från Actual genom att dubbelklicka med höger musknapp i cell C3.
- 4. I cell C3 zoomar du in på Scenario så att alla Scenario-element visas. Endast Scenario-element för Qtr1 visas i Hyperion Essbase.

|    | Α    | В          | С        | D      | E        | F            | G        |
|----|------|------------|----------|--------|----------|--------------|----------|
| 1  |      |            |          |        | Sales    |              |          |
| 2  |      |            |          |        |          |              |          |
| 3  |      |            | Actual . | Budget | Variance | Variance %   | Scenario |
| 4  |      |            | Qtr1     | Qtr1   | Qtr1     | Qtr1         | Qtr1     |
| 5  | East | Colas      | 6292     | 5870   | 422      | 7.189097104  | 6292     |
| 6  |      | Root Beer  | 5726     | 5460   | 266      | 4.871794872  | 5726     |
| 7  |      | Fruit Soda | 3735     | 3880   | -145     | -3.737113402 | 3735     |
| 8  |      |            |          |        |          |              |          |
| 9  | West | Root Beer  | 8278     | 7700   | 578      | 7.506493506  | 8278     |
| 10 |      | Cream Soda | 8043     | 6890   | 1153     | 16.73439768  | 8043     |

Figur 116. Visa Scenario-element

- 5. Välj Essbase Alternativ och klicka på fliken Format.
  - **Anm:** Du måste vara ansluten till databasen Sample Basic för att kunna visa fliken Format. Mer information om hur du ansluter till en databas finns i "Ansluta till databaser" på sidan 83.
- 6. I gruppen Element bläddrar du nedat tills du ser Dynamiska beräkningar.
- 7. Markera kryssrutan **Dynamiska beräkningar** och klicka på knappen **Format**.
- 8. I formatlistan Teckensnitt väljer du Fet kursiv.
- 9. I listan Färg väljer du Grå.
- 10. Klicka på OK och välj därefter fliken Visning.
- 11. I gruppen Celler markerar du Använd format. Klicka på OK.
- 12. Välj Essbase Hämta.

Hyperion Essbase visar data med de visuella attribut, format, som du har angett, även de format du just har angett för dynamiska beräkningselement och de format du angav i "Kapitel 2. Grundläggande självstudiekurs för Hyperion Essbase" på sidan 11. Du kan se att kolumnerna för Variance och Variance% är dynamiskt beräknade eftersom de visas i grå, fet och kursiv stil. (Variance och Variance% har också röd bakgrund eftersom det formatet tidigare angavs för alla element i dimensionen Scenario.)

|       | Α    | В          | С      | D      | E        | F            | G        |
|-------|------|------------|--------|--------|----------|--------------|----------|
| 1     |      |            |        |        | Sales    |              |          |
| 2     |      |            |        |        |          |              |          |
| 3     |      |            | Actual | Budget | Variance | Variance %   | Scenario |
| 4     |      |            | Qtr1   | Qtr1   | Qtr1     | Qtr1         | Qtr1     |
| 5     | East | Colas      | 6292   | 5870   | 422      | 7.189097104  | 6292     |
| 6     |      | Root Beer  | 5726   | 5460   | 266      | 4.871794872  | 5726     |
| - 7 - |      | Fruit Soda | 3735   | 3880   | -145     | -3.737113402 | 3735     |
| 8     |      |            |        |        |          |              |          |
| 9     | West | Root Beer  | 8278   | 7700   | 578      | 7.506493506  | 8278     |
| 10    |      | Cream Soda | 8043   | 6890   | 1153     | 16.73439768  | 8043     |

Figur 117. Resultat av hämtning av dynamiska beräkningselement

- Anm: Ibland går andra format du har angett före formatet för dynamiska beräkningselement. Exempel: Om ett överordnat elemtn också är ett dynamiskt beräkningselement, och om du har angett format för både överordnade element och dynamiska beräkningar, kommer formatet för det överordnade elementet att åsidosätta formatet för det dynamiska beräkningselementet. I så fall måste du ta bort formatet för det överordnade elementet för att kunna se formatet för dynamiska beräkningselement. Mer information om prioritet av olika format finns i avsnittet "Bestämma prioritet för överlappande format" på sidan 54Prioritet för överlappande format på sidan 88.
- 13. Stäng filen Asymm.xls utan att spara den.

#### Ange senaste tidsperiod för dynamiska tidsserier

*Dynamiska tidsserieelement* är fördefinierade databaselement som används i dynamisk periodrapportering, till exempel års- och månadsvärden. Elementen i dynamiska tidsserier visas inte som enskilda element i databasdispositionen. I stället motsvarar de ett generationsnamn som använder en nyckelterm för tid, till exempel Year, Month eller Day.

Exempel: I databasen Sample Basic skapades en generation med namnet Quarter för generation 2 i dimensionen Year. Generation 2 omfattar elementen för Qtr1, Qtr2, Qtr3 och Qtr4. När du skapade generationsnamnet Quarter skapades ett element i en dynamisk tidsserie med namnet Q-T-D som står för "quarter-to-date", dvs det senaste kvartalet.

När du ska använda dynamiska tidsserier i Kalkylarkstillägget för Hyperion Essbase väljer du den senaste tidsperiod som du vill använda data för i periodberäkningen. Det beräknade värdet av ett element i en dynamisk tidsserie hittas när du definierar den senaste tidsperiod som rapporterades. I databasen Sample Basic är elementen på nivå 0 av dimensionen Year månader: Jan, Feb, Mar osv. Om innevarande månad är augusti och du vill ta reda på försäljningsdata för det aktuella kvartalet t o m innevarande månad kommer beräkningen för den dynamiska tidsserien att ge försäljningsdata för månaderna juli och augusti.

Dynamiska tidsserier fungerar på följande sätt:

- 1. Om du vill öppna ett nytt arbetsark väljer du Arkiv Nytt eller klickar på ikonen Nytt arbetsark.
- 2. Välj Essbase Alternativ och klicka på fliken Zooma.
- 3. I alternativgruppen Zooma in väljer du Nästa nivå.
- 4. Avmarkera kryssrutan Inom markerad grupp och klicka på OK.
- 5. Välj Essbase Hämta.
- 6. I cell B1 zoomar du in (dubbelklickar) på Measures.
- 7. I cell B2 klickar du på Year.

8. Skriv Q-T-D i cell B2 och tryck på Enter så anger du ett fördefinierat dynamiskt tidsserieelement (Q-T-D):

|   | A         | В     | С           | D      | E        |
|---|-----------|-------|-------------|--------|----------|
| 1 |           |       | Product     | Market | Scenario |
| 2 | Profit    | Q-T-D | 105522      |        |          |
| 3 | Inventory | Year  | 117405      |        |          |
| 4 | Ratios    | Year  | 55.26162827 |        |          |
| 5 | Measures  | Year  | 105522      |        |          |
| 6 |           |       |             |        |          |
| 7 |           |       |             |        |          |

Figur 118. Ange ett dynamiskt tidsserieelement i ett arbetsark

- **Anm:** I onlinehjälpen till Kalkylarkstillägget för Hyperion Essbase finns en lista med andra tänkbara dynamiska tidsserieelement.
- 9. Välj Essbase Alternativ och välj fliken Visning.
- 10. Under Dynamiska tidsserier markerar du kryssrutan Senaste tidsperiod.
- 11. Välj May i listrutan. Klicka på OK.

| indrag<br>C Inga<br>C Under <u>o</u> bjekt<br>C Totalsummor                                        | Ersat  Missing  NoAccess |
|----------------------------------------------------------------------------------------------------|--------------------------|
| Undertryck<br>Rader där värde saknas<br>Bader med noll<br>Understreck                              | Ašas                     |
| Celer<br>Använd jornat<br>Justera kolumner<br>Dottera reder automatisk<br>Upprepa glementetiketter | Default                  |
| Dynamiska tidsserier<br>IV Senaste tidsgeriod                                                      | <b></b> V                |

Figur 119. Ange senaste tidsperiod i en dynamisk tidsserie

**Anm:** Om du inte anger senaste tidsperiod används det första elementet på Nivå 0 (Jan) som standard.

12. Välj Essbase - Hämta.

# Anm: Kommandona Hämta & Lås, Zooma in och Zooma ut kan inte användas med dynamiska tidsserieelement.

Hyperion Essbase visar data för elementet Q-T-D. Datavärdena i arbetsarket är de sammanslagna värdena för April och May, eftersom maj är den månad du angett som senaste månad i den dynamiska tidsserien Q-T-D (Quarter-To-Date).

|   | A           | В     | С           | D      | E        |
|---|-------------|-------|-------------|--------|----------|
| 1 |             |       | Product     | Market | Scenario |
| 2 | Profit      | Q-T-D | 17573       |        |          |
| 3 | Inventory 👘 | Year  | 117405      |        |          |
| 4 | Ratios      | Year  | 55.26162827 |        |          |
| 5 | Measures    | Year  | 105522      |        |          |

Figur 120. Resultat när senaste tidsperiod har angetts i en dynamisk tidsserie

- 13. Välj Arkiv Stäng när du vill stänga arbetsarket. Du behöver inte spara arket.
- Anm: Du kan också skapa en sådan rapport som visas nedan genom att helt enkelt skriva namnet på det dynamiska tidsserieelementet följt av namnet på den senaste tidsperioden inom parenteser. Exempel: Q-T-D (May). Om du använder läget Frihandsurval måste du ange det dynamiska tidsserieelementet och den senaste tidsperioden i separata, intilliggande celler. Du kan också välja ett dynamiskt tidsserieelement och en senaste tidsperiod med hjälp av Hyperion Essbase Frågedesigner eller Elementurval.
- **Anm:** Mer information om dynamiska tidsserier finns i onlinehjälpen till Kalkylarkstillägget för Hyperion Essbase.

#### Använda ersättningsvariabler

Tillämpningsutvecklaren för Hyperion Essbase använder ersättningsvariabler till att definiera globala variabler för värden som är specifika för Hyperion Essbase. Exempel: Latest kan vara en ersättningsvariabel för den senaste tidsperioden i en dynamisk tidsserie. Med hjälp av Hyperion Essbase Application Manager kan tillämpningsutvecklaren ange ersättningsvariabler och deras motsvarande värden för en viss tillämpning. Hyperion Essbase lagrar variablerna och deras värden på Hyperion Essbase-servern. Du kan utnyttja de fördefinierade ersättningsvariablerna i Kalkylarkstillägget för Hyperion Essbase när du rapporterar dynamiska tidsserier.

Anta att tillämpningsutvecklaren anger en ersättningvariabel på servern för innevarande månad. Variabeln heter CurMnth och har värdet August. Om du använder ersättningsvariabeln i arbetsarket returneras hämtningsvärden för augusti eftersom augusti är innevarande månad på servern. Om tillämpningsutvecklaren vid ett senare tillfälle ändrar värdet för ersättningsvariabeln CurMnth till October, skulle en hämtning returnera data för oktober.

Databasen Sample Basic som du använder i den här självstudiekursen innehåller inga fördefinierade ersättningsvariabler. Om tillämpningsutvecklaren har angett en ersättningsvariabel i databasen du använder, skulle du kunna föra in en ersättningsvariabel direkt i ett arbetsark. Du skulle till exempel kunna öppna ett tomt arbetsark och skriva elementnamnen på följande sätt:

|   | Α        | В       | С        | D      | E        |
|---|----------|---------|----------|--------|----------|
| 1 |          | Product | Measures | Market | Scenario |
| 2 | &CurMnth |         |          |        |          |
| 3 |          |         |          |        |          |
| 4 |          |         |          |        |          |
| 5 |          |         |          |        |          |

Figur 121. Ange en ersättningsvariabel i ett arbetsark

Anm: Lägg märke till ersättningsvariabeln (CurMnth) i cell A2. När du anger en ersättningsvariabel direkt i en cell måste den föregås av ett et-tecken (&).

I det här exemplet ger en hämtning följande resultat:

|   | Α   | В       | С        | D      | E        | F |
|---|-----|---------|----------|--------|----------|---|
| 1 |     | Product | Measures | Market | Scenario |   |
| 2 | Aug | 9545    |          |        |          |   |
| 3 |     |         |          |        |          |   |
| 4 |     |         |          |        |          |   |
| 5 |     |         |          |        |          |   |

Figur 122. Resultat av hämtning med en ersättningsvariabel

Hyperion Essbase begär värdet för ersättningsvariabeln CurMnth, från servern. Värdet är August. Data returneras endast för augusti.

Anm: Om du sparar ett arbetsark med en ersättningsvariabel som mall måste du se till att du sparar arbetsarket *innan* du hämtar data. Exempel: Om du sparar det arbetsark som visas i figur 122 som en mall visas August, i stället för ersättningsvariabeln CurMnth varje gång du hämtar mallen.

#### Använda rapporter med frihandsurval för hämtning av data

Hittills har du lärt dig hur du hämtar Hyperion Essbase-data till ett arbetsark med dynamisk hämtning, frågor i Hyperion Essbase Frågedesigner och elementurval. Utöver de hämtningsmetoderna kan du använda *frihandsrapportering* i Hyperion Essbase. Med frihandsrapportering kan du ange exakt vad du vill hämta, genom att helt enkelt ange data i arbetsarket. Frihandsrapportering är särskilt användbar när du känner till elementen och dimensionerna i databasdispositionen väl. Hyperion Essbase har två hämtningslägen för frihandsrapportering:

- Avancerad tolkning
- Frihandsurval

I båda lägena anger du elementnamnen direkt i arbetsarket. I följande avsnitt beskrivs likheter och skillnader mellan de två lägena.

## Använda Avancerad tolkning

Hyperion Essbase-servern har en avancerad tolkningsmotor för kalkylark som läser av ett arbetsark och tolkar innehållet när hämtningsbegäran utförs. När du konstruerar en rapport genom att ange namn direkt i ett arbetsark i hämtningsläget Avancerad tolkning tolkar Hyperion Essbase elementnamnen och skapar en standardvy som baseras på etiketternas placering.

Kom ihag följande riktlinjer när du arbetar i läget Avancerad tolkning:

- Sätt ett enkelt citattecken före alla elementnamn som består av siffror. Exempel: För dimensionselementet Product 100 skriver du '100 i arbetsarket.
- Om du definierar en rapport där inte alla databasdimensioner finns med kan du behöva ange en platshållare, t.ex. 0, i den första datacellen. Vid hämtningen skrivs värdet över med innehållet i motsvarande cell i databasen. Använd ett numeriskt värde som platshållare.

Så här konstruerar du en frihandsrapport i läget Avancerad tolkning:

1. Om du vill öppna ett nytt arbetsark väljer du Arkiv - Nytt eller klickar på ikonen

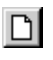

- 2. Välj Essbase Alternativ och klicka på fliken Läge.
- 3. I alternativgruppen Hämta väljer du **Avancerad tolkning**(standardinställningen) och klickar på OK.
- 4. Ange elementnamn och -data på det sätt som visas i följande illustration.
  - **Anm:** Om ett elementnamn består av en siffra, t.ex. 100, måste det föregås av ett enkelt citattecken (t ex, '100 ). Det gäller också för elementnamn med blanksteg mellan orden.

|   | Α     | В    | С      | D | E | F |
|---|-------|------|--------|---|---|---|
| 1 | Sales | East | Budget |   |   |   |
| 2 |       |      |        |   |   |   |
| 3 |       | Qtr1 | Qtr2   |   |   |   |
| 4 | 100   |      |        |   |   |   |
| 5 | 200   |      |        |   |   |   |
| 6 | 300   |      |        |   |   |   |
| 7 | 400   |      |        |   |   |   |
| 8 |       |      |        |   |   |   |
| 9 |       |      |        |   |   |   |

Figur 123. Skapa en ny frihandsrapport

5. Välj Essbase - Hämta eller dubbelklicka i en datacell.

Hyperion Essbase hämtar data för de element du angav i frihandsrapporten och implementerar alternativet **Använd alias** som du angav i dialogrutan **Essbase** - **Alternativ** i början av det här kapitlet.

|   | Α          | В    | С      | D | E | F |
|---|------------|------|--------|---|---|---|
| 1 | Sales      | East | Budget |   |   |   |
| 2 |            |      |        |   |   |   |
| 3 |            | Qtr1 | Qtr2   |   |   |   |
| 4 | Colas      | 5870 | 6760   |   |   |   |
| 5 | Root Beer  | 5460 | 5650   |   |   |   |
| 6 | Cream Soda | 3680 | 4030   |   |   |   |
| 7 | Fruit Soda | 3880 | 4150   |   |   |   |
| 8 |            |      |        |   |   |   |

Figur 124. Hämta data till en frihandsrapport

Börja med att definiera en frihandsrapport som inte innehåller alla dimensioner från databasen. I läget Avancerad tolkning kanske du måste ange en platshållare som 0 i den första Hyperion Essbase-datacellen för att visa var i arbetsarket data börjar. Använd ett numeriskt värde som platshållare.

Exempel:

- a. Välj Essbase Ångra.
- b. Ta bort cellerna A1, B1 och C1.
- c. I cell B4 skriver du 0 i cell B4 så att Hyperion Essbase får en referenspunkt för datacellen.

|   | Α   | В    | С    | D | E | F |
|---|-----|------|------|---|---|---|
| 1 |     |      |      |   |   |   |
| 2 |     |      |      |   |   |   |
| 3 |     | Qtr1 | Qtr2 |   |   |   |
| 4 | 100 |      |      |   |   |   |
| 5 | 200 |      |      |   |   |   |
| 6 | 300 |      |      |   |   |   |
| 7 | 400 |      |      |   |   |   |
| 8 |     |      |      |   |   |   |

Figur 125. Definiera en frihandsrapport utan alla dimensioner

6. Välj Essbase - Hämta.

Hyperion Essbase lägger till de dimensioner som uteslöts från frihandsrapporten i arbetsarket och hämtar data.

|   | Α          | В        | С      | D        | E | F |
|---|------------|----------|--------|----------|---|---|
| 1 |            |          |        |          |   |   |
| 2 |            |          |        |          |   |   |
| 3 |            | Measures | Market | Scenario |   |   |
| 4 |            | Qtr1     | Qtr2   |          |   |   |
| 5 | Colas      | 7048     | 7872   |          |   |   |
| 6 | Root Beer  | 6721     | 7030   |          |   |   |
| 7 | Cream Soda | 5929     | 6769   |          |   |   |
| 8 | Fruit Soda | 5005     | 5436   |          |   |   |
| 9 |            |          |        |          |   |   |

Figur 126. Hämtning i en frihandsrapport utan alla dimensioner

7. Välj Arkiv - Stäng när du vill stänga arbetsarket. Du behöver inte spara arket.

#### Använda läget Frihandsurval

Liksom i läget Avancerad tolkning kan du med Frihandsurval ange elementnamn var som helst i ett arbetsark, och innehållet i arbetsarket tolkas när hämtningsbegäran fullföljs. Dessutom kan du använda Hyperion Essbasekommandon för rapportskript när du hämtar data till ett arbetsark.

Kommandon för rapportskript är mycket praktiska att använda när du definierar elementreferenser som kan hämta den mest aktuella elementinformationen dynamiskt. Om du till exempel behöver skapa en rapport som visar varje produkt, även de som har lagts till efter den senaste hämtningen, kan du med standardhämtningen bara se ändringar när du zoomar in på produkten. Om du använder kommandot för rapportskript, <IDESCENDANTS, hämtar Hyperion Essbase alla underordnade element för ett visst element, även det angivna elementet. Mer information om syntaxen för rapportskriptskommandon och om riktlinjer för hur du utvecklar rapporter finns i *teknisk onlinereferens* och i *Hyperion Essbase Database Administrator's Guide*.

Kom ihag följande riktlinjer när du arbetar i läget Frihandsurval:

- Du måste sätta ett enkelt citattecken före alla element som består av siffror. Exempel: För dimensionselementet Product 100 måste du skriva '100 i arbetsarket.
- Du kan inte avbryta hämtningar i läget Frihandsurval.
- Du kan inte tillämpa Hyperion Essbase-format i läget Frihandsurval.
- Hyperion Essbase tar bort eventuella tomma rader och kolumner vid alla hämtningsåtgärder.
- Använd inte formateringskommandon för Report Writer, till exempel {BRACKETS}, {DECIMAL} eller {EUROPEAN}, i läget Frihandsurval eftersom de är inkompatibla med formateringsfunktionerna i Excel.
- När du är i läget Frihandsurval aktiveras automatiskt alternativet Sortera rader på fliken Visning i dialogrutan Essbase - Alternativ. Om du väljer den här funktionen hämtar Hyperion Essbase data i symmetriska rader. Raderna sorteras enligt den ordning som är angiven i databasdispositionen.
- Alla alternativ för Behålla formler och Lägen (dialogrutan Essbase Alternativ, fliken Läge) är inte tillgängliga i läget Frihandsurval.
- Om du vill använda dynamiska tidsserier i läget Frihandsurval ska du inte placera det dynamiska tidsserieelementet och den senaste tidsperioden (t.ex. Q-T-D (Feb)) i samma cell. Du måste skriva det dynamiska tidsserieelementet Q-T-D i en cell och den senaste tidsperioden inom parenteser, (Feb), i en separat intilliggande cell.

Så här konstruerar du en frihandsrapport i hämtningsläget Frihandsurval:

1. Om du vill öppna ett nytt arbetsark väljer du Arkiv - Nytt eller klickar på ikonen

## D

- 2. Välj Essbase Alternativ och klicka på fliken Läge.
- 3. I alternativgruppen Hämta markerar du Frihandsurval.
- 4. Välj fliken Visning.
- 5. I alternativgruppen Celler klickar du på **Sortera rader automatiskt** och klickar sedan på OK. Klicka på OK.
- 6. Ange elementnamn i arbetsarket enligt figur 127 på sidan 124:

|   | Α       | В    | С | D | E | F |
|---|---------|------|---|---|---|---|
| 1 | Product | COGS |   |   |   |   |
| 2 | Jan     |      |   |   |   |   |
| 3 | East    |      |   |   |   |   |
| 4 | Budget  |      |   |   |   |   |
| 5 | Actual  |      |   |   |   |   |
| 6 |         |      |   |   |   |   |
| 7 |         |      |   |   |   |   |

Figur 127. Skriva elementnamn i frihandsrapporter

7. Välj Essbase - Hämta.

Hyperion Essbase hämtar data för elementen och skapar en standardvy baserad på placeringen av etiketterna. Observera att tre element pivoterats från rad- till kolumngrupp.

|   | А      | В       | С    | D   | E    | F |
|---|--------|---------|------|-----|------|---|
| 1 |        | Product | COGS | Jan | East |   |
| 2 | Budget | 2590    |      |     |      |   |
| 3 | Actual | 3007    |      |     |      |   |
| 4 |        |         |      |     |      |   |
| 5 |        |         |      |     |      |   |

Figur 128. Resultat av hämtning i läget Frihandsurval

8. Välj Arkiv - Stäng när du vill stänga arbetsarket. Du behöver inte spara arket.

Skapa en rapport genom att föra in elementnamn och ett kommando för rapportskript:

1. Om du vill öppna ett nytt arbetsark väljer du Arkiv - Nytt eller klickar på ikonen

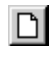

2. Ange elementnamnen enligt figur 3-46.

|   | Α | В      | С     | D    | Е | F |
|---|---|--------|-------|------|---|---|
| 1 |   | Actual | Sales | East |   |   |
| 2 |   | Jan    | Feb   | Mar  |   |   |
| 3 |   |        |       |      |   |   |
| 4 |   |        |       |      |   |   |
| 5 |   |        |       |      |   |   |

Figur 129. Skriva elementnamn i frihandrapporter

3. I cell A3 skriver du <IDESCENDANTS Product. Tryck på Enter.

|   | A                                                                         | В      | С     | D    |   |
|---|---------------------------------------------------------------------------|--------|-------|------|---|
| 1 |                                                                           | Actual | Sales | East |   |
| 2 |                                                                           | Jan    | Feb   | Mar  |   |
| 3 | <idescendants< th=""><th></th><th></th><th></th><th></th></idescendants<> |        |       |      |   |
| 4 |                                                                           |        |       |      |   |
| 5 |                                                                           |        |       |      | - |

Figur 130. Ange kommando för rapportskript i frihandsrapporter

4. Välj Essbase - Hämta.

Hyperion Essbase hämtar data till arbetsarket för alla element som är underordnade till Product och för de element du angav i arbetsarket.

|    | Α                  | В        | С        | D        | E | F |
|----|--------------------|----------|----------|----------|---|---|
| 1  |                    | Actual   | Sales    | East     |   |   |
| 2  |                    | Jan      | Feb      | Mar      |   |   |
| 3  | Cola               | 1812     | 1754     | 1805     |   |   |
| 4  | Diet Cola          | 200      | 206      | 214      |   |   |
| 5  | Caffeine Free Cola | 93       | 101      | 107      |   |   |
| 6  | Colas              | 2105     | 2061     | 2126     |   |   |
| 7  | Old Fashioned      | 647      | 668      | 672      |   |   |
| 8  | Diet Root Beer     | 310      | 310      | 312      |   |   |
| 9  | Sasparilla         | #Missing | #Missing | #Missing |   |   |
| 10 | Birch Beer         | 896      | 988      | 923      |   |   |
| 11 | Root Beer          | 1853     | 1966     | 1907     |   |   |
| 12 | Dark Cream         | 999      | 1012     | 1026     |   |   |

Figur 131. Resultat av en hämtning med rapportskriptkommando

- **Anm:** När Hyperion Essbase har utfört hämtningen ersätts kommandot för rapportskript av de data som returneras. Du kan använda Ångra om du vill återställa den föregående vyn i läget Frihandsurval.
- 5. Välj Arkiv Stäng när du vill stänga arbetsarket. Du behöver inte spara arket.

#### Använda attribut i frihandsrapporter

Med Hyperion Essbase kan du hämta data selektivt genom att ange attribut som är associerade med en dimension i en databas. Exempel: I databasen Sample Basic är dimensionen Product associerad med attribut som package och size. Du kan ange ett attributnamn i arbetsarket och hämta data som är associerade med det attributet.

Så här använder du attribut i en frihandsrapport:

1. Om du vill öppna ett nytt arbetsark väljer du Arkiv - Nytt eller klickar på ikonen

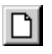

2. Ange elementnamnen enligt figur 132 på sidan 126.

Caffeinated är en attributdimension som är associerad med grunddimensionen Product. Bottle är ett element på nivå 0 i attributdimensionen Pkg\_ Type. Dimensionen Pkg\_Type är associerad med grunddimensionen Product. Ett element på nivå 0 är det lägsta elementet i en dimension.

|   | A           | В            | С        | D    | E    |    |
|---|-------------|--------------|----------|------|------|----|
| 1 | Caffeinated | Bottle       | Profit   | Qtr1 | East | _  |
| 2 |             |              |          |      |      | -  |
|   | 🕨 🕨 Sheet:  | l / Sheet2 / | Sheet3 / |      | •    | Γ/ |

Figur 132. Använda attribut i frihandsrapporter

3. Klicka i någon tom cell och välj Essbase - Hämta eller dubbelklicka i en tom datacell.

Hyperion Essbase hämtar information om vinster för årets första kvartal för alla element i grunddimensionen Product som är associerade med både nivå 0-element i attributdimensionen Caffeinated (Caffeinated\_True och Caffeinated\_False) och nivå 0-elementet Bottle i attributdimensionen Pkg-\_Type. Resultatet bör se ut så här:

|   | А        | В             | С         | D      | Е    | F    | F   |
|---|----------|---------------|-----------|--------|------|------|-----|
| 1 |          | Caffeinated   | Bottle    | Profit | Qtr1 | East |     |
| 2 | Scenario | 2604          |           |        |      |      |     |
| 3 |          |               |           |        |      |      | •   |
| • | ▶ ▶\\Sh  | eet1 / Sheet2 | 2 / 5   ◀ |        |      | •    | Γ/2 |

Figur 133. Resultat av att använda attribut i frihandsrapportering

4. Du kan zooma in på data för attributelement på nivå 0 i attributdimensionen Caffeinated. Resultatet bör se ut så här:

|   | A                 | В          | С      | D      | Е    | F    |    |
|---|-------------------|------------|--------|--------|------|------|----|
| 1 |                   |            | Bottle | Profit | Qtr1 | East |    |
| 2 | Caffeinated_True  | Scenario   | 142    |        |      |      |    |
| 3 | Caffeinated_False | Scenario   | 2462   |        |      |      |    |
| 4 | ▶ N \Sheet1 (Sh   | eet2 / She | et∶    |        |      | Þ    | T. |

Figur 134. Zooma in på attribut i frihandsrapporter

5. Om du vill zooma in ytterligare på data om vinsterna för det första kvartalet för alla element i grunddimensionen East dubbelklickar du på cell E1. Resultatet bör se ut så här:

|    | A             | В                 | С    | D      | E      | F        |
|----|---------------|-------------------|------|--------|--------|----------|
| 1  |               |                   | ]    | Bottle | Profit | Scenario |
| 2  | New York      | Caffeinated_True  | Year | -2050  |        |          |
| 3  |               | Caffeinated_False | Year | 6754   |        |          |
| 4  |               | Caffeinated       | Year | 4704   |        |          |
| 5  | Massachusetts | Caffeinated_True  | Year | 30     |        |          |
| 6  |               | Caffeinated_False | Year | 1577   |        |          |
| 7  |               | Caffeinated       | Year | 1607   |        |          |
| 8  | Florida       | Caffeinated_True  | Year | 1727   |        |          |
| 9  |               | Caffeinated_False | Year | 934    |        |          |
| 10 |               | Caffeinated       | Year | 2661   |        |          |
| 11 | Connecticut   | Caffeinated_True  | Year | 1134   |        |          |
| 12 |               | Caffeinated_False | Year | 742    |        |          |
| 13 |               | Caffeinated       | Year | 1876   |        |          |
| 14 | New Hampshire | Caffeinated_True  | Year | -84    |        |          |
| 15 |               | Caffeinated_False | Year | 842    |        |          |
| 16 |               | Caffeinated       | Year | 758    |        |          |
| 17 | East          | Caffeinated_True  | Year | 757    |        |          |
| 18 |               | Caffeinated_False | Year | 10849  |        |          |
| 19 |               | Caffeinated       | Year | 11606  |        |          |

Figur 135. Resultat av inzoomning på East

#### Ange generations- och nivånamn

Du kan inte bara ange namn på databaselement i en frihandsrapport utan du kan också ange generations- eller nivånamn direkt i ett arbetsark när du vill hämta specifika element. Tillämpningsutvecklaren för Hyperion Essbase definierar generations- och nivånamn för databasdimensionerna i databasdispositionen. Det finns två sätt att ta reda på vilka generations- och nivånamn som definierats i databasen:

- Visa generations- och nivånamn i dialogrutan Essbase Elementurval eller med hjälp av Hyperion Essbase Frågedesigner.
- Kontakta tillämpningsutvecklaren för Hyperion Essbase och ta reda på vilka generations- och nivånamn som har definierats i databasdispositionen.

Så här gör du om du vill ange generations- och nivånamn direkt i en frihandsrapport:

1. Om du vill öppna ett nytt arbetsark väljer du Arkiv - Nytt eller klickar på ikonen

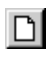

- 2. Välj Essbase Alternativ och klicka på fliken Läge.
- 3. I alternativgruppen Hämta väljer du Avancerad tolkning. Klicka på OK.
- 4. Ange elementnamnen enligt figur 136 på sidan 128:

|   | Α | В     | С      | D    | E    | F |
|---|---|-------|--------|------|------|---|
| 1 |   | Sales | Budget | West | Year |   |
| 2 |   |       |        |      |      |   |
| 3 |   |       |        |      |      |   |
| 4 |   |       |        |      |      |   |
| 5 |   |       |        |      |      |   |
| 6 |   |       |        |      |      |   |

Figur 136. Ange elementnamn i frihandrapporter

5. Ange ett generationsnamn enligt figur 137:

Family är ett generationsnamn i dimensionen Product. Namnet är redan definierat i databasen Sample Basic.

|   | Α      | В     | С      | D    | E    | F |
|---|--------|-------|--------|------|------|---|
| 1 |        | Sales | Budget | West | Year |   |
| 2 | Family |       |        |      |      |   |
| 3 |        |       |        |      |      |   |
| 4 |        |       |        |      |      |   |
| 5 |        |       |        |      |      |   |
| 6 |        |       |        |      |      |   |

Figur 137. Ange ett generationsnamn i en frihandsrapport

6. Välj Essbase - Hämta.

Hyperion Essbase hämtar data för de element- och generationsnamn du angav. Generationsnamnet Family expanderas till sina enskilda element.

|   | Α           | В     | С      | D    | E    | F |
|---|-------------|-------|--------|------|------|---|
| 1 |             | Sales | Budget | West | Year |   |
| 2 | Colas       | 34830 |        |      |      |   |
| 3 | Root Beer   | 31810 |        |      |      |   |
| 4 | Cream Soda  | 30480 |        |      |      |   |
| 5 | Fruit Soda  | 22730 |        |      |      |   |
| 6 | Diet Drinks | 35690 |        |      |      |   |
| 7 |             |       |        |      |      |   |

Figur 138. Resultat av hämtning i läget Frihandsurval med generationsnamn

7. Ändra Year till ett nivanamn (Lev0,Year) enligt följande illustration.

|   | А           | В     | С      | D    | E         | F |
|---|-------------|-------|--------|------|-----------|---|
| 1 |             | Sales | Budget | West | Lev0,Year |   |
| 2 | Colas       | 34830 |        |      |           |   |
| 3 | Root Beer   | 31810 |        |      |           |   |
| 4 | Cream Soda  | 30480 |        |      |           |   |
| 5 | Fruit Soda  | 22730 |        |      |           |   |
| 6 | Diet Drinks | 35690 |        |      |           |   |
| 7 |             |       |        |      |           |   |

Figur 139. Ange ett nivånamn i en frihandsrapport

**Anm:** Se till att du inte infogar någon blanksteg mellan kommatecknet efter 0 och ordet Year. Generations- och nivånamn som anges direkt i arbetsark måste vara exakta. 8. Välj Essbase - Hämta.

Hyperion Essbase hämtar data för nivå 0-element i dimensionen Year, nämligen enskilda månader (Jan, Feb, Mar osv.).

|    | Α   | В           | С     | D      | E    | F |
|----|-----|-------------|-------|--------|------|---|
| 1  |     |             | Sales | Budget | West |   |
| 2  | Jan | Colas       | 2860  |        |      |   |
| 3  |     | Root Beer   | 2540  |        |      |   |
| 4  |     | Cream Soda  | 2220  |        |      |   |
| 5  |     | Fruit Soda  | 1840  |        |      |   |
| 6  |     | Diet Drinks | 2810  |        |      |   |
| 7  | Feb | Colas       | 2820  |        |      |   |
| 8  |     | Root Beer   | 2560  |        |      |   |
| 9  |     | Cream Soda  | 2310  |        |      |   |
| 10 |     | Fruit Soda  | 1840  |        |      |   |
| 11 |     | Diet Drinks | 2900  |        |      |   |
| 12 | Mar | Colas       | 2820  |        |      |   |

Figur 140. Resultat av hämtning i läget Frihandsurval med nivånamn

9. Välj Arkiv - Stäng när du vill stänga arbetsarket. Du behöver inte spara arket.

#### Använda Länkade rapportobjekt

Ett *länkat rapportobjekt* är en extern fil, cellkommentar eller en webbresurs som du länkar till en cell i en Hyperion Essbase-databas. Filen, kommentaren eller webbresursen (som anges genom en URL-adress) kan sedan hämtas av dem som använder Kalkylarkstillägget för Hyperion Essbase och som har åtkomst till databasen.

Anm: Om organisationen har licensierat och implementerat Hyperion Essbase-alternativet Partitioning kan du också få åtkomst till *länkade partitioner* från celler i Kalkylarkstillägget för Hyperion Essbase. Mer information om länkade partitioner finns i "Åtkomst till länkade partitioner" på sidan 145.

I det här avsnittet beskrivs följande procedurer:

- "Länka filer till dataceller"
- "Länka cellkommentarer till dataceller" på sidan 133
- "Länka webblänkar till dataceller" på sidan 134
- "Öppna och redigera Länkade rapportobjekt" på sidan 136

**Anm:** Mer information om hur du använder länkade rapportobjekt finns i onlinehjälpen till Kalkylarkstillägget för Hyperion Essbase.

#### Länka filer till dataceller

Med hjälp av funktionen för länkade rapportobjekt kan du länka en extern fil till en datacell i Kalkylarkstillägget för Hyperion Essbase. Filen lagras på Hyperion Essbase-servern. Användare som har åtkomst till databasen kan sedan hämta filen och se de data som finns i cellen.

I följande exempel används exempelarbetsarket Asymm.xls med data från databasen Sample Basic. Exempelfilen Budasmp.txt länkas till en cell som innehåller siffran för Budget. I Budasmp.txt finns detaljer om budgetantaganden för innevarande år.

Så här länkar du en fil till en datacell:

- 1. Välj Arkiv Öppna.
- 2. I katalogen \essbase\client\sample öppnar du filen Asymm.xls.
- 3. Kontrollera att du är ansluten till databasen Sample Basic. Om du inte är ansluten följer du anvisningarna i "Ansluta till databaser" på sidan 83.
- 4. Markera cell D5.

Anm: Du kan bara länka objekt till dataceller, inte till celler som innehåller elementnamn.

|    | Α     | В          | С      | D      | E      | F      | G | Н |
|----|-------|------------|--------|--------|--------|--------|---|---|
| 1  | Sales |            |        |        |        |        |   |   |
| 2  |       |            |        |        |        |        |   |   |
| 3  |       |            | Actual | Budget | Budget | Budget |   |   |
| 4  |       |            | Qtr1   | Qtr2   | Qtr3   | Qtr4   |   |   |
| 5  | East  | Colas      | 6292   | 6760   | 7300   | 5570   |   |   |
| 6  |       | Root Beer  | 5726   | 5650   | 5600   | 5780   |   |   |
| 7  |       | Fruit Soda | 3735   | 4150   | 4350   | 3850   |   |   |
| 8  |       |            |        |        |        |        |   |   |
| 9  | West  | Root Beer  | 8278   | 7970   | 8320   | 7820   |   |   |
| 10 |       | Cream Soda | 8043   | 7720   | 8300   | 7570   |   |   |
| 11 |       |            |        |        |        |        |   |   |

Figur 141. Välja en datacell som en extern fil ska länkas till

5. Välj Essbase - Länkade objekt.

I Hyperion Essbase visas dialogrutan Länkade objekt.

| bjekttyp | Objektbeskrivning | Länkat objekt och objekt | Skapades av |
|----------|-------------------|--------------------------|-------------|
|          |                   |                          |             |
|          |                   |                          |             |
|          |                   |                          |             |
|          |                   |                          |             |
|          |                   |                          |             |
|          |                   |                          |             |
|          |                   |                          |             |

Figur 142. Länka en fil

6. I dialogrutan **Bläddra genom länkade objekt** klickar du på knappen **Bifoga**.

I Hyperion Essbase visas dialogrutan Bifoga länkade objekt.

7. I alternativgruppen Typ av bifogat objekt väljer du Fil.

| Bifoga länkat objekt                      |                 |
|-------------------------------------------|-----------------|
| Elementkombination: Qtr2,Sales,Colas,East | Budget          |
| Typ av bilogat objekt                     | OK              |
| C Gelkommentar                            | Avbryt          |
| C Webblänk                                | Hialp           |
| Filgann:                                  | 10 ST           |
|                                           | <u>B</u> läddra |
| Filbegkrivning                            |                 |
|                                           | 2               |
|                                           | <u>z</u>        |

Figur 143. Länka filer till dataceller

- 8. Klicka på knappen **Bläddra** (bredvid textfältet **Filnamn**).
  - I Hyperion Essbase visas dialogrutan **Bläddra**.
- 9. I katalogen  $\starset{sample väljer du filen Budasmp.txt}$ .
- 10. Klicka på Öppna.
- 11. Under Filbeskrivning lägger du till en kort beskrivning av filen enligt figur 144 på sidan 132.

| 3ifoga länkat objekt                             |                   |
|--------------------------------------------------|-------------------|
| Elementkombination: Qtr2,Sales,Colas,East,Budget |                   |
| Typ av bilogat objekt                            | OK                |
| C Gelkommentar                                   | Avbryt            |
| C Webblank                                       | Hjalp             |
| Filgamn:                                         | da d <del>a</del> |
| C:\Hyperion\Essbase\Client\Sample\Budasmp.txt    | <u>B</u> läddra   |
| Filbegkrivning                                   |                   |
| Budgetförslag                                    | -                 |
|                                                  | -                 |

Figur 144. Välja och beskriva en fil som ska länkas

Anm: Att skriva i textfältet Filbeskrivning är valfritt.

- Klicka på OK så stängs dialogrutan och filen länkas till cellen. Filen kopieras till servern och en länk till den aktuella datacellen upprättas.
- 13. Klicka på Stäng när du vill stänga dialogrutan **Bläddra genom länkade** objekt.
- 14. Stäng inte filen Asymm.xls. Du kommer att använda den i nästa uppgift i självstudiekursen.

Om du vill kunna känna igen celler som har länkade objekt bifogade till sig kan du tillämpa ett visuellt attribut, ett format, till cellerna.

Så här tillämpar du format:

- 1. Välj Essbase Alternativ och klicka på fliken Format.
- 2. Under Dataceller väljer du Länkade objekt.
- 3. Klicka på Format.
- 4. I formatlistan Teckensnitt väljer du Kursiv.
- 5. I listrutan Färg väljer du Lila. Klicka på OK.
- 6. Välj fliken Visning.
- 7. I alternativgruppen Celler markerar du rutan **Använd format**. Klicka på OK.
- 8. Välj Essbase Hämta så att arbetsarket uppdateras med formaten.

Cell D5 (cellen du just anslutit den länkade filen till) visas nu med kursivt teckensnitt i färgen lila. Arbetsarket uppdateras också med de andra alternativ som du har angett i dialogrutan **Essbase** - **Alternativ**.
|    | Ĥ     | В          | C      | D      | E      | F      |
|----|-------|------------|--------|--------|--------|--------|
| 1  | Sales |            |        |        |        |        |
| 2  |       |            |        |        |        |        |
| 3  |       |            | Actual | Budget | Budget | Budget |
| 4  |       |            | Qtr1   | Qtr2   | Qtr3   | Qtr4   |
| 5  | East  | Colas      | 6292   | 6760   | 7300   | 5570   |
| 6  |       | Root Beer  | 5726   | 5650   | 5600   | 5780   |
| 7  |       | Fruit Soda | 3735   | 4150   | 4350   | 3850   |
| 8  |       |            |        |        |        |        |
| 9  | West  | Root Beer  | 8278   | 7970   | 8320   | 7820   |
| 10 |       | Cream Soda | 8043   | 7720   | 8300   | 7570   |
| 11 |       |            |        |        |        |        |

Figur 145. Resultat av formattillämpning i en cell med ett länkat rapportobjekt

9. Låt filen Asymm.xls vara öppen för nästa uppgift.

# Länka cellkommentarer till dataceller

Du kan inte bara länka externa filer till dataceller i Kalkylarkstillägget för Hyperion Essbase. Du kan också länka enskilda cellkommentarer som innehåller information om vissa dataceller. Cellkommentarer får inte ha mer än 599 tecken. Om du behöver länka information som är längre än 599 tecken till en datacell skapar du en extern fil, sparar den och länkar sedan filen till datacellen.

Så här länkar du en cellkommentar till en datacell:

1. I filen Asymm.xls markerar du cell C5.

Anm: Du kan bara länka objekt till dataceller, inte till celler som innehåller elementnamn.

- Välj Essbase Länkade objekt. Dialogrutan Bläddra genom länkade objekt visas.
- 3. I dialogrutan **Bläddra genom länkade objekt** klickar du på **Bifoga**. Dialogrutan **Bifoga länkade objekt** visas.
- 4. I alternativgruppen Typ av bifogat objekt väljer du Cellkommentar.
- 5. I rutan **Cellkommentar** skriver du kommentaren enligt följande illustration:

| Tup av bilogat objekt                 |                           |
|---------------------------------------|---------------------------|
| C Celkommentar                        | Avbru                     |
| C <u>W</u> ebblänk                    | Hjalp                     |
| Cellkommentar                         |                           |
| Det har vardet måste uppdateras av ch | ieten for Lastern Sales 🔄 |
|                                       |                           |
|                                       |                           |

Figur 146. Skapa en cellkommentar som ska länkas

6. När du vill stänga dialogrutan och länka cellkommentaren klickar du på OK.

Kommentaren kopieras till servern och en länk till den aktuella datacellen upprättas.

- 7. När du vill stänga dialogrutan **Bläddra genom länkade objekt** klickar du på **Stäng**.
- 8. Välj Essbase Hämta så att arbetsarket uppdateras med det format du valde för länkade objekt.

Nu visas två dataceller med lila, kursivt teckensnitt som visar att cellen innehåller ett länkat rapportobjekt.

| lementkombir<br>änkade obiek | sation:  Qtr1,Sales,Colas,Eas<br>t: | t,Actual                 |               |
|------------------------------|-------------------------------------|--------------------------|---------------|
| Objekttyp                    | Objektbeskrivning                   | Länkat objekt och objekt | Skapades av Å |
| Cellkommenta                 | r Det här värdet bör uppdater       | tas                      | rolap d       |
|                              |                                     |                          |               |

Figur 147. Resultat av att ha skapat en länkad cellkommentar

9. Låt filen Asymm.xls vara öppen för nästa uppgift.

# Länka webblänkar till dataceller

En webblänk är en adressträng som anger resurser på webben, till exempel dokument, bilder och hämtade filer. Med hjälp av funktionen för länkade rapportobjekt kan du länka webblänk så att användare som har åtkomst till databasen kan länka direkt till den angivna webbadressen. När du öppnar cellen från Kalkylarkstillägget för Hyperion Essbase öppnas standardwebbläsaren och den angivna webbadressen visas.

# Anm: Mer information om URL-syntax finns i onlinehjälpen till Kalkylarkstillägget för Hyperion Essbase.

Om du har en webbläsare och tillgång till Internet följer du de här stegen när du vill länka en datacell till webbplatsen för Hyperion:

- 1. I filen Asymm.xls markerar du cell E5.
  - Anm: Du kan bara länka objekt till dataceller, inte till celler som innehåller elementnamn.

| Ĥ  | A     | В          | C      | D      | E      | F      | G |
|----|-------|------------|--------|--------|--------|--------|---|
| 1  | Sales |            |        |        |        |        |   |
| 2  |       |            |        |        |        |        |   |
| 3  |       |            | Actual | Budget | Budget | Budget |   |
| 4  |       |            | Qtr1   | Qtr2   | Qtr3   | Qtr4   |   |
| 5  | East  | Colas      | 6292   | 6760   | 7300   | 5570   |   |
| 6  |       | Root Beer  | 5726   | 5650   | 5600   | 5780   |   |
| 7  |       | Fruit Soda | 3735   | 4150   | 4350   | 3850   |   |
| 8  |       |            |        |        |        |        |   |
| 9  | West  | Root Beer  | 8278   | 7970   | 8320   | 7820   |   |
| 10 |       | Cream Soda | 8043   | 7720   | 8300   | 7570   |   |
| 11 |       |            |        |        |        |        |   |

Figur 148. Välja en datacell som ska länkas till en webbadress

2. Välj Essbase - Länkade objekt.

Dialogrutan Bläddra genom länkade objekt visas.

- 3. I dialogrutan **Bläddra genom länkade objekt** klickar du på Bifoga. Dialogrutan **Bifoga länkade objekt** visas.
- 4. I alternativgruppen Typ av bifogat objekt klickar du på Webblänk.

| Typ av bilogat objekt | OK<br>Avbyt<br>Hjalp |
|-----------------------|----------------------|
| C Eelkommentar        | Avbryt<br>Hjalp      |
| C Wathlink            | Hialp                |
| - mountry             |                      |
| URL-adress            |                      |

Figur 149. Länka webblänkar till dataceller

5. Ange en URL-adress i textrutan **URL-adress** och en kort beskrivning i textrutan **Beskrivning** på det sätt som visas i figur 152 på sidan 138.

| Budget |
|--------|
| OK     |
| Avb    |
| Hja    |
| 10     |
|        |
|        |
| -      |
| -1     |
|        |

Figur 150. Ange och beskriva en webbadress som ska länkas

- Anm: Att skriva i textrutan Beskrivning är valfritt. Textfältet där du anger URL-adressen är begränsat till 512 tecken. Textfältet där du anger beskrivning är begränsat till 80 tecken.
- 6. När du vill stänga dialogrutan och länka URL-adressen till cellen klickar du på OK.

URL-adressen kopieras till servern och en länk till den aktuella datacellen upprättas.

- Anm: Webblänkens syntax kontrolleras inte när den skapas. Syntaxen kontrolleras när användaren öppnar webblänken från arbetsarket. Standardwebbläsaren kontrollerar att webblänken finns (och fungerar).
- 7. När du vill stänga dialogrutan **Bläddra genom länkade objekt** klickar du på **Stäng**.
- 8. Välj Essbase Hämta så att arbetsarket uppdateras med det format du valde för länkade objekt.
- 9. Låt filen Asymm.xls vara öppen för nästa uppgift.

Nu har du lärt dig hur du skapar länkade rapportobjekt och det är dags att hämta dem från Kalkylarkstillägget för Hyperion Essbase.

#### Öppna och redigera Länkade rapportobjekt

Det finns två sätt att öppna och redigera ett länkat rapportobjekt som är bifogat till en datacell:

- Markera cellen (enligt det format som tillämpas) och välj Essbase Länkade objekt.
- Aktivera dubbelklickning för bläddring genom länkade objekt.

Anm: Om du aktiverar dubbelklickning för bläddring i länkade objekt ändras dubbelklickningsfunktionerna för datahämtning och zoomåtgärder. Mer information om de här ändringarna finns i onlinehjälpen till Kalkylarkstillägget för Hyperion Essbase.

I den här självstudiekursen öppnar du länkade rapportobjekt som du har skapat i tidigare avsnitt genom att använda menyobjekt i Essbase i stället för dubbelklickningsfunktioner.

#### Åtkomst till länkade filer

Ibland kan du behöva kontrollera en extern fil som är länkad till en datacell.

Så här får du åtkomst till den externa fil du tidigare länkade till en datacell:

- 1. I filen Asymm.xls markerar du cell D5.
- 2. Välj Essbase Länkade objekt.
- 3. I dialogrutan **Bläddra genom länkade objekt** markerar du filen Budasmp..txt.

| Budasmp.bt rolap den 9 mars 2000 12:18: |
|-----------------------------------------|
|                                         |
|                                         |

Figur 151. Åtkomst till en länkad extern fil

 Om du vill visa den länkade filen klickar du på Visa/starta. Filen Budasmp.txt öppnas med källprogrammet.

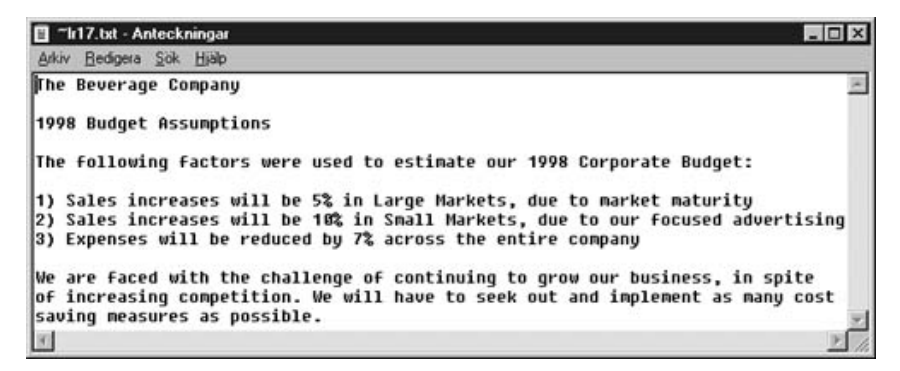

Figur 152. Visa innehållet i en länkad extern fil

- Anm: Redigera innehållet i en fil i källprogrammet När redigeringen är klar och filen sparad kan du återansluta den redigerade filen genom att klicka på knappen Redigera i dialogrutan Bläddra genom länkade objekt. Dialogrutan Bifoga länkat objekt på nytt visas. Du kan använda den till att bifoga, eller länka, den redigerade filen på nytt till datacellen. Mer information finns i onlinehjälpen till Kalkylarkstillägget för Hyperion Essbase.
- 5. Stäng filen Budasmp.txt och klicka på Stäng så att dialogrutan **Bläddra** genom länkade objekt stängs.
- 6. Låt filen Asymm.xls vara öppen för nästa uppgift.

#### Öppna en länkad cellkommentar

Ibland måste du redigera en cellkommentar som har skapats tidigare.

Så här öppnar du och redigerar en cellkommentar som du har skapat tidigare:

- 1. I filen Asymm.xls markerar du cell C5.
- 2. Välj Essbase Länkade objekt.

I dialogrutan **Bläddra genom länkade objekt** visas den cellkommentar som är länkad till den markerade datacellen.

3. I dialogrutan **Bläddra genom länkade objekt** markerar du cellkommentaren.

| bjekttyp   | Objektbeskrivning           | Länkat objekt och objekt | Skapades av |
|------------|-----------------------------|--------------------------|-------------|
| elikomment | ar Det här värdet bör uppda | teras                    | rolap       |
|            |                             |                          |             |
|            |                             |                          |             |
|            |                             |                          |             |
|            |                             |                          |             |
|            |                             |                          |             |

Figur 153. Öppna en länkad cellkommentar

4. När du vill redigera innehållet i cellkommentaren klickar du på **Redigera**. Dialogrutan **Redigera cellkommentar** visas med den markerade cellkommentaren.

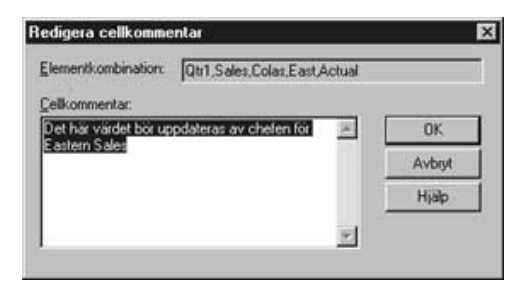

Figur 154. Redigera innehållet i en länkad cellkommentar

- Anm: Om du bara vill visa innehållet i cellkommentaren klickar du på knappen Visa/starta i stället för knappen Redigera i dialogrutan Bläddra genom länkade objekt.
- 5. Redigera innehållet i cellkommentaren på det sätt som visas i följande illustration:

| Elementkombination   | Qtr1,Sales,Colas,East,A | Actual |       |
|----------------------|-------------------------|--------|-------|
| cellkommentar:       |                         |        |       |
| Det här värdet uppda | terades 12:e mars 2000. |        | OK    |
|                      |                         |        | Avbry |
|                      |                         |        | Hjälp |
|                      |                         | 1      | -     |

Figur 155. Resultat av redigering av innehåll i cellkommentar

6. Klicka på OK när du vill stänga dialogrutan **Redigera cellkommentar** och spara ändringarna du gjort i kommentaren.

Redigeringarna i cellkommentaren sparas på servern.

- 7. När du vill stänga dialogrutan **Bläddra genom länkade objekt** klickar du på **Stäng**.
- 8. Låt filen Asymm.xls vara öppen för nästa uppgift.

#### Åtkomst till en länkad URL-adress

Om du utförde stegen i "Länka webblänkar till dataceller" på sidan 134 kan du öppna och redigera den webblänk du skapade.

Så här öppnar du URL-adressen:

- 1. I filen Asymm.xls markerar du cell E5.
- 2. Välj Essbase Länkade objekt.

Dialogrutan **Bläddra genom länkade objekt** visas med den URL-adress som är länkad till den markerade cellkommentaren.

3. I dialogrutan Bläddra genom länkade objekt markerar du URL-adressen.

| Contract of the Contract of Contract |                            |                          |               |
|--------------------------------------|----------------------------|--------------------------|---------------|
| Dbjekttyp                            | Objektbeskrivning          | Länkat objekt och objekt | Skapades av / |
| Webblänk                             | Hyperion Solutions hemsida | http://www.hyperion.com  | rolap         |
|                                      |                            |                          |               |

Figur 156. Öppna en webblänk

4. Om du vill visa webblänken klickar du på Visa/starta.

Syntaxen i URL-adressen kontrolleras. Om det finns fel i syntaxen visas ett felmeddelande. Om webblänkens syntax är korrekt startar standardwebbläsaren och ansluter till den angivna webbplatsen. I det här fallet är syntaxen för webblänken korrekt, så standardwebbläsaren startar och ansluter till webbplatsen för Hyperion.

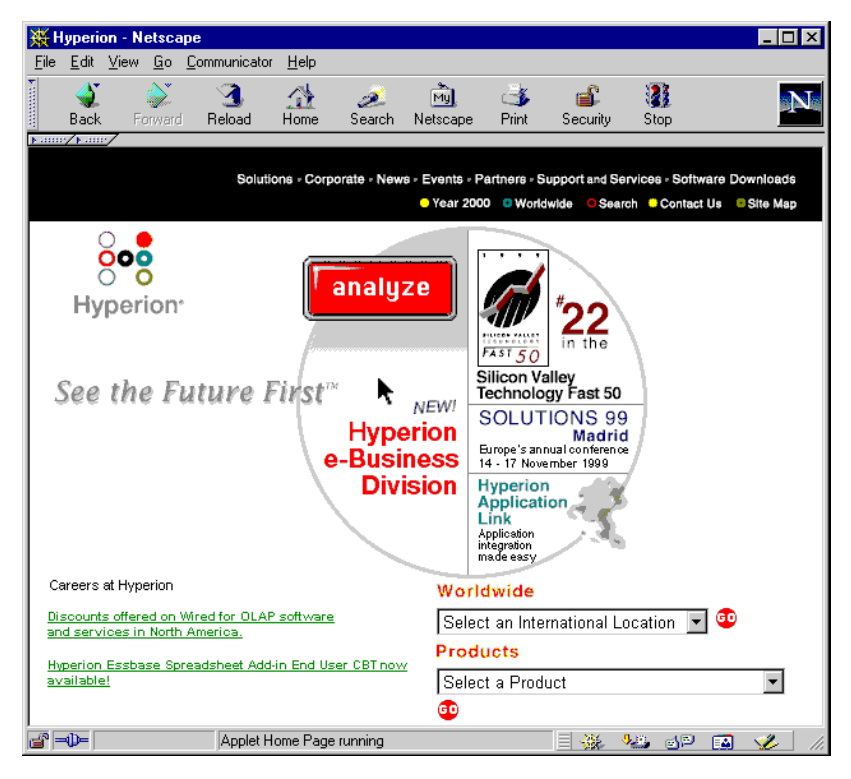

Figur 157. Öppna en webblänk

5. Stäng webbläsaren.

Så här redigerar du en webbadress:

- 1. I dialogrutan Bläddra genom länkade objekt markerar du webblänken.
- Om du vill redigera den länkade webblänken klickar du på Redigera. Dialogrutan Redigera webblänk visas med den markerade webblänken.

| undra webblänk        |                              |    | E      |
|-----------------------|------------------------------|----|--------|
| Elementkombination:   | Qtr3,Sales,Colas,East,Budget |    |        |
| URL-adress:           |                              |    |        |
| http://www.hyperion.  | com                          |    |        |
| Beskrivning           |                              |    | OK     |
| Hyperion Solutions he | emsida                       | 1  | Avbryt |
|                       |                              | 81 | Hjälp  |

Figur 158. Förbereda redigering av innehållet i en webblänk

3. Redigera webblänkens adress och beskrivning på det sätt som visas i följande illustration:

| ndra webblänk         |                              |    | ×      |
|-----------------------|------------------------------|----|--------|
| Elementkombination    | Qtr3,Sales,Colas,East,Budget |    |        |
| URL-adress:           |                              |    |        |
| http://www.hyperion.  | com/solutions.cfm            |    |        |
| Beskrivning           |                              |    | OK     |
| Hyperion Solutions he | msida                        | ×  | Avbryt |
|                       |                              | 81 | Hjälp  |

Figur 159. Redigera innehållet i en webblänk

4. Klicka på OK när du vill stänga dialogrutan **Redigera webblänk** och spara de ändringar du gjort.

Redigeringarna i webblänken sparas på servern.

 Om du vill visa den nya webblänken klickar du på Visa/starta. Webbläsaren startar och ansluter till den nya adressen.

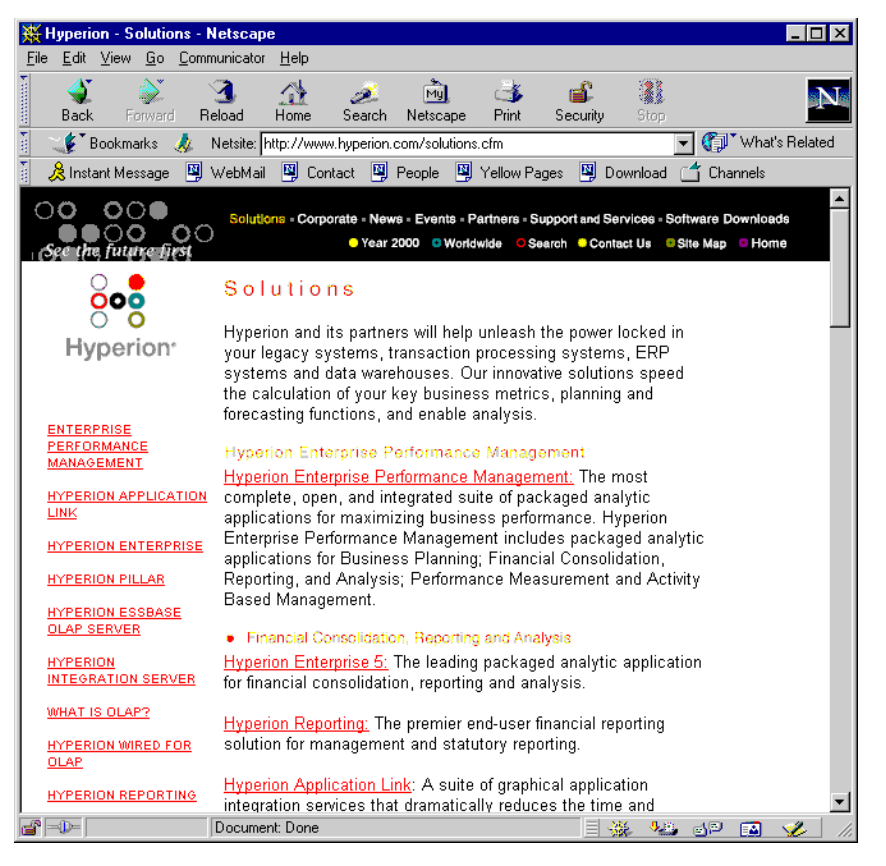

Figur 160. Visa en redigerad webblänk

- 6. Stäng webbläsaren.
- 7. När du vill stänga dialogrutan **Bläddra genom länkade objekt** klickar du på **Stäng**.
- 8. Stäng filen Asymm.xls utan att spara den.

### Ansluta till flera databaser

Hyperion Essbase har funktioner för samtidig åtkomst till flera databaser. Databaserna kan finnas i olika tillämpningar och lagras på olika servrar. I Excel kan du öppna flera arbetsark, som vart och ett kan vara anslutet till olika databaser. Varje enskilt arbetsark kan bara få åtkomst till en databas i taget. Använd kommandot Anslut på menyn Essbase om du vill byta anslutning mellan databaserna. Anm: Beroende på status för tillämpningarna på din plats kan det hända att du inte har åtkomst till ytterligare tillämpningar eller databaser. Kontakta Hyperion Essbase-systemadministratören om du behöver få åtkomst till andra tillämpningar.

I den här självstudiekursen behöver du inte ansluta till andra databaser.

Så här ansluter du till flera databaser:

- 1. Välj Essbase Anslut.
- 2. I dialogrutan **Essbase Logga på system** väljer du den server du vill använda i listrutan **Server** (eller skriver servernamnet).
- 3. Tryck på Tabb så att du hoppar till textfältet Användarnamn och skriv ditt användarnamn.
- 4. Tryck sedan på Tabb så att du hoppar till textfältet Lösenord och skriv ditt lösenord.
- 5. Klicka på OK när du vill ansluta till servern.

När serveranslutningen är upprättad visas en lista med tillgängliga par av tillämpningar och databaser i listan Tillämpning/databas.

6. Dubbelklicka på det par att tillämpningar och databaser som du vill ansluta till i listan Tillämpning/databas. Du kan också markera paret tillämpningar och databaser och klicka på OK.

Om tillämpningen inte redan körs startas den automatiskt av Hyperion Essbase. Det kan uppstå en kort paus med tillämpningen laddas. Hur lång tid som krävs för att starta en tillämpning beror på antalet databaser, storleken på databaserna och på indexen i de databaser som ingår i tillämpningen.

7. Öppna ett nytt arbetsark och upprepa proceduren när du ansluter till ytterligare databaser. Du kan öppna en databas i taget för varje arbetsark.

Mer information om hur du ansluter i databaser från Hyperion Essbase Frågedesigner finns i "Kapitel 3. Avancerad självstudiekurs för Hyperion Essbase" på sidan 83.

# Visa aktiva databasanslutningar

Om du ofta ansluter till flera databaser kan du behöva kontrollera den aktiva databasen för varje arbetsark. Det finns två sätt att visa status för databasanslutningar:

- På fliken Format i dialogrutan Essbase Alternativ finns textrutan Anslutningsinformation. I den rutan visas anslutningsinformation för det aktiva arbetsarket.
- I dialogrutan Hyperion Essbase Koppla ned visas alla aktiva arbetsark och information om deras anslutningar. Med den här dialogrutan kan du också koppla ned ett eller flera arbetsark från deras respektive databaser.

# Åtkomst till länkade partitioner

Länkade partitioner ingår i Hyperion Essbase Partitioning-produkten. Med dem kan du länka Hyperion Essbase-databaser som innehåller olika dimensioner utan att förlora åtkomsten till alla dimensioner för båda databaserna. Om organisationen har köpt och implementerat partitioneringsprodukten kan du utnyttja den här kraftfulla funktionen. I *Hyperion Essbase Database Administrator's Guide* beskrivs hur du utformar och implementerar en länkad partition. Tillämpningsutvecklaren för Hyperion Essbase brukar vara den som installerar partitioner.

**Anm:** Med hjälp av Partitioning-produkten kan tillämpningsutvecklaren för Hyperion Essbase installera transparenta partitioner eller fjärrpartitioner. Mer information om partitioner finns i *Hyperion Essbase Database Administrator's Guide*.

Du kan ange visuella attribut, eller format, för celler som är märkta som länkade objekt. De här cellerna är accesspunkter till den länkade partitionen inom den länkade databasen. Det finns två sätt att öppna länkade partitioner från en datacell i Kalkylarkstillägget för Hyperion Essbase:

- · Markera cellen och välj Essbase Länkade objekt.
- Aktivera dubbelklickning för bläddring genom länkade objekt.

Om du aktiverar dubbelklickning för bläddring i länkade objekt ändras dubbelklickningsfunktionerna för datahämtning och zoomåtgärder. Mer information om de här ändringarna finns i onlinehjälpen till Kalkylarkstillägget för Hyperion Essbase.

När du väljer Essbase - Länkade objekt från en cell i en länkad partition utförs följande åtgärder i Hyperion Essbase:

- Dialogrutan Bläddra genom länkade objekt visas med en lista över partitioner som kan öppnas. I den här dialogrutan väljer du den partition du vill ansluta till.
  - Anm: Dialogrutan Bläddra genom länkade objekt kan också innehålla en lista med länkade rapportobjekt, till exempel cellkommentarer och externa filer. Mer information finns i "Använda Länkade rapportobjekt" på sidan 129.
- När du har valt en partition skapas ett nytt arbetsark i Hyperion Essbase med motsvarande element och dimensioner för cellen i den länkade partitionen.

Anm: Hyperion Essbase behåller inte formler mellan partitioner.

• Hyperion Essbase hämtar datavärden från den länkade partitionen.

Nu kan du utföra åtgärder som Zooma in och Zooma ut om du vill ha mer information om det nya arbetsarket.

Anm: Databasen Sample Basic, som du använder i den här självstudiekursen innehåller inte någon länkad partition.

Om tillämpningsutvecklaren för Hyperion Essbase har installerat en länkad partition utför du följande procedur när du vill öppna den länkade partitionen i Kalkylarkstillägget för Hyperion Essbase:

- 1. Leta reda på en cell som innehåller ett länkat objekt med hjälp av det format som används för den här typen av celler.
- Välj Essbase Länkade objekt och öppna dialogrutan Bläddra genom länkade objekt. Anm: Du kan också markera kryssrutan Bläddra genom länkade objekt i dialogrutan Essbase -Alternativ och på så sätt aktivera dubbelklickningsfunktionen för att visa länkade objekt.
- 3. Välj den partition du vill ansluta till och klicka på Visa/starta.

| the second second second second second second second second second second second second second second second s | the Taylor of the State of the Local State of the State of the State o |  |
|----------------------------------------------------------------------------------------------------|----------------------------------------------------------------------------------------------------|--|
| änkad partitio                                                                                                 | on                                                                                                    |  |
|                                                                                                    |                                                                                                    |  |
|                                                                                                    |                                                                                                    |  |
|                                                                                                    |                                                                                                    |  |
|                                                                                                    |                                                                                                    |  |
|                                                                                                    |                                                                                                    |  |
|                                                                                                    |                                                                                                    |  |
|                                                                                                    |                                                                                                    |  |

Hyperion Essbase skapar ett nytt arbetsark som innehåller dimensionerna och elementen för cellen i den länkade partitionen.

Anm: Du måste ha rätt behörighet om du ska få åtkomst till den länkade partitionen. Om ditt användarkonto och lösenord stämmer med kontoinformationen för den länkade partitionen upprättar Hyperion Essbase en anslutning med den länkade partitionen. Annars visas dialogrutan Essbase - Logga på system där du får skriva användarkonto och lösenord manuellt.

#### Uppdatera data på servern

Datavärden ändras ofta i tillämpningar som inbegriper planering, budgetering och prognoser. När du har hämtat data till arbetsarket kan du använda Kalkylarkstillägget för Hyperion Essbase till att ändra värden, ange formler och formatera data. Med Hyperion Essbase går det också att få åtkomst till och uppdatera flera databaser samtidigt för flera användare. Beroende på vilken behörighet du har kan du ändra dataändra alla datavärden eller endast en viss uppsättning med värden. Om du vill kunna känna igen celler som du har läs- och skrivbehörighet till kan du tillämpa ett visuellt attribut, eller ett format, till cellerna. Mer information finns i "Tillämpa format på dataceller" på sidan 54. Om du vill uppdatera data från ett arbetsark måste du låsa det databasområde som innehåller de värden du vill ändra. När du låser data hindrar du andra användare att ändra de data du vill uppdatera. Andra användare kan hämta låsta data, men de kan inte låsa eller ändra dem. Du har exklusiv uppdateringsbehörighet för det aktuella dataområdet.

Anm: Du kan inte uppdatera attributrelaterade data på servern eftersom attributdata alltid beräknas dynamiskt och därför inte sparas.

Du kan låsa datavärden på tre sätt:

• Med kommandot Hämta & Lås hämtar du data till arbetsarket medan du låser motsvarande data på servern. När du utför nästa hämtning låses de tidigare datavärdena upp automatiskt.

Anm: Kommandot Hämta & Lås kan inte användas med dynamiska tidsserieelement.

- Med kommandot Lås låser du information som du redan har hämtat. När du utför nästa hämtning låses de tidigare datavärdena upp automatiskt.
- Om du markerar kryssrutan **Uppdateringsläge** på fliken Läge i dialogrutan Essbase Alternativ låser du motsvarande databasområde för varje hämtning.

Om du vill uppdatera servern med datavärden från arbetsarket använder du kommandot Skicka på menyn Hyperion Essbase. När du har uppdaterat servern med kommandot Sänd låses området automatiskt upp (om du inte är i uppdateringsläge). Om du inte vill låsa datablock automatiskt måste du avaktivera Uppdateringsläge.

Det finns två sätt att låsa upp datablock:

- · Med kommandot Lås upp blir alla block som du har låst upplåsta.
- På servern låses de datablock upp automatiskt som har varit låsta i den maximalt tillåtna tid som har definierats av systemadministratören för Hyperion Essbase. Med automatisk upplåsning blir blocken inte låsta under längre tidsperioder.

P&1.x1s, en exempelfil för Excel som installerades som en del av standardinstallationen av Hyperion Essbase, visar hur du uppdaterar data på servern.

Så här visar du arbetsarket P&1.x1s:

1. Välj Arkiv - Öppna.

- 2. I katalogen \essbase\client\sample öppnar du filen P&l.xls.
- 3. Välj Essbase Hämta & Lås.

Hyperion Essbase hämtar data och låser motsvarande område i databasen.

|    | Α              | В        | С        | D        | E | F          | G          | Н   |
|----|----------------|----------|----------|----------|---|------------|------------|-----|
| 1  | Market:        | Central  |          |          |   | The Beve   | erage Comp | any |
| 2  | Product:       | 200      |          |          |   | Planning D | ept.       |     |
| 3  | Scenario:      | Budget   |          |          |   |            |            |     |
| 4  |                | _        |          |          |   |            |            |     |
| 5  |                | Jan      | Feb      | Mar      |   | Qtr1       | % Sales    |     |
| 6  | Misc           | #Missing | #Missing | #Missing |   | 0          | 0.00       |     |
| 7  | Payroll        | 210      | 210      | 210      |   | 630        | 0.07       |     |
| 8  | Marketing      | 300      | 310      | 320      |   | 930        | 11.05      |     |
| 9  | Total Expenses | 510      | 520      | 530      |   | 1560       | 18.53      |     |
| 10 |                |          |          |          |   |            |            |     |
| 11 | COGS           | 1170     | 1180     | 1200     |   | 3550       | 42.16      |     |
| 12 | Sales          | 2740     | 2820     | 2860     |   | 8420       | 100.00     |     |
| 13 | Margin         | 1570     | 1640     | 1660     |   | 4870       | 57.84      |     |
| 14 | Profit         | 1060     | 1120     | 1130     |   | 3310       | 39.31      |     |
| 15 |                |          |          |          |   |            |            |     |
| 16 | Ratio Analysis |          |          |          |   |            |            |     |
| 17 | Markup         | 57.3%    | 58.2%    | 58.0%    |   | 57.8%      |            |     |
| 18 | Marketing %    | 10.9%    | 11.0%    | 11.2%    |   | 11.0%      |            |     |

Figur 161. Arbetsarket P&L efter Hämta & Lås

- 4. Ändra värdet för Sales i Jan (cell B12) till 4000 och tryck på Enter. Hyperion Essbase ändrar de datavärden som påverkas.
- 5. Välj Essbase Skicka om du vill uppdatera servern med de nya värdena. Hyperion Essbase uppdaterar servern och låser upp datablocken.

|    | Α              | В       | С     | D     | E | F          | G          | Н   |
|----|----------------|---------|-------|-------|---|------------|------------|-----|
| 1  | Market:        | Central |       |       |   | The Bev    | erage Comp | any |
| 2  | Product:       | 200     |       |       |   | Planning D | )ept.      |     |
| 3  | Scenario:      | Budget  |       |       |   |            |            |     |
| 4  |                |         |       |       |   |            |            |     |
| 5  |                | Jan     | Feb   | Mar   |   | Qtr1       | % Sales    |     |
| 6  | Misc           | 5       | 10    | 10    |   | 25         | 0.30       |     |
| 7  | Payroll        | 200     | 200   | 200   |   | 600        | 0.07       |     |
| 8  | Marketing      | 350     | 350   | 350   |   | 1050       | 12.47      |     |
| 9  | Total Expenses | 555     | 560   | 560   |   | 1675       | 19.89      |     |
| 10 |                |         |       |       |   |            |            |     |
| 11 | COGS           | 1170    | 1180  | 1200  |   | 3550       | 42.16      |     |
| 12 | Sales          | 2740    | 2820  | 2860  |   | 8420       | 100.00     |     |
| 13 | Margin         | 1570    | 1640  | 1660  |   | 4870       | 57.84      |     |
| 14 | Profit         | 1015    | 1080  | 1100  |   | 3195       | 37.95      |     |
| 15 |                |         |       |       |   |            |            |     |
| 16 | Ratio Analysis |         |       |       |   |            |            |     |
| 17 | Markup         | 57.3%   | 58.2% | 58.0% |   | 57.8%      |            |     |
| 18 | Marketing %    | 12.8%   | 12.4% | 12.2% |   | 12.5%      |            |     |

Figur 162. Arbetsarket P&L när nya värden har skickats till servern

6. Stäng P&1.x1s utan att spara den.

Anm: I Hyperion Essbase finns en loggningsfunktion för uppdatering av arbetsark där alla uppdateringar som skickas från Kalkylarkstillägget

för Hyperion Essbase till servern spåras och loggas. Systemadministratören aktiverar funktionen och skapar på så sätt ett extra skydd mot förlust av data. Om du vill ha mer information läser du *Hyperion Essbase Database Administrator's Guide* eller kontaktar systemadministratören för Hyperion Essbase.

#### Beräkna databaser

När du skickar uppdaterade data till servern beräknas inte databasen om automatiskt. Om du har rätt behörighet att utföra databasberäkningar kan du beräkna databasen från Kalkylarkstillägget för Hyperion Essbase med hjälp av kommandot Beräkning. I den här självstudiekursen kommer du inte att beräkna databasen Sample Basic. Mer information om beräkningar i Hyperion Essbase finns i Hyperion Essbase Database Administrator's Guide.

#### Varning – risk för personskada:

Utför inte några beräkningsoperationer när du följer den här självstudiekursen.

När du väljer Essbase - Beräkning visas dialogrutan Essbase - Beräkning i Hyperion Essbase.

Dialogrutan Essbase - Beräkning innehåller följande objekt:

| älj beräkningsskript: |                  |
|-----------------------|------------------|
| Standard]             | Beräkna          |
|                       | Avbryt           |
|                       | Hjälp            |
|                       | Stopps berekning |

Figur 163. Essbase - Beräkning, dialogruta

- I textrutan Anslutningsinformation visas den aktiva databasanslutningen.
- I listrutan Välj beräkningsskript visas en lista med de serverbaserade beräkningsskript som du har åtkomst till.
- I textrutan Databasstatus visas den aktuella beräkningsstatusen för databasen. Meddelandet kan vara något av följande:
  - Beräkning pågår innebär att en beräkning för närvarande körs på databasen.

- Datavärden har ändrats efter den senaste beräkningen innebär att datavärden har ändrats sedan databasen senast beräknades. Den senaste beräkningen kan antingen ha gällt hela databasen eller någon delmängd i databasen.
- Inga datavärden har ändrats efter den senaste beräkningen innebär att inga data i databasen har ändrats sedan den senaste beräkningen. Den senaste beräkningen kan antingen ha gällt hela databasen eller någon delmängd i databasen.

Varning:Om den senaste beräkningen utfördes på en delmängd data är det möjligt att hela databasen beräknats sedan värdena senast ändrades. Om du vill försäkra dig om att resultaten av beräkningarna är aktuella kan du köra en beräkning av hela databasen. Om du vill ha mer information kontaktar du systemadministratören för Hyperion Essbase.

### Skapa flera arbetsark från data

Ett vanligt krav när det gäller budget- och planeringsprogram är att det ska gå att skicka arbetsark till olika avdelningar inom en organisation. När arbetsarken har distribuerats kan mottagarna granska innehållet, ändra det och skicka tillbaka uppdaterade ark till avsändaren. Med hjälp av funktionen Skapa flera ark i Hyperion Essbase kan du skapa flera arbetsarkfiler som är baserade på en enda databasvy. Du kan ange på vilken detaljnivå arbetsarken ska replikeras och på så sätt anpassa informationen efter mottagarnas behov.

Databasen Sample Basic innehåller data om försålda dryckesprodukter för olika stater i USA. Anta till exempel att du vill att alla produktchefer ska hämta och ge synpunkter på ett budgetförslag och returnera eventuella ändringar till ekonomiavdelningen. Du måste skapa ett arbetsark för varje kombination av budget- och produktionsdata som ska distribueras till produktchefen för respektive produkt.

Så här skapar du arbetsarken:

- 1. Välj Arkiv Öppna.
- 2. I katalogen \essbase\client\sample öppnar du filen P&l.xls. Den här filen innehåller de data du behöver replikera för varje arbetsark.
- 3. Välj Essbase Hämta.

Lägg märke till att hämtningen utförs med alternativet **Använd alias**, som redan är angivet för den här filen i dialogrutan **Essbase - Alternativ**. I det här exemplet ändras produktnamnet 200 till Root Beer, som är det tilldelade aliaset.

- 4. Välj Central (i cell B1) och Root Beer (i cell B2) som de element som ska vara med på de arbetsark som skapas.
- Välj Essbase Skapa flera ark. Dialogrutan Essbase - Alternativ för Skapa flera ark visas.

6. Klicka på fliken Information för Skapa flera ark.

På fliken **Information för Skapa flera ark** finns en lista med element som du har markerat och alternativ för på vilken detaljnivå de markerade elementen ska hämtas till de duplicerade arbetsarken.

- Anm: Mer information om varje alternativ finns i onlinehjälpen till Kalkylarkstillägget för Hyperion Essbase.
- 7. Välj Central i listrutan **Element** och markera **Samma nivå** i alternativgruppen Välj nivå för valt element.

| Essbase - Alternativ för Skapa flera ark                 | x                                                                                                    |
|----------------------------------------------------------|----------------------------------------------------------------------------------------------------|
| Skapa flera ark för:<br>Element:<br>Root Beer Nästa nivå | Välj nivå för valt element:<br>Nästa nivå<br>Alla nivåer<br>Edgsta nivå<br>Syskonnivå<br>Samma nivå<br>Samma generation<br>Formler |
|                                                          | OK Avbryt Hjälp                                                                                                    |

8. Välj Root Beer i listrutan Element och markera Nästa nivå (standard).

Figur 164. Fliken Information för Skapa flera ark

Den replikerade, eller duplicerade, kalkylarksrapporten innehåller nu data för element på *samma* nivå som Central (East, West och South) och för element på nivån *nedanför* Root Beer (Old Fashioned, Diet Root Beer, Sarsaparilla och Birch Beer).

- 9. Klicka på fliken Målalternativ.
- 10. I textfältet **Målkatalog** skriver du C:\temp som namn på den katalog där du vill att de duplicerade arken ska lagras.

Du kan också klicka på **Bläddra** och välja en målkatalog i dialogrutan **Bläddra**.

11. I alternativgruppen Måltyper väljer du **Separata arbetsböcker** (standard) så skapas separata Excel-filer för varje arbetsark som du har skapat flera ark av.

Du kan också ange att Hyperion Essbase ska skapa endast en arbetsbok med separata arbetsark för varje rapport som du har skapat flera ark av, eller skicka de duplicerade rapporterna till skrivaren. 12. I alternativgruppen Filinformation klickar du på **Skriv över befintliga filer** (standard). Med det här alternativet kommer Hyperion Essbase att skriva över eventuella duplicerade arbetsark som har samma filnamn.

Du kan också välja Öppna skapade filer och öppna varje fil som du har skapat flera ark av i Excel när den har skapats.

Varning:Beroende på antalet replikerade arbetsark som du vill skapa kan kommandot Skapa flera ark leda till att du skapar fler arbetsark än vad som får plats i datorns minne. Därför bör du inte använda alternativet Öppna skapade filer när du replikerar många arbetsark.

| Målkatalog                                                                    | Måltyper                                                                   |
|-------------------------------------------------------------------------------|----------------------------------------------------------------------------|
| c:\temp<br>Bläddra                                                            | Separata arbetsböcker     En arbetsbök, separata ark     Skrivare Skrivare |
| Filmformation<br>© Oppna de filer som skapas<br>© Skriv över befintliga filer | Naminiformation Prefix: BUD Suffix:                                        |
|                                                                               | Arbetsbok:                                                                 |

13. I alternativgruppen Namninformation skriver du BUD i textfältet Prefix.

Figur 165. Fliken Målalternativ

När du anger ett prefix eller suffix i alternativgruppen Namninformation kommer de arbetsarkfiler som genereras genom att du kör kommandot Skapa flera ark att namnges med det prefix eller suffix som du anger. Som standard genereras arknamn som är numrerade från 1 till *n*, där *n* är det totala antalet ark som skapas. Syntaxen för filnamn är PrefixnSuffix.xls. Om du inte anger prefix eller suffix skapar Hyperion Essbase arbetsarken 1.xls, 2.xls, och så vidare. Om du skapar en gemensam arbetsbok används samma nomenklatur för arkflikarna i arbetsboken.

Varning:Ange inte en kombination av prefix och suffix som består av så många tecken att unika filnamn inte kan skapas för alla ark. Om ett tidigare använt filnamn används på nytt skriver Hyperion Essbase över den tidigare filen med samma namn och ersätter den med den nya filen.

- 14. Klicka på fliken Formateringsalternativ.
- 15. Om du vill kopiera formateringen för källarken till varje arbetsark som du skapar flera ark av markerar du kryssrutan **Kopiera formatering**.

Anm: När du väljer Kopiera formatering kopieras vara de visuella attribut som är angivna i Hyperion Essbase och den cellformatering som du har angett med hjälp av arbetsarket. Formler, kolumnformatering, arbetsarkformatering och grafiska element kopieras inte.

I textfälten Sidhuvud och Sidfot anger du ett namn för sidhuvud eller sidfot som ska användas för alla duplicerade arbetsark.

- 16. I gruppen Arkformat markerar du kryssrutan **Undertryck rader där** värde saknas så att rader som innehåller data där värde saknas inte replikeras.
- 17. I gruppen Innehållsförteckning markerar du kryssrutan **Ta med innehållsförteckning** så skapas en textfil med en lista över alla replikerade arbetsark, vilket datum de har skapats och elementinnehållet.

Som standard namnges innehållsförteckningsfilen med filtillägget .lst.

| inclusion for Skapa liela aik [ malai | ernativ F | ormaterings | alternativ |  |
|---------------------------------------|-----------|-------------|------------|--|
| Replikering från ark till ark         |           |             |            |  |
| IF Kopiera formatering                |           |             |            |  |
| Sidhuvud:                             |           |             |            |  |
| Cidat .                               |           |             |            |  |
| Sidroc                                |           |             |            |  |
| Arkformat                             |           |             |            |  |
| Undertryck rader där värde sak        | nas       |             |            |  |
| Innehällsförteckning                  |           |             |            |  |
|                                       |           |             |            |  |
| Skapa innehålsförteckning             |           |             |            |  |

Figur 166. Fliken Formateringsalternativ

18. Klicka på OK om du vill skapa flera ark.

Hyperion Essbase skapar snabbt flera ark (nio arbetsark i det här exemplet). Varje arbetsark blir automatiskt sparat, stängt och registrerat i innehållsförteckningen när det skapas. Varje enskild fil sparas i den katalog du har angett och får namnen Bud1.xls till Bud9.xls. När åtgärden är slutförd visas den ursprungliga vyn (källfilen).

19. Med hjälp av en textredigerare kan du sedan öppna innehållsförteckningen som finns i den målkatalog du har angett. Filen har namnet BUD0.LST och innehåller en lista över alla arbetsark som har skapats.

| /*****            | *****             | * * * * * * * | *****               | 1 |
|-------------------|-------------------|---------------|---------------------|---|
| /* File name:     | c:\temp           | BUD0.         | lst */              |   |
| /* Creation date: | Mon Nov           | 10 11         | :48:34 1997 */      |   |
| /*****            | * * * * * * * * * | * * * * * * * | *****               | 1 |
| c:\temp\BUD1.xls  | /*                | East,         | Old Fashioned */    |   |
| c:\temp\BUD2.xls  | /*                | East,         | Diet Root Beer */   |   |
| c:\temp\BUD3.xls  | /*                | East,         | Sasparilla */       |   |
| c:\temp\BUD4.xls  | /*                | East,         | Birch Beer */       |   |
| c:\temp\BUD5.xls  | /*                | West,         | Old Fashioned */    |   |
| c:\temp\BUD6.xls  | /*                | West,         | Diet Root Beer */   |   |
| c:\temp\BUD7.xls  | /*                | West,         | Sasparilla */       |   |
| c:\temp\BUD8.xls  | /*                | South,        | , Old Fashioned */  |   |
| c:\temp\BUD9.xls  | /*                | South,        | , Diet Root Beer */ |   |
| c:\temp\BUD10.xls | /*                | South,        | , Sasparilla */     |   |
|                   |                   |               |                     |   |

Figur 167. Innehållsförteckningsfil för arbetsark som har skapats flera ark av

- 20. Välj Arkiv Stäng när du vill stänga arbetsarket. Du behöver inte spara arket.
  - Anm: Du kan skapa flera arbetsarkfiler baserat på attributen för en produkt. Skriv attributens namn på översta raden i arbetsarket. Markera attributens namn och välj Essbase - Skapa flera ark. Fortsätt enligt beskrivningen i ovanstående exempel.

### Arbeta med valutakonvertering

Företag med kontor i flera länder utför i allmänhet affärstransaktioner i den valuta som används i det landet (s k *lokal* valuta). Företaget måste sedan omvandla data som har angetts i lokala valutor till en gemensam valuta för konsolidering och analys.

Hyperion Essbase-produkten Valutakonvertering kan köpas separat för Hyperion Essbase. Om ditt företag har köpt den här produkten och implementerat en tillämpning för valutakonvertering kan du utnyttja de utmärkta funktionerna i Hyperion Essbase Currency Conversion. I *Hyperion Essbase Database Administrator's Guide* beskrivs hur du utformar och implementerar en tillämpning för valutakonvertering.

Följande avsnitt innehåller en kortfattad självstudiekurs för hur du arbetar med valutakonvertering:

- "Hämta Valutakonvertering-data"
- "Ansluta till exempeldatabaserna för valuta" på sidan 155
- "Utföra dynamisk valutarapportering" på sidan 157

# Hämta Valutakonvertering-data

I det här avsnittet beskrivs de grundläggande begreppen för valutakonvertering och det praktiska kommandot Valutarapport.

En tillämpning för valutakonvertering består av två databaser:

- En huvuddatabas som innehåller data i lokala och konverterade värden
- En databas som innehåller aktuella växelkurser

Du kan tillämpa växelkurser från databasen med valutakurser och omvandla dem till lokala värden från huvuddatabasen och på så sätt få fram konverterade värden. När du installerar Hyperion Essbase OLAP-servern ingår en exempeltillämpning för valutakonvertering (installationsalternativ) som består av två exempeldatabaser: en huvuddatabas med namnet Interntl och en valutadatabas med namnet Xchgrate.

Databasen Sample Interntl består av fem dimensioner: Year, Measures, Product, Market och Scenario. Alla dimensioner utom Market och Scenario är identiska med databasen Sample Basic. Dimensionen Market omfattar Toronto, Vancouver, Montreal, France, Germany, Spain, och UK. I dimensionen Scenario hanteras olika valutatyper (till exempel Actual och Budget) i både lokala och konverterade valutor. I den här databasen konverteras alla lokala valutor till den gemensamma valutan US-dollar.

Exempeldatabasen Xchgrate som är en del av huvuddatabasen innehåller fyra dimensioner:

- I dimensionen CurTime finns olika växelkurser efter månad.
- I dimensionen CurName finns namn på valutor från respektive marknader (markets).
- I CurCategory finns namn på de olika valutakategorier som kan tillämpas på olika kategorier av måttenheter (Measures). Exempel: En kurs tillämpas på objekten i Profit och Loss och en annan kurs tillämpas på objekt i Balance Sheet items.
- Med hjälp av dimensionen CurType kan du låta databasen innehålla kurser för olika scenarion, till exempel Actual och Budget.

# Ansluta till exempeldatabaserna för valuta

När du ska utföra de följande uppgifterna måste du ha exempeldatabaserna Interntl och Xchgrate installerade på servern. Kontakta systemadministratören för Essbase om de här tillämpningarna och databaserna inte är tillgängliga.

Så här hämtar du data från exempeldatabasen Interntl:

- 1. Välj Essbase Anslut.
- Välj exempeldatabasen Interntl och anslut till den genom att klicka på OK. I installationen av Hyperion Essbase ingår exempelfiler för Excel som visar begrepp för valutakonvertering.
- 3. I katalogen \essbase\client\sample öppnar du filen Local.xls.

I arbetsarket finns faktiska data (Act) och budgetdata (Bud) som har angetts i lokal valuta för New York och Tyskland.

|    | A              | В        | С        | D        | E        | F |
|----|----------------|----------|----------|----------|----------|---|
| 1  |                | Jan      | 100-10   |          |          |   |
| 2  |                |          |          |          |          |   |
| 3  |                | Act      |          | Bud      |          |   |
| 4  |                | New York | Germany  | New York | Germany  |   |
| 5  | Sales          | 678      | 210      | 640      | 190      |   |
| 6  | COGS           | 271      | 84       | 260      | 80       |   |
| 7  | Margin         | #Missing | #Missing | #Missing | #Missing |   |
| 8  |                |          |          |          |          |   |
| 9  | Marketing      | 94       | 27       | 80       | 20       |   |
| 10 | Payroll        | 51       | 31       | 40       | 20       |   |
| 11 | Misc           | 0        | 0        | #Missing | #Missing |   |
| 12 | Total Expenses | #Missing | #Missing | #Missing | #Missing |   |
| 13 |                |          |          |          |          |   |
| 14 | Margin %       | #Missing | #Missing | #Missing | #Missing |   |
| 15 | Profit %       | #Missing | #Missing | #Missing | #Missing |   |
| 16 |                |          |          |          |          |   |
| 17 |                |          |          |          |          |   |
| 18 |                |          |          |          |          |   |

Figur 168. Hämta lokala data

- 4. I katalogen \essbase\client\sample öppnar du filen Convert.xls.
- 5. Välj Essbase Hämta.

Arbetsarket innehåller värden för Actual och Budget så som de ser ut efter konverteringen.

|     | Α              | В        | С       | D           | E       | F        | G        |
|-----|----------------|----------|---------|-------------|---------|----------|----------|
| 1   |                | Jan      | 100-10  |             |         |          |          |
| 2   |                |          |         |             |         |          |          |
| - 3 |                | Actual   |         | Actual @ Bu | d XChg  | Budget   |          |
| 4   |                | New York | Germany | New York    | Germany | New York | Germany  |
| 5   | Sales          | 678      | 130     | 678         | 210     | 640      | 133      |
| 6   | COGS           | 271      | 52      | 271         | 84      | 260      | 56       |
| - 7 | Margin         | 407      | 78      | 407         | 126     | 380      | 77       |
| 8   |                |          |         |             |         |          |          |
| 9   | Marketing      | 94       | 17      | 94          | 27      | 80       | 14       |
| 10  | Payroll        | 51       | 19      | 51          | 31      | 40       | 14       |
| 11  | Misc           | 0        | 0       | 0           | 0       | #Missing | #Missing |
| 12  | Total Expenses | 145      | 36      | 145         | 58      | 120      | 28       |
| 13  |                |          |         |             |         |          |          |
| 14  | Margin %       | 60.03    | 60.00   | 60.03       | 60.00   | 59.38    | 57.89    |
| 15  | Profit %       | 38.64    | 32.38   | 38.64       | 32.38   | 40.63    | 36.84    |

Figur 169. Hämta konverterade datavärden

Lägg märke till att arbetsarket innehåller data som har konverterats till US-dollar. Värdena för New York är oförändrade, medan värdena för Tyskland (Germany) konverteras. Hyperion Essbase konverterar värdena med hjälp av växelkurserna från databasen Sample Xchgrate.

- 6. I katalogen \essbase\client\sample öppnar du filen Rates.xls. Anslut till databasen Sample Xchgrate.
- 7. Välj Essbase Hämta.

|    | Α    | В        | С   | D    | E    | F    | G    | Н    |      | J    |
|----|------|----------|-----|------|------|------|------|------|------|------|
| 1  |      |          |     | Jan  | Feb  | Mar  | Apr  | May  | Jun  | Jul  |
| 2  | US\$ | Act xchg | P&L | 1    | 1    | 1    | 1    | 1    | 1    | 1    |
| 3  |      |          | B/S | 1    | 1    | 1    | 1    | 1    | 1    | 1    |
| 4  |      | Bud xchg | P&L | 1    | 1    | 1    | 1    | 1    | 1    | 1    |
| 5  |      |          | B/S | 1    | 1    | 1    | 1    | 1    | 1    | 1    |
| 6  | CN\$ | Act xchg | P&L | 1.53 | 1.53 | 1.53 | 1.53 | 1.53 | 1.53 | 1.53 |
| 7  |      |          | B/S | 1.55 | 1.55 | 1.55 | 1.55 | 1.55 | 1.55 | 1.55 |
| 8  |      | Bud xchg | P&L | 1.5  | 1.5  | 1.5  | 1.5  | 1.5  | 1.5  | 1.5  |
| 9  |      |          | B/S | 1.5  | 1.5  | 1.5  | 1.5  | 1.5  | 1.5  | 1.5  |
| 10 | Mark | Act xchg | P&L | 0.62 | 0.62 | 0.62 | 0.62 | 0.62 | 0.62 | 0.62 |
| 11 |      |          | B/S | 0.63 | 0.63 | 0.63 | 0.63 | 0.63 | 0.63 | 0.63 |
| 12 |      | Bud xchg | P&L | 0.7  | 0.7  | 0.7  | 0.7  | 0.7  | 0.7  | 0.7  |

Figur 170. Hämta växelkursdata från en valutadatabas

Arbetsarket innehåller alla kombinationer som är möjliga av scenarion, kategorier och typer efter månad för växelkurser. Eftersom konverteringen i exemplet utförs till US-dollar (US\$) innehåller exempelfilen baskursen 1 för US\$. Därför är de lokala och konverterade värdena för New York identiska. Hyperion Essbase konverterar dock värdena för Tyskland (Germany) genom att använda datavärden i valutadatabasen enligt följande:

- Datavärdena från Actual divideras med värdena i valutatypen Act xchg.
- Datavärdena från Actual @ Bud xchg divideras med värdena i valutatypen Bud xchg.
- Datavärdena från Budget divideras med värdena i valutatypen Bud xchg.
- Alla siffror i Convert.xls baseras på CurCategory för P&L och CurTime för Jan.

**Anm:** En konvertering kan definieras som en multiplikation eller division av växelkurser. Definitionen bestäms av tillämpningsdesignern.

# Utföra dynamisk valutarapportering

En huvuddatabas som Sample Interntl innehåller vanligen värden som konverteras och lagras i databasen. Du kan även utföra valutakonvertering dynamiskt. I Hyperion Essbase får du den funktionen genom kommandot Valutarapport. Med det här kommandot kan du interaktivt ändra valutakurser och typer som ska användas vid hämtningen.

Så här utför du en dynamisk datakonvertering i filen Convert.xls:

- I katalogen \essbase\client\sample öppnar du filen Convert.xls. Arbetsarket innehåller data som redan har konverterats till US-dollar.
- 2. Välj Essbase Anslut och anslut till databasen Sample Interntl.
- 3. Välj Essbase Hämta.
- 4. Välj Essbase Valutarapport.

Dialogrutan Essbase - Valutarapport visas.

| Aktuell inställning |             | Iilampa |
|---------------------|-------------|---------|
| CurName             | CurTupe     | Bensa   |
| CN\$                | Bud xchg    | Avbryt  |
| /ear                | CurCategory |         |

Figur 171. Essbase - Valutarapport, dialogruta

I dialogrutan **Essbase** - **Valutarapport** kan du interaktivt ändra växelkurser och typer som ska användas vid hämtningen. Rutan innehåller alternativ för valutainställningar, namn, kategorier och år. Mer information om de här alternativen finns i onlinehjälpen till Kalkylarkstillägget för Hyperion Essbase.

- **Anm:** Dimensionsnamnen CurName, CurType och CurCategory är standardnamn för en valutadatabas. Tillämpningsutvecklare kan använda andra namn för samtliga dimensioner.
- 5. Välj de valutainställningar du vill använda.

Du kan till exempel välja CN\$ i listrutan **CurName** och Bud xchg i listrutan **CurType**.

- 6. Klicka på Tillämpa så att inställningarna genomförs.
- 7. Välj Essbase Hämta så att arbetsarket uppdateras med resultatet av den dynamiska konverteringen.

|     | Α              | B        | С       | D           | Е       | F        | G        |
|-----|----------------|----------|---------|-------------|---------|----------|----------|
| 1   |                | Jan      | Cola    |             |         |          |          |
| 2   |                |          |         |             |         |          |          |
| - 3 |                | Actual   |         | Actual @ Bu | d XChg  | Budget   |          |
| 4   |                | New York | Germany | New York    | Germany | New York | Germany  |
| 5   | Sales          | 452      | 61      | 452         | 69      | 427      | 62       |
| 6   | COGS           | 181      | 24      | 181         | 27      | 173      | 26       |
| - 7 | Margin         | 271      | 36      | 271         | 41      | 253      | 36       |
| 8   | _              |          |         |             |         |          |          |
| 9   | Marketing      | 63       | 8       | 63          | 9       | 53       | 7        |
| 10  | Payroll        | 34       | 9       | 34          | 10      | 27       | 7        |
| 11  | Misc           | 0        | 0       | 0           | 0       | #Missing | #Missing |
| 12  | Total Expenses | 97       | 17      | 97          | 19      | 80       | 13       |
| 13  |                |          |         |             |         |          |          |
| 14  | Margin %       | 60.03    | 60.00   | 60.03       | 60.00   | 59.38    | 57.89    |
| 15  | Profit %       | 38.64    | 32.38   | 38.64       | 32.38   | 40.63    | 36.84    |
| 16  |                |          |         |             |         |          |          |

Figur 172. Utföra en dynamisk valutakonvertering

Hyperion Essbase konverterar siffrorna för New York och Tyskland till kanadensiska dollar (CN\$).

- 8. Klicka på knappen **Rensa** i dialogrutan **Essbase Valutarapport** om du vill avaktivera valutarapporteringen och återgå till standardläget för hämtning.
  - Anm: När du utför en hämtning av en valutarapport ändras inte värdena i databasen. Det som utförs är en tillfällig konvertering i samband med hämtningen. Konverterade datavärden är inte alltid balanserade på grund av att den dynamiska konverteringen utförs på värden som tidigare har beräknats eller konsoliderats i en annan valuta.

Om värdena behöver balanseras och verifieras måste de konverteras till målvalutan i databasen och sedan beräknas och hämtas. Den här proceduren skiljer sig från de dynamiska hämtningar av valutakonverteringar som beskrivits i det här avsnittet. Kontakta systemadministratören för Essbase om du vill ha mer information.

# Kapitel 4. Använda Hyperion Integration Server Drill-Through

Hyperion Integrationsservern är en produkt som fungerar tillsammans med Hyperion Essbase, Microsoft Excel och Lotus 1-2-3. Integrationsservern är en uppsättning verktyg och tjänster för dataintegrering som fungerar som en bro mellan relationsdatakällor och Hyperion Essbase OLAP-servern. Hyperion Integration Server Drill-Through är ett de här verktygen. Med hjälp av Drill-Through kan du visa och anpassa kalkylarksrapporter med data hämtade från relationsdatabaser. Företaget måste licensiera Hyperion Integrationsservern för att du ska kunna använda verktyget Drill-Through.

Det här kapitlet innehåller följande information:

- En kortfattad översikt av funktionerna i Drill-Through.
- En beskrivning av exempeldatabasen, Excel-filen och den dataunderlagsrapport som används för den här självstudiekursen.
- En självstudiekurs med en genomgång av hur du använder Drill-Through.

#### Vad är Drill-Through?

Trots fördelen med flerdimensionella databaser när det gäller att lagra analysdata är det bättre att vissa dataelement som behövs för analysen behålls i relationsstrukturen i en relationsdatabas. I den utsträckning data lagras i en Hyperion Essbase-databas är det oftast på en översiktlig nivå där data sammanställs och beräknas för planering och analys. Detaljerade transaktionsdata brukar inte undersökas vid planering och analys av en verksamhet.

Anta till exempel att du använder Hyperion Essbase för analys av detaljhandelsförsäljningen för det östra distriktets första kvartal. Detaljerade data, till exempel en lista med de kunder som har köpt en viss produkt i en viss storlek, används inte vid normal affärsanalys. När du analyserar försäljningsresultat kan det emellertid vara önskvärt att visa mer detaljerad information. Med verktyget Drill-Through kan du zooma in från de översiktliga och beräknade data som finns i organisationens Hyperion Essbase OLAP-servern till med detaljerade data som finns i en relationsdatabas.

Databasadministratören konfigurerar en dataavbildning åt dig från Hyperion Essbase till relationskällan. Exempel: Hyperion Essbase-elementen East, West, South och Central kan avbildas till ett fält med namnet Region i en relationsdatabas. När du flyttar bland data på kalkylarket visas de aktuella dataavbildningarna av relationskällorna automatiskt. Anta till exempel att du väljer cell E4 i följande ark:

|    | A         | В       | С         | D          | E    | F    | G    | Н       |          | J       | K |
|----|-----------|---------|-----------|------------|------|------|------|---------|----------|---------|---|
| 1  |           |         |           |            |      |      | East |         |          |         |   |
| 2  |           |         |           |            |      | 1996 |      |         | 1997     |         |   |
| З  |           |         |           |            | Feb  | Jan  | Mar  | Feb     | Jan      | Mar     |   |
| 4  | MARKETING | Bottles | Retail    | Colas      | 3062 | 9856 | 3693 | 3840.47 | 12348.64 | 4619.19 |   |
| 5  |           |         |           | Cream_Soda | 1195 | 3790 | 1404 | 1486.65 | 4738.55  | 1750.13 |   |
| 6  |           |         |           | Root_Beer  | 1222 | 3897 | 1456 | 1520.66 | 4883.07  | 1823.38 |   |
| 7  |           |         |           | DIET       | 1792 | 5830 | 2146 | 2243.74 | 7288.31  | 2673.78 |   |
| 8  |           |         | Wholesale | Colas      | 208  | 650  | 246  | 264.63  | 817.23   | 301.69  |   |
| 9  |           |         |           | Cream_Soda | 51   | 156  | 59   | 65.71   | 191.39   | 73.31   |   |
| 10 |           |         |           | Root_Beer  | 85   | 264  | 102  | 110.01  | 325.43   | 131.64  |   |
| 11 |           |         |           | DIET       | 88   | 272  | 102  | 110.01  | 340.33   | 125.84  |   |
| 12 |           |         |           |            |      |      |      |         |          |         |   |
| 13 |           |         |           |            |      |      |      |         |          |         |   |

Figur 173. Exempel på ett dataunderlagsark

Dimensionsattributen för cellen är: East, Feb, 1996, Marketing, Bottles, Retail och Colas. Kombinationen av ett eller flera av de här attributen utgör grunden för dataunderlagsfrågan när data returneras från relationskällan.

Från Kalkylarkstillägget för Hyperion Essbase kan du öppna en fördefinierad dataunderlagsrapport som baseras på skärningspunkten mellan dimensioner eller element i Hyperion Essbase-dataceller i arket. Med hjälp av ett Integrationsservern-verktyg som heter Hyperion OLAP Desktop Model interface kan en administratör i organisationen konfigurera dataunderlagsrapporter som du kan använda. Det innebär att varje dataunderlagsrapport redan är definierad efter vad som ska hämtas från relationskällan.

Du kan öppna dataunderlagsrapporter från dialogrutan Bläddra genom länkade objekt i Kalkylarkstillägget för Hyperion Essbase. När du markerar en dataunderlagscell i arket och väljer Essbase - Länkade objekt visas dialogrutan Bläddra genom länkade objekt med en dataunderlagspost som du kan markera och starta.

| bjekttyp    | Objektbeskrivning                      | Länkat objekt och objekt  | Skapades av |
|-------------|----------------------------------------|---------------------------|-------------|
| ataunderlag | Funktionen Hyperion Integration Server | Dataunderlag via Hyperion | Hyperion    |
|             |                                        |                           |             |
|             |                                        |                           |             |
|             |                                        |                           |             |
|             |                                        |                           |             |
|             |                                        |                           |             |
|             |                                        |                           |             |
|             |                                        |                           |             |

Figur 174. Dialogrutan Bläddra genom länkade objekt med en dataunderlagspost

Om du vill kunna identifiera vilka celler i arket som har dataunderlagsrapporter associerade till sig kan du ange ett format för celler som är märkta som dataunderlagsceller. Mer information finns i "Öppna Drill-Through från kalkylarket" på sidan 171.

# Vad är Drill-Through Wizard?

Integration Server Drill-Through-rapporterna har fördefinierats av en administratör i organisationen så att du kan visa dem eller anpassa dem. Den person som utvecklar en rapport avgör om rapporten ska kunna anpassas av andra användare eller inte. Om en rapport kan anpassa använder du guiden Integration Server Drill-Through till uppgiften. Drill-Through Wizard är ett grafiskt användargränssnitt där du steg för steg får utföra följande anpassningsåtgärder:

• Välja vilka kolumner som ska hämtas från relationsdatakällan

Avgöra vilka kolumner i den fördefinierade rapporter du behöver visa.

· Ange visningsordning för kolumnerna

Ändra standardordningen för visning av kolumner i arket.

• Välja en sorteringsordning för data

Välja en stigande och en fallande sorteringsordning för en viss kolumn, till exempel sortera en lista över chefspersoner i alfabetisk ordning.

• Välja datafilter

Definiera ett filter i en kolumn så att endast data som uppfyller vissa villkor hämtas.

# Innan du börjar

Innan du börjar med självstudiekursen bör du känna till Hyperion Essbaseprodukten genom att ha använt gränssnittet i kalkylarkstillägget för Hyperion Essbase. Du bör gå igenom "Kapitel 2. Grundläggande självstudiekurs för Hyperion Essbase" på sidan 11 och "Kapitel 3. Avancerad självstudiekurs för Hyperion Essbase" på sidan 83.

En exempeldatabas för Hyperion Essbase ligger som grund för exemplen i den här självstudiekursen. Databasadministratören skapar den här exempeldatabasen i Hyperion Essbase med hjälp av den exempelmetadisposition som medföljer Integrationsservern. Mer information finns i *Hyperion Integration Server Desktop OLAP Model User's Guide*. En exempelfil i Excel, Dtreport.xls, innehåller ett ark med lämpliga elementkorsningar för exempelrapporten för dataunderlag. Mer information om exempeldatabasen, Excel-filen och dataunderlagsrapporter finns i "Om exemplen i självstudiekursen" på sidan 170.

Om du tänker följa exemplen i en verklig arbetssession kontaktar du den person som installerar Hyperion Integrationsservern i organisationen och tar reda på vilken information som behövs för dataunderlag och vilken Hyperion Essbase-server du ska ansluta till.

När du börjar med självstudiekursen kontrollerar måste du uppfylla följande krav:

- Du måste ha installerat följande komponenter i datorn:
  - En 32-bitars version av Excel (till exempel Excel 97 eller Excel 2000)
  - Kalkylarkstillägget för Hyperion Essbase för Excel
  - Drill-Through

Modulen Drill-Through installeras automatiskt när du installerar Kalkylarkstillägget för Hyperion Essbase. Modulen är transparent tills du anropar den från Bläddra genom länkade objekt. Om du vill ha mer information om hur du installerar kontaktar du systemadministratören för Hyperion Essbase.

- Systemadministratören för Hyperion Essbase måste installera Hyperion Essbase-servern.
- Du måste ha åtkomst till Hyperion Essbase Integrationsservern och till Hyperion Essbase-servern. Om du vill ha mer information kontaktar du systemadministratören för Hyperion Essbase eller den person som administrerar Integrationsservern på företaget.
- Du måste ha åtkomst till de underliggande relationsdatabaserna (i allmänhet med annat användarnamn och lösenord som skiljer sig från dem för Hyperion Essbase). Om du vill ha mer information kontaktar du systemadministratören för Hyperion Essbase eller den person som administrerar Hyperion Essbase Integrationsservern på företaget.

- Se till att exempelfilen för Excel, Dtreport.xls, är tillgänglig i katalogen \Essbase\Client\Sample.
- Den exempeldatabas som innehåller dataunderlagsrapporten måste vara installerad och köras. Exempelrapporten för dataunderlag i den här självstudiekursen (Promotion Media Mix for Cities) är tillgänglig tillsammans med exempeldatabasen. Kontakta den person på företaget som installerar Integrationsservern och ta reda på namnet på den exempeldatabas som behövs för Drill-Through.
- **Anm:** Mer information om Integrationsservern-installationer finns i *Hyperion Integration Server Desktop Installation Guide.* Mer information om Hyperion Essbase-installationer finns i *Hyperion Essbase Installation Guide.*

Tänk på följande riktlinjer när du går igenom självstudiekursen:

- Varje uppgift i självstudiekursen bygger vidare på närmast föregående uppgift, och uppgifterna måste utföras i följd.
- De uppgifter som inte ska utföras som en del av självstudiekursen visas i rutor med grå färg. De här uppgifterna är medtagna i referenssyfte. Det finns mer information om uppgifterna i onlinehjälpen för Integration Server Drill-Through.
- De exempel som används i den här självstudiekursen är baserade på den exempeldatabas som installeras tillsammans med Integrationsservern. Kontakta den person på företaget som installerar Integrationsservern och ta reda på hur du får åtkomst till exempeldatabasen.
- Ange alternativ i dialogrutan Hyperion Essbase Alternativ enligt beskrivningen i följande avsnitt, "Ange Hyperion Essbase-alternativ". Om inställningarna för alternativen skiljer sig kan illustrationerna i kapitlet skilja sig från vyn i arbetsarket.
- Om du gör ett misstag i självstudierna kan du välja Essbase Ångra och gå tillbaka till föregående vy av kalkylarket.

# Ange Hyperion Essbase-alternativ

Innan du börjar gå igenom stegen i självstudiekursen bör du se till att alternativen för kalkylark har sina ursprungsvärden på det sätt som visas i följande bilder. Om du anger andra alternativ stämmer kanske inte bildernas innehåll i det här kapitlet med vyn på kalkylarket.

- **Anm:** Om du vill ha information om de enskilda alternativen i dialogrutan Hyperion Essbase - Alternativ klickar du på Hjälp så visas onlinehjälpen för Kalkylarkstillägget för Hyperion Essbase.
  - 1. På kalkylarksmenyn väljer du Essbase Alternativ.
  - 2. I dialogrutan Essbase Alternativ väljer du fliken Visning.

3. Markera lämpliga kryssrutor och alternativknappar så att visningen stämmer med följande illustration:

| Indrag<br>C Inga<br>C Undergbjekt<br>C Totalsummor                     | Ersätt<br>#Missing:<br>#NoAccess:                                                    |
|------------------------------------------------------------------------|--------------------------------------------------------------------------------------|
| Undertryck<br>Rader där värde saknas<br>Bader med noll<br>Understreck  | Ašias<br>I Använd alias<br>C Använd både elementnamn och alias<br>för raddimensionet |
| Celler<br>Använd jormat<br>Justera kolumner<br>Bortera admentetiketter | Alias:<br>Default  Frågedesigner  Använd arkalternativ i Frågedesigner               |
| Dynamiska tidsserier                                                   |                                                                                      |

Figur 175. Ursprungliga inställningar för visningsalternativ

- 4. Välj fliken Zooma.
- 5. Markera lämpliga kryssrutor och alternativknappar så att visningen stämmer med följande illustration:

| Essbase - Alternativ                                                                                        | ×               |
|----------------------------------------------------------------------------------------------------|-----------------|
| Visning Zoom Läge Globala install                                                                           | ningar          |
| Zooma in<br>Nästa nivä<br>Lägsta nivå<br>Syskonnivå<br>Syskonnivå<br>Samma generation<br>C Samma generation |                 |
| Behåla element                                                                                              |                 |
|                                                                                                    |                 |
|                                                                                                    | OK Avbryt Hjølp |

Figur 176. Ursprungliga inställningar för zoomningsalternativ

- 6. Välj fliken Läge.
- 7. Markera lämpliga kryssrutor och alternativknappar så att visningen stämmer med följande illustration:

| Avancerad tolkning     Enhandsurval                                                                                                    |                                                     |                                              |                                 |
|----------------------------------------------------------------------------------------------------|-----------------------------------------------------|----------------------------------------------|---------------------------------|
| Läge                                                                                                    |                                                     |                                              |                                 |
| Sehålla formler                                                                                                    |                                                     |                                              |                                 |
| Behåll vid Hämta Behåll vid Behä/Te endest bort urval                                                                                            |                                                     |                                              |                                 |
| Behild vol Zooma in och Zooma ut Fyll i forg/er                                                                                                  |                                                     |                                              |                                 |
| Anm: Vissa alternativ kan du inte använda o<br>sådant alternativ är markesat är alterntiven ur<br>päller för motsatt förhållande. Kicka på Hiälo | m du vill behå<br>ider Behålla fi<br>om du vill vet | illa formler och<br>ormler gråtona<br>a mer. | tvärtom. Om ett<br>de. Detsamma |

Figur 177. Ursprungliga inställningar för lägesalternativ

- 8. Välj fliken Format.
- 9. Markera lämpliga kryssrutor och alternativknappar så att visningen stämmer med följande illustration:
| Element                             | Exempel  |
|-------------------------------------|----------|
| Delade                              | Formel   |
| Dimensioner                         |          |
| Measures<br>Product                 | Exempel  |
| Fi Gelisert<br>Bakgrundsfärg: Ingen | Forme!   |
| Dataceller                          | Formed   |
| Länkade objekt                      | E Xemper |
| Skrivskyddade                       | Formel   |
| Anslutningsinformation:             |          |
| Localhost:Sample:Basic              |          |

Figur 178. Ursprungliga inställningar för formatalternativ

- 10. Välj fliken Globala inställningar.
- 11. Markera lämpliga kryssrutor och alternativknappar så att visningen stämmer med följande illustration:

| Musåtgärder<br>V Knapp 2<br>Dubbetklicka<br>V Bläddra genom länkade objekt | Meddelanden som visas<br>C Igformation<br>C <u>Varningar</u><br>C Eel<br>C Inga |
|----------------------------------------------------------------------------|---------------------------------------------------------------------------------|
| Minne<br>🗸 Aktivera Ångra                                                  | Visa gkända element                                                             |
| Elementurval<br>TVisa dialogrutan <u>S</u> para                            | Loggit<br>Sänd meddelanden till loggit<br>Loggitl vid varje session             |
| Läge<br>IT Flytta utan data                                                | Tilläggsprogram                                                                 |
|                                                                            |                                                                                 |
|                                                                            |                                                                                 |

Figur 179. Ursprungliga inställningar för globala alternativ

12. Klicka på OK så sparas den här sessionens inställningar och dialogrutan **Essbase** - **Alternativ** stängs.

### Om exemplen i självstudiekursen

Den exempeldatabas som används i den här självstudiekurseninnehåller följande dimensioner: Scenario, Products, Package, Markets, Accounts, Time och Channel. I exempelfilen för Excel finns en särskild vy från den här databasen:

|    | A         | В       | С         | D          | E    | F    | G    | Н       | 1        | J       | K |
|----|-----------|---------|-----------|------------|------|------|------|---------|----------|---------|---|
| 1  |           |         |           |            |      |      | East |         |          |         |   |
| 2  |           |         |           |            |      | 1996 |      |         | 1997     |         |   |
| З  |           |         |           |            | Feb  | Jan  | Mar  | Feb     | Jan      | Mar     |   |
| 4  | MARKETING | Bottles | Retail    | Colas      | 3062 | 9856 | 3693 | 3840.47 | 12348.64 | 4619.19 |   |
| 5  |           |         |           | Cream_Soda | 1195 | 3790 | 1404 | 1486.65 | 4738.55  | 1750.13 |   |
| 6  |           |         |           | Root_Beer  | 1222 | 3897 | 1456 | 1520.66 | 4883.07  | 1823.38 |   |
| 7  |           |         |           | DIET       | 1792 | 5830 | 2146 | 2243.74 | 7288.31  | 2673.78 |   |
| 8  |           |         | Wholesale | Colas      | 208  | 650  | 246  | 264.63  | 817.23   | 301.69  |   |
| 9  |           |         |           | Cream_Soda | 51   | 156  | 59   | 65.71   | 191.39   | 73.31   |   |
| 10 |           |         |           | Root_Beer  | 85   | 264  | 102  | 110.01  | 325.43   | 131.64  |   |
| 11 |           |         |           | DIET       | 88   | 272  | 102  | 110.01  | 340.33   | 125.84  |   |
| 12 |           |         |           |            |      |      |      |         |          |         |   |
| 13 |           |         |           |            |      |      |      |         |          |         |   |

Figur 180. Vy från exempeldatabasen

data som inte är tillgängliga från Hyperion Essbase. Relationskällan innehåller t ex kolumner med data för städer, årstider och olika typer av medier (bland annat, trycksaker, radio osv). I den här självstudiekursen får du gå igenom en exempelsession i Integration Server Drill-Through där du kommer att zooma in från översiktsdata till detaljerade data från relationskällan.

I den här självstudiekursen används en exempelrapport för dataunderlag som heter Promotion Media Mix for Cities. Precis som alla dataunderlagsrapporter i Hyperion är den här rapporten fördefinierad att hämta specifika kolumner från relationskällan. Du kommer att använda guiden Drill-Through när du anpassar den fördefinierade rapporten.

Anm: Exempelfilen innehåller ytterligare en exempelrapport med namnet City Demographics som du kan använda för övningsändamål.

### Använda Drill-Through

Drill-Through innehåller följande uppgifter:

- Öppna Drill-Through från Kalkylarkstillägget för Hyperion Essbase
- · Visa och anpassa rapporter för dataunderlag
- · Välja och ange ordningsföljd för kolumner
- Sortera data
- Filtrera data

I följande avsnitt finns beskrivningar av uppgifterna och steg-för-steganvisningar för ett arbetspass med Drill-Through.

# Öppna Drill-Through från kalkylarket

Från Kalkylarkstillägget för Hyperion Essbase kan du öppna dataunderlagsrapporter på detaljnivå som är baserade på skärningspunkter mellan element i Hyperion Essbase-dataceller i arket. Varje dataunderlagsrapport är fördefinierad av en administratör på företaget, dvs varje dataunderlagsrapport är redan konfigurerad för hämtning av bestämda kolumner från relationskällan, sortering av data i kolumnerna på bestämda sätt osv. Med hjälp av Drill-Through Wizard kan du anpassa de här fördefinierade dataunderlagsrapporterna så att du kan hämta de data du vill använda och visa dem på det sätt du föredrar.

När du vill öppna en fördefinierad dataunderlagsrapport dubbelklickar du i en dataunderlagscell i kalkylarket (eller markerar ett område med celler och väljer Essbase - Länkade objekt). Om du vill kunna identifiera vilka celler i arket som har dataunderlagsrapporter associerade till sig kan du ange ett format för celler som är märkta som dataunderlagsceller. När du dubbelklickar på en dataunderlagscell visas dialogrutan Bläddra genom länkade objekt med en post för dataunderlagsrapporten. En cell kan vara kopplad till flera rapporter. I dialogrutan Bläddra genom länkade objekt visas också poster för länkade partitioner och andra länkade objekttyper (till exempel cellkommentarer och tillämpningsfiler). När du har visat eller anpassat dataunderlagsrapporten hämtas data från relationskällan och resultatet visas på ett nytt kalkylark.

Innan du kan börja arbeta med självstudiekursen för Drill-Through måste du göra följande:

- Öppna en exempelfil för Excel som innehåller rätt skärningspunkter av element från exempeldatabasen för dataunderlagsrapporten. Den här filen, Dtreport.xls, ingår som en del av standardinstallationen av Hyperion Essbase.
- 2. Ange ett format för dataceller som är kopplade till dataunderlagsrapporter.

Så här får du åtkomst till exempelfilen och exempeldatabasen:

- 1. Starta Excel.
- 2. Välj Arkiv Öppna och öppna filen Dtreport.xls från katalogen Essbase\Client\Sample.

Exempelfilen har följande utseende:

|    | A         | В       | С         | D          | E    | F    | G    | Н       |          | J       | K |
|----|-----------|---------|-----------|------------|------|------|------|---------|----------|---------|---|
| 1  |           |         |           |            |      |      | East |         |          |         |   |
| 2  |           |         |           |            |      | 1996 |      |         | 1997     |         |   |
| З  |           |         |           |            | Feb  | Jan  | Mar  | Feb     | Jan      | Mar     |   |
| 4  | MARKETING | Bottles | Retail    | Colas      | 3062 | 9856 | 3693 | 3840.47 | 12348.64 | 4619.19 |   |
| 5  |           |         |           | Cream_Soda | 1195 | 3790 | 1404 | 1486.65 | 4738.55  | 1750.13 |   |
| 6  |           |         |           | Root_Beer  | 1222 | 3897 | 1456 | 1520.66 | 4883.07  | 1823.38 |   |
| 7  |           |         |           | DIET       | 1792 | 5830 | 2146 | 2243.74 | 7288.31  | 2673.78 |   |
| 8  |           |         | Wholesale | Colas      | 208  | 650  | 246  | 264.63  | 817.23   | 301.69  |   |
| 9  |           |         |           | Cream_Soda | 51   | 156  | 59   | 65.71   | 191.39   | 73.31   |   |
| 10 |           |         |           | Root_Beer  | 85   | 264  | 102  | 110.01  | 325.43   | 131.64  |   |
| 11 |           |         |           | DIET       | 88   | 272  | 102  | 110.01  | 340.33   | 125.84  |   |
| 12 |           |         |           |            |      |      |      |         |          |         |   |
| 13 |           |         |           |            |      |      |      |         |          |         |   |

Figur 181. Excel-exempelfilen för Drill-Through

I exempelfilen visas data för specifika element i en Hyperion Essbase-databas. I den här vyn finns en fördefinierad dataunderlagsrapport för alla elementskärningspunkter på arket. Med hjälp av Drill-Through kan du få åtkomst till den här rapporten och anpassa den så att endast de data du behöver hämtas av Integrationsservern och sedan visas på önskat sätt.

3. Välj Essbase - Anslut och anslut till en lämplig exempeldatabas.

Anm: Kontakta den person på företaget som installerar Integrationsservern om du vill ha information om exempeldatabasen.

- 4. Välj Essbase Alternativ och klicka på fliken Format.
- 5. I alternativgruppen **Dataceller** markerar du kryssrutan **Integration Server Drill-Through** och klickar på Format.

Dialogrutan Teckensnitt visas.

- 6. Väj Fet kursiv i listrutan Teckensnittsformat.
- 7. Välj Röd i listrutan Färg och klicka på OK.

Anm: Ett exempel på det valda formatet visas i rutan Exempel.

| Länkade objekt | Exempel      |
|----------------|--------------|
| ✓ Dataunderlag | Dataunderlag |
| Skrivskyddade  |              |
|                | Format       |

Figur 182. Exempel på format för Integration Server Drill-Through-dataceller

- 8. Klicka på OK så stängs dialogrutan Essbase Alternativ.
- 9. Välj Essbase Hämta så visas det nya formatet i kalkylarket.

I det här exemplet är dataunderlagsrapporten kopplad till samtliga skärningspunkter för element på arket, därför visas nu alla celler med röd färg och med teckensnittsattributen fet och kursiv.

|     | A         | В       | С         | D          | E    | F    | G    | Н       |          | J       | K |
|-----|-----------|---------|-----------|------------|------|------|------|---------|----------|---------|---|
| 1   |           |         |           |            |      |      | East |         |          |         |   |
| 2   |           |         |           |            |      | 1996 |      |         | 1997     |         |   |
| 3   |           |         |           |            | Feb  | Jan  | Mar  | Feb     | Jan      | Mar     |   |
| 4   | MARKETING | Bottles | Retail    | Colas      | 3062 | 9856 | 3693 | 3840.47 | 12348.64 | 4619.19 |   |
| 5   |           |         |           | Cream_Soda | 1195 | 3790 | 1404 | 1486.65 | 4738.55  | 1750.13 |   |
| 6   |           |         |           | Root_Beer  | 1222 | 3897 | 1456 | 1520.66 | 4883.07  | 1823.38 |   |
| -7- |           |         |           | DIET       | 1792 | 5830 | 2146 | 2243.74 | 7288.31  | 2673.78 |   |
| 8   |           |         | Wholesale | Colas      | 208  | 650  | 246  | 264.63  | 817.23   | 301.69  |   |
| 9   |           |         |           | Cream_Soda | 51   | 156  | 59   | 65.71   | 191.39   | 73.31   |   |
| 10  |           |         |           | Root_Beer  | 85   | 264  | 102  | 110.01  | 325.43   | 131.64  |   |
| 11  |           |         |           | DIET       | 88   | 272  | 102  | 110.01  | 340.33   | 125.84  |   |
| 12  |           |         |           |            |      |      |      |         |          |         |   |
| 13  |           |         |           |            |      |      |      |         |          |         |   |

Figur 183. Exempelfil i Excel med format för dataunderlag tillämpat

Så här öppnar du exempelrapporten för dataunderlag från Kalkylarkstillägget för Hyperion Essbase:

10. Markera en valfri dataunderlagscell, till exempel E4.

|    | A         | В       | C         | D          | E    | F    | G    | Н       |          | J       | K |
|----|-----------|---------|-----------|------------|------|------|------|---------|----------|---------|---|
| 1  |           |         |           |            |      |      | East |         |          |         |   |
| 2  |           |         |           |            |      | 1996 |      |         | 1997     |         |   |
| 3  |           |         |           |            | Feb  | Jan  | Mar  | Feb     | Jan      | Mar     |   |
| 4  | MARKETING | Bottles | Retail    | Colas      | 3062 | 9856 | 3693 | 3840.47 | 12348.64 | 4619.19 |   |
| 5  |           |         |           | Cream_Soda | 1195 | 3790 | 1404 | 1486.65 | 4738.55  | 1750.13 |   |
| 6  |           |         |           | Root_Beer  | 1222 | 3897 | 1456 | 1520.66 | 4883.07  | 1823.38 |   |
| 7  |           |         |           | DIET       | 1792 | 5830 | 2146 | 2243.74 | 7288.31  | 2673.78 |   |
| 8  |           |         | Wholesale | Colas      | 208  | 650  | 246  | 264.63  | 817.23   | 301.69  |   |
| 9  |           |         |           | Cream_Soda | 51   | 156  | 59   | 65.71   | 191.39   | 73.31   |   |
| 10 |           |         |           | Root_Beer  | 85   | 264  | 102  | 110.01  | 325.43   | 131.64  |   |
| 11 |           |         |           | DIET       | 88   | 272  | 102  | 110.01  | 340.33   | 125.84  |   |
| 12 |           |         |           |            |      |      |      |         |          |         |   |
| 13 |           |         |           |            |      |      |      |         |          |         |   |

Figur 184. Markera en dataunderlagscell

- Anm: Du kan också markera ett sammanhängande område med celler i arket och visa alla dataunderlagsrapporter som är associerade med de markerade cellerna. I det här exemplet har vi bara en dataunderlagsrapport bifogad till cellområdet.
- 11. Välj Essbase Länkade objekt och öppna dialogrutan **Bläddra genom** länkade objekt.

Du kan också markera kryssrutan **Bläddra genom länkade objekt** i dialogrutan **Essbase - Alternativ** (fliken **Globala inställningar**), där du kan dubbelklicka i en cell med länkat objekt och öppna dialogrutan **Bläddra genom länkade objekt**. Den här funktionen kan endast användas för enstaka celler. Om du markerar ett cellområde använder du menykommandot Essbase - Länkade objekt.

| ataunderlag Funkt | ionen Hyperion Integration Server | Dataunderlag via Huperion                  | 1000     |
|-------------------|-----------------------------------|--------------------------------------------|----------|
|                   |                                   | e alla di la cita di la cita di la cita di | Hyperion |
|                   |                                   |                                            |          |
|                   |                                   |                                            |          |
|                   |                                   |                                            |          |
|                   |                                   |                                            |          |
|                   |                                   |                                            |          |

Figur 185. Dialogrutan Bläddra genom länkade objekt med en dataunderlagspost markerad

12. Markera posten för dataunderlagsrapport och klicka på Visa/Starta.

Hyperion Essbase startar Drill-Through och dialogrutan **Select Drill-Through Report**.

**Anm:** Om Integrationsservern inte körs startas inte Drill-Through på rätt sätt. Om du vill ha mer information kontaktar du systemadminis-tratören för Hyperion Essbase.

| Select Drill-Through Report    | _ 🗆 🛛 🗙   |
|--------------------------------|-----------|
| Available Reports              | Execute   |
| Promotion Media Mix for Cities | Cystomize |
|                                | Cancel    |
|                                | Help      |
|                                |           |
|                                |           |
|                                |           |
| 1                              |           |

Figur 186. Dialogrutan Select Drill-Through Report

- 13. Om dialogrutan Drill-Through Login innehåller ett meddelande om att du ska ansluta till Integrationsservern och relationsdatakällan anger du den anslutningsinformation som behövs. Informationen får du av den person på företaget som administrerar Integrationsservern och utvecklar dataunderlagsrapporter.
  - Anm: Om det bara finns en enda rapport tillgänglig för de celler du markerar i kalkylarket och om den rapporten inte är avsedd att anpassas genererar Drill-Through rapporten och resultatet visas direkt i kalkylarket. Den person på företaget som utvecklar dataunderlagsrapporter bestämmer om en rapport ska kunna anpassas eller inte och om det är nödvändigt att logga på Integrationsservern och relationsdatakällan.
- 14. Följ stegen i nästa avsnitt, "Välja dataunderlagsrapporter för visning och anpassning" och markera en rapport som ska anpassas.

# Välja dataunderlagsrapporter för visning och anpassning

När du har startat Drill-Through från dialogrutan Bläddra genom länkade objekt visas dialogrutan Select Drill-Through Report i följande fall:

- När det finns mer än en dataunderlagsrapport för en cell eller ett cellområde som du har markerat på kalkylarket eller
- När det endast finns en rapport men du har möjlighet att anpassa den med hjälp av Drill-Through Wizard.

I dialogrutan Select Drill-Through Report visas en lista med de dataunderlagsrapporter som är tillgängliga för de celler du markerar i kalkylarket. Beroende på hur en rapport är definierad i OLAP Desktop Model interface kanske du bara har åtkomst till visning av rapporten, och inte till anpassning.

Den exempelrapport som används i den här självstudiekursen är Promotion Media Mix for Cities. Du kan anpassa den här exempelrapporten med hjälp av guiden Drill-Through. Så här kör du en fördefinierad dataunderlagsrapport utan att anpassa den:

- 1. Välj den rapport du vill använda i listrutan Available Reports.
- 2. Klicka på Execute.

Integrationsservern hämtar data från relationskällan och resultatet visas i det nya kalkylarket. Det nya arket läggs till före det aktuella arket.

Så här anpassar du exempelrapporten för dataunderlag:

1. Välj rapporten Promotion Media Mix for Cities i listrutan **Available reports**.

| elect Drill-Through Report     |           |
|--------------------------------|-----------|
| Available Reports              | Execute   |
| Promotion Media Mix for Cities | Cystomize |
|                                |           |
|                                | Help      |
|                                |           |
|                                |           |
|                                |           |
|                                |           |

Figur 187. Välja exempelrapport för dataunderlag

- 2. Klicka på Customize.
  - Anm: Knappen Customize kan vara aktiverad eller avaktiverad för den rapport du väljer, beroende på hur den har definierats i OLAP Builder.

Första fönstret i Drill-Through Wizard visas i Integrationsservern.

| •• 1     | Follow these steps to customize the transactional report<br>related to the OLAP intersections you have selected: |
|----------|----------------------------------------------------------------------------------------------------|
|          | 1. Select the columns to retrieve and define their<br>display order.                                             |
|          | 2. Define a sort order for columns.                                                                              |
|          | 3. Define filters for columns.                                                                                   |
|          | Click the finish button at any point to generate the report.                                                     |
| - Filler |                                                                                                    |
|          |                                                                                                    |

Figur 188. Dialogruta i Drill-Through Wizard, introduktionsfönster

3. Klicka på Next så visas dialogrutan d Display Order.

| Promotion Media Mix for Cities                |                                                                                                    |           |
|-----------------------------------------------|----------------------------------------------------------------------------------------------------|-----------|
| Available Columns                             | Selected Columns                                                                                                    |           |
| MARKETS     PRODUCTS     TIME     SALESINVACT | MARKETS STATE<br>MARKETS CITY<br>PRODUCTS FAMILYD<br>PRODUCTS FAMILYDESC<br>PRODUCTS PRODID<br>PRODUCTS PRODESC<br>TIME SEASON<br>TIME MONTH<br>SALESINVACT MARKETING<br>TIME PRINTMEDIA<br>TIME PRINTMEDIA<br>TIME PRINTMEDIA<br>TIME PRINTMEDIA<br>TIME PRINTMEDIA | Move Down |
|                                               |                                                                                                    |           |
|                                               |                                                                                                    |           |

Figur 189. Dialogrutan Select Columns and Display Order

4. Följ stegen i nästa avsnitt, "Välja och ange ordning för kolumner", och markera och ordna raderna för den anpassade rapporten.

# Välja och ange ordning för kolumner

Med hjälp av Drill-Through Wizard kan du anpassa fördefinierade dataunderlagsrapporter. Det första du gör i Drill-Through Wizard är att välja ut och ange ordningsföljd för de kolumner som ska hämtas från relationsdatabasen. Kolumnerna innehåller detaljerad information som inte är tillgänglig i Integrationsservern-databasen.

I dialogrutan Select Columns and Display Order kan du välja de kolumner du vill att Integrationsservern ska hämta från relationsdatakällan. I den här dialogrutan kan du också ange hur kolumnerna ska visas i den slutliga rapporten.

I listrutan Available Columns visas en lista med tillgängliga kolumner från relationsdatakällan för den här rapporten (enligt definitionen i OLAP Desktop Model interface). I listrutan Available Columns visas kolumnerna från listrutan Available Columns i expanderad form. Du kan ta bort kolumner från listrutan Available Columns om du vill utesluta dem från dataunderlagsrapporten.

I det här exemplet är kolumnerna från listrutan Available Columns valda för tas med i exempelrapporten för Promotion Media Mix for Cities. De här kolumnerna visas expanderade i listrutan Selected columns. I den här uppgiften beskrivs hur du tar bort flera av de valda kolumnerna från dataunderlagsrapporten:

1. I listrutan **Selected columns** markerar du kolumnerna TIME.PRINTME-DIA, TIME.TV, TIME.RADIO och TIME.DIRECT.

Håll ned Ctrl-tangenten om du vill markera flera kolumner samtidigt.

| Promotion Media Mix for Cities                |                                                                                                    |                      |
|-----------------------------------------------|----------------------------------------------------------------------------------------------------|----------------------|
| Available Columns                             | Selected Columns                                                                                                    |                      |
| MARKETS     PRODUCTS     TIME     SALESINVACT | MARKETS.STATE<br>MARKETS.CITY<br>PRODUCTS.FAMILYDD<br>PRODUCTS.FAMILYDESC<br>PRODUCTS.PRODID<br>PRODUCTS.PRODD<br>PRODUCTS.PRODDESC<br>TIME.SEASON<br>TIME.EASINVACT.MARKETING<br>SALESINVACT.MARKETING<br>TIME.PRINTMEDIA<br>TIME.TV<br>TIME.PRINTMEDIA<br>TIME.TV<br>TIME.PRINTMEDIA | Move Up<br>Move Down |
|                                               |                                                                                                    |                      |

Figur 190. Välja kolumner som ska tas bort från dataunderlagsrapporten

2. Klicka på

>

om du vill flytta de markerade kolumnerna från listrutan **Selected columns** till listrutan **Available columns**.

Om du vill flytta en kolumn från en listruta till en annan klickar du på

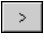

eller

<

. Om du vill flytta alla kolumner från den ena listan till den andra klickar du på

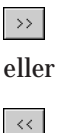

3. Om du vill ändra visningsordningen för kolumner markerar du var och en av PRODUCTS-kolumnerna (en i taget) i listrutan **Selected columns** och klickar två gånger på Move Up så att varje kolumn flyttas uppåt ovanför MARKETS-kolumnerna.

I den anpassade rapporten kommer kolumnerna i listrutan **Selected columns** att visas i den ordning som de visas här. Kolumnerna PRO-DUCTS kommer att visas som de första kolumnerna (längst till vänster), sedan kolumnerna MARKETS, och så vidare.

|                   | Selected Columns                                                                                                    |                                                                                                    |
|-------------------|----------------------------------------------------------------------------------------------------|----------------------------------------------------------------------------------------------------|
| ><br><<br>>><br>« | PRODUCTS.FAMILYID<br>PRODUCTS.FAMILYDESC<br>PRODUCTS.PRODID<br>BRODUCTS.PRODOESC<br>MARKETS.STATE<br>MARKETS.CITY<br>TIME.SEASON<br>TIME MONTH<br>SALESINVACT.SALES<br>SALESINVACT.MARKETING | Move Up<br>Move Down                                                                                                    |
|                   | ><br><<br>>><br>«                                                                                                    | Selected Columns PRODUCTS.FAMILYDD PRODUCTS.FAMILYDESC PRODUCTS.FRODID ERIOUCISIERCODOESC MARKETS.CITY MARKETS.CITY TIME.SEASON TIME_MONTH SALESINVACT.SALES SALESINVACT.MARKETING |

Figur 191. Ändra visningsordning för kolumner

- 4. Klicka på Next om du vill visa dialogrutan **Select Data Sort Order** och utför stegen i följande avsnitt, "Sortera data", så att du kan anpassa rapporten ytterligare.
- Anm: När du är klar med anpassningen av rapporten klickar du på Finish så att rapporten genereras och resultatet visas i ett nytt ark. Det nya arket läggs till före det aktuella arket.

#### Sortera data

I dialogrutan Select Data Sort Order för data kan du välja stigande eller fallande sorteringsordning för data i en kolumn. Sorteringsordningen avgör i vilken ordning raderna ska visas i dataunderlagsrapporten. Du kan till exempel sortera innehållet i en MARKETS.CITY-kolumn i stigande ordning så att städerna presenteras i bokstavsordning i dataunderlagsrapporten.

Så här definierar du sorteringsordningen för raderna i dataunderlagsrapporten:

1. I listrutan **Available Columns** markerar du kolumnen SALESINVACT-.MARKETING.

Kolumnerna i listrutan **Available Columns** är de som du valde i "Välja och ange ordning för kolumner" på sidan 177. Kolumnerna i listrutan **Column** är sådana som redan har en angiven sorteringsordning i OLAP Builder.

Om en sorteringsordning för data valdes när rapporten skapades i OLAP Desktop Model interface visas den i listrutan Order by. Annars är standardordningen för sortering Ascending. 2. Klicka på

>

om du vill flytta kolumnen SALESINVACT.MARKETING till listrutan **Column** så att du kan ange en sorteringsordning för kolumnen.

Om du vill flytta en kolumn från en listruta till en annan klickar du på

>

eller

<

. Om du vill flytta alla kolumner från den ena listan till den andra klickar du på

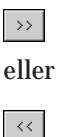

| Available Columns                                                 | 1 | Column                                                                                                    | Order By                                                                    |                   |
|-------------------------------------------------------------------|---|----------------------------------------------------------------------------------------------------|-----------------------------------------------------------------------------|-------------------|
| PRODUCTS.FAMILYID<br>PRODUCTS.PRODID<br>TIME.SEASON<br>TIME.MONTH |   | MARKETS.STATE<br>SALESINVACT.SALES<br>PRODUCTS.FAMILYD<br>MARKETS.CITY<br>PRODUCTS.PRODDESC<br>SALESINVACT.MARKE | Ascending<br>Descending<br>Ascending<br>Ascending<br>Ascending<br>Ascending | Move U<br>Move Do |
|                                                                   | ~ | 4                                                                                                    |                                                                             | Qrder By          |

Figur 192. Flytta en kolumn till listrutan Column för sortering

- 3. Ändra visningsordningen för kolumner i listrutan **Column** så att kolumnerna grupperas enligt följande:
  - a. Klicka på MARKETS.CITY och klicka två gånger på Move Up.
  - b. Klicka på SALESINVACT.MARKETING och klicka två gånger på Move Up.

4. I listrutan **Column** dubbelklickar du på kolumnen SALESINVACT.SALES om du vill ändra sorteringsordningen för data från Descending till Ascending så att SALES-värdena visas i kronologisk ordning i dataunderlagsrapporten.

Nu sorteras de kolumner som hämtas i första hand efter stat (i bokstavsordning), sedan efter stad (i bokstavsordning) och sedan efter försäljning (i kronologisk ordning).

| Available Columns                                                 |   | Column                                                                                                    | Order Ru                                                                   |                  |
|-------------------------------------------------------------------|---|----------------------------------------------------------------------------------------------------|----------------------------------------------------------------------------|------------------|
| PRODUCTS.FAMILYID<br>PRODUCTS.PRODID<br>TIME.SEASON<br>TIME.MONTH |   | MARKETS.STATE<br>MARKETS.OTY<br>SALESINVACT.SOLESI<br>SALESINVACT.MARKE<br>PRODUCTS.FAMILYD<br>PRODUCTS.PRODDESC | Ascending<br>Ascending<br>Ascending<br>Ascending<br>Ascending<br>Ascending | Move U           |
|                                                                   | ~ | *[                                                                                                    |                                                                            | <u>O</u> rder By |

Figur 193. Välja sorteringsordning för data

5. Klicka på Next så visas dialogrutan **Select Data Filters** och utför stegen i följande avsnitt, "Filtrera data" på sidan 183, så att du kan anpassa rapporten ytterligare.

Så här ändrar du sorteringsordning för data i flera kolumner samtidigt:

- a. Håll ned Ctrl-tangenten och markera de kolumner du vill använda i listrutan Column.
- b. Klicka på Order By. Dialogrutan Order by visas.

| Item                    | OK    |
|-------------------------|-------|
| Ascending<br>Descending | Cance |
|                         | Help  |
|                         |       |
|                         |       |
|                         |       |
|                         |       |
|                         |       |

c. Välj Ascending eller Descending och klicka på OK när du vill återgå till dialogrutan **Select Data Sort Order**.

# Filtrera data

Du kan tillämpa filter om du vill bestämma vad som ska hämtas för dataunderlagsrapporten. För en viss kolumn vill du kanske endast hämta de data som uppfyller vissa villkor. Exempel: Kolumnen MARKETS.CITY i exempeldatabasen innehåller många städer. Om du inte använder något filter för listan över städer hämtas alla städer i East från relationskällan till dataunderlagsrapporten eftersom rapporten tillämpas för hela East-regionen. I det här avsnittet beskrivs hur du använder ett filter för kolumnen MARKETS.CITY så att endast vissa städer i East tas med i rapporten.

Så här definierar du ett filter:

1. Markera kolumnen MARKETS.CITY i listrutan Column.

Kolumnerna i listrutan **Column** är de som du valde i "Välja och ange ordning för kolumner" på sidan 177.

| a strategy and the second strategy and the second stra | Condition |    | Add           |
|----------------------------------------------------------------------------------------------------|-----------|----|---------------|
| MARKETS.STATE                                                                                                    |           |    |               |
| PRODUCTS FAMILYID                                                                                                    |           |    | <u>C</u> lear |
| PRODUCTS.FAMILYDESC                                                                                                    |           |    |               |
| PRODUCTS.PRODID                                                                                                    |           |    | Clear All     |
| TIME SEASON                                                                                                    |           |    |               |
| TIME MONTH                                                                                                    |           |    |               |
| SALESINVAULSALES<br>SALESINVACT MARKETING                                                                                                    |           |    |               |
| TIME.PRINTMEDIA                                                                                                    |           |    |               |
| TIME.TV                                                                                                    |           |    | 1             |
| 4                                                                                                    |           |    |               |
| ondition                                                                                                    |           |    | 31            |
|                                                                                                    |           | -  |               |
|                                                                                                    |           |    |               |
|                                                                                                    |           |    |               |
|                                                                                                    |           | T. | I             |

Figur 194. Dialogrutan Select Data Filters

- **Anm:** Om ett filter redan är kopplat till kolumnen visas det i listrutan **Condition**. Den fullständiga strängen för filtret visas i den nedre textrutan för **Condition**.
- 2. När kolumnen MARKETS.CITY är markerad klickar du på Add. Dialogrutan **Set Filter on Column** visas.

| Filters<br>Column: | Operator:     | Condi | tion: |    |
|--------------------|---------------|-------|-------|----|
| Aga [              | Add Type      | -     |       |    |
| Filters:           | C And<br>C Dr |       |       |    |
|                    |               |       |       | 10 |
|                    |               |       |       |    |
| 100                |               |       |       | 2  |

Figur 195. Dialogrutan Set Filter on Column

3. Välj kolumnen CITY i listrutan Column.

Den kolumn som visas i listrutan **Column** är den som du valde i "Filtrera data" på sidan 183.

4. Välj in som operator i listrutan **Operator**.

**Anm:** Mer information om operatorer för filter finns i onlinehjälpen för Integration Server Drill-Through.

5. Klicka på knappen Browse

...

då visas dialogrutan **Select Filter Values from the List** där alla värden som är möjliga för kolumnen visas.

Dialogrutan Select Filter Values from the List visas.

- Anm: Värdena hämtas direkt från relationsdatakällan. Om relationsdatakällan innehåller många värden blir du uppmanad att bekräfta att du vill visa alla värden innan de hämtas från datakällan.
- 6. Håll ned Ctrl-tangenten, välj Andover, Boston och Cape Cod och klicka sedan på OK.

Du kan endast välja flera värden samtidigt om du har valt In eller Not In som filteroperator.

| Value       | <u>▲ 0</u> K                                                                                                    |
|-------------|----------------------------------------------------------------------------------------------------|
| Acton       |                                                                                                    |
| Akron       | Cance                                                                                                    |
| Albuquerque |                                                                                                    |
| Amanilo     | Help                                                                                                    |
| Anchorage   |                                                                                                    |
| Andover     |                                                                                                    |
| Appleton    |                                                                                                    |
| Aspen       |                                                                                                    |
| Atlanta     |                                                                                                    |
| Bakersfield |                                                                                                    |
| Bangor      |                                                                                                    |
| Bend        |                                                                                                    |
| Big Sky     |                                                                                                    |
| Boise       |                                                                                                    |
| Boston      |                                                                                                    |
| Brunswick   |                                                                                                    |
| Bulfalo     |                                                                                                    |
| Burlington  |                                                                                                    |
| Cape Cod    |                                                                                                    |
| Carson City |                                                                                                    |
| Charlotte   | and the second second se |
| Chicann     |                                                                                                    |

Figur 196. Välja värden för filtrering i listan

- 7. Välj AND från alternativgruppen Add Type.
- 8. Klicka på Add så att villkoret läggs till i listrutan Filters.
  - **Anm:** Mer information om hur du använder flera filtervillkor finns i onlinehjälpen för Integration Server Drill-Through.

Nu bör dialogrutan Set Filter on Column se ut så här:

| - |
|---|
|   |

Figur 197. Ange ett filter för en kolumn

Med det filter som definierades ovan visas endast data för Andover, Boston och Cape Cod i dataunderlagsrapporten.

9. Klicka på OK när du vill återgå till dialogrutan Select Data Filters.

| Loiumn                                                                                                    | Condition              |                 | Add                        |
|----------------------------------------------------------------------------------------------------|------------------------|-----------------|----------------------------|
| MARKETS STATE<br>MARKETS STATE<br>PRODUCTS FAMILYID<br>PRODUCTS FAMILYDESC<br>PRODUCTS PRODID<br>PRODUCTS PRODID<br>PRODUCTS PRODID<br>PRODUCTS PRODDESC<br>TIME SEASON<br>TIME SEASON<br>TIME MONTH<br>SALESINVACT SALES<br>SALESINVACT MARKETING<br>TIME PRINT MONA<br>TIME PRINT MONA<br>TIME PRINT MONA<br>TIME PRINT MONA<br>TIME PRINT MONA<br>TIME PRINT MONA<br>TIME PRINT MONA<br>TIME TY | MARKETS.CITY in ('Ando | vver'.'Boston'. | <u>C</u> lear<br>Clear All |
| Condition<br>MARKETS.CITY in ('Andover', Bosto                                                                                                    | on', 'Cape Cod')       | -               |                            |
|                                                                                                    |                        | 7               |                            |
|                                                                                                    |                        |                 |                            |

Figur 198. Resultat av att ange filter för en kolumn

Anm: Du kan också skapa filter genom att skriva filtervillkoren direkt i listrutan Filters. Mer information finns i onlinehjälpen till Integration Server Drill-Through. Om du vill ta bort ett filter markerar du det och klickar på Clear. Om du vill ta bort alla filter klickar du på Clear All.

10. Klicka på Finish.

Integrationsservern genererar en anpassad dataunderlagsrapport och resultatet visas i ett nytt kalkylark. Det nya arket läggs till i arbetsboken före det aktuella arket.

|   | Α        | В          | С      | D                  | E             | F        | G      | Н     | 1     | J         |
|---|----------|------------|--------|--------------------|---------------|----------|--------|-------|-------|-----------|
| 1 | FAMILYID | FAMILYDESC | PRODID | PRODDESC           | STATE         | CITY     | SEASON | MONTH | SALES | MARKETING |
| 2 | 100      | Colas      | 100-10 | Kool Cola          | Massachusetts | Andover  | Winter | Feb   | 70    | 15        |
| 3 | 100      | Colas      | 100-30 | Caffeine Free Cola | Massachusetts | Boston   | Winter | Feb   | 143   | 35        |
| 4 | 100      | Colas      | 100-10 | Kool Cola          | Massachusetts | Boston   | Winter | Feb   | 246   | 60        |
| 5 | 100      | Colas      | 100-20 | Diet Cola          | Massachusetts | Boston   | Winter | Feb   | 280   | 66        |
| 6 | 100      | Colas      | 100-10 | Kool Cola          | Massachusetts | Cape Cod | Winter | Feb   | 97    | 23        |
| 7 |          |            |        |                    |               |          |        |       |       |           |

Figur 199. Anpassad dataunderlagsrapport

I det här exemplet motsvarar den anpassade dataunderlagsrapporten de specifikationer som du har angett med hjälp av Drill-Through Wizard:

- Kolumnerna TIME.PRINTMEDIA, TIME.TV, TIME.RADIO och TIME.DI-RECT har uteslutits.
- Kolumnerna visas i sidled över arket i den ordning du angav i listrutan Selected Columns i dialogrutan Select Columns and Display Order.
- Kolumnerna STATE, CITY, SALES, MARKETING, FAMILYDESC och PRODDESC sorteras i stigande ordning, med kolumnen STATE först och sedan kolumnen PRODDESC. Kolumnen STATE sorteras till exempel i stigande ordning. Eftersom det endast finns en stat representerad i den här kolumnen (Massachusetts) fortsätter sorteringen med kolumnen CITY och dess innehåll sorteras i stigande alfabetisk ordning. Inom kolumnen SALES sorteras värdena i stigande (kronologisk) ordning inom varje stad. Den här proceduren fortsätter tills alla angivna kolumner är sorterade, först efter CITY och sedan i stigande ordning inom CITY.
- De enda städer som hämtas från relationskällan är Andover, Boston och Cape Cod, så som du har angett i filterdelen i Drill-Through Wizard.

#### Koppla ned från Hyperion Essbase

När du är klar med Drill-Through kopplar du ned från Hyperion Essbaseservern så att du frigör en port på servern för andra som använder Kalkylarkstillägget för Hyperion Essbase.

Så här kopplar du ned från servern:

1. Välj Essbase - Koppla ned.

Dialogrutan **Essbase** - **Koppla ned** visas, där du kan koppla ned de ark som är anslutna till en databas.

| rk/blad | Server: Tillämpn | ing->Databas |            |
|---------|------------------|--------------|------------|
| DTREPOR | XLS)CityDemog    | Nvarma2:D    | Koppla ned |
|         |                  |              | Stäng      |
|         |                  |              | Hjalp      |
|         |                  |              |            |
|         |                  |              |            |
| 4       |                  | )            |            |

Figur 200. Essbase - Koppla ned, dialogruta

- **Anm:** Hyperion Essbase kan returnera ett felmeddelande när du försöker koppla ned när du har använt Drill-Through. Om ett felmeddelande visas väljer du Essbase - Hämta i arket och kopplar sedan ned.
- 2. Markera ett arknamn i listan och klicka på Koppla ned.
- 3. Upprepa steg 2 tills du har kopplat ned från alla aktiva ark.
- 4. Klicka på Stäng så stängs dialogrutan Essbase Koppla ned.
  - **Anm:** Du kan också koppla ned från servern genom att stänga Excel. Om en Excel-session avslutas onormalt, till exempel genom strömavbrott eller systemfel, kopplas inte serveranslutningen ned.

# Bilaga. Använda DB2-biblioteket

DB2 Universal Database-biblioteket består av onlinehjälp, böcker (PDF och HTML) och exempelprogram i HTML-format. I det här avsnittet beskrivs den information som finns och hur du får tillgång till den.

Om du vill accessa produktinformation online kan du använda Informationscenter. Mer information finns i "Hämta information med hjälp av Informationscenter" på sidan 204. Du kan visa information om hur du utför arbetsuppgifter och felsöker, och du kan visa DB2-böcker, exempelprogram och information om DB2 från webben.

### DB2 PDF-filer och tryckta böcker

# **DB2-information**

I följande tabell delas DB2-böckerna in i fyra kategorier:

#### Användarhandböcker och referensinformation för DB2

De här böckerna innehåller DB2-information som är gemensam för alla plattformar.

#### Information om installation och konfiguration för DB2

De här böckerna avser DB2 på en viss plattform. Det finns t ex olika *Introduktion (Quick Beginnings)* böcker för DB2 i OS/2, i Windows och på UNIX-baserade plattformar.

**Exempelprogram i HTML-format som är gemensamma för alla plattformar** De här exempelprogrammen är HTML-versionen av de exempelprogram som installeras med Application Development Client. De är endast till för information och ersätter inte själva programmen.

#### Versionskommentarer

De här filerna innehåller sista minuten-information som inte finns med i DB2-böckerna.

Installationshandböckerna, versionskommentarer och självstudiekurser kan visas i HTML direkt från cd-skivan med produkten. De flesta böckerna är tillgängliga i HTML på cd-skivan med produkten och kan dessutom visas i Adobe Acrobat (PDF-format) på cd-skivan med DB2-publikationer där de också kan skrivas ut. Du kan också beställa ett tryckt exemplar från IBM. Se "Beställa tryckta böcker" på sidan 200. I följande tabell visas de böcker du kan beställa. På OS/2- och Windows-plattformar kan du installera dokumentationsfiler i HTML-format i underkatalogen sqllib\doc\html. DB2-informationen är översatt till olika språk. All information är dock inte översatt till alla språk. I de fall informationen inte är tillgänglig på ett visst språk finns den informationen på engelska.

På UNIX-plattformar kan du installera flerspråksversioner av HTML-filerna under katalogerna doc/L/html, där L motsvarar det lokala språket. Mer information finns i någon av böckerna *Quick Beginnings*.

Du kan få tag i DB2-böcker och information på flera olika sätt:

- "Visa information online" på sidan 203
- "Söka information online" på sidan 207
- "Beställa tryckta böcker" på sidan 200
- "Skriva ut PDF-böckerna" på sidan 199

Tabell 3. DB2-information

| Namn                 | Beskrivning                                                                                                    | Beställningsnr        | HTML-katalog |
|----------------------|----------------------------------------------------------------------------------------------------|-----------------------|--------------|
|                      |                                                                                                    | PDF-filens<br>namn    |              |
| Använd               | arhandböcker och referensinformation för D                                                                                                    | )B2                   |              |
| Administration Guide | Administration Guide: Planning innehåller<br>en översikt över databasbegrepp,<br>information om designfrågor (till<br>exempel logisk och fysisk databasdesign)<br>och en diskussion om hög tillgänglighet. | SC09-2946<br>db2d1x70 | db2d0        |
|                      | Administration Guide: Implementation<br>innehåller information om<br>implementeringsfrågor, som<br>implementering av design, hur du får<br>åtkomst till databaser, övervakning,                            | SC09-2944<br>db2d2x70 |              |
|                      | säkerhetskopiering och återskapande.<br>Administration Guide: Performance<br>innehåller information om databasmiljön<br>och om utvärdering och justering av<br>programprestanda.                           | SC09-2945<br>db2d3x70 |              |
|                      | Du kan beställa alla tre volymerna på<br><i>Administration Guide</i> engelska i<br>Nordamerika med beställningsnummer<br>SBOF-8934.                                                                        |                       |              |

Tabell 3. DB2-information (forts)

| Namn                                | Beskrivning                                                                                                    | Beställningsnr                               | HTML-katalog |
|-------------------------------------|----------------------------------------------------------------------------------------------------|----------------------------------------------|--------------|
|                                     |                                                                                                    | PDF-filens<br>namn                           |              |
| Administrative API<br>Reference     | Här beskrivs de DB2-programgränssnitt<br>(API) och datastrukturer som du kan<br>använda för att hantera databaser. I<br>boken förklaras också hur du anropar<br>APIer från dina program.                                                                                                    | SC09-2947<br>db2b0x70                        | db2b0        |
| Application Building<br>Guide       | Här finns information om<br>miljöinställningar och stegvisa<br>anvisningar för hur du kompilerar,<br>länkar och kör DB2-tillämpningar på<br>Windows-, OS/2- och UNIX-baserade<br>plattformar.                                                                                                    | SC09-2948<br>db2axx70                        | db2ax        |
| APPC, CPI-C, and SNA<br>Sense Codes | Innehåller allmän information om avkän-<br>ningskoder för APPC, CPI-C och SNA<br>som du kan stöta på när du använder<br>DB2 Universal Database-produkter.<br>Finns bara i HTML-format.                                                                                                    | Inget<br>beställningsnum-<br>mer<br>db2apx70 | db2ap        |
| Application Development<br>Guide    | Här förklaras hur du utvecklar program<br>som accessar DB2-databaser med hjälp<br>av inbäddad SQL eller Java (JDBC och<br>SQLJ). Här diskuteras hur du skriver<br>lagrade procedurer, skriver<br>användardefinierade typer, använder<br>utlösare och utvecklar program i<br>partitionerade miljöer eller med förenade<br>system. | SC09-2949<br>db2a0x70                        | db2a0        |
| CLI Guide and Reference             | Här förklaras hur du utvecklar til-<br>lämpningar som ansluter till DB2-<br>databaser med hjälp av DB2 Call Level<br>Interface, ett anropsgränssnitt för SQL<br>som är kompatibelt med Microsofts<br>ODBC-specifikation.                                                                                                    | SC09-2950<br>db2l0x70                        | db210        |
| Command Reference                   | Här förklaras hur du använder kom-<br>mandotolken och beskrivningar av de<br>DB2-kommandon du kan använda för<br>att hantera databasen.                                                                                                    | SC09-2951<br>db2n0x70                        | db2n0        |

Tabell 3. DB2-information (forts)

| Namn                                                   | Beskrivning                                                                                                    | Beställningsnr                               | HTML-katalog |
|--------------------------------------------------------|----------------------------------------------------------------------------------------------------|----------------------------------------------|--------------|
|                                                        |                                                                                                    | PDF-filens<br>namn                           |              |
| Connectivity Supplement                                | Här finns installations- och<br>referensinformation om hur du använder<br>DB2 för AS/400, DB2 för OS/390, DB2<br>för MVS och DB2 för VM som DRDA-<br>tillämpningsklient med DB2 Universal<br>Database-servrar. I boken finns också<br>detaljer om hur DRDA-programservrar<br>används med DB2 Connect-<br>programklienter. | Inget<br>beställningsnum-<br>mer<br>db2h1x70 | db2h1        |
|                                                        | Endast tillgänglig i HTML- och PDF-<br>format.                                                                                                    |                                              |              |
| Data Movement Utilities<br>Guide and Reference         | Här förklaras hur du använder DB2-<br>verktyg, till exempel import, export,<br>inläsning, AutoLoader och DPROP, som<br>underlättar flyttning av data.                                                                                                    | SC09-2955<br>db2dmx70                        | db2dm        |
| Datalagringscenter<br>Administration Guide             | Här finns anvisningar för hur du skapar<br>och underhåller ett datalager med hjälp<br>av Datalagringscenter.                                                                                                    | SC26-9993<br>db2ddx70                        | db2dd        |
| Datalagringscenter<br>Application Integration<br>Guide | Här finns information som är till hjälp<br>för programmerare när de integrerar<br>tillämpningar med Datalagringscenter<br>och med Information Catalog Manager.                                                                                                    | SC26-9994<br>db2adx70                        | db2ad        |
| DB2 Connect User's Guide                               | Här finns information om begrepp,<br>programmering och allmän användning<br>för DB2 Connect-produkterna.                                                                                                    | SC09-2954<br>db2c0x70                        | db2c0        |
| DB2 Query Patroller<br>Administration Guide            | Här finns en operationell översikt över<br>DB2 Query Patroller-systemet, särskild<br>operationell och administrativ<br>information och information om<br>uppgifter som utförs av verktygen för<br>det administrativa grafiska<br>användargränssnittet.                                                                    | SC09-2958<br>db2dwx70                        | db2dw        |
| DB2 Query Patroller<br>User's Guide                    | Här beskrivs hur du använder verktyg<br>och funktioner i DB2 Query Patroller.                                                                                                    | SC09-2960<br>db2wwx70                        | db2ww        |

| Tabell 3. DB2-informat | ion (forts) |
|------------------------|-------------|
|------------------------|-------------|

| Namn                                                                                                    | Beskrivning                                                                                                    | Beställningsnr                   | HTML-katalog |
|----------------------------------------------------------------------------------------------------|----------------------------------------------------------------------------------------------------|----------------------------------|--------------|
|                                                                                                    |                                                                                                    | PDF-filens<br>namn               |              |
| Glossary                                                                                                    | Här finns definitioner av termer som<br>används i DB2 och i komponenterna för<br>DB2.                                                                                                    | Inget<br>beställningsnum-<br>mer | db2t0        |
|                                                                                                    | Tillgänglig i HTML-format och i <i>SQL</i><br><i>Reference</i> .                                                                                                    | db2t0x70                         |              |
| Administration och<br>programmering av<br>Extenders för bild, ljud och<br>video för DB2 Universal<br>Database | Här finns allmän information om DB2<br>Extenders och information om<br>administration och konfiguration av<br>bilder, ljud och video och om hur du<br>programmerar med hjälp av IAV<br>Extenders. Dessutom finns det<br>referensinformation, diagnostisk<br>information (med meddelanden) och<br>exempel.                                                                                   | SC26-9929<br>dmbu7x70            | dmbu7        |
| Information Catalog<br>Manager Administration<br>Guide                                                        | Här finns anvisningar för hur du<br>hanterar informationskataloger.                                                                                                    | SC26-9995<br>db2dix70            | db2di        |
| Information Catalog<br>Manager Programming<br>Guide and Reference                                             | Här finns definitioner för<br>utvecklingsgränssnitten i Information<br>Catalog Manager.                                                                                                    | SC26-9997<br>db2bix70            | db2bi        |
| Information Catalog<br>Manager User's Guide                                                                   | Här finns information om hur du<br>använder användargränssnittet till<br>Information Catalog Manager.                                                                                                    | SC26-9996<br>db2aix70            | db2ai        |
| Installation och<br>konfiguration                                                                             | Här får du vägledning när du planerar,<br>installerar och konfigurerar DB2-klienter<br>på olika plattformar. I det här tillägget<br>finns också information om hur du<br>binder, installerar klient- och serverkom-<br>munikation, använder DB2-<br>administrationsverktyg, utför<br>distribuerad installation, konfigurerar<br>distribuerad begäran och accessar<br>heterogena datakällor. | GC09-2957<br>db2iyx70            | db2iy        |

| Tabell 3. | DB2-information | (forts) |
|-----------|-----------------|---------|
|-----------|-----------------|---------|

| Namn                                            | Beskrivning                                                                                                    | Beställningsnr                   | HTML-katalog    |
|-------------------------------------------------|----------------------------------------------------------------------------------------------------|----------------------------------|-----------------|
|                                                 |                                                                                                    | PDF-filens<br>namn               |                 |
| Meddelanden                                     | Här finns meddelanden och koder som<br>utfärdas av DB2, Information Catalog<br>Managar och Datelagringscenter, samt                                            | Volym 1<br>GC09-2978             | db2m0           |
|                                                 | beskrivningar av de åtgärder du bör<br>utföra.                                                                                                    | db2m1x70<br>Volym 2<br>GC09-2979 |                 |
|                                                 | Du kan beställa båda volymerna av<br>Meddelanden på engelska i<br>Nordamerika med beställningsnummer<br>SBOF-8932.                                             | db2m2x70                         |                 |
| OLAP Integration Server<br>Administration Guide | Här förklaras hur du ska använda<br>komponenten Administration Manager i                                                                                       | SC27-0787                        | Ej tillgängligt |
|                                                 | OLAP Integration Server.                                                                                                    | db2dpx70                         |                 |
| OLAP Integration Server                         | Här förklaras hur du skapar och fyller                                                                                                    | SC27-0784                        | Ej tillgängligt |
| Metaoutline User's Guide                        | metadispositioner i OLAP med hjälp av<br>gränssnittet för<br>standardmetadispositioner i OLAP (inte<br>med hjälp av assistenten för Metaoutline<br>Assistant). | db2upx70                         |                 |
| OLAP Integration Server                         | Här förklaras hur du skapar OLAP-                                                                                                    | SC27-0783                        | Ej tillgängligt |
| Model User's Guide                              | modeller med hjälp av gränssnittet för<br>standardmodeller i OLAP (inte med<br>hjälp av Model Assistant).                                                      | db2lpx70                         |                 |
| OLAP Installations- och                         | Här finns konfigurations- och instal-                                                                                                    | SC27-0702                        | db2ip           |
| användarhandbok                                 | lationsinformation för OLAP Starter Kit.                                                                                                    | db2ipx70                         |                 |
| OLAP Användarhandbok                            | Här finns anvisningar för hur du                                                                                                    | SC14-0068                        | db2ep           |
| för kalkylarkstillägget i<br>Excel              | använder kalkylprogrammet Excel till att<br>analysera OLAP-data.                                                                                               | db2epx70                         |                 |
| OLAP Användarhandbok                            | Här finns anvisningar för hur du                                                                                                    | SC27-0785                        | db2tp           |
| för kalkylarkstillägget i<br>Lotus 1-2-3        | använder kalkylprogrammet Lotus 1-2-3<br>till att analysera OLAP-data.                                                                                         | db2tpx70                         |                 |
| Replication Guide and<br>Reference              | Här finns information om hur du<br>planerar, konfigurerar, administrerar och<br>använder IBMs replikeringsverktyg som<br>levererades med DB2.                  | SC26-9920<br>db2e0x70            | db2e0           |

Tabell 3. DB2-information (forts)

| Namn                                                                                   | Beskrivning                                                                                                    | Beställningsnr                                                         | HTML-katalog |
|----------------------------------------------------------------------------------------|----------------------------------------------------------------------------------------------------|------------------------------------------------------------------------|--------------|
|                                                                                        |                                                                                                    | PDF-filens<br>namn                                                     |              |
| Spatial Extender User's<br>Guide and Reference                                         | Här finns information om hur du instal-<br>lerar, konfigurerar, administrerar,<br>programmerar och felsöker Spatial<br>Extender. Det finns också tydliga<br>beskrivningar av begrepp för rumsliga<br>data och referensinformation (med-<br>delanden och SQL) som är specifik för<br>Spatial Extender.                            | SC27-0701<br>db2sbx70                                                  | db2sb        |
| SQL Getting Started                                                                    | Här finns beskrivningar av SQL-begrepp<br>och exempel för många uppgifter.                                                                                                    | SC09-2973<br>db2y0x70                                                  | db2y0        |
| SQL Reference, volym 1<br>och volym 2                                                  | Här finns beskrivningar av SQL-syntax,<br>semantik och språkregler. Boken innehål-<br>ler också information om<br>inkompatibilitet mellan versioner,<br>produktbegränsningar och katalogvyer.<br>Du kan beställa båda volymerna av <i>SQL</i><br><i>Reference</i> på engelska i Nordamerika<br>med beställningsnummer SBOF-8933. | Volym 1 SC09-<br>2974<br>db2s1x70<br>Volym 2 SC09-<br>2974<br>db2s2x70 | db2s0        |
| System Monitor Guide and<br>Reference                                                  | Innehåller beskrivningar av hur du kan<br>finna information om databaser och<br>databasprodukten. I boken förklaras hur<br>du ska använda informationen för att<br>förstå databasaktivitet, förbättra<br>prestanda och avgöra orsaken till<br>eventuella problem.                                                                | SC09-2956<br>db2f0x70                                                  | db2f0        |
| Administration och<br>programmering för Text<br>Extender för DB2<br>Universal Database | Här finns allmän information om DB2<br>Extenders och information om hur du<br>administrerar och konfigurerar Text<br>extender och hur du programmerar med<br>hjälp av Text extender. Dessutom finns<br>det referensinformation, diagnostisk<br>information (med meddelanden) och<br>exempel.                                     | SC26-9930<br>desu9x70                                                  | desu9        |
| Troubleshooting Guide                                                                  | Här beskrivs hur du kan hitta felkällor,<br>återskapa databasen vid problem och<br>använda diagnosverktyg i samråd med<br>kundservicen för DB2.                                                                                                    | GC09-2850<br>db2p0x70                                                  | db2p0        |

| Namn                                                                            | Beskrivning                                                                                                    | Beställningsnr        | HTML-katalog |
|---------------------------------------------------------------------------------|----------------------------------------------------------------------------------------------------|-----------------------|--------------|
|                                                                                 |                                                                                                    | PDF-filens<br>namn    |              |
| Nyheter                                                                         | Här beskrivs de nya egenskaperna,<br>funktionerna och förbättringarna i DB2                                                                                                    | SC09-2976             | db2q0        |
|                                                                                 | Universal Database, version 7.                                                                                                    | db2q0x70              |              |
| Informati                                                                       | on om installation och konfiguration i Dl                                                                                                    | 32                    |              |
| DB2 Connect Enterprise<br>Edition for OS/2 and<br>Windows Quick Begin-<br>nings | Här finns information om planering,<br>migrering, installation och konfiguration<br>för DB2 Connect Enterprise Edition på<br>OS/2 och Windows 32-bitar. Boken<br>innehåller också installationsinformation<br>för många klienter som kan användas.                 | GC09-2953<br>db2c6x70 | db2c6        |
| DB2 Connect Enterprise<br>Edition for UNIX Quick<br>Beginnings                  | Här finns information om planering,<br>migrering, installation, konfiguration och<br>uppgifter för DB2 Connect Enterprise<br>Edition på UNIX-baserade plattformar.<br>Boken innehåller också instal-<br>lationsinformation för många klienter<br>som kan användas. | GC09-2952<br>db2cyx70 | db2cy        |
| DB2 Connect Personal<br>Edition Quick Beginnings                                | Här finns information om planering,<br>migrering, installation, konfiguration och<br>uppgifter för DB2 Connect Personal<br>Edition på OS/2 och Windows 32-bitar.<br>Boken innehåller också instal-<br>lationsinformation för alla klienter som<br>kan användas.    | GC09-2967<br>db2c1x70 | db2c1        |
| DB2 Connect Personal<br>Edition Quick Beginnings<br>for Linux                   | Här finns information om planering,<br>installation, migrering och konfigurering<br>för DB2 Connect Personal Edition på alla<br>Linux-distributioner som kan användas.                                                                                             | GC09-2962<br>db2c4x70 | db2c4        |
| DB2 Data Links Manager<br>Quick Beginnings                                      | Här finns information om planering,<br>installation, konfiguration och uppgifter<br>för DB2 Data Links Manager för AIX och<br>Windows 32-bitars operativsystem.                                                                                                    | GC09-2966<br>db2z6x70 | db2z6        |
| DB2 Enterprise - Extended<br>Edition for UNIX Quick<br>Beginnings               | Här finns information planering, instal-<br>lation om konfiguration av DB2<br>Enterprise - Extended Edition på UNIX-<br>baserade plattformar. Boken innehåller<br>också installationsinformation för många<br>klienter som kan användas.                           | GC09-2964<br>db2v3x70 | db2v3        |

Tabell 3. DB2-information (forts)

| Namn                                                                 | Beskrivning                                                                                                    | Beställningsnr        | HTML-katalog |
|----------------------------------------------------------------------|----------------------------------------------------------------------------------------------------|-----------------------|--------------|
|                                                                      |                                                                                                    | PDF-filens<br>namn    |              |
| DB2 Enterprise - Extended<br>Edition for Windows Quick<br>Beginnings | Här finns information om planering,<br>installation och konfiguration av DB2<br>Enterprise - Extended Edition för<br>Windows 32-bitars operativsystem.<br>Boken innehåller också instal-<br>lationsinformation för många klienter<br>som kan användas. | GC09-2963<br>db2v6x70 | db2v6        |
| DB2 för OS/2 Introduktion<br>(Quick Beginnings)                      | Här finns information om hur du<br>planerar, installerar, migrerar och<br>konfigurerar DB2 Universal Database för<br>OS/2. Boken innehåller också instal-<br>lationsinformation för många klienter<br>som kan användas.                                | GC09-2968<br>db2i2x70 | db2i2        |
| DB2 för UNIX<br>Introduktion (Quick Begin-<br>nings)                 | Här finns information om planering,<br>installation, migrering och konfigurering<br>av DB2 Universal Database på UNIX-<br>baserade plattformar. Boken innehåller<br>också installationsinformation för många<br>klienter som kan användas.             | GC09-2970<br>db2ixx70 | db2ix        |
| DB2 för Windows<br>Introduktion (Quick Begin-<br>nings)              | Här finns information om installation,<br>migrering och konfiguration för DB2<br>Universal Database på Windows 32-bitar.<br>Boken innehåller också instal-<br>lationsinformation för många klienter<br>som kan användas.                               | GC09-2971<br>db2i6x70 | db2i6        |
| DB2 Personal Edition<br>Quick Beginnings                             | Här finns information om planering,<br>installation, migrering och konfiguration<br>för DB2 Universal Database Personal<br>Edition på OS/2 och Windows 32-bitar.                                                                                       | GC09-2969<br>db2i1x70 | db2i1        |
| DB2 Personal Edition<br>Quick Beginnings for<br>Linux                | Här finns information om planering,<br>installation, migrering och konfigurering<br>för DB2 Universal Database Personal<br>Edition på alla Linux-distributioner som<br>kan användas.                                                                   | GC09-2972<br>db2i4x70 | db2i4        |
| DB2 Query Patroller<br>Installation Guide                            | Här finns information om installation för<br>DB2 Query Patroller.                                                                                                    | GC09-2959<br>db2iwx70 | db2iw        |
| DB2 Warehouse Manager<br>Installation Guide                          | Här finns information om installation av<br>datalageragenter, omvandlingsprogram<br>för datalager och Information Catalog<br>Manager.                                                                                                    | GC26-9998<br>db2idx70 | db2id        |

| Tabell 3. | DB2-information | (forts) |
|-----------|-----------------|---------|
|-----------|-----------------|---------|

| Namn                                   | Beskrivning                                                                                                    | Beställningsnr                                          | HTML-katalog |
|----------------------------------------|----------------------------------------------------------------------------------------------------|---------------------------------------------------------|--------------|
|                                        |                                                                                                    | PDF-filens<br>namn                                      |              |
| Exempelprogram i                       | HTML-format som är gemensamma för all                                                                                                    | a plattformar                                           |              |
| Exempelprogram i<br>HTML-format        | Här finns exempelprogam i HTML-<br>format för programmeringsspråken på<br>alla plattformar som kan användas för<br>DB2. Exempelprogrammen finns bara<br>som information. Alla exempel är inte<br>tillgängliga i alla programmeringsspråk.<br>HTML-exemplen är bara tillgängliga när<br>DB2 Application Development Client är<br>installerad.<br>Mer information om programmen finns i<br><i>Application Building Guide</i> . | Inget<br>beställningsnum-<br>mer                        | db2hs        |
|                                        | Versionskommentarer                                                                                                    |                                                         |              |
| Versionskommentarer för<br>DB2 Connect | Här finns sista minuten-information som<br>inte kunde tas med i DB2 Connect-<br>böckerna.                                                                                                    | Se kommentar 2.                                         | db2cr        |
| Kommentarer om DB2-<br>installation    | Här finns sista minuten information som<br>är installationsspecifik och som inte<br>kunde tas med i DB2-böckerna.                                                                                                    | Endast<br>tillgänglig på<br>cd-skivan för<br>produkten. |              |
| Versionskommentarer för<br>DB2         | Här finns sista minuten-information som inte kunde tas med i DB2-böckerna.                                                                                                    | Se kommentar 2.                                         | db2ir        |

#### Anm:

1. Tecknet *x* i sjätte positionen i filnamnet anger språkversionen av boken. Exempel: Filnamnet db2d0e70 anger den engelska versionen av *Administration Guide* och filnamnet db2d0f70 anger den franska versionen av samma bok. Följande bokstäver används på sjätte positionen i filnamnet som ID för språkversionen:

| ID |
|----|
| b  |
| u  |
| х  |
| d  |
| q  |
| e  |
| у  |
| f  |
|    |

| Tyska             | g |
|-------------------|---|
| Grekiska          | a |
| Ungerska          | h |
| Italienska        | i |
| Japanska          | j |
| Koreanska         | k |
| Norska            | n |
| Polska            | р |
| Portugisiska      | v |
| Ryska             | r |
| Förenkl kinesiska | с |
| Slovenska         | 1 |
| Spanska           | z |
| Svenska           | s |
| Trad. kinesiska   | t |
| Turkiska          | m |

- 2. Sista minuten-information som inte kunde tas med i DB2-böckerna finns tillgänglig i versionskommentarerna i HTML-format och som en ASCII-fil. HTML-versionen är tillgänglig i Informationscenter och på cd-skivan för produkten. Så här visar du ASCII-filen:
  - På UNIX-baserade plattformar läser du filen Release.Notes. Filen finns i katalogen DB2DIR/Readme/%L, där %L är språknamnet och DB2DIR är:
    - /usr/1pp/db2\_07\_01 på AIX
    - /opt/IBMdb2/V7.1 på HP-UX, PTX, Solaris och Silicon Graphics IRIX
    - /usr/IBMdb2/V7.1 på Linux.
  - På andra plattformar läser du filen RELEASE.TXT. Filen finns i samma katalog som produkten. På OS/2-plattformar kan du också dubbelklicka på mappen **IBM DB2** och sedan dubbelklicka på ikonen **Release Notes**.

#### Skriva ut PDF-böckerna

Om du föredrar utskrivna exemplar av böckerna kan du skriva ut PDF-filerna, som finns i cd-skivan med DB2-publikationer. Med hjälp av Adobe Acrobat Reader kan du skriva ut hela boken eller ett valfritt antal sidor. Filnamnet för varje bok i biblioteket finns i tabell 3 på sidan 190.

Du kan hämta den senaste versionen av Adobe Acrobat Reader från Adobes webbplats på http://www.adobe.com.

PDF-filerna finns på cd-skivan med DB2-publikationer med filtillägget PDF. Så här hämtar du PDF-filerna :

1. Sätt in cd-skivan med DB2-publikationer. På UNIX-baserade plattformar monterar du cd-skivan med DB2-publikationer. I boken *Introduktion (Quick Beginnings)* finns information om monteringsprocedurer.

- 2. Starta Acrobat Reader.
- 3. Öppna PDF-filen från någon av följande platser:
  - På OS/2- och Windows-plattformar:

Katalogen  $x:\doc\språk$ , där x är cd-enheten och *språk* är den tvåställiga landskod som motsvarar språket (t.ex. SE för svenska).

• På UNIX-baserade plattformar:

Katalogen /cdrom/doc/&L på cd-skivan, där /cdrom är monteringspunkten för cd:n och &L är namnet på det språk du vill använda.

Du kan också kopiera PDF-filerna från cd-skivan till en lokal enhet eller en nätverksenhet och läsa dem därifrån.

### Beställa tryckta böcker

Du kan beställa de tryckta DB2-böckerna var för sig eller som en uppsättning (endast i Nordamerika) genom att använda ett SBOF-nummer. Om du vill beställa böckerna kontaktar du en auktoriserad IBM-återförsäljare eller representant, eller ringer 1-800-879-2755 i USA, eller 1-800-IBM-4YOU i Kanada. Du kan också beställa böckerna från webbplatsen med publikationer på adressen http://www.elink.ibmlink.ibm.com/pbl/pbl.

Det finns två uppsättningar böcker. SBOF-8935 innehåller referens- och användningsinformation för DB2 Warehouse Manager. SBOF-8931 innehåller referens- och användningsinformation för alla övriga DB2 Universal Databaseprodukter. Innehållet i var och en av SBOF visas i följande tabell:

Tabell 4. Beställa de tryckta böckerna

| SBOF-nummer | Böcker som ingår                                                                                                    |                                                                                                    |  |
|-------------|----------------------------------------------------------------------------------------------------|----------------------------------------------------------------------------------------------------|--|
| SBOF-8931   | <ul> <li>Administration Guide: Planning</li> <li>Administration Guide: Implementation</li> <li>Administration Guide: Performance</li> <li>Administrative API Reference</li> <li>Application Building Guide</li> <li>Application Development Guide</li> <li>CLI Guide and Reference</li> <li>Command Reference</li> <li>Data Movement Utilities Guide and Reference</li> <li>Data Warehouse Center Administration Guide</li> <li>Data Warehouse Center Application Integration Guide</li> <li>DB2 Connect User's Guide</li> <li>Installation and Configuration Supplement</li> <li>Image, Audio, and Video Extenders Administration and Programming</li> <li>Message Reference, volym 1 och 2</li> </ul> | <ul> <li>OLAP Integration Server<br/>Administration Guide</li> <li>OLAP Integration Server Metaoutline<br/>User's Guide</li> <li>OLAP Integration Server Model User's<br/>Guide</li> <li>OLAP Integration Server User's Guide</li> <li>OLAP Integration Server User's Guide</li> <li>OLAP Installations- och<br/>användarhandbok</li> <li>OLAP Användarhandbok för<br/>kalkylarkstillägget i Excel</li> <li>OLAP Användarhandbok för<br/>kalkylarkstillägget i Lotus 1-2-3</li> <li>Replication Guide and Reference</li> <li>Spatial Extender Administration and<br/>Programming Guide</li> <li>SQL Getting Started</li> <li>System Monitor Guide and Reference</li> <li>Text Extender Administration and<br/>Programming</li> <li>Troubleshooting Guide</li> <li>What's New</li> </ul> |  |
| SBOF-8935   | <ul> <li>Information Catalog Manager<br/>Administration Guide</li> <li>Information Catalog Manager User's<br/>Guide</li> <li>Information Catalog Manager Program-<br/>ming Guide and Reference</li> </ul>                                                                                                    | <ul> <li>Query Patroller Administration Guide</li> <li>Query Patroller User's Guide</li> </ul>                                                                                                    |  |

# **DB2s onlinedokumentation**

# Använda onlinehjälpen

Onlinehjälp finns tillgänglig med alla DB2-komponenter. I följande tabell beskrivs de olika hjälptyperna.

| Typ av hjälp                                         | Innehåll                                                                                                    | Sà här gör du                                                                                                    |
|------------------------------------------------------|----------------------------------------------------------------------------------------------------|----------------------------------------------------------------------------------------------------|
| Kommandohjälp                                        | Förklaringar till kom-<br>mandosyntaxen i kom-<br>mandotolken.                                                                                                    | I kommandotolken, i interaktivt läge, skriver du<br>? <i>kommando</i>                                                                   |
|                                                      |                                                                                                    | där <i>kommando</i> är ett nyckelord eller hela kom-<br>mandot.                                                                         |
|                                                      |                                                                                                    | Exempel: ? catalog visar hjälp för alla<br>CATALOG-kommandon medan ? catalog<br>database visar hjälp för kommandot CATALOG<br>DATABASE. |
| Hjälp för Assistenten<br>för klientkonfiguration     | ten Förklaringar till de I en dialogruta klickar du på knappen Hjälp ell uppgifter som du kan utföra i en dialogruta eller anteckningsbok. I hjälpen finns en översikt och den information du behöver. Dessutom finns det beskrivningar av hur du använder kontrollerna i dialogrutorna. | I en dialogruta klickar du på knappen <b>Hjälp</b> eller<br>trycker på tangenten <b>F1</b> .                                            |
| Hjälp för Kom-<br>mandocenter                        |                                                                                                    |                                                                                                    |
| StyrcenterHjälp                                      |                                                                                                    |                                                                                                    |
| Datalagringscenter<br>Hjälp                          |                                                                                                    |                                                                                                    |
| Hjälp för<br>händelseövervakaren                     | U U                                                                                                    |                                                                                                    |
| Hjälp för Information<br>Catalog Manager             |                                                                                                    |                                                                                                    |
| Hjälp för<br>Administrationscenter<br>för satelliter |                                                                                                    |                                                                                                    |
| Hjälp för Skriptcenter                               |                                                                                                    |                                                                                                    |

| Typ av hjälp    | Innehåll                                                                       | Sà här gör du                                                                                                    |
|-----------------|--------------------------------------------------------------------------------|----------------------------------------------------------------------------------------------------|
| Meddelandehjälp | Här beskrivs orsaken till ett<br>meddelande och vilka<br>åtgärder du bör vidta | I kommandotolken, i interaktivt läge, skriver du<br>? XXXnnnnn                                                        |
|                 | algaluel uu bol viula.                                                         | där XXXnnnnn är ett giltigt meddelande-ID.                                                                            |
|                 |                                                                                | Exempel: ? SQL30081 visar hjälp om meddelandet SQL30081.                                                              |
|                 |                                                                                | Om du vill visa meddelandehjälp en skärmbild i<br>taget anger du<br>? <i>XXXnnnnn</i>   more                          |
|                 |                                                                                | Om du vill lagra meddelandehjälp i en fil anger<br>du                                                                 |
|                 |                                                                                | ? XXXnnnnn > filnamn.ext                                                                                              |
|                 |                                                                                | där <i>filnamn.ext</i> är den fil där du vill spara med-<br>delandehjälpen.                                           |
| SQL-hjälp       | Förklaringar till syntax för<br>SQL-satser.                                    | I kommandotolken, i interaktivt läge, skriver du help sats                                                            |
|                 |                                                                                | där <i>sats</i> är en SQL-sats.                                                                                       |
|                 |                                                                                | Exempel: Med help SELECT visar du hjälp om<br>SELECT-satsen.<br><b>Anm:</b> Hjälpen för SQL kan inte användas på      |
|                 |                                                                                | UNIX-baserade plattformar.                                                                                            |
| SQLSTATE-hjälp  | Förklaringar till SQL-status                                                   | I kommandotolken, i interaktivt läge, skriver du                                                                      |
|                 | och klasskoder.                                                                | ? sqlsats or ? klasskod                                                                                               |
|                 |                                                                                | där <i>sqlsats</i> är en giltig SQL-sats med fem siffror och <i>klasskod</i> är de första två siffrorna i SQL-satsen. |
|                 |                                                                                | Exempel: ? 08003 visar hjälp för SQL-status<br>08003 medan ? 08 visar hjälp för klasskoden 08.                        |

### Visa information online

De böcker som följer med den här produkten är onlinedokument i HTMLformat (Hypertext Markup Language). Med onlineformatet kan du enkelt söka eller bläddra i böckerna genom att klicka på hypertextlänkar till relaterad information. Det gör det också lättare att dela böckerna med andra användare i systemet.

Du kan visa onlineböckerna eller exempelprogrammen i alla webbläsare som uppfyller specifikationerna för HTML version 3.2.

Så här visar du onlineböcker eller exempelprogram:

- Om du kör DB2s administrationsverktyg använder du Informationscenter.
- I en webbläsare klickar du på **Arkiv Öppna sida**. Den sida du öppnar innehåller beskrivningar av och länkar till DB2-information:
  - På UNIX-baserade plattformar öppnar du följande sida: INSTHOME/sqllib/doc/%L/html/index.htm

där %L är namnet på det lokala språket.

- På andra plattformar öppnar du sidan:

sqllib\doc\html\index.htm

Sökvägen finns på den enhet som DB2 är installerat på.

Om du inte har installerat Informationscenter kan du öppna sidan genom att dubbelklicka på ikonen **DB2-information**. Beroende på vilket operativsystem du använder finns ikonen i huvudproduktmappen eller på Start-menyn i Windows.

### Installera webbläsaren Netscape

Om du inte redan har en webbläsare installerad kan du installera Netscape från cd-skivan Netscape som finns i förpackningen. Om du vill ha mer detaljerade instruktioner gör du på följande sätt:

- 1. Sätt in cd-skivan Netscape.
- 2. Montera cd:n, endast på UNIX-baserade plattformar. I boken *Introduktion* (*Quick Beginnings*) finns anvisningar om hur du monterar.
- 3. Anvisningar om installationen finns i filen CDNAV*nn*.txt, där *nn* är den tvåställiga språkkoden. Filen finns i cd-skivans rotkatalog.

### Hämta information med hjälp av Informationscenter

I Informationscenter kan du snabbt få tillgång till information om DB2. Informationscenter finns tillgängligt på alla plattformar där administrationsverktygen för DB2 kan användas.

Du kan öppna Informationscenter genom att dubbelklicka på ikonen Informationscenter. Beroende på vilket system du använder finns ikonen i mappen Information i huvudmappen för produkten, eller på menyn **Start** i Windows.

Du kan också öppna Informationscenter genom att använda verktygsfältet och menyn **Hjälp** på DB2 Windows-plattformen.

I Informationscenter finns sex typer av information. Klicka på en flik så visas ämnen av den typen.

**Uppgifter** Viktiga uppgifter som du kan utföra med DB2.
| Referens       | Referensinformation för DB2, till exempel nyckelord, kom-<br>mandon och APIer. |  |  |  |
|----------------|--------------------------------------------------------------------------------|--|--|--|
| Böcker         | DB2-böcker.                                                                    |  |  |  |
| Felsökning     | Kategorier av felmeddelanden och åtgärder för att rätta till felen.            |  |  |  |
| Exempelprogram |                                                                                |  |  |  |
|                | Exempelprogram som följer med DB2 Application Develop-                         |  |  |  |

ment Client. Om du inte har installerat DB2 Application Development Client visas inte den här fliken. DB2-information på webben. Om du ska få tillgång till den

WebbDB2-information på webben. Om du ska få tillgång till den<br/>här informationen måste du vara uppkopplad till webben.

När du väljer en post i en av listorna öppnas en läsare från Informationscenter som visar informationen. Läsaren kan vara systemets hjälpläsare, en textredigerare eller en webbläsare, beroende på vilken typ av information du väljer.

I Informationscenter finns en sökfunktion som du kan använda om du vill leta efter ett visst ämne utan att bläddra i listorna.

Om du vill göra en fritextsökning följer du hypertextlänken i Informationsenter till sökformuläret **Söka i onlineinformationen för DB2** search form.

HTML-sökservern startas vanligen automatiskt. Om en sökning i HTMLinformationen inte fungerar kanske du måste starta sökservern med någon av följande metoder:

#### **På Windows**

Klicka på Start och välj Program — IBM DB2 — Information — Starta HTML-sökservern.

OS/2 Dubbelklicka på mappen DB2 för OS/2 och dubbelklicka sedan på ikonen Starta HTML-sökservern.

Läs readme-filerna om du upplever några andra problem när du söker efter HTML-informationen.

Anm: Sökfunktionen är inte tillgänglig i Linux-, PTX- eller Silicon Graphics IRIX-miljöerna.

#### Använda DB2-guider

Med guiderna fär du hjälp att utföra särskilda administrationsuppgifter med stegvis vägledning genom varje uppgift. Guiderna är tillgängliga genom Styrcenter och Assistenten för klientkonfiguration. I följande tabell visas guiderna och en beskrivning av vad du kan utföra med dem.

#### **Anm:** Guiderna Skapa databas, Skapa index, Konfigurera uppdatering av flera platser och Konfigurera prestanda är tillgängliga för partitionerad databas-miljön.

| Cuida                                          | Unngift                                                                                                    | Sà hàn gàn du                                                                                                    |  |
|------------------------------------------------|----------------------------------------------------------------------------------------------------|----------------------------------------------------------------------------------------------------|--|
| Guide                                          | oppgn                                                                                                    | Sa har gor du                                                                                                    |  |
| Lägg till databas                              | Registrera en databas på en klientdator.                                                                                                    | I Assistenten för<br>klientkonfiguration klickar du på<br><b>Lägg till</b> .                                                                                                    |  |
| Säkerhetskopiera en<br>databas                 | Lägga upp, skapa och schemalägga en plan<br>för säkerhetskopiering.                                                                                 | I Styrcenter högerklickar du på den<br>databas du vill säkerhetskopiera<br>och väljer <b>Säkerhetskopiera</b> —<br><b>Databas med guide</b> .                                                           |  |
| Konfigurera<br>uppdatering av flera<br>platser | Konfigurera en uppdatering av flera platser,<br>en distribuerad transaktion eller en COMMIT<br>i två faser.                                         | I Styrcenter högerklickar du på<br>mappen <b>Databaser</b> och väljer<br><b>Uppdatering av flera platser</b> .                                                                                          |  |
| Skapa databas                                  | Skapa en databas och utför några grundläg-<br>gande konfigurationsuppgifter.                                                                        | I Styrcenter högerklickar du på<br>mappen <b>Databaser</b> och väljer<br><b>Skapa — Databas med guide</b> .                                                                                             |  |
| Skapa tabell                                   | Välja grundläggande datatyper och skapa en<br>primärnyckel för tabellen.                                                                            | I Styrcenter högerklickar du på<br>ikonen <b>Tabeller</b> och väljer <b>Skapa</b><br>— <b>Tabell med guide</b> .                                                                                        |  |
| Skapa tabellutrymme                            | Skapa ett nytt tabellutrymme.                                                                                                    | I Styrcenter högerklickar du på<br>ikonen <b>Tabellutrymmen</b> och väljer<br><b>Skapa – Tabellutrymme med</b><br><b>guide</b> .                                                                        |  |
| Skapa index                                    | Ange vilka index du vill skapa eller ta bort<br>för alla frågor.                                                                                    | I Styrcenter högerklickar du på<br>ikonen <b>Index</b> och väljer <b>Skapa</b> —<br><b>Index med guide</b> .                                                                                            |  |
| Konfigurera prestanda                          | Trimma prestanda på databasen genom att<br>uppdatera konfigurationsparametrarna så att<br>de överensstämmer med dina affärsbehov.                   | I Styrcenter högerklickar du på den<br>databas du vill justera och väljer<br><b>Konfigurera prestanda med guide</b> .                                                                                   |  |
|                                                |                                                                                                    | I en partitionerad databasmiljö<br>öppnar du vyn Databaspartitioner,<br>högerklickar på den första<br>databaspartition du vill justera och<br>väljer <b>Konfigurera prestanda med</b><br><b>guide</b> . |  |
| Återställ databas                              | Återställa en databas efter ett fel. I guiden<br>ges anvisningar om vilken säkerhetskopia du<br>ska använda och vilka loggar som ska spelas<br>upp. | I Styrcenter högerklickar du på den<br>databas du vill återställa och väljer<br>Återställ — Databas med guide.                                                                                          |  |

#### Installera en dokumentserver

Standardalternativet för installation av DB2-dokumentationen är det lokala systemet. Det innebär att alla som behöver använda dokumentationen måste installera samma filer. Om du vill att DB2-informationen ska lagras på en enda plats utför du följande steg:

- Kopiera alla filer och underkataloger från \sqllib\doc\html i det lokala systemet till en webbserver. För varje bok finns det en underkatalog som innehåller alla nödvändiga HTML- och GIF-filer för boken. Kontrollera att katalogstrukturen bibehålls.
- 2. Konfigurera webbservern så att den söker efter filerna på den nya platsen. Mer information finns i Appendix NetQuestion *Installation och konfiguration.*
- 3. Om du använder Java-versionen av Informationscenter kan du ange en basadress för alla HTML-filer. Du bör använda samma adress för bokförteckningen.
- 4. När du kan se bokfilerna kan du skapa bokmärken för de ämnen du visar ofta. Du kommer troligen att vilja skapa bokmärken för följande sidor:
  - Boklista
  - · Innehållsförteckning för böcker som används ofta
  - Avsnitt som ofta används, till exempel ALTER TABLE
  - Sökformuläret

Information om hur du kan använda onlinedokumentationen för DB2 Universal Database från en central dator finns i Appendix NetQuestion i *Installation och konfiguration*.

#### Söka information online

Om du vill söka efter information i HTML-filerna använder du någon av följande metoder:

- Klicka på **Sök** i den översta rutan. Använd sökformuläret om du vill söka efter ett visst ämne. Den här funktionen är inte tillgänglig i Linux, PTX eller Silicon Graphics IRIX.
- Klicka på **Index** i den översta rutan. Använd indexet för att söka ett visst ämne i boken.
- Visa innehållsförteckningen eller indexet för HTML-boken och använd sedan sökfunktionen i webbläsaren när du vill söka efter ett visst ämne.
- Använd bokmärkesfunktionen i webbläsaren för att snabbt kunna återgå till ett visst avsnitt.
- Använd sökfunktionen i Informationscenter om du vill söka efter ett visst ämne. Läs "Hämta information med hjälp av Informationscenter" på sidan 204 om du vill veta mer.

# Index

#### **Specialtecken**

\*, jokertecken 75 ? jokertecken 75 #Missing-etiketter, undertrycka 46 #NoAccess-etiketter, undertrycka 46

### Α

Acrobat Reader vi Add, knapp 184 administratörer 2 Adobe Acrobat Reader vi aktivera Essbase-verktygsfältet 14 Flytta utan data 43 musåtgärder 18, 136, 145 Ångra, inställning 30 aktuell tidsperiod 116 alias definition 56 i tabeller 56 visa bearbeta 56 med elementnamn 58 med Fragedesignerresultat 72 alternativ ange för självstudiekurs för Drill-Through 165 Format 50 Globala inställningar 18, 22, 88, 169 inställningar för avancerad självstudiekurs 85 inställningar för grundläggande självstudiekurs 19 Läge 21, 87, 104, 167 Skapa flera ark 150 Visning 19, 85, 165 Zooma 20, 34, 86, 166 Alternativ 15 Alternativ, dialogruta 19, 165 Alternativ för Skapa flera ark, dialogruta 150 alternativa dimensioner 5 alternativa namn 56 analytisk bearbetning av onlineinformation (OLAP) 1 AND, operatorer 73 ange dokumentserver 207

anpassa dataunderlagsrapporter i Hyperion Integration Server 163, 176 anpassade tillämpningar 4 Anslut 15 Anslut, kommando 25, 83, 144 ansluta 25 till en databas 25.83 till en relationsdatakälla 161. 171.175 till Essbase 26.84 till flera databaser 143 till Hyperion Integration Server 171, 175 visa aktuella anslutningar 144 ansluta till databaser 25 Anslutningsinformation, textfält 144. 149 Använd alias, alternativ 56 Använd arkalternativ i Fragedesigner. alternativ 72 Använd både elementnamn och alias, alternativ 58 Använd format, alternativ 51 användardefinierade attribut 76 användare 2 användarnamn, ange 84 API (application programming interface) 4 API (programmeringsgränssnitt) 4 arbetsark flytta utan data i 43 formatera 49 ark 27 asymmetriska rapporter definition 98 hämta data till 97 pivotera 99 attribut, zooma in 31 automatisk utloggning 82 avaktivera datahämtning 43 Avancerad tolkning, läge 120, 127 avancerad tolkningsmotor 120 avbryta datahämtningar 29 avsluta, onormalt 82 avsluta databasanslutningar 81

### В

begränsningar, med Behålla formler 104

Behåll endast urval 15 Behåll endast urval, kommando beskrivning 40 i läget Behålla formler 104 Behåll vid Behåll och Ta endast bort urval, alternativ 104 Behåll vid Hämta, alternativ aktiverat 101.104 avaktiverat 105 Behåll vid Zooma in och Zooma ut, alternativ 105.107 behálla dataurval 40 formler 100 vid Hämta 101, 104 vid Hämta data 104 vid zoomning 104 markerade element 40 Behålla element, alternativ 34 behålla formler 101, 108 Behålla formler, läge begränsningar för 103, 104 Behåll vid Behåll/Ta endast bort urval 104 Behåll vid Hämta 101, 104 Fyll i formler 104 pivotera i 103 Beräkning, dialogruta 149 Beräkning, kommando 149 beräkningar ange senaste tidsperiod 116 databaser 114, 149 databasstatus 149 dvnamiska 114 ersättningsvariabler 118 förkorta beräkningstiden 114 med dynamiska tidsserier 116 med EssCell 112 skript 149 Bifoga länkade objekt, dialogruta 131, 133, 135 bifoga rapportobjekt till celler 129 block, låsa data 147 Bläddra genom länkade objekt, dialogruta 143, 145, 174 LRO 129 booleska operatorer 73, 76 bryta anslutning 81 böcker 189. 200

#### С

celler bifoga rapporter 129 bifoga URL-adresser 135 EssCell-funktion 110 formatera 49, 54, 132 för dimensionselement 52 i dataceller 54 med dynamiska beräkningselement 114 på överordnade element 49 formler i 100, 101, 104, 110 hämta enstaka värden 110 hämta ett område 108 länka filer till 129 länka kommentarer till 133 länka URL-adresser till 135 länkade rapportobjekt 129, 135 markera icke-intilliggande 41 med värden som inte är databasvärden 99 tillämpa format 49, 54 atkomst till länkade partitioner 145 celler som inte ligger intill varandra 41 cellkommentarer länka till celler 133 atkomst till länkade 138 cellområden behålla 40 hämta 108 markera icke-intilliggande 41 med Hyperion Integration Server Drill-Through 174 ta bort 42 Clear, knapp 187 Clear All, knapp 187 Customize, knapp 176

### D

data behålla dataurval 40 beräkna 149 beräkna dynamiskt 114 filtrera 90 filtrera, med Hyperion Integration Server Drill-Through 186 formatera 49 hämta data 24 jämförelseoperatorer 91 làsa 147 lása upp 147 navigera 9,43 pivotera 36

koppla ned från 81 làsa 147 länkade 145 läsa in 27, 85 organisation 7 regler 7 visa anslutningar 144 välja 84 växla 144 återställa tidigare vyer 29 datakälla, relationskälla 175 dataunderlagsrapporter, Hyperion **Integration Server** anpassa 163 få åtkomst till 171 köra 175 datormiljö v DB2-bibliotek ange dokumentserver 207 beställa tryckta böcker 200 böcker 189 guider 205 Informationscenter 204 online-hjälp 201 sista minuten-information 199 skriva ut PDF-böcker 199 språk\_ID för böcker 198 struktur 189 söka i onlineinformation 207 visa onlineinformation 203

data (forts)

relationsdata, med Hyperion

Integration Server Drill-

Through 161

ta bort dataurval 42

uppdaterar 146, 148

ändra orientering 36

data på transaktionsnivå, öppna med

Hyperion Integration Server Drill-

som saknas 46

sortera 90

visa 5.28

ändra 146

Through 161

ansluta 143

beräkna 149

definition 5

element 8

frågor 60

dimensioner 8

dispositioner 9

exempel 24, 155, 170

konsolideringar 9

databaser

delade element, tillämpa format för 50 Delmängd, dialogruta 76, 78 dialogrutor, hjälpknappar 17 dimensioner alternativt 5 beskrivning 5, 8 namnge element 8 pivotera 36 tillämpa format 52 visa mer detaljerade data 30, 31 zooma ut från 33 diskutrymme, hur dynamiska beräkningar påverkas 114 dispositioner beskrivning 7 dimensioner 8 dynamiska tidsserieelement 116 element 8 element med dynamiska beräkningar 114 konsolideringar 9 distribuerade ark 150 dra. definition 18 dra-och-släpp-operationer 37 Drill-Through, Hyperion Integration Server använda 162. 171 beskrivning 161 celler, ange format för 171 Drill-Through Wizard 163 exempel databas 170 dataunderlagsrapport 170 fil 172 flera rapporter 162 format för celler 163 få åtkomst till 171 installera 164 krav 164 riktlinjer för självstudiekursen 165 uppgifter 171 Drill-Through Wizard beskrivning 163 dialogruta 176 introduktionsfönster 176 dubbelklickning aktivera för bläddring genom länkade objekt 136, 145, 174 vid zoomning 18 definition 18 duplicera ark 150

dynamiska beräkningselement, tillämpa format för 114, 115 dynamiska rapporter 1, 27, 103, 157 dynamiska tidsserier ange senaste tidsperiod 117, 118 definition 116

#### Ε

element alias för 56 avmarkera 80 behålla 40 definition 8 dynamiska beräkningar 114 dynamiska tidsserier 116 generationer 9 komprimera 33 lägga till 63 namn 9 nivåer 9 närmast underordnade element 8 radera 42 syskonelement 8 söka efter 73.75 tillämpa format 49. 52 underordnade 8 visa mer detaljerade data 30, 31 välja 64, 73 zooma ut från 33 överordnade 8.9 Elementinformation, dialogruta 74 elementnamn alias för 56 alternativt 56 ange i kalkylark 119, 122 formaterade ark 99 indrag 9 med EssCell-funktion 111 tillämpa format 49 upprepa 58 visa med alias 58 Elementurval 15 Elementurval, dialogruta 74 Elementurval, kommando 74 elementurval, med Frågedesigner 63 ersättningsvariabler 118, 119 Essbase Alternativ, dialogruta 19, 85, 165 Alternativ för Skapa flera ark, dialogruta 150 ansluta till 25 API (programmeringsgränssnitt) 4

Essbase (forts) datormiljö v Elementurval, dialogruta 74, 79 Elementurval, dialogruta, fran Fragedesigner 63 Koppla ned, dialogruta 81 koppla ned från. Se koppla ned från 81 Logga på system, dialogruta 83 Logga på system, dialogruta 25 meny 13 nya funktioner ix starta en session 13 struktur 2 uppgraderingar ix verktygsfält beskrivning 15 installera 14 EssCell, funktion 110 felmeddelanden 113 syntax 111 etiketter ange i kalkylark 119, 122 elementnamn 99 tillämpa format 52 upprepa 58 visa med alias 58 Excel exempelfiler för självstudiekurs 83 Hantera tilläggsprogram, installera Essbase-menyn 12 lägga till kalkylarkstillägg manuellt 12 musåtgärder 18 rensa format 29.56 statusfält 14 Execute, kör 176 exempel databaser ansluta till 26, 155 beskrivning 24 databaser, i Hyperion Integration Server Drill-Through 170 filer för självstudiekurs, placering 83 exempelprogram HTML- 198 på alla plattformar 198 expandera datavyer 30 expandera formler vid zoomning 105 externa filer 129

### F

fallande sorteringsordning med Fragedesigner 96, 97 med Hyperion Integration Server Drill-Through 180 filer exempel för självstudiekurs vii, 83 länka till dataceller 129 mottagare duplicerade ark 151 Frågedesigner-frågor 68 åtkomst till länkade 137 filter med Hyperion Integration Server Drill-Through 186 operatorer 185 filtrera data 90 fjärrdatabaser 145 flera filtervillkor, med Hyperion Integration Server Drill-Through 186 flerdimensionella databaser 5 Fliken Läge (dialogrutan Essbase -Alternativ) 88 flytta genom arbetsark 43 rader och kolumner 36 Flytta med eller utan data 15 Flytta utan data, kommando 43, 45 format aktivera 51 avaktivera 56 definiera 49, 50 hierarki för 55 sparade i ESSBASE.INI 53 ta bort 55, 56 tillämpa för dimensioner 52 i Frågedesigner-resultat 72 på celler i länkade partitioner 145 på celler med länkade rapportobjekt 132 på dataceller 54 på delade element 50 på dimensionselement 52 på element 49 på Hyperion Integration Server Drill-Throughceller 171 på överordnade element 49 välja element 50 överlappande 55

Format, flik (dialogrutan Essbase -Alternativ) 50 formatera aktivera format 51 alternativ för duplicerade ark 152 dataceller länkade objekt 132, 145 med läs- och skrivbehörighet 54 skrivskyddade 54 dimensionselement 52 element med dynamiska beräkningar 114 kalkylark 49 länkade objektceller 132, 145 text- och cellformat 54 upprepa elementetiketter 58 visa alias 56 visa alias och namn 58 överordnade element 49 formaterade ark hämta data till 99 pivotera i 103 formler behåll aktivera 101, 104 begränsningar för 103 påverkan på andra åtgärder 104 EssCell 110 expandera vid zoomning 105 i celler 100, 104 frihandsrapportering ange generations- och nivanamn i 127 hämta data 119 i läget Avancerad tolkning 120 i läget Frihandsurval 122 Frihandsurval 122 riktlinjer 122 Frågedesigner ansluta till flera databaser 71 egenskapsfönster 61 filtrera data 90 fönstret för datafiltrering 91 fönstret för datasortering 95 layoutfönster 63 meddelanden 97 meddelanden och bekräftelser 70 navigeringsfönster 61 skapa frågor 62 sortera data 95 spara som fråga, dialogruta 67

Fragedesigner (forts) tillämpa alternativ 72 tipsfönster 61 Fragedesigner (ikon) 15 frågor definiera 60 hämta 60 skapa 62 spara 67 ta bort 70 tillämpa format 70 funktioner 17 funktioner, kalkylarkstillägg ix Fyll i formler, alternativ 105, 107 färger, ange 49 Förhandsgranska element, dialogruta 78, 79 Förhandsgranska elementurval, dialogruta 66

### G

generationer ange namn i kalkylark 127 definition 9 genvägar, knappar i verktygsfält 15 genvägar, musåtgärder 18 Globala inställningar, flik (dialogrutan Essbase - Alternativ) 18 guide utföra uppgifter 205 aterställa databas 206 guiden Index 206 guiden Konfigurera prestanda 206 guiden Lägg till databas 206 guiden Skapa databas 206 guiden Skapa tabell 206 guiden Skapa tabellutrymme 206 guiden Säkerhetskopiera databas 206 guiden Återställ 206 guider guide 205 index 206 konfigurera prestanda 206 konfigurera uppdatering av flera platser 206 lägg till databas 206 skapa databas 206 skapa tabell 206 skapa tabellutrymme 206 säkerhetskopiera databas 206 gå tillbaka till tidigare databasvy 29

#### Η

Hantera tilläggsprogram 12 hjälp, använda 17 hjälpknappar 17 HTMLexempelprogam 198 huvudmeny (Essbase) 13 Hyperion Essbase migreringsinformation ix målgrupp 1 produkter i 3 Hyperion Integration Server 4, 161 Hyperion Integration Server Drill-Through 161 hämta avbryta 29 element med dynamiska beräkningar 114 funktioner för 110 lägen 119 markör 28 mer detaljerat 30 prestandapåverkan 55, 114 starta process och 27 till asymmetriska rapporter 97 till rader 31 undertrycka data och 43 valutakonvertering 154 villkorliga 90 öka hastigheten 108 ökad hastighet 55, 114 Hämta 15 Hämta & Lås, kommando 147 Hämta, kommando 28 hämta data behålla formler och 101, 104 cellområden 108 data 24 läget Avancerad tolkning, och 120 läget Frihandsurval och 122 markerade celler 108 mindre detaljerade 33 prestandapåverkan 98 till formaterade ark 99 regler för 100 till kolumner 31 öka hastigheten 98

### 

Information för Skapa flera ark, flik 151 Informationscenter 204 innehållsförteckning, med Skapa flera ark 153 Inom markerad grupp, alternativ 35, 98 installera Hyperion Integration Server Drill-Through 164 lägga till kalkylarkstillägg manuellt 12 verktygsfält 14 webbläsaren Netscape 204 inställningar 18 Integration Server Drill-Through 4 Internet, länka celler till webbadresser 135 Interntl, exempeldatabas 155

### J

jokertecken 75 justera kolumner 24, 101 jämförelseoperatorer 73, 91

### Κ

kalkylark alternativ för lägen 104, 119 ange alternativ 19 behålla formler 104 beskrivning 5 distribuera 150 formateringsalternativ 49 globala inställningar 18, 30, 104 hämta data 24 loggfil för uppdateringar av data 148 skapa flera 150 skapa flera ark 150 spara 81 tillämpa format 49 undertrycka värden som saknas och nollvärden 46 upprepa elementetiketter 58 visa alias 56, 58 visa elementnamn 58 zoomalternativ 34 zoomningalternativ 34 Kalkylarkstillägg för Excel 12 kalkylarkstillägg för Hyperion Essbase användare, beskrivning 2 hämta markör 28 installera, lägga till manuellt 12 installera verktygsfält 14 logga uppdateringar av data 148 starta 13 öppna Hyperion Integration Server Drill-Through fran 171 klicka (definition) 18

klient programvara 11 klient (client) komponenter 2 uppgradera med server ix klient-servermiljö 2 knapp 1 17 knapp 2 17 kolumner behålla markerade 40 filtrering per 91 hämta data till 31 justera bredd 24, 101 nästlade 30 pivotera 36 ta bort markerade 42 tomt 99 visa markerade 40 visa som rader 36 kolumner, Hyperion Integration Server Drill-Through markera för hämtning från relationskällan 178 sortera 180 sortera flera kolumner 182 välia 178 välja visningsordning 178, 179 kommandon Anslut 25, 83, 144 Behåll endast urval 40 Beräkning 149 Elementurval 74 Flytta utan data 43, 45 Hämta 28 Hämta & Lås 147 Koppla ned 81 Làs 147 Lás upp 147 länkade objekt 129, 135 nyheter i version 6 ix Pivotera 36 Rensa 29 Skapa flera ark 150 Skicka 147 Ta endast bort urval 42 Valutarapport 154, 157 Zooma in 30 Zooma ut 33 Ångra 29 kommentarer, länka till dataceller 133 komprimera datavyer 33 Konfigurera uppdatering av flera platser, guide 206 konsolideringar (definition) 9

konvertering, valuta 154 Koppla ned dialogruta 81 kommando 81 kurser valutakonvertering och 155 köra dataunderlagsrapporter i Hyperion Integration Server Drill-Through 175 köra Hyperion Integration Server Drill-Through-rapporter 176

### L

ladda ned Acrobat Reader vi LAN v lista, duplicerade ark 153 logga från Essbase 81 på Hyperion Integration Server 175 på i en relationsdatakälla 175 till Essbase 25 logga uppdateringar av data i kalkylark 148 logiska operatorer 77 lokalt nätverk v Lotus 1-2-3 exempelfiler för självstudiekurs 83 musätgärder 18 rensa format 56 statusfält 14 Lås, kommando 147 Lås upp, kommando 147 låsa datablock, med flera användare 147 låsa upp datablock 147 Läge, flik (dialogrutan Essbase -Alternativ) 21, 104 läge för manuell beräkning 113 lägga till element 73 länka cellkommentarer 133 externa filer 129 partitioner 145 URL-adresser till dataceller 135 länkade objekt partitioner 54 rapportobjekt 54 Länkade objekt, kommando 130, 133, 135 länkade partitioner behörigheter 146 celler, tillämpa format 145 öppna från kalkylarket 145

länkade rapportobjekt cellkommentarer 133 externa filer 129 skapa 129 tillämpa format 132 webbadresser (URLer) 135 Länkade rapportobjekt öppna från kalkylarket 136 läs- och skrivbara celler 54 lösenord ange 84 ändra 27

#### М

makrofunktioner EssCell 110 Spreadsheet Toolkit 3, 17 Verktygsuppsättning för kalkylark vi markera celler som inte ligger intill varandra 41 celler som ska behållas 40 celler som ska tas bort 42 markera (definition) 18 markör (Essbase) 28 meddelanden (Essbase) databasstatus 149 EssCell 113 okänt element 102 visningsalternativ 103 meny, Essbase 13 migrera till version 6 ix miljö (dator-) v mottagare duplicerade ark 151 Frågedesigner-frågor 67 Move Down, knapp 179 Move Up, knapp 179 musåtgärder, aktivera 17 mål för ark, alternativet Skapa flera ark 151 Malalternativ. flik 151 mönstermatchning 77

### Ν

namn alternativa 9 ange generation 127 ange nivà 127 tillämpa format 49 upprepa 58 visa med alias 58 namngivna rör. protokoll 3 nedkoppling från Essbase 81

nedkoppling (forts) fran Hyperion Integration Server 187 tvingad utloggning 82 nivåer ange namn 127 definition 9 skapa flera ark per 151 visa mer detaljerade data 34 zooma in 34 nollvärden undertrycka 46, 48 undertryckning avaktiverad 105 nullvärden 111 numeriska värden, behålla 100 när 3 närmast underordnade (definition) 8 Nästa nivå. alternativ 34. 151 nästlade kolumner eller rader 30 nät 3

### Ο

Objects, produkt 4 ODBC-klienter 3 OLAP definition 1 server 2 online-hjälp 201 onlinehjälp visa för kalkylark 17 onlineinformation söka 207 visa 203 operativsystem 2 operatorer, jämförelse 73, 91 OR, operatorer 73 Order By, dialogruta 182 Order By, knapp 182 ordna kolumner, Hyperion Integration Server Drill-Through 178, 179 rader, Hyperion Integration Server Drill-Through 180

# Ρ

parallella databasanslutningar 26, 143 uppdateringar på servern 147 partitioner 3 partitionering 3 PDF 199 pengar 154 periodberäkningar 116 periodberäkningar, ange 116

pivotera asymmetriska rapporter och 99 behålla formler och 103 beskrivning 18, 36 formaterade ark och 103 genom att dra 37 inte tillgängligt 100 påverkan på text 100 rader eller kolumner 36, 99 utan att hämta data 43 Pivotera, kommando 36 programmeringsgränssnitt 4

# R

rader behålla i osammanhängande följd 41 filtrering per 91 hämta data till 31 nästlade 30 pivotera 36 sortera inom 96.97 ta bort markerade 42 ta bort vid pivotering 99 tomt 99 undertrycka värden i 46, 153 visa markerade 40 visa som kolumner 36 rader och kolumner som inte följer på varandra 41 radera markerade element 42 rapporter asymmetriska 97 dynamisk valuta 157 dynamiska 27, 103 formaterade 99 frihandsurval 119 genereringsmetoder v skapa flera 150 spara 81 rapporter, Hyperion Integration Server Drill-Through anpassa 176 koppla ned från 187 välja för visning eller anpassning 176 rapporter, skapa dynamiska 27, 157 Elementurval 73 Fragedesigner 60 metoder v Skapa flera ark 150 rapportskriptskommandon 122, 125 redigera cellkommentarer 138

redigera *(forts)* länkade filer 138 webbadresser (URLer) 140, 141 Redigera, meny 29 Redigera cellkommentar, dialogruta 139 redigera i celler 18 Redigera webblänk, dialogruta 141 redigering i celler 18 relationsdatabaser, öppna med Hyperion Integration Server Drill-Through 161 relationsdatakälla 175 Rensa, kommando 29 rubrikelement, med zoomning 31

### S

sample databaser beskrivning vii, 155 Sample, katalog 83 Sample Basic ansluta till 26 beskrivning 24 Select Columns and Display Order, dialogruta 178 Select Data Filters, dialogruta 184 Select Data Sort Order, dialogruta 180 Select Drill-Through Report, dialogruta 175.176 Select Filter Values from the List, dialogruta 185 Senaste period, alternativ 117 senaste tidsperiod, ange 116 server 2 ansluta till 26, 84 beskrivning 2 Essbase OLAP, beskrivning 2 Hyperion Integration Server 4, 161 klient-servermiljö 2 koppla ned från 81 logga uppdateringar på 146 migrera till version 5, med klient ix namn 26, 84 pà nät 3 skicka data till 146 ändra lösenord 27 Set Filter on Column, dialogruta 184 sista minuten-information 199 siälvstudiekurs grundläggande uppgifter 11 innan du börjar 19

självstudiekurs (forts) riktlinjer 23 skapa flera ark detaljniva 151 format 152 mål 151 namn 152 skapa innehållsförteckning 153 utdatatyp 151 Skapa flera ark, kommando 150 skapa frågor 62 skapa rapporter 27 skicka data till servern 146 loggfil 148 Skicka, kommando 147 skriva ut PDF-böcker 199 skrivardestination, duplicerade ark 151 skrivskyddade celler 54 Sortera rader automatiskt, alternativ 123 sorteringsordning med Frågedesigner 95 med Hyperion Integration Server Drill-Through 180 sortera flera kolumner 182 sorteringsordning för data, med Hyperion Integration Server Drill-Through 180 sorteringsvillkor 90 spara arbetsark 81 frågor 67 Spara, kommando 81 Spara som, kommando 81 Spreadsheet Toolkit 3 språk-ID böcker 198 spåra uppdaterade data 148 SQL-gränssnitt 3 starta Hyperion Essbase 13 Hyperion Integration Server Drill-Through 171 hämta data 28 kalkylarkstillägg för Hyperion Essbase 13 status för databasanslutningar 144 statusfält, aktivera och avaktivera 14 stigande sorteringsordning med Frågedesigner 96, 97 med Hyperion Integration Server Drill-Through 180

strömavbrott 82 symmetriska rapporter 97 syskonelement (definition) 8 systemadministratör 2 systemfel 82 Sök efter element, dialogruta 75 söka onlineinformation 205, 207 söka efter element 73, 75

### Т

ta bort 42 filter, Hyperion Integration Server Drill-Through 187 format 55 ta bort format 55 Ta bort omarkerade grupper, alternativ 105 Ta endast bort urval 15 Ta endast bort urval, kommando beskrivning 42 i läget Behålla formler 104 TCP/IP-protokoll 3 teckensnitt format 51 formatlista 51 Teckensnitt, dialogruta 51 text ange frihands 119 behålla formaterad 100 formatera 51 hierarki för format 55 pivotera 36 tidsserier 116 tillämpningar/databaser exempel för Hyperion Integration Server Drill-Through 170 Sample Basic 11, 24, 26, 84 Sample Interntl 155 Sample Xchgrate 155 tillämpningspartitioner 145 tillämpningsutvecklare 2 tomt kolumner 99 rader 99 transparenta partitioner 145 tvingad utloggning 82 U UDA, användardefinierade attribut 76

but 76 underordnade (definition) 8 understreck, undertrycka 48 undertrycka avaktiverat 105 hämta data 43 undertrycka (forts) understreck 46 värden som saknas och nollvärden 46 uppdatera data 146 uppdaterar loggfil 148 uppdateringsläge 147 uppgradera ix Upprepa elementetiketter, alternativ 58 urval behålla 40 definiera element 76 ta bort 42 utdata, flera skapade ark 150 utloggning, tvingad eller automatisk 82

### V

V2.x, läge 122 valutakonvertering 4 exempeldatabaser 155 inställningar 158 rapportering 157 ändra växelkurser 158 Valutarapport, dialogruta 158 Valutarapport, kommando 154, 157 VBA (Visual Basic for Applications) vi VBA-funktioner vi verktygsfält (Essbase) 15 installera 14 knappar i 15 version 6 (Essbase), nya funktioner ix versionskommentarer 199 villkorliga hämtningar 90 visa aktiva anslutningar 144 alias 56 alias och namn 58 alternativ 49 arbetsark utan data 43 data i kalkylark 27 element med dynamiska beräkningar 114 Essbase-menyn 13 Essbase-verktygsfältet 14 fler element 30 flerdimensionella data 5 format 51 färre element 33 länkade partitioner 145 länkade rapportobjekt 136

visa (forts) onlinehjälp 17 onlineinformation 203 ordning för kolumner, Hyperion Integration Server Drill-Through 178 upprepade elementetiketter 58 verktygsfält 14 visa data 5.28 Visa okända element, alternativ 102, 104 Visning, flik (dialogrutan Essbase -Alternativ) 19, 165 visuella attribut 49, 100 vver. återställa 29 Välj beräkningsskript, dialogruta 149 välja cellområden för hämtning 108 element 73 senaste tidsperiod 116 värden som saknas undertrycka 46 undertryckning avaktiverad 105 värden som saknas, undertrycka i duplicerade ark 153 inte tillgängligt 105 växelkurser 155

# W

Web Gateway, produkt 4 webbadresser, länka till dataceller 135 webbadresser (URLer) längdbegränsningar 136 länka till dataceller 135 redigera 141 åtkomst till länkade 140 webben, länka till dataceller 135 webbläsaren Netscape installera 204 Windows NT-registret, ändringar i 12

# Х

Xchgrate, exempeldatabas 155

### Ζ

zooma behålla formler vid 104 Fyll i formler 104 genom att dubbelklicka 18 in på attribut 31, 32 in på konsolideringar 9 mindre detaljerat 33

216 OLAP Användahandbok för kalkylarkstillägget i Excel

Zooma, flik (dialogrutan Essbase -Alternativ) 20, 34 Zooma in 15 Zooma in, kommando välja nivå 34 zoomningalternativ 30 Zooma ut 15 Zooma ut, kommando, zoomningsalternativ 33 zoomningskommandon, anpassa 34

# Å

Ångra 15
Ångra, kommando 29
ångra åtgärder 29
återställa databasvyer 29
åtkomst
med Hyperion Integration Server
Drill-Through 171
till databaser 25, 83
till Essbase-data 25, 83
till flera databaser 143
till länkade partitioner 145
till länkade rapportobjekt 136

#### **A** ändra

format 49 format för arbetsark 49 lösenord 27 orientering för rader och kolumner 36 Ändra lösenord, dialogruta 27

### Ö

öppna Essbase 13 med Essbase-kommandon 23 onlinehjälpen 17 överföringsprotokoll 3 överlappande format 55 överordnade, definition 9 överordnade element definition 8 tillämpa format på 49 övervaka uppdateringar 148

## Anmärkningar

Den här informationen togs fram för produkter och tjänster som erbjuds i U.S.A. Det kan vara så att IBM inte erbjuder produkterna, tjänsterna eller funktionerna i andra länder. Om du vill få information om vilka produkter och tjänster som för närvarande är tillgängliga där du bor kan du kontakta din IBM-återförsäljare. Eventuella hänvisningar till andra IBM-produkter, program eller tjänster innebär inte att det bara är de som kan användas. Om det finns produkter, program eller tjänster med samma funktionalitet som inte inkräktar på IBMs rättigheter går det lika bra att använda dem. Däremot är det användarens ansvar att förutse och kontrollera hur eventuella produkter, program och tjänster som inte kommer från IBM fungerar.

IBM kan ha patent eller väntande patent på tillämpningar som täcker områden som tas upp i det här dokumentet. Dokumentet ger ingen licens till sådana patent. Om du har frågor kring licenser kan du skicka dem i skriftlig form till följande adress:

IBM Director of Licensing IBM Corporation North Castle Drive Armonk, NY 10504-1785 U.S.A.

Om du har licensfrågor som gäller information om dubbla byte (DBCS) kan du kontakta IBM Intellectual Property Department där du bor, eller skicka dem i skriftlig form till följande adress:

IBM World Trade Asia Corporation Licensing 2-31 Roppongi 3-chome, Minato-ku Tokyo 106, Japan

Följande stycke gäller inte Storbritannien eller några andra länder där sådana bestämmelser strider mot den lokala lagstiftningen: INTERNATIO-NAL BUSINESS MACHINES CORPORATION TILLHANDAHÅLLER DEN HÄR PUBLIKATIONEN "SOM DEN ÄR", UTAN NÅGRA SOM HELST GARANTIER, VARE SIG UTTRYCKLIGA ELLER ANTYDDA, DÄRIBLAND ANTYDDA GARANTIER FÖR ICKE-LAGBROTT, KOMMERSIELL GÅNG-BARHET ELLER ÄNDAMÅLSENLIGHET. Vissa stater tillåter inte garantiförbehåll vid viss försäljning, därför kanske inte ovanstående gäller dig.

Den här informationen kan innehålla både tekniska fel och tryckfel. Ändringar i informationen görs då och då och tas med i nya utgåvor av publikationen. IBM förbehåller sig rätten att utan förvarning förbättra eller ändra såväl produkter som program som beskrivs i den här publikationen.

Licensinnehavare av det här programmet som vill ha information om själva programmet i avsikt att aktivera (1) informationsutbytet mellan å ena sidan program som skapats av oberoende utvecklare och å andra sidan andra program (inklusive det här) och (2) den ömsesidiga användningen av sådan information som utbytts, kontaktar:

IBM Corporation J74/G4 555 Bailey Avenue, P.O. Box 49023 San Jose, CA 95161-9023 U.S.A

Sådan information kan, under förutsättning av vissa villkor, finnas tillgänglig, och i en del fall kan viss avgift utgå.

Det licensierade program som beskrivs i den här informationen och allt licensierat material som finns tillgängligt för det erbjuds av IBM under regler som fastställs i IBM Customer Agreement, IBM International Program License Agreement eller motsvarande avtal.

#### Varumärken

| DB2 OLAP Server        | IBM | OS/390 |
|------------------------|-----|--------|
| OpenEdition            | DB2 | AIX    |
| DB2 Universal Database |     |        |

Lotus och 1-2-3 är varumärken som tillhör Lotus Development Corporation i U.S.A och/eller andra länder.

UNIX är ett registrerat varumärke som endast licensieras via X/Open Company Limited.

Microsoft, Windows och Windows NT är registrerade varumärken som tillhör Microsoft Corporation.

Övriga namn på företag, produkter och tjänster kan vara varu- eller tjänstemärken som tillhör andra.

# Kontakta IBM

Om du har ett tekniskt problem ber vi dig att ta dig tid att läsa och utföra de åtgärder som föreslås i *Troubleshooting Guide* innan du kontaktar kundsupporten för DB2. Där finns förslag på information som du bör ha till hands när du kontaktar kundsupporten för DB2.

Om du vill ha information om hur du beställer någon av produkterna i DB2 Universal Database kontaktar du en IBMs lokalkontor eller en behörig IBMåterförsäljare.

Om du bor i USA, ringer du ett av följande nummer:

- 1-800-237-5511 om du vill ha kundsupport
- 1-888-426-4343 om du vill veta mer om tillgängliga tjänstealternativ.

#### Produktinformation

Om du bor i USA, ringer du ett av följande nummer:

- 1-800-IBM-CALL (1-800-426-2255) eller 1-800-3IBM-OS2 (1-800-342-6672) om du vill beställa produkter eller få allmän information.
- 1-800-879-2755 om du vill beställa tidskrifter.

#### http://www.ibm.com/software/data/

På DB2s webbsidor finns aktuell DB2-information om nyheter, produktbeskrivningar, studiescheman osv.

#### http://www.ibm.com/software/data/db2/library/

Genom DB2 Product and Service Technical Library får du tillgång till FAQ:s (vanliga frågor), programrättningar, handböcker och ständigt aktuell teknisk information för DB2.

Anm: Den här information kanske bara finns på engelska.

#### http://www.elink.ibmlink.ibm.com/pbl/pbl/

På webbplatsen för internationella publikationer finns information om hur du beställer böcker.

#### http://www.ibm.com/education/certify/

Med programmet för professionell certifiering (Professional Certification Program) från webbplatsen får du information om certifieringstest för en mängd IBM-produkter, bland annat DB2.

#### ftp.software.ibm.com

Logga på anonymt. I katalogen /ps/products/db2 hittar du demon, programrättningar, information och verktyg som rör DB2 och många andra relaterade produkter.

#### comp.databases.ibm-db2, bit.listserv.db2-l

De här nyhetsgrupperna finns tillgängliga för användare som vill diskutera sina erfarenheter av DB2-produkter.

#### På Compuserve: GO IBMDB2

Använd det här kommandot när du vill accessa forum för IBM DB2familjen. Du kan diskutera alla DB2-produkter i de här forumen.

Mer information om hur du kontaktar IBM i andra länder än USA finns i Appendix A till *IBM Software Support Handbook*. Om du vill ha det dokumentet går du till följande webbsida: http://www.ibm.com/support/, och väljer sedan länken IBM Software Support Handbook link nedtill på sidan.

Anm: Observera att auktoriserade IBM-återförsäljare i vissa länder bör kontakta återförsäljarorganisationen i stället för IBM-service.

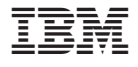

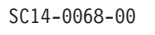